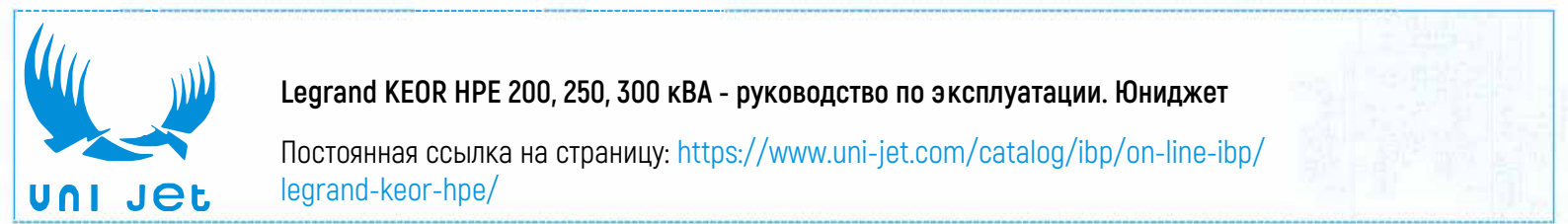

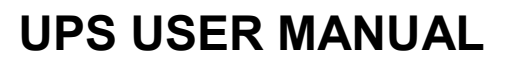

# MANUEL DE L'UTILISATEUR DE L'ASI

## UTILIZZO DELL'UPS

## Index / Indice

| EN   | IGLISH                     | LANGUAGE            |              |                  |                       |                    |                | 10                 |
|------|----------------------------|---------------------|--------------|------------------|-----------------------|--------------------|----------------|--------------------|
| 1    | SCOF                       | РЕ                  |              |                  |                       |                    |                | 12                 |
| 2    | SAFE                       | TY RULES AND        | WARNI        | NGS              |                       |                    |                | 13                 |
| 3    | GENE                       | RAL UPS DESC        | RIPTIO       | ۱                |                       |                    |                | 14                 |
|      | 3.1 TYI                    | POLOGY              |              |                  |                       |                    |                | 14                 |
|      | 3.2 SY                     | STEM DESCRIPTION    |              |                  |                       |                    |                | 14                 |
|      | 321                        | Rectifier           |              |                  |                       |                    |                | 14                 |
|      | 3.2.1<br>2.2.1             | Invortor            |              |                  |                       |                    |                | 14                 |
|      | 3.2.2                      |                     |              |                  |                       |                    | •••••          | 15                 |
|      | 3.2.3                      | Battery and battery | charger      |                  |                       |                    | •••••          | 15                 |
|      | 3.2.4                      | Static bypass       |              |                  |                       |                    | •••••          | 15                 |
|      | 3.2.5                      | Manual bypass       |              |                  |                       |                    |                | 15                 |
| 4    | 3.3 OP                     | ERATING STATUS      |              |                  |                       |                    |                | 16                 |
|      | 3.3.1                      | Normal operation    |              |                  |                       |                    |                | 16                 |
|      | 3.3.2                      | Green Conversion    |              |                  |                       |                    |                | 16                 |
|      | 3.3.3                      | Bypass operation.   |              |                  |                       |                    |                | 17                 |
|      | 334                        | Battory operation   |              |                  |                       |                    |                | 17                 |
|      | 5.5.4                      | Battery Operation   | •••••        |                  |                       |                    | •••••          | 17                 |
|      | 3.3.5                      | Manual bypass       | •••••        |                  |                       |                    | •••••          | 18                 |
|      | 3.4 CO                     | NTROL AND OPERA     | TION DEV     | ICES             |                       |                    | •••••          | 20                 |
|      | 3.4.1 Isolators            |                     |              |                  |                       |                    |                |                    |
| Rev. | Descrizione<br>Description |                     | Data<br>Date | Emesso<br>Issued | Approvato<br>Approved | Lingua<br>Language | Pagina<br>Page | di Pag.<br>of Pag. |
| D    | VR61-18                    |                     | 06.04.18     | R.Soldani        | G.Senesi              | E/F/I              | 1              | 157                |
|      |                            |                     |              |                  |                       | Codice / Co        | de             |                    |
|      |                            |                     |              |                  |                       |                    | OMP            | 06145              |

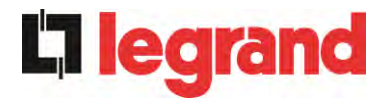

|   | 3.4.2   | Emergency power off command (EPO) 21              |
|---|---------|---------------------------------------------------|
|   | 3.4.3   | Normal/Bypass selector                            |
|   | 3.4.4   | LCD control panel                                 |
| 4 | CONT    | ROL PANEL                                         |
|   | 4.1 ICO | NS                                                |
|   | 4.1.1   | Icons colours                                     |
| 5 | τους    | CH SCREEN – MANAGING THE UPS                      |
|   | 5.1 DIS | PLAYING THE MEASURES                              |
|   | 5.2 BAS | SIC DIAGNOSTICS                                   |
|   | 5.2.1   | Displaying the operating status                   |
|   | 5.2.2   | Icons colours                                     |
|   | 5.2.3   | Displaying the alarms history 27                  |
|   | 5.2.4   | Alarms and operating status                       |
|   | 5.3 SET | TINGS AND ADVANCED OPERATIONS                     |
|   | 5.3.1   | Resetting the device                              |
|   | 5.3.2   | Setting date and time 33                          |
|   | 5.3.3   | Setting the display language                      |
|   | 5.3.4   | Resetting the history log                         |
|   | 5.3.5   | Setting the RS485 user interface parameters       |
|   | 5.3.6   | New battery 35                                    |
|   | 5.3.7   | Setting the battery 35                            |
|   | 5.3.8   | Battery test                                      |
|   | 5.3.9   | Setting the display network parameters            |
|   | 5.3.9.1 | I Setting the LAN parameters                      |
|   | 5.3.9.2 | 2 Setting the NTP parameters                      |
|   | 5.3.9.3 | 3 Modifying the parameters                        |
|   | 5.3.10  | Modifying the operating mode – ECO MODE           |
|   | 5.4 SYS | STEM INFORMATION 40                               |
|   | 5.4.1   | Device information 40                             |
|   | 5.4.2   | Parallel information 41                           |
|   | 5.4.2.1 | I Parallel index 41                               |
|   | 5.4.2.2 | 2 Master / Slave priority 41                      |
|   | 5.4.2.3 | 3 System status (communication bus monitoring) 42 |
|   | 5.4.2.4 | 4 Parallel type                                   |
|   | 5.4.2.5 | 5 Message statistics 42                           |

UPS user manual Manuel de l'utilisateur de l'ASI Utilizzo dell'UPS

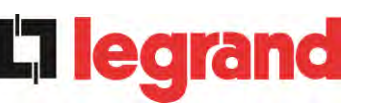

|         | 5.4.3       | Firmware release                               | 43       |
|---------|-------------|------------------------------------------------|----------|
|         | 5.4.4       | Service information                            | 43       |
|         | 5.4.5       | RS485 communication information                | 43       |
| 6       | FAU         | LTS AND ALARMS                                 | 44       |
|         | 6.1 O       | PERATING STATUS DEFINITION                     | 45       |
|         | 6.2 T       | ROUBLESHOOTING                                 | 47       |
| L       | ANGUE       | FRANÇAIS                                       | 60       |
| 1       | POR         |                                                | 61       |
| 2       | RÈG         | LES DE SÉCURITÉ ET AVERTISSEMENTS              | 62       |
| 3<br>(U | DES<br>IPS) | CRIPTION GÉNÉRALE DE L'ALIMENTATION SANS COUPU | RE<br>63 |
| •       | ,<br>3.1 T  | YPOLOGIE                                       | 63       |
|         | 3.2 D       | ESCRIPTION DU SYSTÈME                          | 63       |
|         | 3.2.1       | Redresseur                                     | 63       |
|         | 3.2.2       | Onduleur                                       | 64       |
|         | 3.2.3       | Batterie et chargeur de batterie               | 64       |
|         | 3.2.4       | Commutateur de dérivation statique             | 64       |
|         | 3.2.5       | Commutateur de dérivation manuelle             | 64       |
|         | 3.3 É       | TAT D'EXPLOITATION                             | 65       |
|         | 3.3.1       | Fonctionnement normal                          | 65       |
|         | 3.3.2       | Conversion écologique                          | 65       |
|         | 3.3.3       | Fonctionnement en dérivation                   | 66       |
|         | 3.3.4       | Fonctionnement en batterie                     | 66       |
|         | 3.3.5       | Commutateur de dérivation manuelle             | 67       |
|         | 3.4 D       | ISPOSITIFS DE FONCTIONNEMENT ET DE CONTRÔLE    | 69       |
|         | 3.4.1       | Isolateurs                                     | 69       |
|         | 3.4.2       | Bouton de mise hors tension d'urgence (EPO)    | 70       |
|         | 3.4.3       | Sélecteur normal/de dérivation                 | 70       |
|         | 3.4.4       | Panneau d'affichage à cristaux liquide (ACL)   | 70       |
| 4       | PAN         | NEAU DE COMMANDE                               | 71       |
|         | 4.1 IC      | ÔNES                                           | 71       |
|         | 4.1.1       | Couleurs des icônes                            | 72       |
| 5       | ÉCR         | AN TACTILE – GESTION DE L'UPS                  | 73       |
|         | 5.1 A       | FFICHAGE DES MESURES                           | 73       |

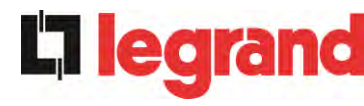

| 5.2.1 Affichage de l'état de fonctionnement 75   5.2.2 Couleurs des icônes 76   5.2.3 Affichage de l'historique des alarmes 76   5.2.4 Alarmes et état de fonctionnement 78   5.3 CONFIGURATIONS ET OPÉRATIONS AVANCÉES 80   5.3.1 Reconfiguration du dispositif 81   5.3.2 Configuration de la date et de l'heure 82   5.3.3 Configuration de la langue d'affichage 83   5.3.4 Reconfiguration du journal des historiques 84   5.3.5 Configuration de paramètres de l'interface utilisateur RS485 84   5.3.6 Nouvelle batterie 84   5.3.7 Configuration des paramètres réseau d'affichage 85   5.3.9 Configuration des paramètres réseau d'affichage 85   5.3.9.1 Configuration des paramètres NTP 87   5.3.9.3 Modification des paramètres NTP 87   5.3.9.1 Modification des paramètres NTP 87   5.3.9.3 Modification du mode de fonctionnement – MODE ÉCO 88   5.4 INFORMATIONS SUR LE SYSTÈME 89   5.4.1 Informa |
|----------------------------------------------------------------------------------------------------|
| 5.2.2 Couleurs des icônes                                                                                                    |
| 5.2.3 Affichage de l'historique des alarmes                                                                                                    |
| 5.2.4 Alarmes et état de fonctionnement 78   5.3 CONFIGURATIONS ET OPÉRATIONS AVANCÉES 80   5.3.1 Reconfiguration du dispositif 81   5.3.2 Configuration de la date et de l'heure 82   5.3.3 Configuration de la langue d'affichage 83   5.3.4 Reconfiguration du journal des historiques 84   5.3.5 Configuration des paramètres de l'interface utilisateur RS485 84   5.3.6 Nouvelle batterie 84   5.3.7 Configuration de la batterie 84   5.3.6 Nouvelle batterie 84   5.3.7 Configuration de la batterie 84   5.3.8 Test de la batterie 85   5.3.9 Configuration des paramètres réseau d'affichage 85   5.3.9.1 Configuration des paramètres NTP 87   5.3.9.3 Modification des paramètres 87   5.3.10 Modification du mode de fonctionnement – MODE ÉCO 88   5.4.1 Informations sur le dispositif 89   5.4.2.1 Indice parallèles 90   5.4.2.2 Priorité Maître/Esclave 91                                         |
| 5.3 CONFIGURATIONS ET OPÉRATIONS AVANCÉES. 80   5.3.1 Reconfiguration du dispositif 81   5.3.2 Configuration de la date et de l'heure 82   5.3.3 Configuration de la langue d'affichage 83   5.3.4 Reconfiguration du journal des historiques 84   5.3.5 Configuration des paramètres de l'interface utilisateur RS485 84   5.3.6 Nouvelle batterie 84   5.3.7 Configuration de la batterie 84   5.3.8 Test de la batterie 84   5.3.9 Configuration des paramètres réseau d'affichage 85   5.3.9.1 Configuration des paramètres réseau d'affichage 85   5.3.9.2 Configuration des paramètres NTP 87   5.3.9.3 Modification du mode de fonctionnement – MODE ÉCO 88   5.4 INFORMATIONS SUR LE SYSTÈME 89   5.4.1 Informations parallèles 90   5.4.2.2 Priorité Maître/Esclave 91   5.4.2.4 Type parallèle 91   5.4.2.4 Type parallèle 91                                                                              |
| 5.3.1 Reconfiguration du dispositif 81   5.3.2 Configuration de la date et de l'heure 82   5.3.3 Configuration de la langue d'affichage 83   5.3.4 Reconfiguration du journal des historiques 84   5.3.5 Configuration des paramètres de l'interface utilisateur RS485 84   5.3.6 Nouvelle batterie 84   5.3.7 Configuration de la batterie 84   5.3.8 Test de la batterie 84   5.3.9 Configuration des paramètres réseau d'affichage 85   5.3.9.1 Configuration des paramètres NTP 87   5.3.9.2 Configuration des paramètres 87   5.3.9.3 Modification du mode de fonctionnement – MODE ÉCO 88   5.4 INFORMATIONS SUR LE SYSTÈME 89   5.4.1 Informations parallèles 90   5.4.2.1 Inditre/Esclave 91   5.4.2.2 Priorité Maître/Esclave 91   5.4.2.4 Type parallèle 91                                                                                                    |
| 5.3.2 Configuration de la date et de l'heure 82   5.3.3 Configuration de la langue d'affichage 83   5.3.4 Reconfiguration du journal des historiques 84   5.3.5 Configuration des paramètres de l'interface utilisateur RS485 84   5.3.6 Nouvelle batterie 84   5.3.7 Configuration de la batterie 84   5.3.8 Test de la batterie 84   5.3.9 Configuration des paramètres réseau d'affichage 85   5.3.9.1 Configuration des paramètres LAN 86   5.3.9.2 Configuration des paramètres NTP 87   5.3.9.3 Modification des paramètres NTP 87   5.3.9.3 Modification du mode de fonctionnement – MODE ÉCO 88   5.4 INFORMATIONS SUR LE SYSTÈME 89   5.4.1 Informations parallèles 90   5.4.2.1 Indice parallèle 90   5.4.2.2 Priorité Maître/Esclave 91   5.4.2.3 État du système (surveillance du bus de communication) 91   5.4.2.4 Type parallèle 91                                                                   |
| 5.3.3 Configuration de la langue d'affichage 83   5.3.4 Reconfiguration du journal des historiques 84   5.3.5 Configuration des paramètres de l'interface utilisateur RS485 84   5.3.6 Nouvelle batterie 84   5.3.7 Configuration de la batterie 84   5.3.8 Test de la batterie 84   5.3.9 Configuration des paramètres réseau d'affichage 85   5.3.9 Configuration des paramètres NTP 86   5.3.9.1 Configuration des paramètres NTP 87   5.3.9.2 Configuration des paramètres NTP 87   5.3.9.3 Modification du mode de fonctionnement – MODE ÉCO 88   5.4 INFORMATIONS SUR LE SYSTÈME 89   5.4.1 Informations parallèles 90   5.4.2.1 Indice parallèle 90   5.4.2.2 Priorité Maître/Esclave 91   5.4.2.4 Type parallèle 91   5.4.2.4 Type parallèle 91                                                                                                    |
| 5.3.4 Reconfiguration du journal des historiques 84   5.3.5 Configuration des paramètres de l'interface utilisateur RS485 84   5.3.6 Nouvelle batterie 84   5.3.7 Configuration de la batterie 84   5.3.8 Test de la batterie 84   5.3.9 Configuration des paramètres réseau d'affichage 85   5.3.9 Configuration des paramètres réseau d'affichage 86   5.3.9.1 Configuration des paramètres LAN 86   5.3.9.2 Configuration des paramètres NTP 87   5.3.9.3 Modification des paramètres 87   5.3.10 Modification du mode de fonctionnement – MODE ÉCO 88   5.4 INFORMATIONS SUR LE SYSTÈME 89   5.4.1 Informations parallèles 90   5.4.2.1 Indice parallèle 90   5.4.2.2 Priorité Maître/Esclave 91   5.4.2.4 Type parallèle 91   5.4.2.4 Type parallèle 91                                                                                                    |
| 5.3.5 Configuration des paramètres de l'interface utilisateur RS485 84   5.3.6 Nouvelle batterie 84   5.3.7 Configuration de la batterie 84   5.3.8 Test de la batterie 85   5.3.9 Configuration des paramètres réseau d'affichage 85   5.3.9 Configuration des paramètres réseau d'affichage 86   5.3.9.1 Configuration des paramètres NTP 86   5.3.9.2 Configuration des paramètres NTP 87   5.3.9.3 Modification des paramètres 87   5.3.10 Modification du mode de fonctionnement – MODE ÉCO 88   5.4 INFORMATIONS SUR LE SYSTÈME 89   5.4.1 Informations parallèles 90   5.4.2 Informations parallèles 90   5.4.2.1 Indice parallèle 90   5.4.2.2 Priorité Maître/Esclave 91   5.4.2.4 Type parallèle 91   5.4.2.4 Type parallèle 91                                                                                                    |
| 5.3.6 Nouvelle batterie 84   5.3.7 Configuration de la batterie 84   5.3.8 Test de la batterie 85   5.3.9 Configuration des paramètres réseau d'affichage 85   5.3.9.1 Configuration des paramètres LAN 86   5.3.9.1 Configuration des paramètres NTP 87   5.3.9.2 Configuration des paramètres NTP 87   5.3.9.3 Modification des paramètres 87   5.3.10 Modification du mode de fonctionnement – MODE ÉCO 88   5.4 INFORMATIONS SUR LE SYSTÈME 89   5.4.1 Informations sur le dispositif 89   5.4.2 Informations parallèles 90   5.4.2.1 Indice parallèle 90   5.4.2.2 Priorité Maître/Esclave 91   5.4.2.3 État du système (surveillance du bus de communication) 91   5.4.2.4 Type parallèle 91                                                                                                    |
| 5.3.7 Configuration de la batterie 84   5.3.8 Test de la batterie 85   5.3.9 Configuration des paramètres réseau d'affichage 85   5.3.9.1 Configuration des paramètres LAN 86   5.3.9.2 Configuration des paramètres NTP 87   5.3.9.3 Modification des paramètres 87   5.3.9.3 Modification des paramètres 87   5.3.9.3 Modification du mode de fonctionnement – MODE ÉCO 88   5.4 INFORMATIONS SUR LE SYSTÈME 89   5.4.1 Informations sur le dispositif 89   5.4.2 Informations parallèles 90   5.4.2.1 Indice parallèle 90   5.4.2.2 Priorité Maître/Esclave 91   5.4.2.3 État du système (surveillance du bus de communication) 91   5.4.2.4 Type parallèle 91                                                                                                    |
| 5.3.8 Test de la batterie 85   5.3.9 Configuration des paramètres réseau d'affichage 85   5.3.9.1 Configuration des paramètres LAN 86   5.3.9.2 Configuration des paramètres NTP 87   5.3.9.3 Modification des paramètres 87   5.3.9.3 Modification des paramètres 87   5.3.10 Modification du mode de fonctionnement – MODE ÉCO 88   5.4 INFORMATIONS SUR LE SYSTÈME 89   5.4.1 Informations sur le dispositif 89   5.4.2 Informations parallèles 90   5.4.2.1 Indice parallèle 90   5.4.2.2 Priorité Maître/Esclave 91   5.4.2.3 État du système (surveillance du bus de communication) 91   5.4.2.4 Type parallèle 91                                                                                                    |
| 5.3.9 Configuration des paramètres réseau d'affichage 85   5.3.9.1 Configuration des paramètres LAN 86   5.3.9.2 Configuration des paramètres NTP 87   5.3.9.3 Modification des paramètres 87   5.3.10 Modification du mode de fonctionnement – MODE ÉCO 88   5.4 INFORMATIONS SUR LE SYSTÈME 89   5.4.1 Informations sur le dispositif 89   5.4.2 Informations parallèles 90   5.4.2.1 Indice parallèle 90   5.4.2.2 Priorité Maître/Esclave 91   5.4.2.3 État du système (surveillance du bus de communication) 91   5.4.2.4 Type parallèle 91                                                                                                    |
| 5.3.9.1 Configuration des paramètres LAN 86   5.3.9.2 Configuration des paramètres NTP 87   5.3.9.3 Modification des paramètres 87   5.3.10 Modification du mode de fonctionnement – MODE ÉCO 88   5.4 INFORMATIONS SUR LE SYSTÈME 89   5.4.1 Informations sur le dispositif 89   5.4.2 Informations parallèles 90   5.4.2.1 Indice parallèle 90   5.4.2.2 Priorité Maître/Esclave 91   5.4.2.3 État du système (surveillance du bus de communication) 91   5.4.2.4 Type parallèle 91                                                                                                    |
| 5.3.9.2 Configuration des paramètres NTP 87   5.3.9.3 Modification des paramètres 87   5.3.10 Modification du mode de fonctionnement – MODE ÉCO 88   5.4 INFORMATIONS SUR LE SYSTÈME 89   5.4.1 Informations sur le dispositif 89   5.4.2 Informations parallèles 90   5.4.2.1 Indice parallèle 90   5.4.2.2 Priorité Maître/Esclave 91   5.4.2.3 État du système (surveillance du bus de communication) 91   5.4.2.4 Type parallèle 91                                                                                                    |
| 5.3.9.3 Modification des paramètres. 87   5.3.10 Modification du mode de fonctionnement – MODE ÉCO 88   5.4 INFORMATIONS SUR LE SYSTÈME 89   5.4.1 Informations sur le dispositif 89   5.4.2 Informations parallèles 90   5.4.2.1 Indice parallèle 90   5.4.2.2 Priorité Maître/Esclave 91   5.4.2.3 État du système (surveillance du bus de communication) 91   5.4.2.4 Type parallèle 91                                                                                                    |
| 5.3.10 Modification du mode de fonctionnement – MODE ÉCO 88   5.4 INFORMATIONS SUR LE SYSTÈME 89   5.4.1 Informations sur le dispositif 89   5.4.2 Informations parallèles 90   5.4.2.1 Indice parallèle 90   5.4.2.2 Priorité Maître/Esclave 91   5.4.2.3 État du système (surveillance du bus de communication) 91   5.4.2.4 Type parallèle 91                                                                                                    |
| 5.4 INFORMATIONS SUR LE SYSTÈME 89   5.4.1 Informations sur le dispositif 89   5.4.2 Informations parallèles 90   5.4.2.1 Indice parallèle 90   5.4.2.2 Priorité Maître/Esclave 91   5.4.2.3 État du système (surveillance du bus de communication) 91   5.4.2.4 Type parallèle 91                                                                                                    |
| 5.4.1Informations sur le dispositif895.4.2Informations parallèles905.4.2.1Indice parallèle905.4.2.2Priorité Maître/Esclave915.4.2.3État du système (surveillance du bus de communication)915.4.2.4Type parallèle91                                                                                                    |
| 5.4.2Informations parallèles                                                                                                    |
| 5.4.2.1Indice parallèle905.4.2.2Priorité Maître/Esclave915.4.2.3État du système (surveillance du bus de communication)915.4.2.4Type parallèle91                                                                                                    |
| 5.4.2.2Priorité Maître/Esclave                                                                                                    |
| 5.4.2.3État du système (surveillance du bus de communication)                                                                                                    |
| 5.4.2.4 Type parallèle                                                                                                    |
|                                                                                                    |
| 5.4.2.5 Statistiques de messages                                                                                                    |
| 5.4.3 Version du firmware                                                                                                    |
| 5.4.4 Informations sur le service                                                                                                    |
| 5.4.5 Informations de communication RS485                                                                                                    |
| 6 PANNES ET ALARMES                                                                                                    |
| 6.1 DÉFINITION DE L'ÉTAT DE FONCTIONNEMENT                                                                                                    |
| 6.2 RECHERCHE DE PANNE                                                                                                    |
| LINGUA ITALIANA                                                                                                    |
| 1 ΔΡΡΙ ICABII ITÀ 110                                                                                                    |

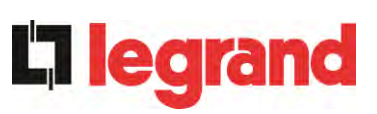

| 2 | REGO    | DLE E AVVERTENZE DI SICUREZZA                | 111 |
|---|---------|----------------------------------------------|-----|
| 3 | DESC    | RIZIONE GENERALE DELL'UPS                    | 112 |
|   | 3.1 TIP | OLOGIA                                       |     |
|   | 3.2 DES | SCRIZIONE DEL SISTEMA                        |     |
|   | 3.2.1   | Raddrizzatore                                |     |
|   | 3.2.2   | Inverter                                     |     |
|   | 3.2.3   | Batteria e carica batteria                   |     |
|   | 3.2.4   | Bypass statico                               |     |
|   | 3.2.5   | Bypass manuale                               |     |
|   | 3.3 STA | ATI DI FUNZIONAMENTO                         |     |
|   | 3.3.1   | Funzionamento normale                        | 114 |
|   | 3.3.2   | Green Conversion                             |     |
|   | 3.3.3   | Funzionamento da bypass                      | 115 |
|   | 3.3.4   | Funzionamento da batteria                    | 115 |
|   | 3.3.5   | Bypass manuale                               | 116 |
|   | 3.4 CO  | MANDI E ORGANI DI MANOVRA                    | 118 |
|   | 3.4.1   | Sezionatori                                  | 118 |
|   | 3.4.2   | Comando di arresto di emergenza (EPO)        | 119 |
|   | 3.4.3   | Selettore Normale/Bypass                     | 119 |
|   | 3.4.4   | Pannello di comando LCD                      | 119 |
| 4 | PANN    | IELLO DI CONTROLLO                           | 120 |
|   | 4.1 ICO | )NE                                          |     |
|   | 4.1.1   | Colori delle icone                           |     |
| 5 | ΤΟυϹ    | CH SCREEN – GESTIONE DELL'UPS                | 122 |
|   | 5.1 VIS | UALIZZAZIONE DELLE MISURE                    |     |
|   | 5.2 DIA | GNOSTICA DI BASE                             |     |
|   | 5.2.1   | Visualizzazione dello stato di funzionamento |     |
|   | 5.2.2   | Colore delle icone                           |     |
|   | 5.2.3   | Visualizzazione dello storico allarmi        |     |
|   | 5.2.4   | Lista degli allarmi e degli stati            |     |
|   | 5.3 IMP | POSTAZIONI E OPERAZIONI AVANZATE             | 129 |
|   | 5.3.1   | Reset dispositivo                            | 130 |
|   | 5.3.2   | Impostazione di data e ora                   | 131 |
|   | 5.3.3   | Impostazione lingua del display              | 132 |
|   | 5.3.4   | Reset storico allarmi                        | 133 |
|   |         |                                              |     |

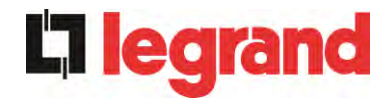

| 5   | .3.5    | Impostazione parametri di interfaccia utente RS485     | 133 |
|-----|---------|--------------------------------------------------------|-----|
| 5   | .3.6    | Nuova batteria                                         | 133 |
| 5   | .3.7    | Impostazioni batteria                                  | 133 |
| 5   | .3.8    | Test batteria                                          | 134 |
| 5   | .3.9    | Impostazione parametri di rete del <i>touch</i> screen | 134 |
|     | 5.3.9.1 | Impostazione parametri LAN                             | 135 |
|     | 5.3.9.2 | Impostazione parametri NTP                             | 136 |
|     | 5.3.9.3 | Modifica dei parametri                                 | 136 |
| 5   | .3.10   | Modifica modalità operativa – ECO MODE                 | 137 |
| 5.4 | INFO    | ORMAZIONI SUL SISTEMA                                  | 138 |
| 5   | .4.1    | Informazioni dispositivo                               | 138 |
| 5   | .4.2    | Informazioni parallelo                                 | 139 |
|     | 5.4.2.1 | Indice di parallelo                                    | 139 |
|     | 5.4.2.2 | Priorità Master / Slave                                | 140 |
|     | 5.4.2.3 | Stato sistema (controllo bus di comunicazione)         | 140 |
|     | 5.4.2.4 | Tipo di parallelo                                      | 140 |
|     | 5.4.2.5 | Statistiche messaggi                                   | 140 |
| 5   | .4.3    | Versioni firmware                                      | 141 |
| 5   | .4.4    | Informazioni relative all'assistenza                   | 141 |
| 5   | .4.5    | Informazioni sulla comunicazione RS485                 | 141 |
| G   | GUAS    | TI E ALLARMI1                                          | 42  |
| 61  | DEF     |                                                        | 143 |
| 0.1 |         |                                                        |     |
| 6.2 | CON     | NTROLLO DEI GUASTI                                     | 145 |

6

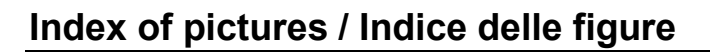

| Picture 1 – Block diagram                                 | . 14 |
|-----------------------------------------------------------|------|
| Picture 2 – Normal operation                              | . 16 |
| Picture 3 – Green Conversion                              | . 16 |
| Picture 4 – Load supplied by bypass                       | . 17 |
| Picture 5 – Battery operation                             | . 18 |
| Picture 6 – Manual bypass for functional checks           | . 18 |
| Picture 7 – Manual bypass for repair or maintenance works | . 19 |
| Picture 8 – UPS front panel, Home page                    | . 22 |
| Picture 9 – MEASURES section                              | . 24 |
| Picture 10 – Input measures page                          | . 24 |
| Picture 11 – ALARMS section                               | . 26 |
| Picture 12 – ALARMS section                               | . 26 |
| Picture 13 – History log, page 1                          | . 27 |
| Picture 14 – History log, page 2                          | . 28 |
| Picture 15 – Saving the history log                       | . 28 |
| Picture 16 – Access password to the Settings section      | . 31 |
| Picture 17 – SETTINGS section, page 1                     | . 31 |
| Picture 18 – SETTINGS section, page 2                     | . 32 |
| Picture 19 – Clock manual setting                         | . 33 |
| Picture 20 – Clock automatic setting                      | . 34 |
| Picture 21 – Language setting                             | . 34 |
| Picture 22 –Battery parameters setting                    | . 35 |
| Picture 23 – Battery parameters setting                   | . 36 |
| Picture 24 – Touch screen network parameters setting      | . 37 |
| Picture 25 – LAN parameters setting                       | . 37 |
| Picture 26 – NTP parameters setting                       | . 38 |
| Picture 27 – Modification of numerical parameters         | . 39 |
| Picture 28 – Modification of NTP address parameters       | . 39 |
| Picture 29 – INFO section                                 | . 40 |
| Picture 30 – Device information                           | . 40 |
| Picture 31 – Parallel information                         | . 41 |
| Picture 32 – Parallel bus communication status            | . 42 |
| Picture 33 – Firmware release                             | . 43 |
| Image 1 – Schéma fonctionnel                              | . 63 |
| Image 2 – Fonctionnement normal                           | . 65 |
|                                                           |      |

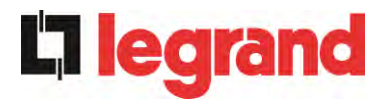

| Image 3 – Conversion écologique                                         | 65   |
|-------------------------------------------------------------------------|------|
| Image 4 – Charge fournie par la dérivation                              | . 66 |
| Image 5 – Fonctionnement de la batterie                                 | . 67 |
| Image 6 – Dérivation manuelle pour les vérifications fonctionnelles     | . 67 |
| Image 7 – Dérivation manuelle pour travaux de réparation ou d'entretien | . 68 |
| Image 8 – Panneau de commande UPS, page d'Accueil                       | . 71 |
| Image 9 – Section MESURES                                               | . 73 |
| Image 10 – Page des mesures d'entrée                                    | . 73 |
| Image 11 – Section ALARMES                                              | . 75 |
| Image 12 – Section ALARMES                                              | . 75 |
| Image 13 – Journal des historiques, page 1                              | . 77 |
| Image 14 – Journal des historiques, page 2                              | . 77 |
| Image 15 – Enregistrer le journal des historiques                       | . 77 |
| Image 16 – Mot de passe d'accès à la section Paramètres                 | . 80 |
| Image 17 – Section PARAMÈTRES, page 1                                   | . 80 |
| Image 18 – Section PARAMÈTRES, page 2                                   | . 81 |
| Image 19 – Configuration manuelle de l'horloge                          | . 82 |
| Image 20 – Configuration automatique de l'horloge                       | . 83 |
| Image 21 – Configuration de la langue                                   | . 83 |
| Image 22 – Configuration des paramètres de la batterie                  | . 85 |
| Image 23 – Configuration des paramètres de la batterie                  | . 85 |
| Image 24 – Configuration des paramètres réseau de l'écran tactile       | . 86 |
| Image 25 – Configuration des paramètres LAN                             | . 87 |
| Image 26 – Configuration des paramètres NTP                             | . 87 |
| Image 27 – Modification des paramètres numériques                       | . 88 |
| Image 28 – Modification des paramètres de l'adresse NTP                 | . 88 |
| Image 29 – Section INFO                                                 | . 89 |
| Image 30 – Informations sur le dispositif                               | . 89 |
| Image 31 – Informations parallèles                                      | . 90 |
| Image 32 – État de communication de bus parallèle                       | . 91 |
| Image 33 – Version du firmware                                          | . 92 |
| Figura 1 – Schema a blocchi 1                                           | 112  |
| Figura 2 – Funzionamento normale1                                       | 114  |
| Figura 3 – Green Conversion                                             | 114  |
| Figura 4 – Carico alimentato da bypass1                                 | 115  |
| Figura 5 – Funzionamento da batteria1                                   | 116  |
| Figura 6 – Bypass manuale per prove funzionali1                         | 116  |
| Figura 7 – By-pass manuale per manutenzione o riparazione1              | 117  |

## UPS user manual Manuel de l'utilisateur de l'ASI Utilizzo dell'UPS

| Figura 8 – Pannello frontale UPS, schermata Home            | 120 |
|-------------------------------------------------------------|-----|
| Figura 9 – Sezione MISURE                                   | 122 |
| Figura 10 – Misure Ingresso                                 | 122 |
| Figura 11 – Sezione ALLARMI                                 | 124 |
| Figura 12 – Sezione ALLARMI                                 | 124 |
| Figura 13 – Storico allarmi, pagina 1                       | 126 |
| Figura 14 – Storico allarmi, pagina 2                       | 126 |
| Figura 15 – Storico allarmi, salvataggio file               | 126 |
| Figura 16 – Password di accesso alle impostazioni           | 129 |
| Figura 17 – Sezione SPECIALE, pagina 1                      | 129 |
| Figura 18 – Sezione SPECIALE, pagina 2                      | 130 |
| Figura 19 – Impostazione manuale orologio                   | 131 |
| Figura 20 – Impostazione automatica orologio                | 132 |
| Figura 21 – Impostazione lingua                             | 132 |
| Figura 22 – Impostazione parametri batteria                 | 133 |
| Figura 23 – Impostazione capacità batteria centralizzata    | 134 |
| Figura 24 – Impostazione parametri di rete del touch screen | 135 |
| Figura 25 – Impostazione parametri LAN                      | 135 |
| Figura 26 – Impostazione parametri NTP                      | 136 |
| Figura 27 – Modifica parametri numerici                     | 137 |
| Figura 28 – Modifica parametri indirizzi NTP                | 137 |
| Figura 29 – Menu INFO                                       | 138 |
| Figura 30 – Informazioni dispositivo                        | 138 |
| Figura 31 – Informazioni parallelo                          | 139 |
| Figura 32 – Stato comunicazione bus di parallelo            | 140 |
| Figura 33 – Versioni firmware                               | 141 |
|                                                             |     |

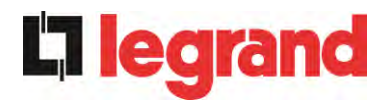

## ENGLISH LANGUAGE

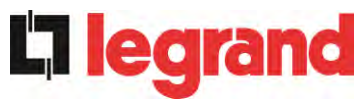

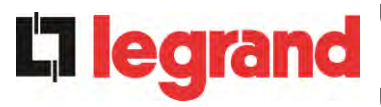

## 1 SCOPE

The instructions contained in the operating manual are applicable to the UPS systems listed below.

- > BSO02 KEOR HPE 250 kVA
- BSS98 KEOR HPE 300 kVA

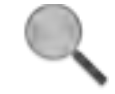

## Storing documentation

This manual and any other supporting technical documentation relating to the product must be stored and made accessible to personnel in the immediate vicinity of the UPS.

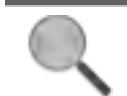

## **Further information**

In the event that the information provided in this manual is not sufficiently exhaustive, please contact the manufacturer of the device, whose details are available in the "Contacts" section.

edra

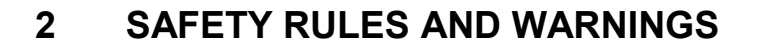

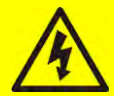

## Injury hazard due to electric shock!

Always respect all the safety instructions and, in particular:

- > any work on the unit must be carried out by qualified personnel;
- internal components can only be accessed after disconnecting the device from supply sources;
- > always use protective devices designed for each type of activity;
- > the instructions contained in the manuals must be strictly followed.

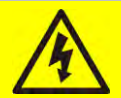

## Injury hazard due to device failure

Potentially hazardous situations may arise in case of UPS failure.

- > Do not use the device if visibly damaged.
- > Maintain the device regularly to identify possible failure.

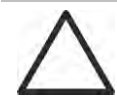

## Possible device damage

Whenever work is carried out on the device, make sure all actions are taken in order to avoid electrostatic discharges which might damage the electronic components of the system.

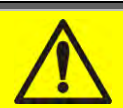

#### Read the technical documentation

Before installing and using the device, make sure you have read and understood all the instructions contained in the present manual and in the technical supporting documentation.

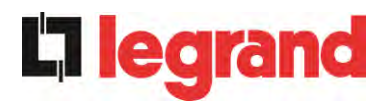

## **3 GENERAL UPS DESCRIPTION**

## 3.1 TYPOLOGY

The UPS described in this manual is on-line, double conversion; the inverter included in the UPS always supplies energy to the load, whether mains is available or not (according to the battery autonomy time).

This configuration guarantees the best service to the User, as it supplies clean power uninterruptedly, ensuring voltage and frequency stabilization at nominal value. Thanks to the double conversion, it makes the load completely immune from micro-interruptions and from excessive mains variations, and prevents damage to critical loads (Computer - Instrumentation - Scientific equipment etc.).

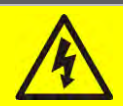

## Output voltage present

The line connected to the UPS output is energized even during mains failure, therefore in compliance with the prescriptions of IEC EN62040-1-2, the installer will have to identify the line or the plugs supplied by the UPS making the User aware of this fact.

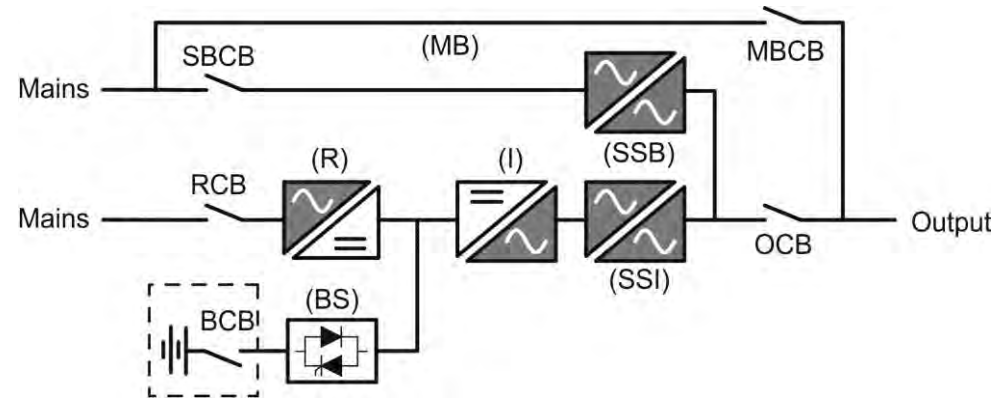

Picture 1 – Block diagram

The UPS uses IGBT technology with a high switching frequency in order to allow a low distortion of the current re-injected into the supply line, as well as high quality and stability of output voltage. The components used assure high reliability, very high efficiency and maintenance easiness.

## 3.2 SYSTEM DESCRIPTION

#### 3.2.1 Rectifier

It converts the three-phase voltage of the AC mains into continuous DC voltage.

It uses a three-phase fully-controlled IGBT bridge with a low harmonic absorption.

The control electronics uses a 32 bit  $\mu$ P of latest generation that allows to reduce the distortion of the current absorbed by mains (THDi) to less than 3%. This ensures that the rectifier does not distort the supply mains, with regard to the other loads. It also avoids cable overheating due to the harmonics circulation.

The rectifier is so sized as to supply the inverter at full load and the battery at the maximum charging current.

legrand

#### 3.2.2 Inverter

It converts the direct voltage coming from the rectifier or from the DC battery into alternating AC voltage stabilized in amplitude and frequency.

The inverter uses a 3-level power conversion bridge with IGBT technology in order to work with a high switching frequency of approximately 8 kHz.

The control electronics uses a 32 Bit  $\mu$ P of latest generation that, thanks to its processing capability, generates an excellent output sine-wave.

Moreover, the fully digital control of the output sine-wave allows to achieve high performances, among which a very low voltage distortion even in presence of high-distorting loads.

#### 3.2.3 Battery and battery charger

The battery is installed outside the UPS. It is generally housed in an external battery cabinet.

The battery charger logic is completely integrated in the rectifier's control electronics.

The battery is charged, according to the DIN 41773 Standard, every time it has been partially or completely discharged. When its full capacity is restored, it is disconnected from the DC bus by means of a static switch, in order to save energy, reduce the stress due to the AC ripple thus increasing the lifetime. This operating mode is called *Green Conversion*.

It is however periodically charged but the prevailing state is of complete rest.

#### 3.2.4 Static bypass

The Static Bypass allows to transfer the load between Inverter and Emergency Mains, and vice-versa, in a very short time, and uses SCR's as power commutation elements.

#### 3.2.5 Manual bypass

The Manual Bypass is used to cut off the UPS completely, supplying the load directly from the input mains in case of maintenance or serious failure.

# $\triangle$

## Follow the procedures contained in the manual

The sequence of manual bypass switching and return must be carried out with respect to the procedure indicated in the installation and start-up section. The manufacturer cannot accept responsibility for damages arising from incorrect operation.

## External manual bypass

In the UPS system the manual bypass isolator is optional and installed outside the unit.

## 3.3 OPERATING STATUS

edra

The UPS has five different operating modes, as described below:

- Normal operation
- Green Conversion
- Bypass operation
- Battery operation
- Manual bypass

#### 3.3.1 Normal operation

During normal operation all the circuit breakers/isolators are closed, except for MBCB (maintenance bypass).

The rectifier is supplied by the AC three-phase input voltage which, on its turn, feeds the inverter and compensates mains voltage as well as load variations, keeping the DC voltage constant. At the same time, it provides to charge the battery. The inverter converts the DC voltage into an AC sine-wave with stabilized voltage and frequency, and also supplies the load via its static switch SSI.

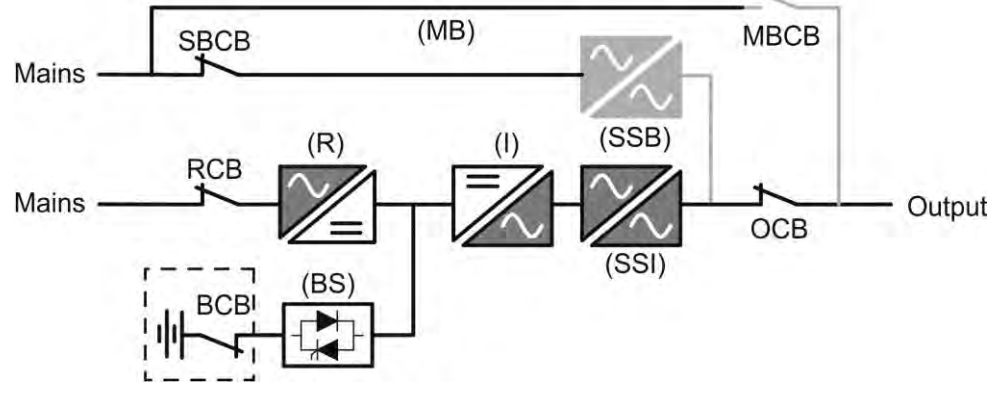

Picture 2 – Normal operation

#### 3.3.2 Green Conversion

During the operation in *Green Conversion* mode the battery is disconnected from the DC bus by means of a static switch (see picture) and the rectifier works at reduced DC voltage; a control algorithm provides to periodically re-connect the battery for recharge purposes (intermittent charging).

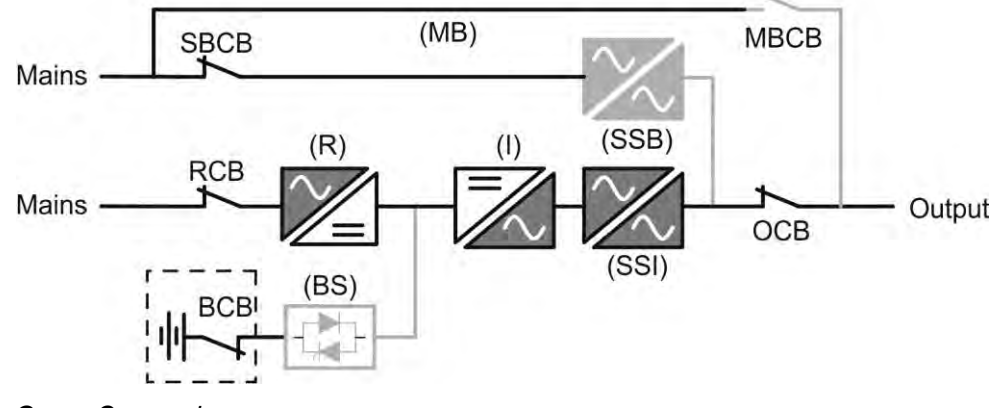

Picture 3 – Green Conversion

edrar

When the *Green Conversion* algorithm is active the rectifier operates at reduced DC voltage and supplies the inverter alone, since the battery is disconnected from the DC bus. The battery charge is controlled by a specific algorithm. In case no mains outage events have occurred, and so no battery discharges have occurred too, the control logic provides to start a charging cycle once every 25 days. The battery-charger restores the capacity lost due to the self-discharge and remains in floating charge for additional 12 hours. As this time has elapsed the battery static switch is opened and the battery is disconnected from the DC bus.

In case a discharge event occurs, the control logic provides to calculate the capacity which has been lost during the discharge; as the mains is restored a charging cycle is started, which is extended for an additional time that depends on the percentage of lost capacity, referred to the rated value.

- > Lost capacity <  $10\% \rightarrow$  Additional charge for **12 hours**
- > Lost capacity between 10% and 20%  $\rightarrow$  Additional charge for 48 hours
- > Lost capacity >  $20\% \rightarrow$  Additional charge for **96 hours**

Such values complies with the recommendations of the main battery manufacturers.

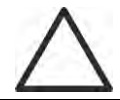

## Set the right battery capacity

The UPS front panel allows the setting of the battery parameters, including the rated capacity. Considering the importance that such value assumes for the correct execution of the charge control algorithm, it is highly recommended to verify the correctness of the programmed value.

#### 3.3.3 Bypass operation

The load can be switched to bypass either automatically or manually. The manual changeover is due to the BYPASS SWITCH which forces the load to bypass. In case of failure of the bypass line, the load is switched back to inverter without interruption.

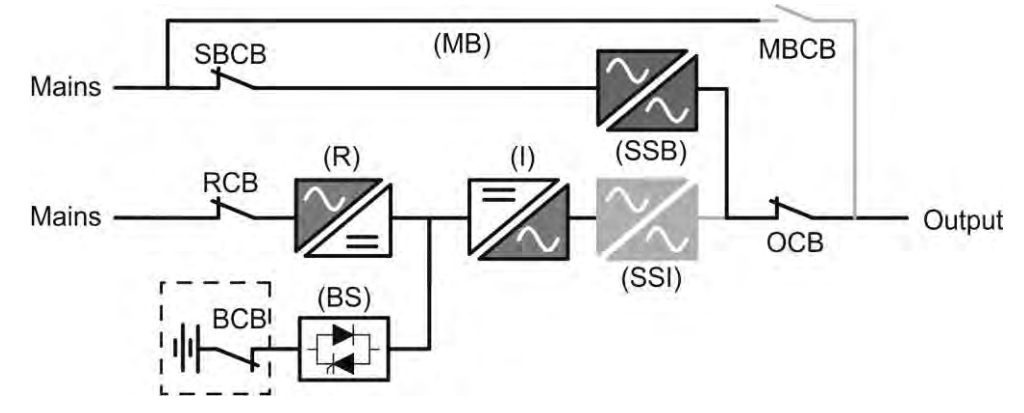

Picture 4 – Load supplied by bypass

#### 3.3.4 Battery operation

In case of power failure or rectifier fault, the battery feeds the inverter without interruption. The battery voltage drops based on the amplitude of the discharging current. The voltage drop has no effect on the output voltage, which is kept constant by changing the PWM modulation. An alarm is activated when the battery is near the minimum discharge value.

In case the supply is restored before the battery is completely discharged, the system will be switched back to normal operation automatically. In the opposite case, the inverter shuts down and the load is switched to the bypass line (bypass operation). If the bypass line is not available or is out of tolerance, the loads supply is interrupted as soon as the battery reaches the discharge limit threshold (*black-out*).

As soon as the supply is restored, the rectifier will recharge the battery. In the standard configuration, the loads are supplied again via static switch SSB when mains is available again. The inverter is restarted when the battery has partially restored its capacity.

The system restart from the *black-out* condition can be customized based on the requirements of the plant, in three different modes:

- ➢ Bypass → loads are supplied as soon as the bypass line is available (factory configuration).
- ➢ Inverter → loads are supplied by the inverter (even if the bypass line is available) when the battery voltage has reached a programmed threshold, after the rectifier restart.
- ➢ Man. Inverter → the output supply is NOT restored automatically. The system requires a confirmation to restart which can only be done manually by the user via the front panel.

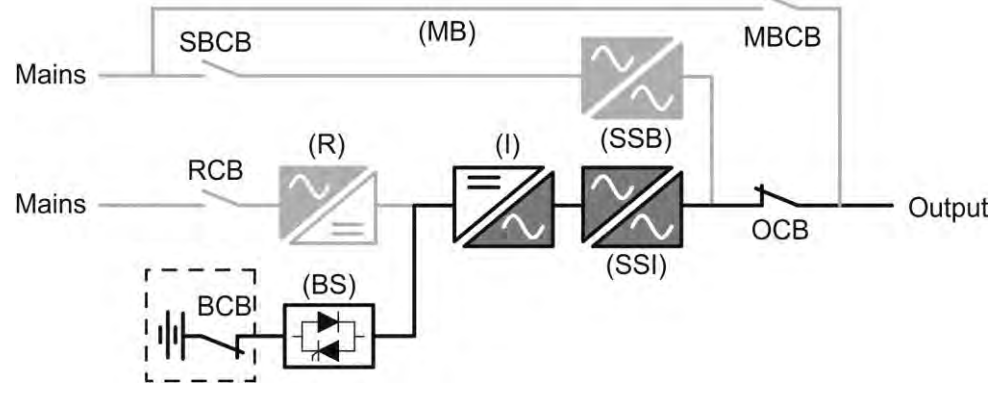

Picture 5 – Battery operation

#### 3.3.5 Manual bypass

The manual bypass operation is necessary whenever the UPS functionality is tested, or during maintenance or repair work.

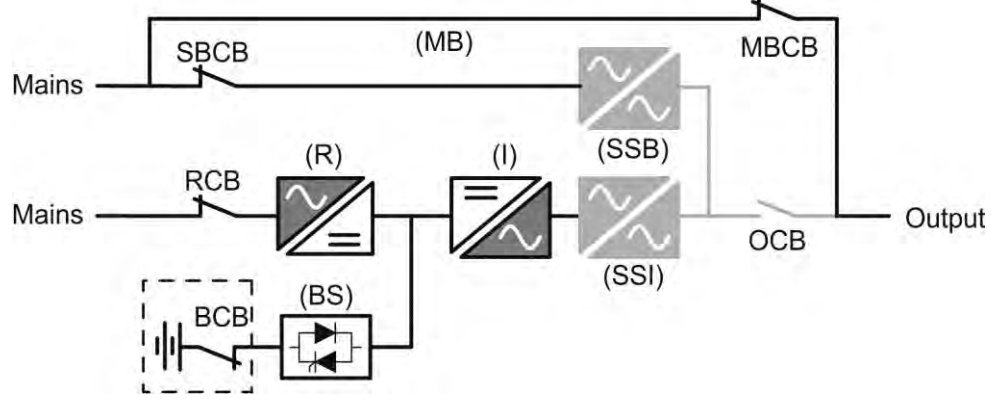

Picture 6 – Manual bypass for functional checks

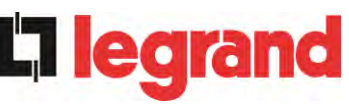

# $\triangle$

## Follow the procedures contained in the manual

The sequence of manual bypass switching and return must be carried out with respect to the procedure indicated in the installation and start-up section. The manufacturer cannot accept responsibility for damages arising from incorrect operation.

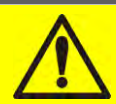

## Wiring of the auxiliary contacts

Carry out a proper electrical installation by wiring the auxiliary contacts of the manual bypass and output isolators to the dedicated terminals on board the UPS. This will allow the control logic to acquire the status of the switches and guide the operator during the start-up and manual bypass procedures.

For further information refer to the section "Installation and start-up".

During the manual bypass due to repair or maintenance, the UPS is completely shut down and the load is directly supplied by the bypass line.

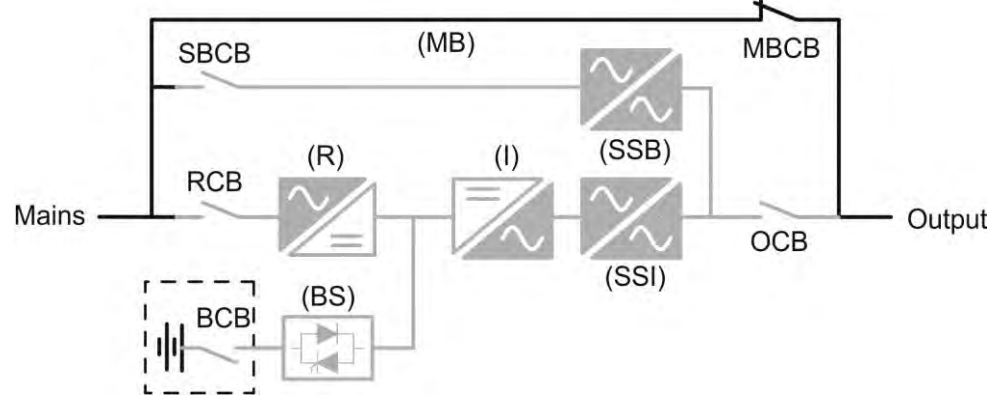

Picture 7 – Manual bypass for repair or maintenance works

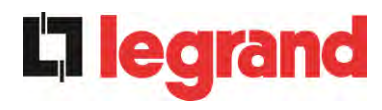

## 3.4 CONTROL AND OPERATION DEVICES

The control and operation devices of the UPS are indicated below:

- Isolator on rectifier input (RCB)
- Isolator on bypass input (SBCB)
- Isolator on UPS output (OCB)
- Manual bypass isolator (MBCB)
- > Battery Isolator / Circuit breaker (BCB) External, inside the battery cabinet
- Emergency power off button (EPO)
- Normal/Bypass selector
- Touch screen control panel

## Check the personnel training

The use of the operation and control devices of the UPS is intended for authorized personnel only. We recommend to check the training of the personnel responsible for the use and maintenance of the system.

#### 3.4.1 Isolators

The isolators provided on the UPS are used to isolate the power components of the device from the AC supply line, from the storage battery and from the load.

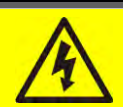

## Voltage present on terminals

The isolators do not isolate the UPS completely, since AC voltage is still present on the UPS input terminals. Before carrying out any maintenance on the unit:

- Isolate the device completely by operating the external circuit breakers;
- > Wait at least 5 minutes in order to allow the capacitors to discharge.

edra

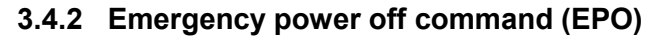

The emergency power off command is used to disconnect the UPS output immediately, interrupting the loads supply. It also shuts down the inverter.

#### Operate the command only in case of real emergency

The components of the system are subject to a high stress when the emergency power off command is operated under load presence.

> Use the emergency power off button only in case of real emergency.

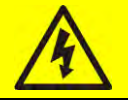

## Supply reset

Reset the output supply only when the causes which led to the emergency shutdown have been eliminated and you are sure that there is no hazard to persons and things.

#### 3.4.3 Normal/Bypass selector

The Normal/Bypass selector is installed externally, on the rear of UPS. It is generally used during the manual bypass procedure, when it is necessary to isolate the UPS for maintenance or repair.

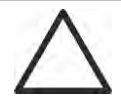

#### Follow the procedures contained in the manual

The Normal/Bypass selector shall only be operated in accordance with the procedures specified in the installation and start-up section. The manufacturer cannot accept responsibility for damages arising from incorrect operation.

#### 3.4.4 LCD control panel

The control panel of the UPS is used in order to:

- Check the operating parameters of the device
- Check the alarms present
- Access the event log
- Display the information on the device
- Modify the operating parameters

The menu which allows to change the parameters is password-protected in order to prevent access to unauthorized personnel.

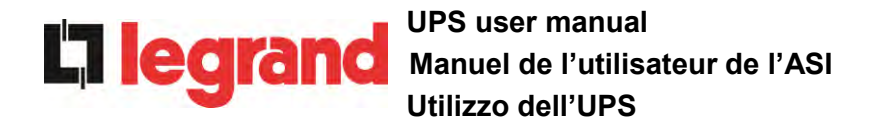

## 4 CONTROL PANEL

The UPS control panel is a 10.1" *touch screen* which dialogues with the I/O module control logic via serial protocol. The main page (*Home*) shows the system flow diagram, from which all the UPS operating variables can be displayed.

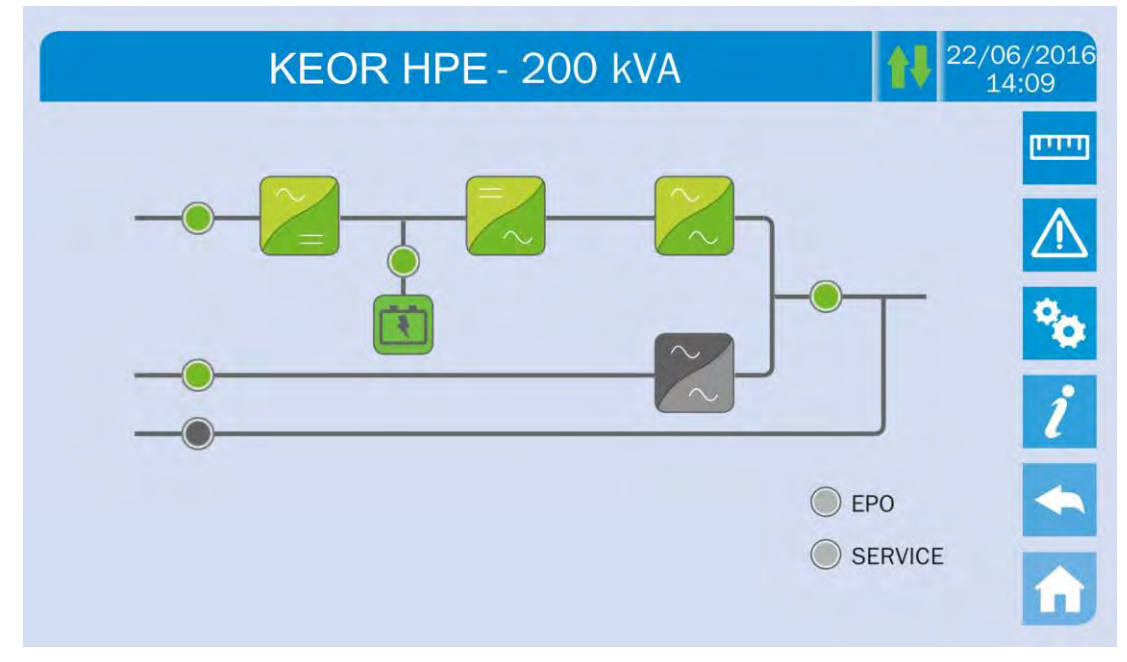

Picture 8 – UPS front panel, Home page

## 4.1 ICONS

Browsing through the pages of the *touch screen* is possible through the six icons provided on the right hand side; the icon with the up-down arrows controls the display communication.

| lcon     |               | Assigned functions                                                   |
|----------|---------------|----------------------------------------------------------------------|
| וייייו   | Measures      | Enters the <i>Measures</i> section                                   |
|          | Alarms        | Enters the <i>Alarms</i> section and resets the buzzer if activated  |
| •        | Settings      | Enters the Settings section                                          |
| ĺ        | Info          | Enters the Info section                                              |
|          | Back          | Goes back one page                                                   |
| A        | Home          | Goes back to the <i>Home</i> page                                    |
| <b>†</b> | Communication | Controls the communication between the panel and the UPS electronics |

#### 4.1.1 Icons colours

The icons can take on different colours on the basis of the UPS operating condition; in general the basic colours are:

- > Light blue  $\rightarrow$  It indicates that the section is related to the UPS.
- > Grey  $\rightarrow$  The keys turn grey (disabled) when the key specific section is entered.
- > Red  $\rightarrow$  The *Alarms* key will turn red in case an alarm occurs.

For what concern the *Communication* icon, it turns red in case of communication error between the *touch screen* and the UPS control logic.

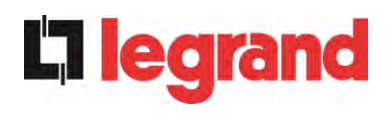

## 5 TOUCH SCREEN – MANAGING THE UPS

The UPS operating parameters can be managed by entering the various sections of the control panel from the *Home* page directly.

## 5.1 DISPLAYING THE MEASURES

Press on the *Measures* icon to enter the main page.

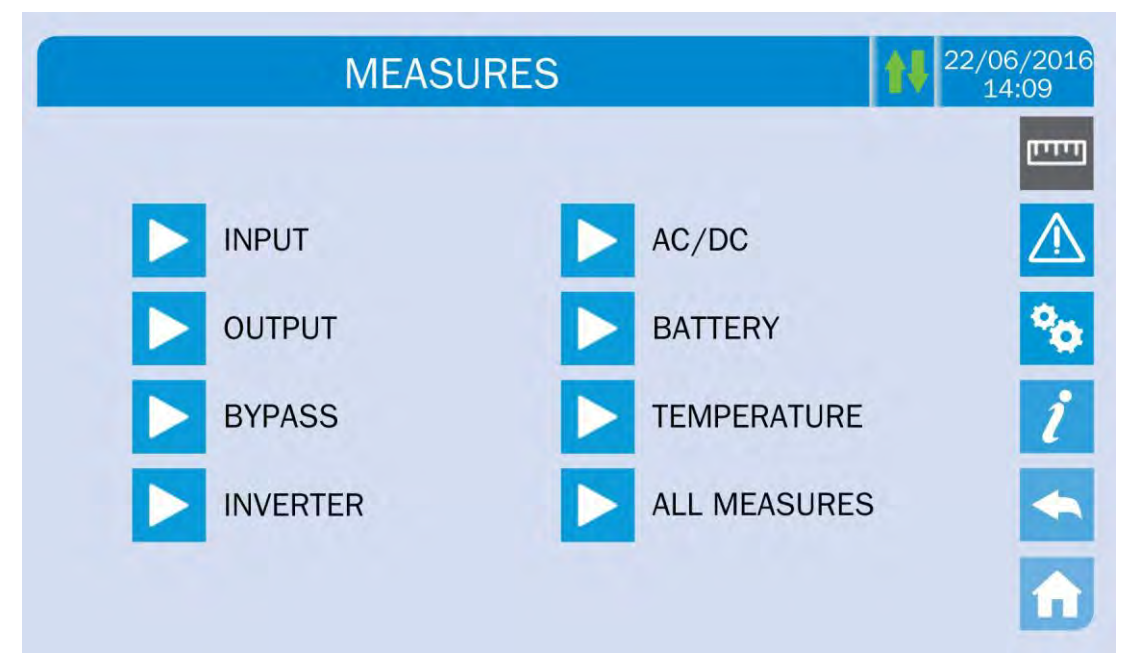

Picture 9 – MEASURES section

The measures page of a specific section of the UPS is entered pressing one of the arrows. A typical *Measures* page is shown below.

| MEASUR           | ES - INPL | JT       |          | 22/06/2<br>14:09 |
|------------------|-----------|----------|----------|------------------|
| VOLTAGE V        | 235<br>U  | 232<br>V | 236<br>w |                  |
| CURRENT A        | 214<br>U  | 217<br>V | 214<br>W |                  |
| FREQUENCY Hz     | 50.1      |          |          |                  |
| POWER <b>kVA</b> | 151       |          |          |                  |

Picture 10 – Input measures page

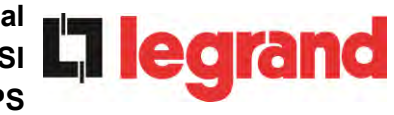

**Displayed data** Accuracy Sub-page Rectifier input voltage <sup>(1)</sup> 1 V Rectifier input current 1 A INPUT Frequency 0,1 Hz Input power 1 kVA Voltage <sup>(1)</sup> 1 V Current 1 A Load percentage 1 % OUTPUT 1 kW Active power Apparente power 1 kVA Frequency 0,1 Hz Voltage (1) 1 V **BYPASS** Frequency 0,1 Hz Voltage <sup>(1)</sup> 1 V INVERTER Frequency 0,1 Hz Rectifier output voltage 1 V AC / DC Voltage and current 1 V / 1 A BATTERY Rated capacity 1 Ah **Residual autonomy** 1 min / 1 % 0,1° C Battery TEMPERATURE (2) UPS 0,1° C

The list of all the available measures is given below.

<sup>(1)</sup> The voltage measures are always given referred to the phase-to-neutral value

<sup>(2)</sup> The temperatures are displayed only if the relevant probe is installed

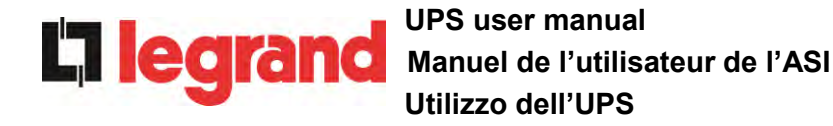

## 5.2 BASIC DIAGNOSTICS

Pressing the *Alarms* icon will open the page where either the UPS operating status or the history log can be selected.

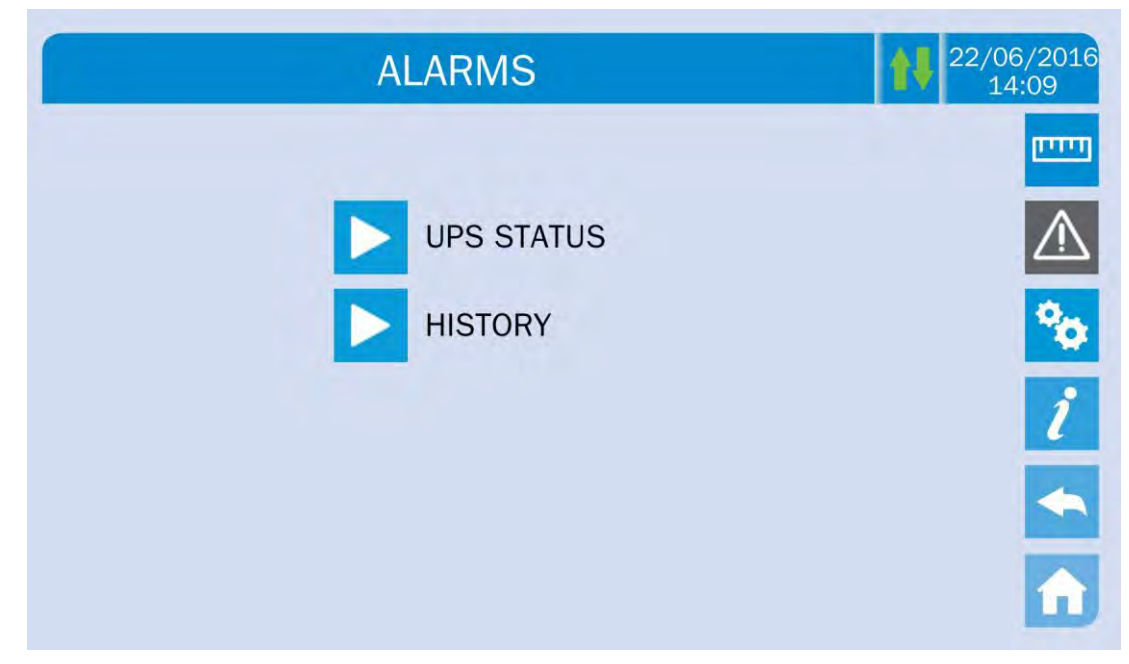

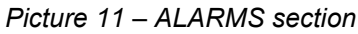

## 5.2.1 Displaying the operating status

Press UPS status to show the UPS operating status, which includes possible active alarms.

| A1 MAINS FALLET        |  |
|------------------------|--|
| A8 BATTERY DISCHARGING |  |
| A15 BYPASS FAULT       |  |
| S3 INVERTER OK         |  |
| S4 INVERTER -> LOAD    |  |

#### Picture 12 – ALARMS section

The current system status is shown; in case the list is longer than the page capacity (8 lines) it can be scrolled by sliding a finger on the screen.

legrand

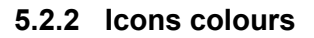

The icons *Alarms* and *Home* take on different colours on the basis of both the UPS operating condition and the displayed page.

| lcon        | Colour                  | Meaning                                                                                                    |
|-------------|-------------------------|----------------------------------------------------------------------------------------------------|
|             | Light blue<br>Dark blue | No active alarms                                                                                                    |
| Ŵ           | Grey                    | No active alarms<br>A page of the <i>Alarms</i> section is currently displayed                                                             |
| $\bigwedge$ | Red                     | Active alarm; if the alarm is affecting one of the modules the relevant icon in the <i>Home</i> page will turn <i>Orange</i> or <i>Red</i> |
| A           | Light blue              | No active alarms                                                                                                    |
| î           | Red                     | Active alarms in the I/O module while a page of one of the power modules sections is currently displayed                                   |

The audible indicator, if enabled, is activated to show the occurred failure. The audible alarm is silenced by pressing the *Alarms* icon.

## Automatic erasure of alarms

Should an alarm occur and then the conditions that originated it no longer exist, the alarm will be automatically cancelled and the system restarted.

## 5.2.3 Displaying the alarms history

|     | ALARN | 1S - HISTOF | ₹Y         | 22/06/<br>14:0 |
|-----|-------|-------------|------------|----------------|
|     |       |             |            | -              |
| 001 | A8*   | 08:44:36    | 21/09/2014 |                |
| 002 | A1*   | 08:44:21    | 21/09/2014 |                |
| 003 | A15*  | 08:44:21    | 21/09/2014 |                |
| 004 | A1    | 08:44:00    | 21/09/2014 |                |
| 005 | A8    | 08:44:00    | 21/09/2014 |                |
| 006 | A15   | 08:44:00    | 21/09/2014 |                |
| 007 | A16*  | 22:20:22    | 02/09/2014 |                |

Picture 13 – History log, page 1

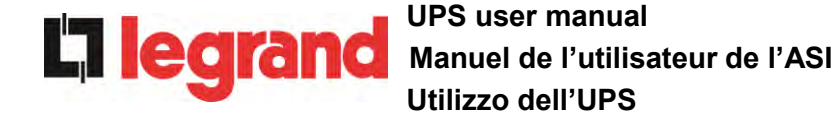

The first event shown is the latest one in order of time; a new event makes all the other events automatically shift one position, clearing the oldest event.

Each line shows the number of the event (position within the list), the alarm code and date and time; an asterisk indicates the automatic reset of the alarm.

The maximum number of events which can be shown is equal to 250.

The events log can be scrolled by sliding a finger on the screen.

| 007 A16* | 22:20:22 | 02/09/2014 |
|----------|----------|------------|
| 08 A13*  | 22:20:21 | 02/09/2014 |
| 09 A11*  | 22:20:17 | 02/09/2014 |
| 11 A13   | 22:20:12 | 02/09/2014 |
| 12 A11   | 22:20:12 | 02/09/2014 |
|          |          |            |

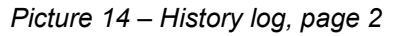

Pressing the key Save history to file will open the following page.

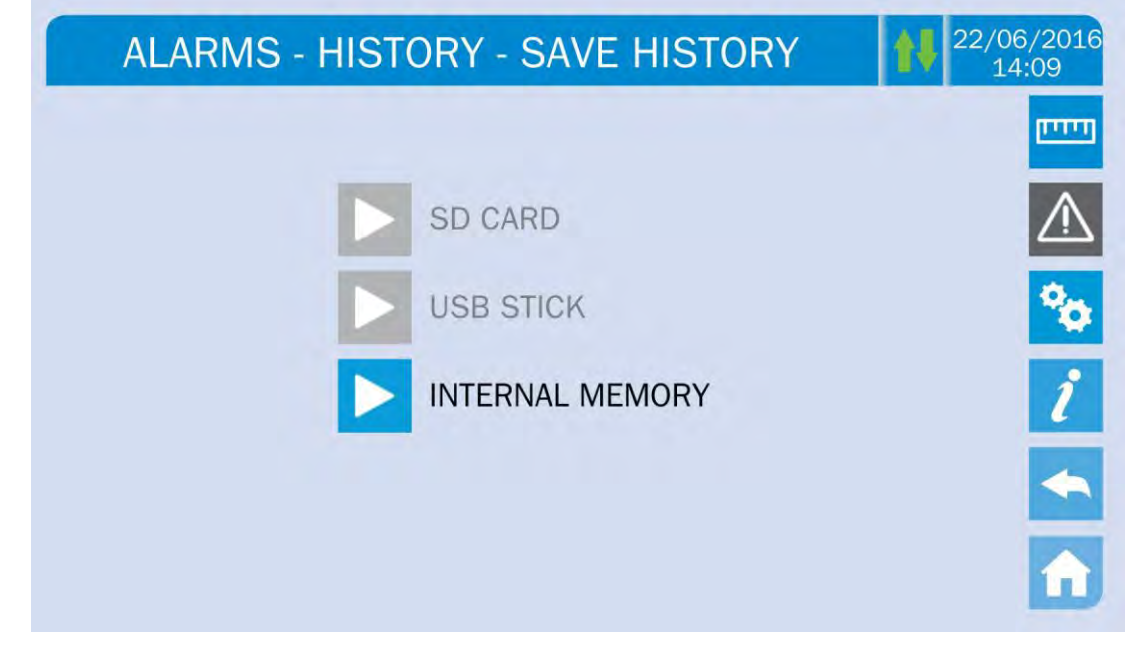

Picture 15 – Saving the history log

The *touch screen* automatically recognizes when an external memory support (USB stick or SD card) is inserted, and changes the colour of the relevant icon from grey (disabled) to blue (enabled).

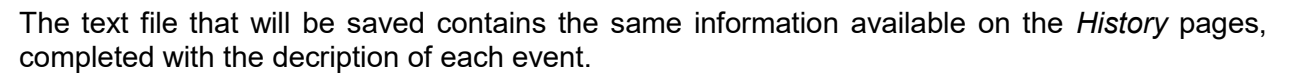

#### 5.2.4 Alarms and operating status

#### ALARMS

- A1 MAINS FAULT
- A2 INPUT WRONG SEQ
- A3 BOOSTER STOPPED
- A4 BOOSTER FAULT
- A5 DC VOLTAGE FAULT
- A6 BATTERY IN TEST
- A7 BCB OPEN
- A8 BATTERY DISCHARGE
- A9 BATTERY AUT END
- A10 BATTERY FAULT
- A11 SHORT CIRCUIT
- A12 STOP TIMEOUT SC
- A13 INV OUT OF TOL
- A14 BYPASS WR SEQ
- A15 BYPASS FAULT
- A16 BYPASS --> LOAD
- A17 RETRANSFER BLOCK
- A18 MBCB CLOSED
- A19 OCB OPEN
- A20 OVERLOAD
- A21 THERMAL IMAGE
- A22 BYPASS SWITCH
- A23 EPO PRESSED
- A24 HIGH TEMPERATURE
- A25 INVERTER OFF
- A26 COMMUNIC ERROR
- A27 EEPROM ERROR
- A28 CRITICAL FAULT
- A29 MAINTENANCE REQ
- A30 COMMON ALARM

#### **STATUSES**

- S1 BOOSTER OK
- S2 BATTERY OK
- **S3** INVERTER OK
- **S4** INVERTER --> LOAD
- **S5** INV BYPASS SYNC
- S6 BYPASS OK
- S7 BYPASS --> LOAD
- **S8** INV MASTER SYNC

A31 MBCB BUS CLOSED

**L**legrand

- A32 EPO BUS CLOSED
- A33 ASYMMETRIC LOAD
- A34 SERVICE REQUIRED
- A35 DIESEL MODE
- A36 DC FASTSHUTDOWN
- A38 INV --> LOAD
- A39 INV ERROR LOOP
- A40 SSI FAULT
- A41 RECT ERROR LOOP
- A44 DESATURATION
- A45 HIGH TEMP SSW
- A46 PAR LOST REDUND
- A47 SEND PARAM ERROR
- A48 RCV PARAM ERROR
- A49 TEST MODE ERROR
- A51 BATT TEMPERATURE
- A52 INVERTER BLOCK
- A53 FIRMWARE ERROR
- A54 CAN ERROR
- A55 PAR CABLE DISC
- A56 MAINS UNBALANCE
- A57 INPUT CURRENT UNBALANCE
- **A58** INVERER CURRENT UNBALANCE
- A59 BACKFEED RELAY ON
- A61 LOSS OF. RED. SUPLLY
- A62 MAINS OVERVOLTAGE
- A63 START SEQ BLOCK
- A64 MAINS UNDERVOLTAGE
  - **S10** RECTIFIER STAND-BY
  - **S11** INVERTER STAND-BY
  - **S12** BATT STAND-BY
  - **S14** BATT CHARGE I
  - S15 BATT CHARGE U

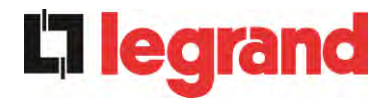

## Display and recording mode of alarms

- The statuses are always displayed in ascending order when the ALARMS STATUS menu is entered.
- The alarms are shown when they are present and must be silenced with the buzzer.
- The alarms remain displayed whilst they are present and they are automatically stored in the event log with date and time.

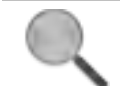

#### Description of alarms and statuses

For a more detailed description of the alarms and statuses, see the "Faults and alarms" section of the present manual.

**legrand** 

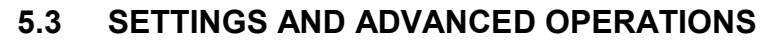

Pressing the Settings icon will show the setting section access page, protected by password.

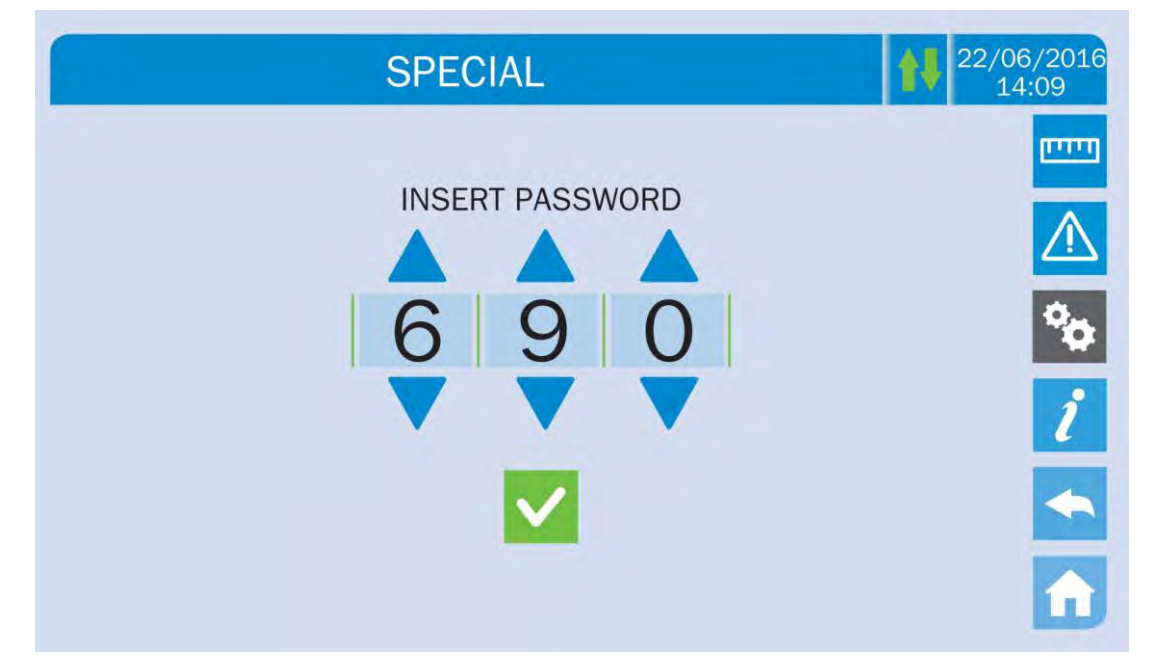

Picture 16 – Access password to the Settings section

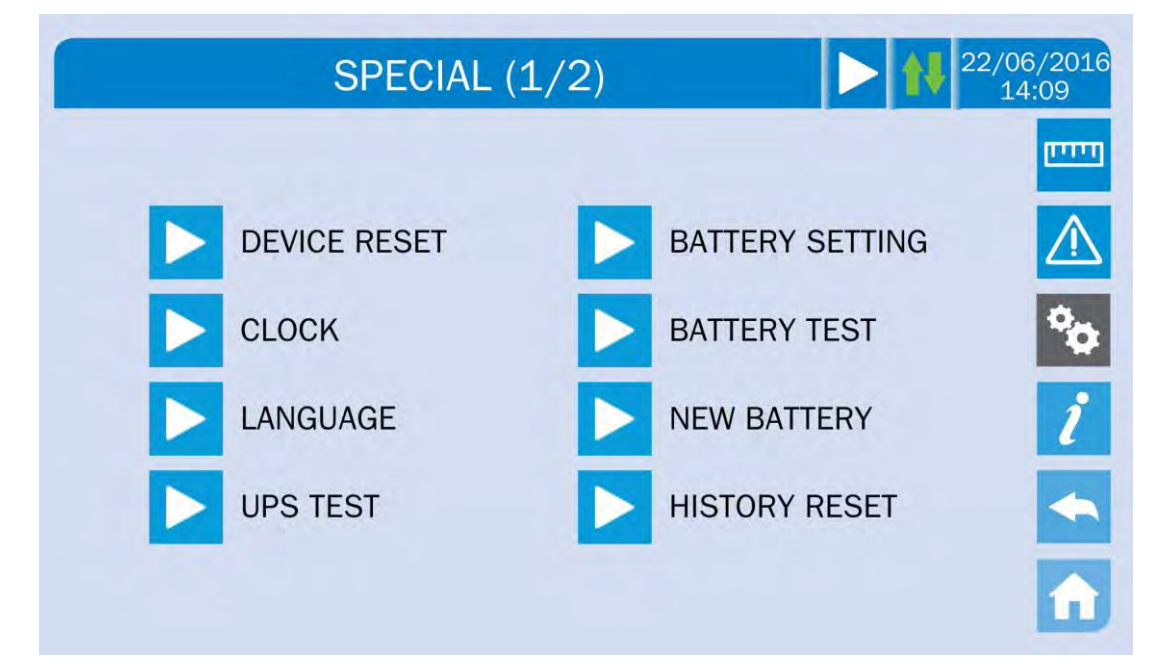

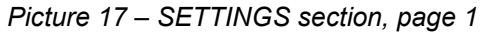

The arrow in the upper main bar indicates that the section contains further pages.

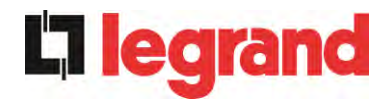

| SPECIAL (2/2)  | 22/06/2016<br>14:09 |  |
|----------------|---------------------|--|
|                | <b>1111</b>         |  |
| MODBUS RS485   |                     |  |
| NETWORK CONFIG | °0                  |  |
| ECO MODE       | 1                   |  |
|                | <b>~</b>            |  |
|                | <b>1</b>            |  |

Picture 18 – SETTINGS section, page 2

## Password-protected access

The SETTINGS menu is protected by a password set by the factory in order to prevent access to unauthorized personnel.

- We recommend minimum disclosure of the access password.
- Changes to the operating parameters and starting operations on the UPS may be potentially dangerous for the device and for persons.

#### 5.3.1 Resetting the device

The UPS is equipped with internal protections which block the system or some of its sections. The alarm can be cleared and normal operation can be resumed via the *DEVICE RESET* page. In case the failure persists, the UPS will return to the previous failure condition.

In some cases the RESET is necessary to simply reset a failure signal, then the UPS will resume operation. The failure conditions which impose a manual reset are:

- Activation of the battery fault alarm (alarm A10)
- Static switch re-transfer block (alarm A17)
- Scheduled maintenance request (alarm A29)
- > Booster shutdown due to the operation of the load symmetry sensor (alarm A33)
- > Inverter shutdown due to voltage control loop error (alarm A39)
- > Booster shutdown due to voltage control loop error (alarm A41)
- > Booster shutdown due to current control loop error (alarm A43)
- > Block due to the disconnection of one parallel cable (alarm A50)
- Block due to the disconnection of two parallel cables (alarm A55)

earand

> System restart after a shutdown due to EPO activation

Several specific blocking conditions of the power modules can only be cleared by directly entering the *Settings* section of the modules (see relevant paragraph).

For a description of the UPS status in each of the failure conditions listed above, please refer to the "Faults and alarms" section.

### 5.3.2 Setting date and time

Date and time may be set via the *CLOCK* page.

| SPECIAL - CLOCK  | 22/06/2016<br>14:09 |
|------------------|---------------------|
|                  |                     |
| 21 09 2014 08 45 |                     |
|                  | °0                  |
| TIMEZONE SETTING | 1                   |
| GMT + 00 London  |                     |
|                  |                     |
| NTP DISABLED     | Û                   |

Picture 19 – Clock manual setting

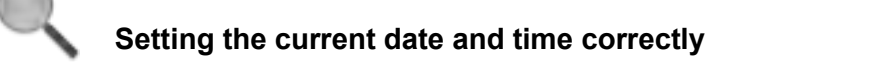

The correct setting of the date and time is essential for the recording of the event log.

The system also allows the setting of a NTP server for the synchronization of date and time. Such configuration mode is enabled by pressing the label *Disabled*. As the NTP server is enabled the data can't be manually entered anymore.

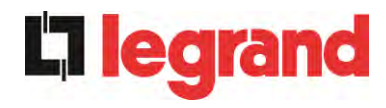

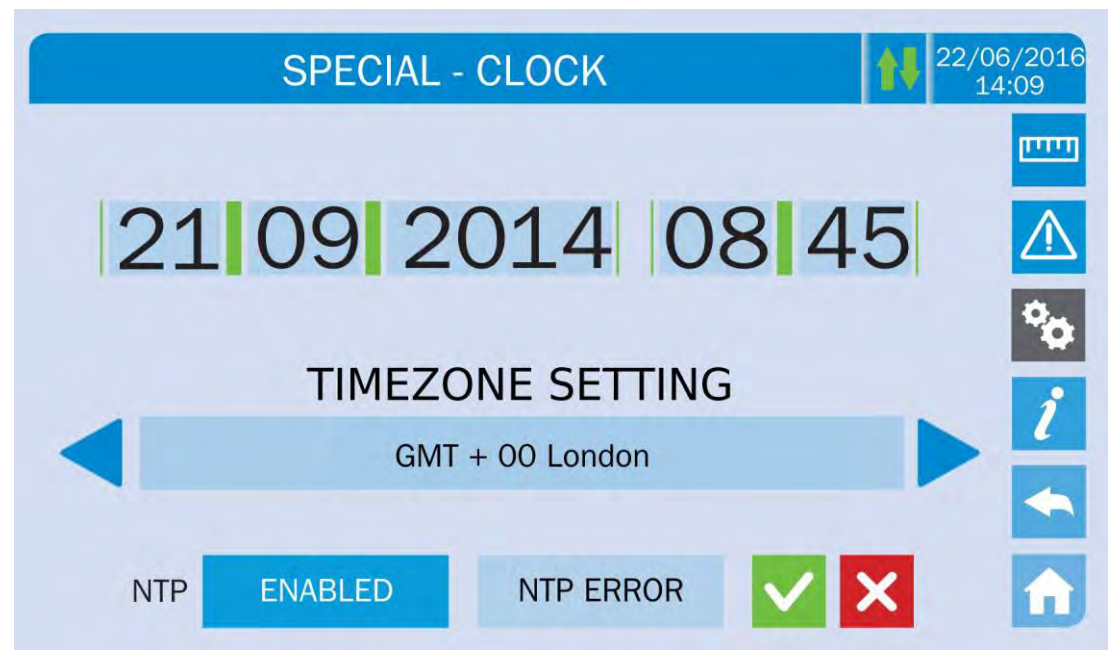

#### Picture 20 – Clock automatic setting

The NTP server access parameters can be configured via the *Network configuration* pages in the *Settings* section. In case the server does not respond or the LAN connection is lacking, the message *NTP ERROR* will be displayed.

#### 5.3.3 Setting the display language

The following picture shows the languages that can be set.

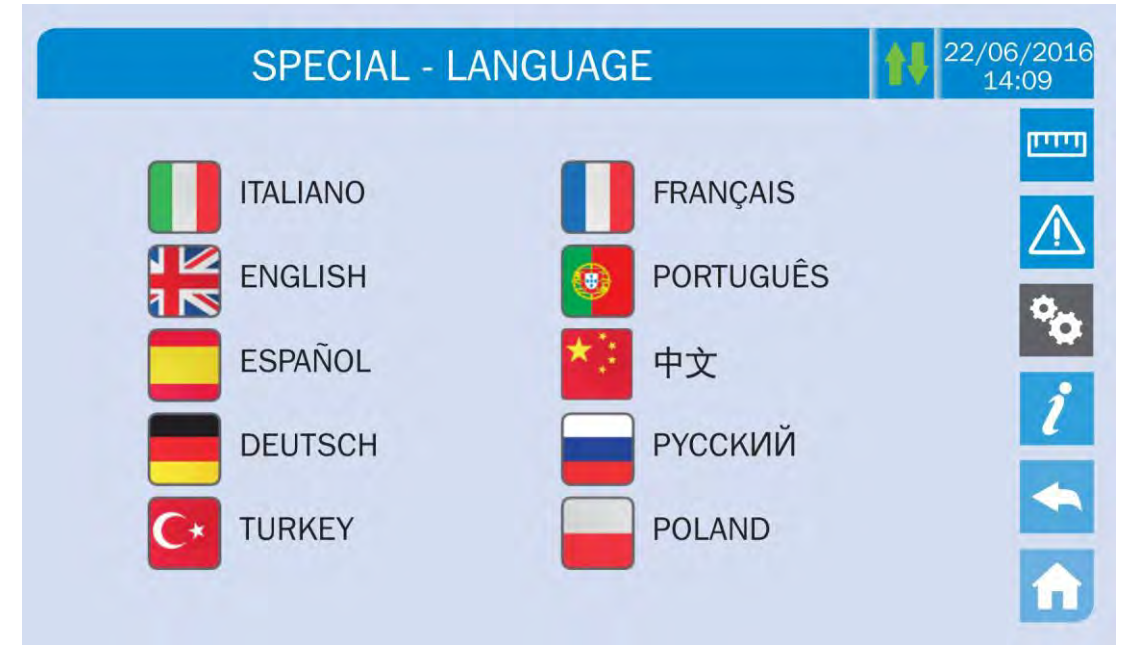

#### Picture 21 – Language setting

The language selection is made pressing one of the flags.

legrand

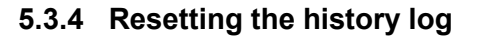

The history log can be reset by entering the *HISTORY RESET* section; the operation requires a further confirmation.

### Loss of data

The alarms history contains very important data to monitor the device behaviour over time. We recommend to save the data before deleting it.

#### 5.3.5 Setting the RS485 user interface parameters

The parameters regarding the communication via RS485 interface can be set in the *MODBUS RS485* section.

This section allows to set the ModBus address, the communication mode and the data transmission speed.

#### 5.3.6 New battery

The page *NEW BATT* is used in case battery circuit breaker BCB is not closed, when requested, in the start-up phase. In this case the system will start considering the battery completely discharged and activating the alarm "A10 – BATTERY FAULT".

To set the battery autonomy to 100% it is necessary to access the section and confirm the operation in the confirmation page.

In case of distributed battery configuration such section is disabled and can be found in the *Settings* section of each power module.

#### 5.3.7 Setting the battery

In case the UPS has been tested without knowing the characteristic data of the storage battery, the *BATTERY SETTING* section allows to set such data. Each single settable parameter can be accessed via the following page.

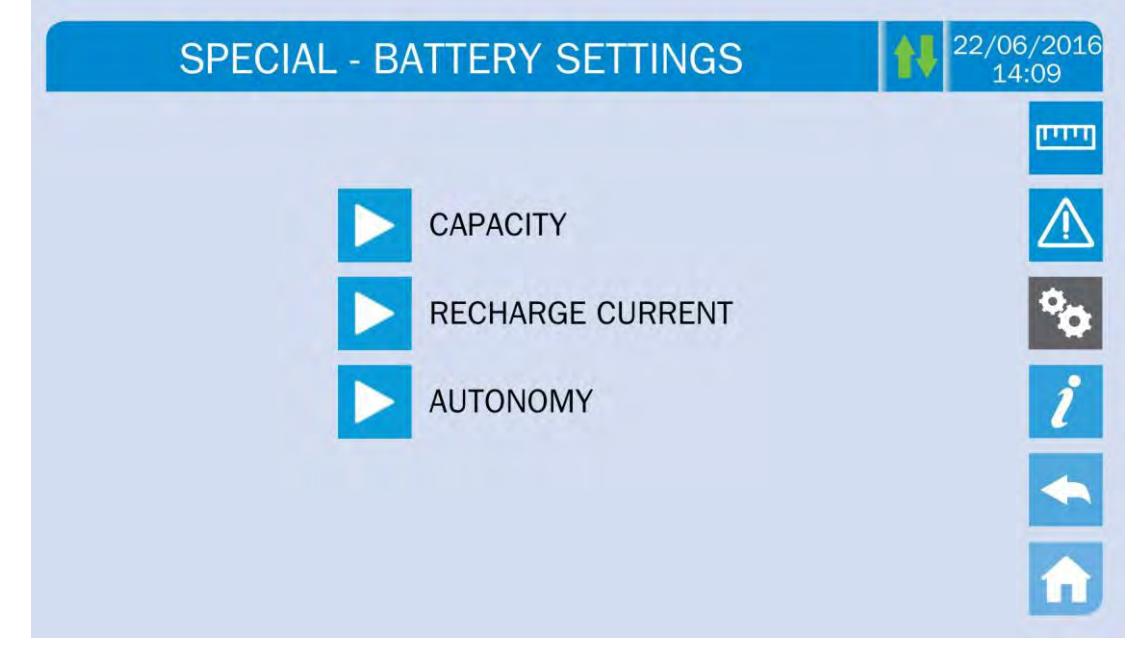

Picture 22 – Battery parameters setting
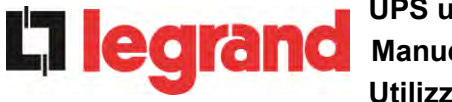

The various parameters setting pages are similar to each other and requires the operator to enter and confirm the value; the setting page of the battery capacity is given below as a reference.

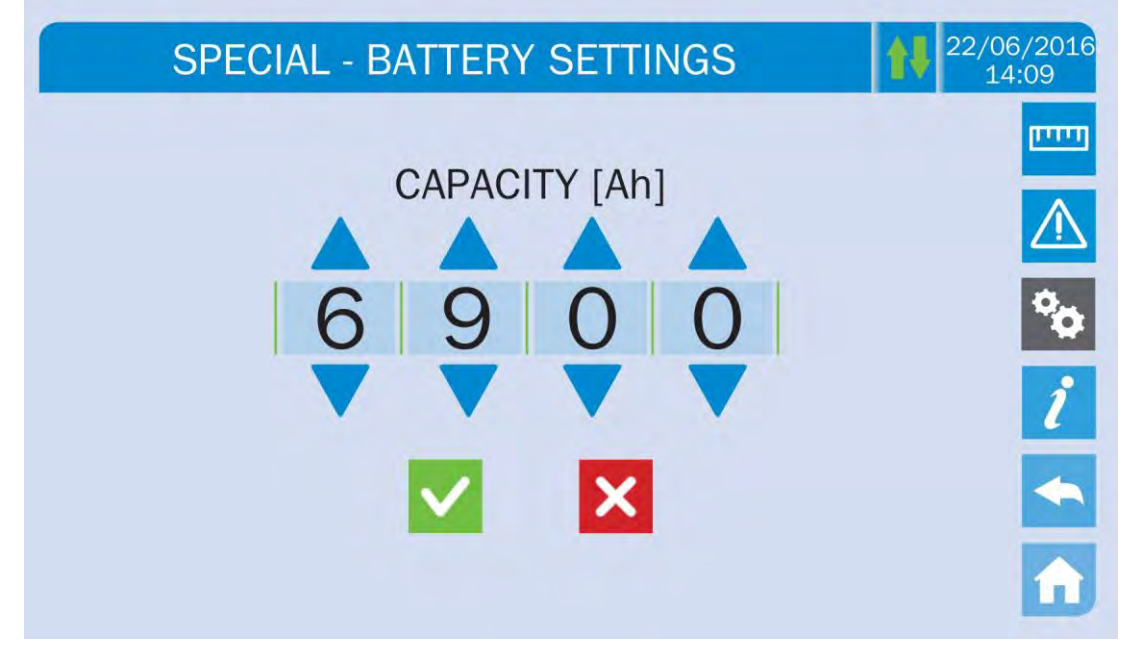

Picture 23 – Battery parameters setting

### 5.3.8 Battery test

The *BATTERY TEST* section allows to carry out a short discharge test of the battery. In case the battery is not efficient, the alarm "A10 – Battery fault" is generated at the end of the test.

# Possible loss of supply

This test can affect the continuity of supply to the loads if the battery is not fully charged.

### 5.3.9 Setting the display network parameters

The *NETWORK CONFIG* section allows to configure the parameters related to the LAN network and to the system time synchronization server.

All the parameters that can be set in this section are related to the communication ports (LAN and RS485) available on-board the *touch screen*.

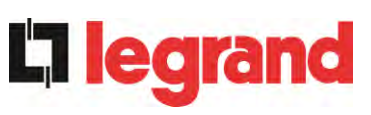

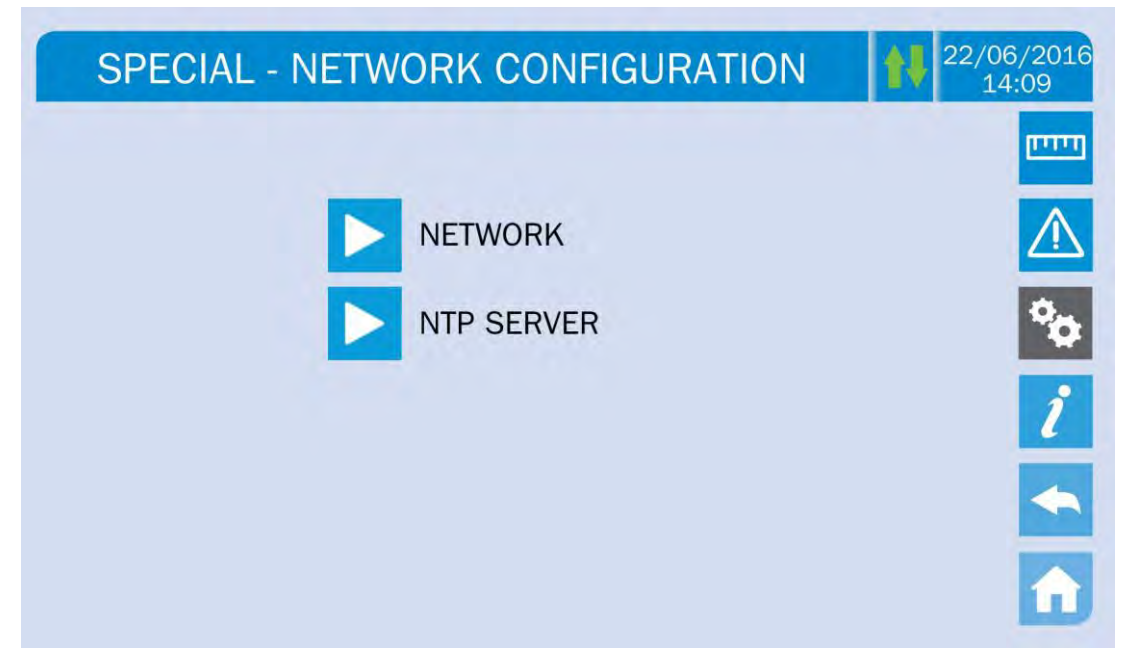

Picture 24 – Touch screen network parameters setting

### 5.3.9.1 Setting the LAN parameters

The LAN network parameters which can be set are the following:

- IP address
- Network mask
- Network gateway
- Primary DNS server
- Secondary DNS server
- DHCP Enabling / Disabling

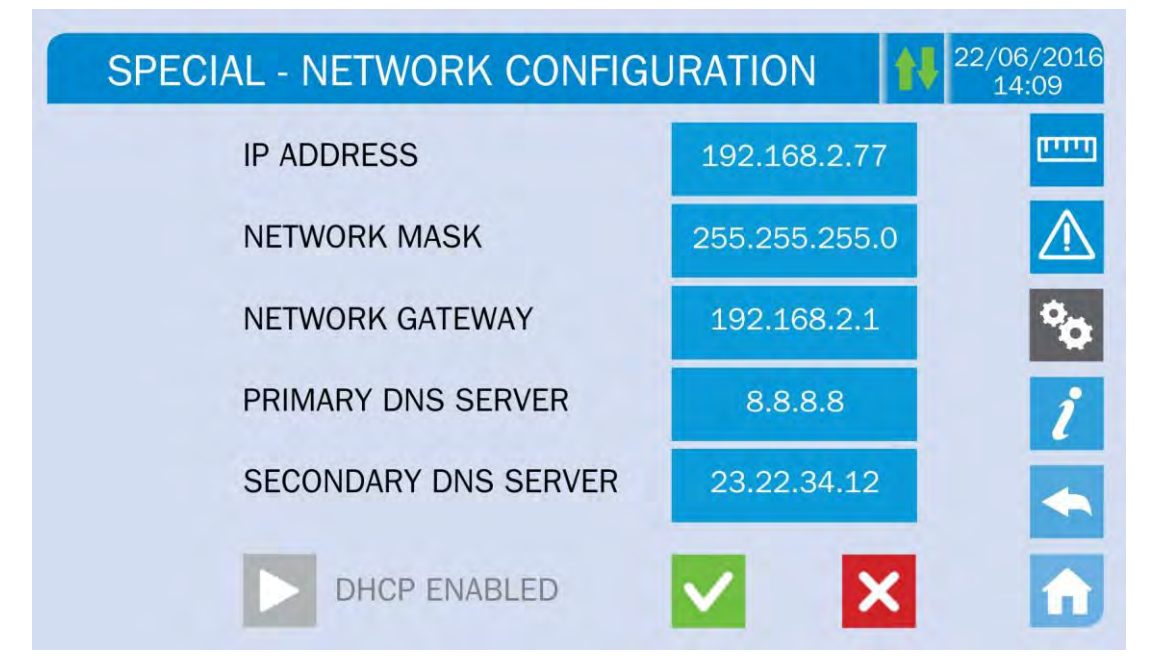

Picture 25 – LAN parameters setting

### 5.3.9.2 Setting the NTP parameters

**L**legrand

The NTP service parameters which can be set are the following:

- Primary NTP server address
- Primary NTP server address
- > NTP Enabling / Disabling

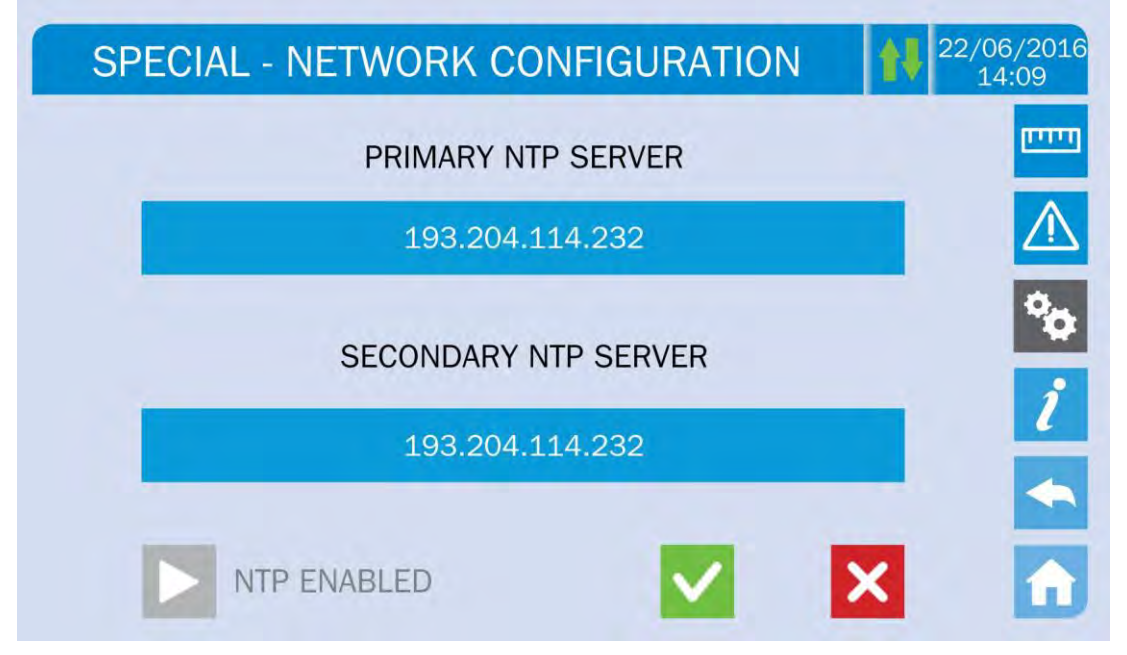

#### Picture 26 – NTP parameters setting

### 5.3.9.3 Modifying the parameters

The modification of the parameters is performed pressing on the field that is to be modified; the parameter will be displayed on the editable string in the upper part of the page, together with a keypad.

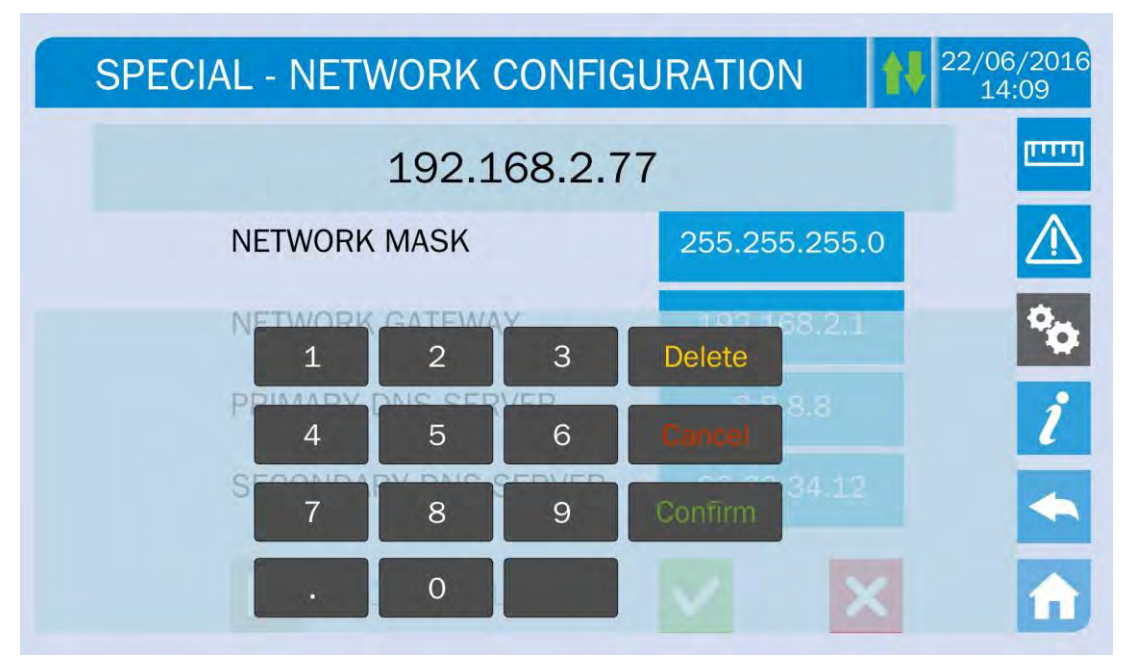

legrand

#### Picture 27 – Modification of numerical parameters

The fields related to the NTP servers may either be numerical (IP address of the remote server) or alphanumerical when the remote server can be reached via a web address. In such case the keypad that will appear in the page is complete.

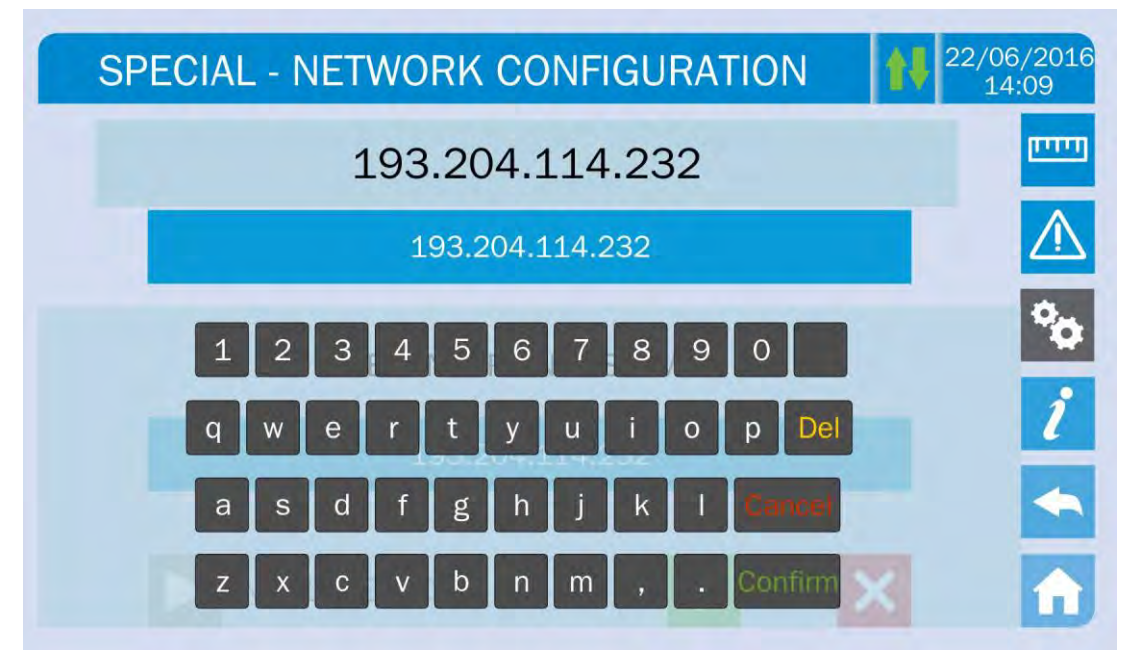

Picture 28 – Modification of NTP address parameters

### 5.3.10 Modifying the operating mode – ECO MODE

The section *ECO MODE* allows the modification of the UPS operating mode, from the VFI – Voltage Frequency Independent operation (on-line double conversion) to VFD – Voltage Frequency Dependent. In such mode the load is directly supplied by the AC and the inverter is turned on, ready to take over in case of anomalies of the mains. The transfer occurs in a maximum time of 10 ms.

The stability of the AC mains is controlled bu a specific algorithm which provides to automatically de-activate the *LINE INTERACTIVE* mode in case the voltage or frequency are not compliant with the programmed requirements.

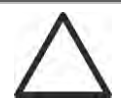

### Modifying the UPS operating mode - ECO MODE

The modification of the UPS operating mode is reserved to skilled personnel.

Before setting the system in *ECO MODE* verifiy that the load is suitable for operating in such mode, and that it withstand voltage interruptions for a maximum duration of 10 ms.

It is recommended to operate under the supervision of manufacturer's personnel or following its specific indications.

The manufacturer cannot be considered liable for any damages due to incompetence or inexperience of the customer's authorized personnel.

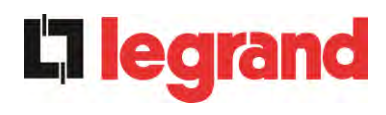

### 5.4 SYSTEM INFORMATION

The *INFO* section provides general information about the UPS; press the related icon to open the main page.

| INFO             | 22/06/2016<br>14:09 |
|------------------|---------------------|
|                  |                     |
| DEVICE SERVICE   | $\triangle$         |
| PARALLELO        | <b>%</b>            |
| MODBUS RS485     | i                   |
| FIRMWARE RELEASE | -                   |
|                  |                     |

Picture 29 – INFO section

All the data shown in the varius sections are set during the factory test via a specific interface software and cannot be modified by anyone, except for personnel authorized by the manufacturer.

### 5.4.1 Device information

| INFO - DEVICE   |                  | 22/06/2<br>14:09 |
|-----------------|------------------|------------------|
| UPS SERIAL NUMB | 123456789        |                  |
| OEM SERIAL NUMB | 987654321        |                  |
| DEVICE TYPE     | UPS - ON LINE    |                  |
| MODE OPERATION  | SINGLE           |                  |
| RUNNING HOURS   | 985              |                  |
| CLOCK           | 08:45 21/09/2014 |                  |

Picture 30 – Device information

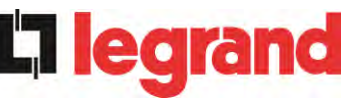

| Sub-page       | Displayed data                                                                                                 |
|----------------|----------------------------------------------------------------------------------------------------|
| SERIAL NUMBER  | Serial number assigned by the manufacturer and by a possible OEM distributor                                   |
| DEVICE TYPE    | Device type (ON LINE, ECO,ecc.)                                                                                |
| MODE OPERATION | It may be <i>SINGLE</i> , or <i>PARALLEL</i> in case the system is in parallel with other <i>UPSaver</i> UPS's |
| RUNNING HOURS  | Equipment operating hours                                                                                      |
| CLOCK          | Current system date and time setting                                                                           |

### 5.4.2 Parallel information

The page containing the information about the parallel is only enabled if the UPS is in parallel with other *UPSaver* systems.

| INFO - PARALLEL   |                                   | 22/06/20<br>14:09 |
|-------------------|-----------------------------------|-------------------|
| PARALLEL INDEX    | 1/4                               |                   |
| PRIORITY          | MASTER                            | 2                 |
| SYSTEM STATUS     | 1 - [M] 2 - S 3 - S 4 - S 5 6 7 8 |                   |
| PARALLEL TYPE     | POWER                             |                   |
| CAN STAT SSW      | MSG RX: 22217 99.7%               |                   |
| CAN STAT INV MSGO | SYNC RX: 2458 99.9%               |                   |
| CAN STAT INVERTER | MSG RX: 47117 99.9%               |                   |

### Picture 31 – Parallel information

#### 5.4.2.1 Parallel index

The first number identifies the *position* of that specific UPS within the parallel system. The second number represents the total number of *UPSaver* units.

### 5.4.2.2 Master / Slave priority

The string on the second line may have two values, "MASTER" or "SLAVE". Only one *MASTER UPS* can be present in the system; if not there will be a conflict on the data communication bus.

### 5.4.2.3 System status (communication bus monitoring)

This field gives a general indication regarding the communication between the UPS units composing the system.

- > The numbers represent the single UPS units.
- > The letters M and S stand for MASTER and SLAVE respectively.
- > The brackets [] around a letter indicate that we are working on that specific UPS unit.
- A question mark next to a number indicates that that UPS unit is not communicating on the data bus.

Let us assume to have the following situation:

- > system composed of 4 UPS units;
- ➢ UPS2 is currently the MASTER UPS;
- > we are checking the data communication on UPS3;
- > UPS4 is not communicating.

The section will be as shown below.

SYSTEM STATUS 1-?2-M3-[S]4-S5-.6-.7-.8-.

### Picture 32 – Parallel bus communication status

#### 5.4.2.4 Parallel type

**L'ilegran** 

The string may have two values, "POWER" or "REDUNDANT+x".

- POWER means that the parallel system is so set as to require the presence of all the UPS units to feed the load.
- REDUNDANT+x means that the system is redundant and the redundancy index is indicated by number "X". For example, in a system composed of 3 UPS units, "REDUNDANT+2" means that only one of the UPS units is sufficient to feed the load.

#### 5.4.2.5 Message statistics

The statistics section regarding the messages exchanged on the communication buses consists of three different parts.

**STAT CAN SSW**  $\rightarrow$  Number of messages received and percentage of reception accuracy regarding the status of the static switches. The messages are exchanged between all the UPS units, therefore the number will increase on all of them.

**STAT CAN INV MSG0**  $\rightarrow$  Number of messages received and percentage of reception accuracy regarding the synchronism signals. The messages are sent by the MASTER UPS, therefore the number will only increase on the SLAVE UPS units.

**STAT CAN INVERTER**  $\rightarrow$  Number of messages received and percentage of reception accuracy regarding the status of the system. The messages are exchanged between all the UPS units, therefore the number will increase on all of them.

legrand

#### 5.4.3 Firmware release

| DSP1 - RECTIFIER | 0.1.27.0 |
|------------------|----------|
| DSP2 - INVERTER  | 0.1.19.0 |
| uC - SSW         | 0.1.90.1 |
| DISPLAY TOUCH    | 0.1.0.6  |

#### Picture 33 – Firmware release

The second page of the firmware release info contains the license contract related to the *touch screen* operating software.

#### 5.4.4 Service information

The SERVICE menu provides important information regarding the technical service on the UPS. The information is displayed via a text string which chows the contact main details.

However, please also see the addresses and contact numbers indicated in the present manual

#### 5.4.5 RS485 communication information

The *MODBUS RS485* section provides information about the settings of the communication port, as regards the assigned ModBus address, the communication mode and the data transmission speed.

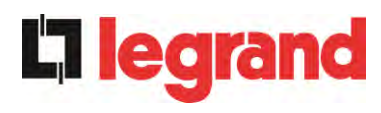

# 6 FAULTS AND ALARMS

As indicated in the previous chapters, the system is provided with basic diagnostics which allow immediate visualization of the operating conditions.

The *Alarms* icon turns red and the acoustic signal is activated (if enabled). In the *UPS Statis* page both the alarm code and a brief description are shown.

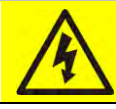

### Injury hazard due to electric shock!

Before carrying out any operation on the UPS, make sure that all the safety precautions are adhered to:

- > Any work on the unit must be carried out by qualified personnel;
- Internal components can only be accessed after disconnecting the device from supply sources;
- > Always use protective devices designed for each type of activity;
- > The instructions contained in the manuals must be strictly followed;
- In case of doubt or impossibility of solving the problem, please contact Astrid Energy Enterprises immediately.

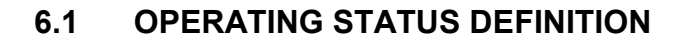

| Status              | S1                                                                 | BOOSTER OK                           |
|---------------------|--------------------------------------------------------------------|--------------------------------------|
| Description         | The re                                                             | ctifier section is working properly. |
| Operating condition | The rectifier supplies the inverter and keeps the battery charged. |                                      |

| Status              | S2            | BATTERY OK                                                              |
|---------------------|---------------|-------------------------------------------------------------------------|
| Description         | The ba        | attery is connected to the UPS.                                         |
| Operating condition | The bainverte | attery is kept charged by the rectifier and is ready to feed the<br>er. |

| Status              | S3     | INVERTER OK                                                |
|---------------------|--------|------------------------------------------------------------|
| Description         | The in | verter voltage and frequency are within the allowed range. |
| Operating condition | The in | verter is ready to feed the load.                          |

| Status              | S4     | INVERTER> LOAD                            |
|---------------------|--------|-------------------------------------------|
| Description         | The in | verter feeds the load.                    |
| Operating condition | The lo | ad is fed via the static inverter switch. |

| Status              | S5                | INV BYPASS SYNC                                                                                                    |
|---------------------|-------------------|----------------------------------------------------------------------------------------------------|
| Description         | The in            | verter is synchronized with the bypass.                                                                                   |
| Operating condition | The sy<br>the sta | nchronization between the inverter and the bypass is locked, and the switch can change over from one source to the other. |

| Status              | S6     | BYPASS OK                                                      |
|---------------------|--------|----------------------------------------------------------------|
| Description         | The by | pass voltage and frequency are within the allowed range.       |
| Operating condition | The by | pass line is ready for changeover in case of inverter failure. |

| Status              | S7                | BYPASS> LOAD                                                                  |
|---------------------|-------------------|-------------------------------------------------------------------------------|
| Description         | Load f            | ed by the bypass line.                                                        |
| Operating condition | The lo<br>inverte | ad is fed by the bypass via the static switch, waiting for the er to restart. |

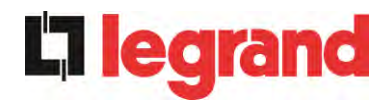

| Status              | S8                 | INV MASTER SYNC                                                                                                    |  |
|---------------------|--------------------|----------------------------------------------------------------------------------------------------|--|
| Description         | The in             | verter is synchronized with the MASTER UPS.                                                                                             |  |
| Operating condition | This st<br>inverte | This status is only present on the SLAVE UPS units, and shows that the inverter is synchronized with the signal sent by the MASTER UPS. |  |

| Status              | S10                    | RECT STANDBY (NOT AVAILABLE)                                                                   |
|---------------------|------------------------|------------------------------------------------------------------------------------------------|
| Description         | The re                 | ctifier is in standby mode.                                                                    |
| Operating condition | The re<br><i>Conve</i> | ectifier is off and ready to be started to charge the battery ( <i>Green rsion</i> algorithm). |

| Status              | S11              | INV STANDBY (NOT AVAILABLE)                                              |
|---------------------|------------------|--------------------------------------------------------------------------|
| Description         | The in           | verter is in standby mode.                                               |
| Operating condition | The in<br>bypase | verter is off and ready to be started in case of anomaly of the s mains. |

| Status              | S12               | BATT STANDBY (NOT AVAILABLE)                                                       |  |
|---------------------|-------------------|------------------------------------------------------------------------------------|--|
| Description         | The ba            | attery is in standby mode.                                                         |  |
| Operating condition | The battle the DC | The battery static switch is open and the battery is disconnected from the DC bus. |  |

| Status              | S14                         | BATT CHARGE I                                                                                                    |
|---------------------|-----------------------------|----------------------------------------------------------------------------------------------------|
| Description         | The ba                      | attery is charging.                                                                                                    |
| Operating condition | The ba<br>the I/<br>increas | attery static switch is closed and the battery is in the first phase of U charging mode (DIN 41773), with constant current and sing voltage. |

| Status              | S15                          | BATT CHARGE U                                                                                                    |  |
|---------------------|------------------------------|----------------------------------------------------------------------------------------------------|--|
| Description         | The ba                       | attery is charging.                                                                                                    |  |
| Operating condition | The ba<br>final pl<br>and de | The battery static switch is closed and the battery is in the second and final phase of the I/U charging mode (DIN 41773), with constant voltage and decreasing current. |  |

### 6.2 TROUBLESHOOTING

| Alarm              | A1 MAINS FAULT                                                                                                    |
|--------------------|----------------------------------------------------------------------------------------------------|
| Description        | The voltage or frequency of the input line are out of tolerance.                                                                                                    |
| Possible<br>causes | <ul> <li>Mains instability or failure.</li> <li>Wrong phase rotation.</li> </ul>                                                                                              |
| Solutions          | <ol> <li>Check the connections to the mains.</li> <li>Check the stability of mains voltage.</li> <li>If the alarm persists, contact our Technical Support Service.</li> </ol> |

| Alarm              | <b>A2</b> | INPUT WRONG SEQ                                                                            |
|--------------------|-----------|--------------------------------------------------------------------------------------------|
| Description        | The       | phase rotation on the rectifier input line is wrong.                                       |
| Possible<br>causes | >         | Wrong connection of power cables.                                                          |
| Solutions          | 1.<br>2.  | Check the phase rotation.<br>If the alarm persists, contact our Technical Support Service. |

| Alarm              | A3 E                                                                                    | BOOSTER STOPPED                                                                                                    |
|--------------------|-----------------------------------------------------------------------------------------|----------------------------------------------------------------------------------------------------|
| Description        | The rectifier has been temporarily disconnected and the inverter is fed by the battery. |                                                                                                    |
| Possible<br>causes | ≻ Ir<br>≻ P                                                                             | nstability of the AC line voltage or frequency.<br>Possible fault in the rectifier control circuit.                                 |
| Solutions          | 1. (<br>2. F<br>3. I                                                                    | Check the parameters of the AC line voltage.<br>Restart the device.<br>f the alarm persists, contact our Technical Support Service. |

| Alarm              | A4 BOOSTER FAULT                                                                                                    |
|--------------------|----------------------------------------------------------------------------------------------------|
| Description        | The rectifier has been disconnected due to an internal fault.                                                                                                    |
| Possible<br>causes | Possible fault in the rectifier control circuit.                                                                                                    |
| Solutions          | <ol> <li>Check which alarms are present and carry out the indicated procedures.</li> <li>Restart the device.</li> <li>If the alarm persists, contact our Technical Support Service.</li> </ol> |

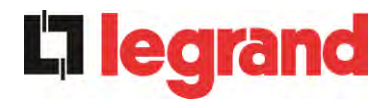

| Alarm              | A5 DC VOLTAGE FAULT                                                                                                    |
|--------------------|----------------------------------------------------------------------------------------------------|
| Description        | The measured DC voltage is out of tolerance.                                                                                                    |
| Possible<br>causes | The battery has reached the discharge voltage due to a power failure.                                                                                                    |
|                    | Measuring circuit failure.                                                                                                    |
| Solutions          | <ol> <li>Check the actual value of the measured DC voltage.</li> <li>In case of mains failure, wait for the AC voltage to be restored.</li> <li>Check which clarme are present and come out the indicated.</li> </ol> |
|                    | procedures.                                                                                                    |
|                    | 4. Restart the device.                                                                                                    |
|                    | 5. If the alarm persists, contact our Technical Support Service.                                                                                                    |

| Alarm              | <b>A6</b>    | BATTERY IN TEST                                                                  |
|--------------------|--------------|----------------------------------------------------------------------------------|
| Description        | The<br>the b | rectifier voltage is reduced to start a short controlled discharge of attery.    |
| Possible<br>causes | 4            | A battery test has been started automatically (if set), or manually by the user. |
| Solutions          | 1.           | Wait for the test to end, and check possible battery faults.                     |

| Alarm              | A7                   | BCB OPEN                                                                                                    |
|--------------------|----------------------|----------------------------------------------------------------------------------------------------|
| Description        | The                  | battery isolator is open.                                                                                                    |
| Possible<br>causes | >                    | Battery isolator open.                                                                                                    |
| Solutions          | 1.<br>2.<br>3.<br>4. | Check the status of the battery isolator.<br>Check the functionality of the auxiliary contact of the isolator.<br>Check the connection between the auxiliary contact of the<br>isolator and the auxiliary terminals of the UPS (if provided).<br>If the alarm persists, contact our Technical Support Service. |

| Alarm              | A8 BATTERY DISCHARGE                                                                                                    |
|--------------------|----------------------------------------------------------------------------------------------------|
| Description        | The battery is discharging.                                                                                                    |
| Possible<br>causes | <ul> <li>The battery is discharging due to a mains failure.</li> <li>Rectifier failure.</li> </ul>                                                                |
| Solutions          | <ol> <li>Check which alarms are present and carry out the indicated procedures.</li> <li>If the alarm persists, contact our Technical Support Service.</li> </ol> |

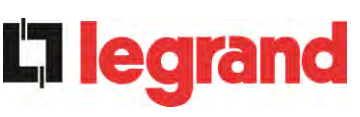

| Alarm              | A9 BATTERY AUT END                                                                                                    |
|--------------------|----------------------------------------------------------------------------------------------------|
| Description        | The battery has reached the pre-alarm discharge level.                                                                                                    |
| Possible<br>causes | <ul> <li>The battery is discharging due to a mains failure.</li> <li>Rectifier failure.</li> </ul>                                                                |
| Solutions          | <ol> <li>Check which alarms are present and carry out the indicated procedures.</li> <li>If the alarm persists, contact our Technical Support Service.</li> </ol> |

| Alarm              | A10 BATTERY FAULT                                                                                                    |
|--------------------|----------------------------------------------------------------------------------------------------|
| Description        | Fault following a battery test.                                                                                                    |
| Possible<br>causes | Battery fault.                                                                                                    |
| Solutions          | <ol> <li>Check the battery.</li> <li>Reset the system.</li> <li>If the alarm persists, contact our Technical Support Service.</li> </ol> |

| Alarm           | A11 SHORT CIRCUIT                                                                                                    |
|-----------------|----------------------------------------------------------------------------------------------------|
| Description     | The current sensor has detected a short-circuit at the output.                                                                          |
| Possible causes | <ul> <li>Load problem.</li> <li>Measuring circuit failure.</li> </ul>                                                                   |
| Solutions       | <ol> <li>Check the loads connected to the UPS output.</li> <li>If the alarm persists, contact our Technical Support Service.</li> </ol> |

| Alarm              | A12                | STOP TIMEOUT SC                                                                                                    |
|--------------------|--------------------|----------------------------------------------------------------------------------------------------|
| Description        | Inverte<br>failure | er shutdown due to an extended short-circuit during a power<br>, or due to an overcurrent on the inverter bridge input. |
| Possible<br>causes |                    | Short-circuit on the loads during a power failure.<br>nverter bridge fault.<br>Femporary current peak.                  |
| Solutions          | 1.<br>2.           | Reset the system.<br>If the alarm persists, contact our Technical Support Service.                                      |

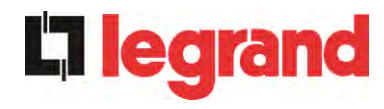

| Alarm           | A13 INV OUT OF TOL                                                                                                    |
|-----------------|----------------------------------------------------------------------------------------------------|
| Description     | The inverter voltage or frequency are out of tolerance.                                                                                                    |
| Possible causes | <ul> <li>Inverter shutdown due to an alarm.</li> <li>Inverter failure.</li> </ul>                                                                                 |
| Solutions       | <ol> <li>Check which alarms are present and carry out the indicated procedures.</li> <li>If the alarm persists, contact our Technical Support Service.</li> </ol> |

| Alarm              | A14 BYPASS WR SEQ                                                                                                    |
|--------------------|----------------------------------------------------------------------------------------------------|
| Description        | The phase rotation of the bypass line is wrong.                                                                      |
| Possible<br>causes | Wrong connection of power cables.                                                                                    |
| Solutions          | <ol> <li>Check the phase rotation.</li> <li>If the alarm persists, contact our Technical Support Service.</li> </ol> |

| Alarm              | A15 BYPASS FAULT                                                                                                    |
|--------------------|----------------------------------------------------------------------------------------------------|
| Description        | The voltage or frequency of the bypass line are out of tolerance.                                                                                                    |
| Possible<br>causes | <ul> <li>Bypass line instability or failure.</li> <li>Wrong phase rotation.</li> </ul>                                                                                        |
| Solutions          | <ol> <li>Check the connections to the mains.</li> <li>Check the stability of mains voltage.</li> <li>If the alarm persists, contact our Technical Support Service.</li> </ol> |

| Alarm              | A16 BYPASS> LOAD                                                                                                    |
|--------------------|----------------------------------------------------------------------------------------------------|
| Description        | The load is fed by the bypass line.                                                                                                    |
| Possible<br>causes | Temporary changeover due to inverter failure.                                                                                                    |
| Solutions          | <ol> <li>Verify the inverter status and check whether other alarms are present.</li> <li>If the alarm persists, contact our Technical Support Service.</li> </ol> |

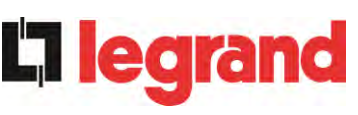

| Alarm              | A17 RETRANSFER BLOCK                                                                                                    |
|--------------------|----------------------------------------------------------------------------------------------------|
| Description        | The load is blocked on the bypass line.                                                                                                    |
| Possible<br>causes | <ul> <li>Very frequent changeovers due to load in-rush currents.</li> <li>Static switch problems.</li> </ul>                                                   |
| Solutions          | <ol> <li>Reset the system.</li> <li>Check the in-rush currents of the loads.</li> <li>If the alarm persists, contact our Technical Support Service.</li> </ol> |

| Alarm              | A18 MBCB CLOSED                                                                                                    |
|--------------------|----------------------------------------------------------------------------------------------------|
| Description        | The manual bypass isolator is closed.                                                                                                    |
| Possible<br>causes | Manual bypass isolator closed.                                                                                                    |
| Solutions          | <ol> <li>Check the status of the manual bypass isolator.</li> <li>Check the functionality of the auxiliary contact of the isolator.</li> <li>If the alarm persists, contact our Technical Support Service.</li> </ol> |

| Alarm              | A19 OCB OPEN                                                                                                    |  |
|--------------------|----------------------------------------------------------------------------------------------------|--|
| Description        | The output isolator is open.                                                                                                    |  |
| Possible<br>causes | Output isolator open.                                                                                                    |  |
| Solutions          | <ol> <li>Check the status of the output isolator.</li> <li>Check the functionality of the auxiliary contact of the isolator.</li> <li>If the alarm persists, contact our Technical Support Service.</li> </ol> |  |

| Alarm              | A20 OVERLOAD                                                                                                    |
|--------------------|----------------------------------------------------------------------------------------------------|
| Description        | The current sensor has detected an overload at the output. If the alarm persists, the thermal image protection will be activated (alarm A21). |
| Possible<br>causes | <ul> <li>Output overload.</li> <li>Measuring circuit failure.</li> </ul>                                                                      |
| Solutions          | <ol> <li>Check the loads connected to the UPS output.</li> <li>Contact our Technical Support Service.</li> </ol>                              |

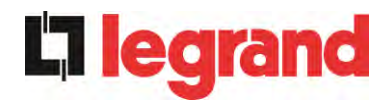

| Alarm           | A21 THERMAL IMAGE                                                                                                    |
|-----------------|----------------------------------------------------------------------------------------------------|
| Description     | The thermal image protection has been activated after an extended inverter overload. The inverter is shut down for 30 minutes and then restarted.                                                                              |
| Possible causes | <ul> <li>Output overload.</li> <li>Measuring circuit failure.</li> </ul>                                                                                                    |
| Solutions       | <ol> <li>Check the loads connected to the UPS output.</li> <li>Should you need to restore the inverter supply immediately, reset the system.</li> <li>If the alarm persists, contact our Technical Support Service.</li> </ol> |

| Alarm              | A22 BYPASS SWITCH                                                                                                    |
|--------------------|----------------------------------------------------------------------------------------------------|
| Description        | The "Normal/Bypass" selector has been operated.                                                                         |
| Possible<br>causes | Maintenance operation.                                                                                                  |
| Solutions          | <ol> <li>Check the selector position.</li> <li>If the alarm persists, contact our Technical Support Service.</li> </ol> |

| Alarm              | A23 EPO PRESSED                                                                                                    |  |
|--------------------|----------------------------------------------------------------------------------------------------|--|
| Description        | The system is blocked due to the activation of the emergency power off button.                                                                         |  |
| Possible<br>causes | Activation of the (local or remote) emergency power off button.                                                                                        |  |
| Solutions          | <ol> <li>Release the emergency power off button and reset the alarm.</li> <li>If the alarm persists, contact our Technical Support Service.</li> </ol> |  |

| Alarm              | A24 HIGH TEMPERATURE                                                                                                    |
|--------------------|----------------------------------------------------------------------------------------------------|
| Description        | High temperature of the heat sink on the inverter bridge or tripping of the DC fuses which protect the inverter bridge.                                                                                                    |
| Possible<br>causes | <ul> <li>Fault of the heat sink cooling fans.</li> <li>The room temperature or cooling air temperature is too high.</li> <li>Tripping of the DC protection fuses.</li> </ul>                                                                                                    |
| Solutions          | <ol> <li>Check the fans operation.</li> <li>Clean the ventilation grids and the air filters, if any.</li> <li>Check the air conditioning system (if present).</li> <li>Check the status of the DC fuses on the inverter bridge input.</li> <li>If the alarm persists, contact our Technical Support Service.</li> </ol> |

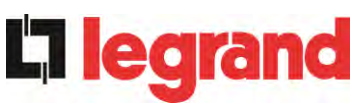

| Alarm              | A25 INVERTER OFF                                                                                             |  |
|--------------------|----------------------------------------------------------------------------------------------------|--|
| Description        | The inverter is blocked due an operation failure.                                                            |  |
| Possible<br>causes | ➢ Various.                                                                                                   |  |
| Solutions          | <ol> <li>Reset the system.</li> <li>If the alarm persists, contact our Technical Support Service.</li> </ol> |  |

| Alarm              | A26 COMMUNIC ERROR                                               |
|--------------------|------------------------------------------------------------------|
| Description        | Internal error.                                                  |
| Possible<br>causes | Microcontroller communication problems.                          |
| Solutions          | 1. If the alarm persists, contact our Technical Support Service. |

| Alarm              | A27 EEPROM ERROR                                                         |
|--------------------|--------------------------------------------------------------------------|
| Description        | The controller has detected an error in the parameters stored in EEPROM. |
| Possible<br>causes | Wrong parameters entered during programming.                             |
| Solutions          | 1. Contact our Technical Support Service.                                |

| Alarm              | A28                                                                                                    | CRITICAL FAULT                                                                                                    |
|--------------------|----------------------------------------------------------------------------------------------------|----------------------------------------------------------------------------------------------------|
| Description        | An alarm has been activated which causes the shutdown of part of the UPS (rectifier, inverter, static switch). |                                                                                                    |
| Possible<br>causes | × :                                                                                                    | System failure.                                                                                                    |
| Solutions          | 1.<br>2.                                                                                                    | Check which alarms are present and carry out the indicated procedures.<br>If the alarm persists, contact our Technical Support Service. |

| Alarm              | A29                                                         | MAINTENANCE REQ                        |
|--------------------|-------------------------------------------------------------|----------------------------------------|
| Description        | It is ne                                                    | cessary to carry out maintenance work. |
| Possible<br>causes | The time limit since the last maintenance work has elapsed. |                                        |
| Solutions          | 1.                                                          | Contact our Technical Support Service. |

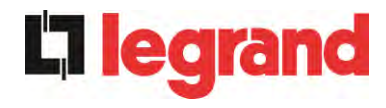

| Alarm              | A30 COMMON ALARM                                                                           |
|--------------------|--------------------------------------------------------------------------------------------|
| Description        | Common alarm.                                                                              |
| Possible<br>causes | At least one alarm is present.                                                             |
| Solutions          | <ol> <li>Check which alarms are present and carry out the indicated procedures.</li> </ol> |

| Alarm              | A31 MBCB BUS CLOSED                                                                                                    |
|--------------------|----------------------------------------------------------------------------------------------------|
| Description        | The manual bypass isolator is closed.                                                                                                    |
| Possible<br>causes | Manual bypass isolator closed.                                                                                                    |
| Solutions          | <ol> <li>Check the status of the manual bypass isolator.</li> <li>Check the functionality of the auxiliary contact of the isolator.</li> <li>If the alarm persists, contact our Technical Support Service.</li> </ol> |

| Alarm              | A32 EPO BUS CLOSED                                                                                                    |
|--------------------|----------------------------------------------------------------------------------------------------|
| Description        | The system is blocked due to the activation of the emergency power off button.                                                                         |
| Possible<br>causes | Activation of the (local or remote) emergency power off button.                                                                                        |
| Solutions          | <ol> <li>Release the emergency power off button and reset the alarm.</li> <li>If the alarm persists, contact our Technical Support Service.</li> </ol> |

| Alarm       | A33 ASYMMETRIC LOAD                                                                                          |
|-------------|----------------------------------------------------------------------------------------------------|
| Description | The positive and negative voltages measured on the DC capacitors towards the middle point are different.     |
| Possible    | Possible failure on the measuring circuit.                                                                   |
| causes      | Possible fault of DC capacitors.                                                                             |
| Solutions   | <ol> <li>Reset the system.</li> <li>If the alarm persists, contact our Technical Support Service.</li> </ol> |

| Alarm              | A34 SERVICE REQUIRED                                             |
|--------------------|------------------------------------------------------------------|
| Description        | A UPS check is necessary.                                        |
| Possible<br>causes | Possible UPS fault.                                              |
| Solutions          | 1. If the alarm persists, contact our Technical Support Service. |

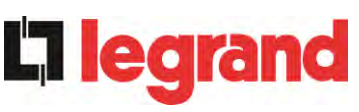

| Alarm              | A35      | DIESEL MODE                                                                                                    |
|--------------------|----------|----------------------------------------------------------------------------------------------------|
| Description        | The U    | PS is supplied by the diesel generator.                                                                                                    |
| Possible<br>causes |          | The auxiliary contact which activates the diesel generator connected to the UPS is closed, and imposes this operating mode.                                                                      |
| Solutions          | 1.<br>2. | Wait for the diesel generator to stop as soon as the mains voltage is restored.<br>Check the connection of the auxiliary contact which signals the diesel generator start, to terminals XD1/XD2. |
|                    | 3.       | If the alarm persists, contact our Technical Support Service.                                                                                                    |

| Alarm              | A36               | DC FASTSHUTDOWN                                                                                          |
|--------------------|-------------------|----------------------------------------------------------------------------------------------------|
| Description        | Inverte<br>result | er shutdown due to the operation of the protection sensor as a of sudden DC voltage variations.          |
| Possible<br>causes |                   | Battery fault.                                                                                           |
| Solutions          | 1.<br>2.<br>3.    | Check the battery.<br>Reset the system.<br>If the alarm persists, contact our Technical Support Service. |

| Alarm              | A38 INV> LOAD                                                                                                    |
|--------------------|----------------------------------------------------------------------------------------------------|
| Description        | The load is fed by the inverter. This alarm is active for UPS systems in "ECO" mode, where the preferential supply is from the bypass line.                                     |
| Possible<br>causes | Temporary changeover due to bypass line failure.                                                                                                    |
| Solutions          | <ol> <li>Verify the status of the bypass line and check whether other<br/>alarms are present.</li> <li>If the alarm persists, contact our Technical Support Service.</li> </ol> |

| Alarm              | A39      | INV ERROR LOOP                                                                     |
|--------------------|----------|------------------------------------------------------------------------------------|
| Description        | The co   | ontrol is not able to regulate the inverter voltage precisely.                     |
| Possible<br>causes | ≻ F      | Regulation system failure.                                                         |
| Solutions          | 1.<br>2. | Reset the system.<br>If the alarm persists, contact our Technical Support Service. |

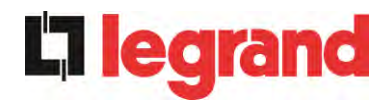

| Alarm              | A40 SSI FAULT                                                                                                    |
|--------------------|----------------------------------------------------------------------------------------------------|
| Description        | The system has detected a failure in the static inverter switch.                                                                                                    |
| Possible<br>causes | <ul> <li>Possible problems on the loads.</li> <li>Static switch fault.</li> </ul>                                                                                                    |
| Solutions          | <ol> <li>Check the absorption of the loads and the presence of DC components, if any, on AC current.</li> <li>If the alarm persists, contact our Technical Support Service.</li> </ol> |

| Alarm              | A41      | RECT ERROR LOOP                                                                    |
|--------------------|----------|------------------------------------------------------------------------------------|
| Description        | The co   | ontrol is not able to regulate the rectifier output voltage precisely.             |
| Possible<br>causes |          | Regulation system failure.                                                         |
| Solutions          | 1.<br>2. | Reset the system.<br>If the alarm persists, contact our Technical Support Service. |

| Alarm              | A44                                                                                          | DESATURATION (NOT AVAILABLE)                                                      |
|--------------------|----------------------------------------------------------------------------------------------|-----------------------------------------------------------------------------------|
| Description        | The inverter is blocked due to the operation of the desaturation sensor of the IGBT drivers. |                                                                                   |
| Possible<br>causes | >                                                                                            | nverter bridge fault.                                                             |
| Solutions          | 1.<br>2.I                                                                                    | Reset the system.<br>f the alarm persists, contact our Technical Support Service. |

| Alarm              | A45 HIGH TEMPERATURE SSW                                                                                                    |
|--------------------|----------------------------------------------------------------------------------------------------|
| Description        | High temperature of the heat sink on the static switch.                                                                                                    |
| Possible<br>causes | <ul> <li>Fault of the heat sink cooling fans.</li> <li>The room temperature or cooling air temperature is too high.</li> </ul>                                                                                                    |
| Solutions          | <ol> <li>Check the fans operation.</li> <li>Clean the ventilation grids and the air filters, if any.</li> <li>Check the air conditioning system (if present).</li> <li>If the alarm persists, contact our Technical Support Service.</li> </ol> |

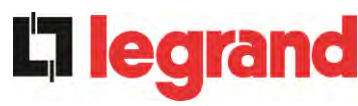

| Alarm           | A46 PAR LOST REDUND                                                                                                    |  |
|-----------------|----------------------------------------------------------------------------------------------------|--|
| Description     | This alarm is only active on PARALLEL systems. Continuity is not ensured in the event of a fault on one of the UPS units.         |  |
| Possible causes | <ul> <li>The total load is higher than the maximum expected value.</li> <li>Possible failure on the measuring circuit.</li> </ul> |  |
| Solutions       | <ol> <li>Check the load fed by the system.</li> <li>If the alarm persists, contact our Technical Support Service.</li> </ol>      |  |

| Alarm              | A47 SEND PARAM ERROR                      |  |
|--------------------|-------------------------------------------|--|
| Description        | Internal error.                           |  |
| Possible<br>causes | Microcontroller communication problems.   |  |
| Solutions          | 1. Contact our Technical Support Service. |  |

| Alarm              | A48 RCV PARAM ERROR                       |  |
|--------------------|-------------------------------------------|--|
| Description        | Internal error.                           |  |
| Possible<br>causes | Microcontroller communication problems.   |  |
| Solutions          | 1. Contact our Technical Support Service. |  |

| Alarm              | A49 TEST MODE ERROR                       |  |
|--------------------|-------------------------------------------|--|
| Description        | Internal error.                           |  |
| Possible<br>causes | Microcontroller communication problems.   |  |
| Solutions          | 1. Contact our Technical Support Service. |  |

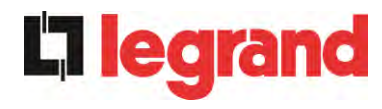

| Alarm              | A51 BATT TEMPERATURE                                                                                                    |  |
|--------------------|----------------------------------------------------------------------------------------------------|--|
| Description        | The battery temperature is out of tolerance. This alarm is only active<br>when the temperature probe is installed and enabled on the battery.                                    |  |
| Possible<br>causes | <ul> <li>Anomalous temperature in the battery cabinet.</li> <li>Possible failure on the measuring circuit.</li> </ul>                                                            |  |
| Solutions          | <ol> <li>Check the temperature on the batteries and remove the cause of<br/>the alarm, if any.</li> <li>If the alarm persists, contact our Technical Support Service.</li> </ol> |  |

| Alarm              | A53 FIRMWARE ERROR                                                      |  |
|--------------------|-------------------------------------------------------------------------|--|
| Description        | The controller has detected an incompatibility in the control software. |  |
| Possible<br>causes | The software update was not performed properly.                         |  |
| Solutions          | 1. Contact our Technical Support Service.                               |  |

| Alarm              | A54 CAN ERROR                             |  |
|--------------------|-------------------------------------------|--|
| Description        | Internal error.                           |  |
| Possible<br>causes | Microcontroller communication problems.   |  |
| Solutions          | 1. Contact our Technical Support Service. |  |

| Alarm              | A55 PAR CABLE DISC                                                                                |  |
|--------------------|---------------------------------------------------------------------------------------------------|--|
| Description        | Parallel cable doesn't communicate.                                                               |  |
| Possible<br>causes | Parallel cable disconnected or damaged.                                                           |  |
| Solutions          | <ol> <li>Check the connection of cable</li> <li>Contact our Technical Support Service.</li> </ol> |  |

| Alarm              | A56 MAINS UNBALANCE                                                                                        |  |  |
|--------------------|----------------------------------------------------------------------------------------------------|--|--|
| Description        | The rectifier input voltage is unbalanced.                                                                 |  |  |
| Possible<br>causes | <ul> <li>Problems on the LV or MV distribution network</li> <li>Defect of the measuring circuit</li> </ul> |  |  |
| Solutions          | <ol> <li>Check the input voltage</li> <li>Contact our Technical Support Service.</li> </ol>                |  |  |

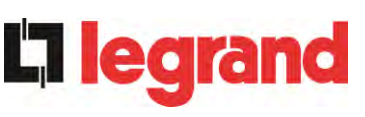

| Alarm              | A59 BACKFEED RELAY ON                                                                                                    |  |  |
|--------------------|----------------------------------------------------------------------------------------------------|--|--|
| Description        | The backfeed protection has been activated. Alarms present only in the history log.                                                                                                    |  |  |
| Possible<br>causes | Problems on the bypass static switch                                                                                                    |  |  |
| Solutions          | <ol> <li>Check the static switch thyristors</li> <li>Contact our Technical Support Service.</li> </ol>                                                                                                    |  |  |
| Alarm              | A61 LOSS OF REDUNDANT POWER SUPPLY                                                                                                    |  |  |
| Description        | Failure of the redundant auxiliary power supply .                                                                                                    |  |  |
| Possible causes    | ➢ Internal fault.                                                                                                    |  |  |
| Solutions          | 1. Contact our Technical Support Service.                                                                                                    |  |  |
| Alarm              | A62 MAINS OVERVOLTAGE                                                                                                    |  |  |
| Description        | Sudden increase of the AC input voltage (fast sensor)                                                                                                    |  |  |
| Possible causes    | <ul> <li>Voltage spike on the AC mains.</li> <li>Possible internal fault.</li> </ul>                                                                                                    |  |  |
| Solutions          | <ol> <li>Check the mains voltage.</li> <li>If the alarm persists, contact our Technical Support Service.</li> </ol>                                                                                                    |  |  |
| Alarm              | A63 START SEQ BLOCK                                                                                                    |  |  |
| Description        | During the UPS start-up a failure prevented the proper execution of the sequence.                                                                                                    |  |  |
| Possible<br>causes | <ul> <li>Control devices in wrong position or operated improperly.</li> <li>Possible internal fault.</li> </ul>                                                                                                    |  |  |
| Solutions          | <ol> <li>Make sure the position of the control devices (isolators, selectors)<br/>is as specified in the procedures (see "Installation and start-up"<br/>section).</li> <li>If the alarm persists, contact our Technical Support Service.</li> </ol> |  |  |
| Alarm              | A64 MAINS UNDERVOLTAGE                                                                                                    |  |  |
| Description        | Sudden drop of the AC input voltage (fast sensor)                                                                                                    |  |  |
| Possible<br>causes | <ul> <li>Voltage drop on the AC mains (brown-out).</li> <li>Possible internal fault.</li> </ul>                                                                                                    |  |  |
| Solutions          | <ol> <li>Check the mains voltage.</li> <li>If the alarm persists, contact our Technical Support Service.</li> </ol>                                                                                                    |  |  |

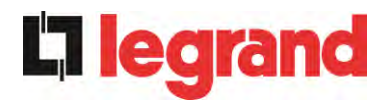

# LANGUE FRANÇAIS

# 1 PORTÉE

Les instructions contenues dans ce manuel d'utilisateur s'appliquent aux systèmes d'alimentation sans coupure (UPS) énoncés ci-après.

- ➢ BSP06 KEOR HPE 200 kVA
- ➢ BSO02 KEOR HPE 250 kVA
- BSS88 KEOR HPE 300 kVA

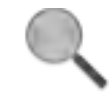

### Documentation à mettre en réserve

Ce manuel et toute autre documentation d'appui technique relative au produit doivent être entreposés et rendus accessibles au personnel dans le voisinage immédiat de l'UPS.

### Informations complémentaires

Dans le cas où les informations fournies dans ce manuel ne sont pas suffisamment exhaustives, veuillez contacter le fabricant de l'appareil, dont les détails sont disponibles dans la section « Contacts ».

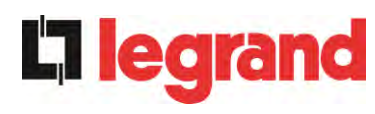

# 2 RÈGLES DE SÉCURITÉ ET AVERTISSEMENTS

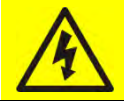

### Risque de blessure dû à un choc électrique !

Respectez toujours toutes les consignes de sécurité et, en particulier :

- > tout travail sur l'unité doit être effectué par un personnel qualifié ;
- les composantes internes ne peuvent être accessibles qu'après avoir débranché l'appareil à partir de sources d'alimentation ;
- > toujours utiliser les dispositifs de protection conçus pour chaque type d'activité ;
- > les instructions contenues dans les manuels doivent être strictement suivies.

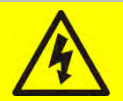

### Risque de blessure dû à une panne du dispositif

Des situations potentiellement dangereuses peuvent survenir en cas de panne de l'alimentation sans coupure (UPS).

- > Ne pas utiliser l'appareil si visiblement endommagé.
- > Faire l'entretien de l'appareil régulièrement pour identifier la panne possible.

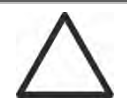

### Dommage du dispositif possible

Chaque fois que le travail est effectué sur l'appareil, s'assurer que toutes les mesures sont prises afin d'éviter les décharges électrostatiques qui pourraient endommager les composantes électroniques du système.

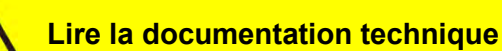

Avant d'installer et d'utiliser l'appareil, s'assurer d'avoir lu et compris toutes les instructions contenues dans le présent manuel et dans la documentation technique à l'appui.

learand

# 3 DESCRIPTION GÉNÉRALE DE L'ALIMENTATION SANS COUPURE (UPS)

### 3.1 TYPOLOGIE

L'UPS décrite dans ce manuel est en ligne, à double conversion ; l'onduleur inclus dans l'unité d'alimentation sans coupure (UPS) alimente toujours l'énergie à la charge, si le réseau est disponible ou non (selon le temps d'autonomie de la batterie).

Cette configuration garantit le meilleur service à l'utilisateur, car il fournit une énergie propre sans interruption, assurant la tension et la stabilisation de fréquence à la valeur nominale. Grâce à la double conversion, il rend la charge complètement à l'abri des microcoupures et des variations de secteur excessives, et évite d'endommager les charges critiques (Ordinateur -Instrumentation - Matériel scientifique, etc.).

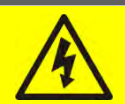

### Tension de sortie présente

La ligne connectée à la sortie du système UPS est sous tension même en cas de panne de courant, donc en conformité avec les prescriptions de l'IEC EN62040-1-2, l'installateur devra identifier la ligne ou les fiches fournies par les unités d'alimentation sans coupure en rendant l'utilisateur conscient de ce fait.

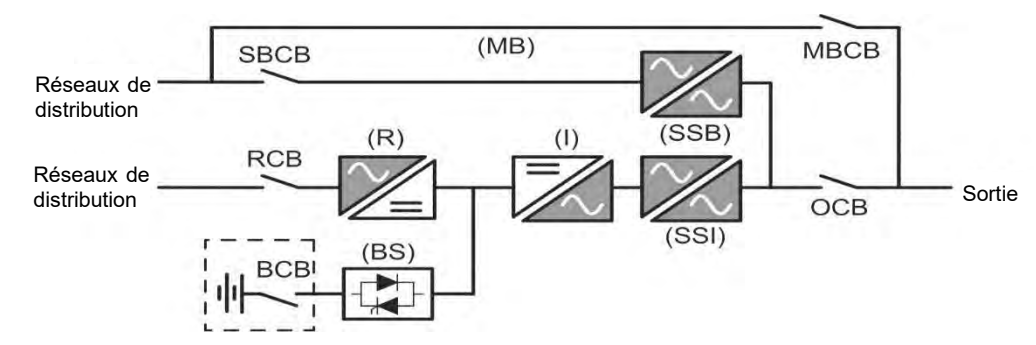

### Image 1 – Schéma fonctionnel

Le système d'alimentation sans coupure (UPS) et la technologie du transistor bipolaire à porte isolée (IGBT) avec une fréquence élevée de commutation de façon à permettre une faible distorsion du courant réinjecté dans la ligne d'alimentation, ainsi qu'une qualité et stabilité élevées de la tension de sortie de courant. Les composantes utilisées garantissent une haute fiabilité, une très haute facilité de rendement et d'entretien.

## 3.2 DESCRIPTION DU SYSTÈME

### 3.2.1 Redresseur

Il convertit la tension triphasée utilisable sur secteur en tension continue.

Il utilise un pont IGBT triphasé entièrement contrôlée avec une faible absorption harmonique.

L'unité électronique de commande utilise un 32 bits  $\mu$ P de dernière génération qui permet de réduire la distorsion du courant absorbé par le réseau (THDi) à moins de 3 %. Cela garantit que le redresseur ne fausse pas le réseau d'alimentation, en ce qui concerne les autres charges. Il évite également la surchauffe du câble due à la circulation d'harmoniques.

Le redresseur est dimensionné de manière à fournir l'onduleur à pleine charge et la batterie au courant de charge maximale.

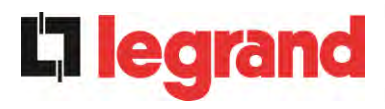

### 3.2.2 Onduleur

Il convertit la tension directe provenant du redresseur ou de la batterie en courant continu en tension alternative stabilisée en amplitude et en fréquence.

L'onduleur utilise un pont de conversion à 3 niveaux avec la technologie IGBT afin de fonctionner avec une fréquence de commutation élevée d'environ 8 kHz.

L'électronique de commande utilise un 32 bits  $\mu$ P de dernière génération qui, grâce à sa capacité de traitement, génère une excellente sortie sinusoïdale.

En outre, la commande entièrement numérique de la sortie d'onde sinusoïdale permet d'atteindre des performances élevées, parmi lesquelles une distorsion de tension très faible, même en présence de charges élevées des effets de distorsion.

#### 3.2.3 Batterie et chargeur de batterie

La batterie est installée en dehors de l'unité d'alimentation sans coupure (UPS). Elle est généralement installée dans une armoire de batterie externe.

La logique de chargeur de batterie est complètement intégrée dans l'électronique de commande du redresseur.

La batterie est chargée, selon la norme DIN 41773, chaque fois qu'elle a été partiellement ou complètement déchargée. Lorsque sa pleine capacité est restaurée, elle est débranchée de la barre omnibus pour courant continu au moyen d'un commutateur statique afin d'économiser l'énergie, réduire la contrainte due à l'ondulation du courant alternatif augmentant ainsi la durée de vie. Ce mode de fonctionnement s'appelle la *Conversion écologique*.

Elle est toutefois régulièrement chargée mais l'état prévalant est en repos complet.

#### 3.2.4 Commutateur de dérivation statique

La dérivation statique permet de transférer la charge entre l'onduleur et les circuits principaux d'urgence, et vice-versa, dans un temps très court, et utilise les éléments de puissance de commutation SCR.

#### 3.2.5 Commutateur de dérivation manuelle

La dérivation manuelle est utilisée pour couper complètement l'onduleur, qui alimente la charge directement sur le secteur d'entrée en cas de maintenance ou de manquement grave.

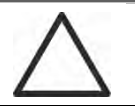

### Suivre les procédures contenues dans le manuel

La séquence de commutation de dérivation manuelle et le retour doit être effectué conformément à la procédure indiquée dans la section installation et démarrage. Le fabricant n'est pas responsable pour les dommages résultant d'une utilisation erronée.

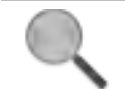

### Déviation manuelle externe

Dans le système d'unité d'alimentation sans coupure (UPS), le sectionneur de la dérivation manuelle est facultatif et à l'extérieur de l'unité.

earand

## 3.3 ÉTAT D'EXPLOITATION

L'UPS a cinq modes de fonctionnement différents, ils sont décrits ci-dessous :

- Fonctionnement normal
- Conversion écologique
- Fonctionnement en dérivation
- Fonctionnement en batterie
- > Commutateur de dérivation manuelle

### 3.3.1 Fonctionnement normal

Pendant le fonctionnement normal tous les disjoncteurs/sectionneurs sont fermés, sauf pour MBCB (dérivation de maintenance).

Le redresseur est alimenté par la tension d'entrée en courant alternatif triphasé qui, à son tour, alimente l'onduleur et compense la tension du réseau de distribution ainsi que les variations de charge, en maintenant constante la tension continue. En même temps, il permet le chargement de la batterie. L'onduleur convertit la tension de courant continu en un courant alternatif en régime sinusoïdal avec fréquence et courant stabilisé, et alimente également la charge par l'intermédiaire de son commutateur statique SSI.

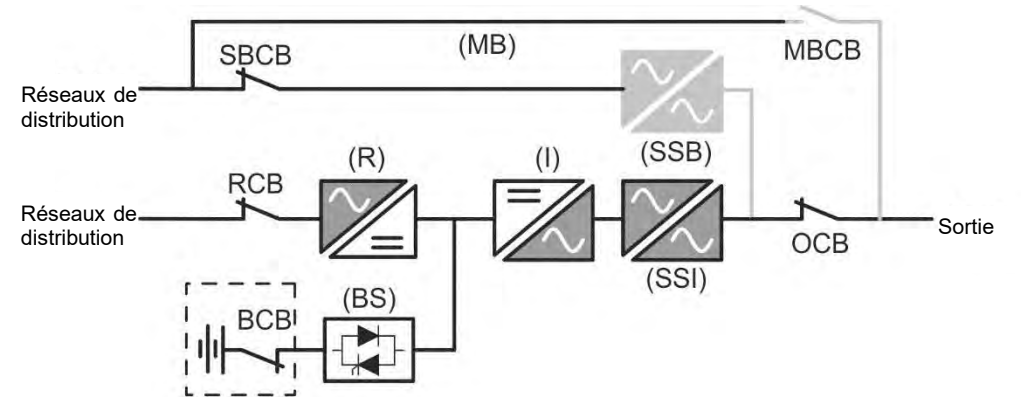

Image 2 – Fonctionnement normal

### 3.3.2 Conversion écologique

Lors du fonctionnement en mode *Conversion écologique*, la batterie est débranchée de l'omnibus à CC au moyen d'un commutateur statique (voir l'image) et le redresseur fonctionne à une tension CC réduite ; un algorithme de contrôle permet de régulièrement rebrancher la batterie à des fins de recharge (chargement intermittent).

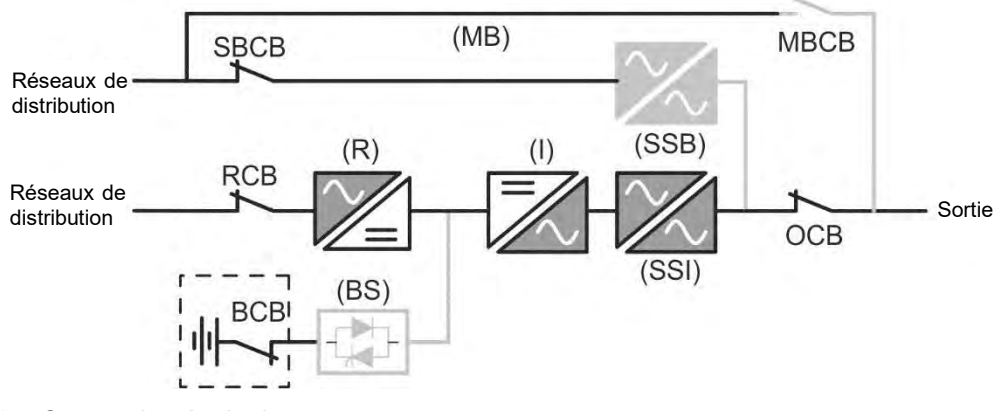

Image 3 – Conversion écologique

### UPS user manual Manuel de l'utilisateur de l'ASI Utilizzo dell'UPS

Lorsque l'algorithme *Conversion écologique* est activé, le redresseur fonctionne à une tension CC réduite et alimente l'onduleur seul, puisque la batterie est déconnectée de l'omnibus à CC. La charge de la batterie est contrôlée par un algorithme spécifique. Si aucun événement de coupure des réseaux de distribution ne s'est produit, et donc, aucune décharge de batterie n'est également survenue, la logique de contrôle permet de démarrer le cycle de chargement une fois tous les 25 jours. Le chargeur-batterie restaure la capacité perdue due au chargement autonome et reste en charge flottante pendant 12 heures de plus. Tandis que ce temps s'est écoulé, le commutateur statique de la batterie s'est ouvert et la batterie est débranchée de l'omnibus à CC.

Si un événement de décharge survient, la logique de contrôle permet de calculer la capacité qui n'a pas été perdue lors de la décharge ; alors que les réseaux de distribution sont restaurés, un cycle de chargement est démarré, qui est prolongé pendant un temps supplémentaire qui dépend du pourcentage de capacité perdue, se référant à la valeur nominale.

- ➤ Capacité perdue < 10 % → Charge supplémentaire pendant 12 heures</p>
- > Capacité perdue entre 10 % et 20 %  $\rightarrow$  Charge supplémentaire pendant 48 heures
- > Capacité perdue < 20 % → Charge supplémentaire pendant 96 heures

Ces valeurs se conforment aux recommandations des fabricants de la batterie principale.

### Définir la bonne capacité de la batterie

Le panneau frontal de l'UPS permet de régler les paramètres de la batterie, comprenant la capacité nominale. En tenant compte de l'importance que cette valeur assume la bonne exécution de l'algorithme de contrôle de la charge, il est fortement recommandé de vérifier l'exactitude de la valeur programmée.

### 3.3.3 Fonctionnement en dérivation

La charge peut être commutée pour contourner manuellement ou automatiquement. Le passage manuel est dû à l'INTERRUPTEUR DE DÉRIVATION qui force la charge à contourner. En cas de défaillance de la ligne de dérivation, la charge est ramenée au mode onduleur sans interruption.

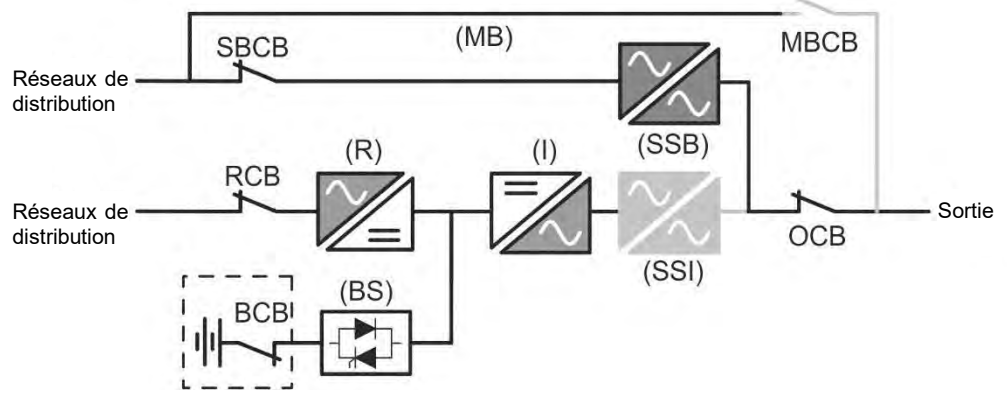

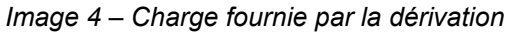

#### 3.3.4 Fonctionnement en batterie

En cas de panne de courant ou de dysfonctionnement du redresseur, la batterie alimente l'onduleur sans interruption. La tension de la batterie chute selon l'amplitude du courant de décharge. La chute de tension n'a pas d'effet sur la tension de sortie, qui est maintenue UPS user manual Manuel de l'utilisateur de l'ASI Utilizzo dell'UPS

edra

constante par modification de la modulation PWM. Une alarme est activée lorsque la batterie est proche de la valeur de débit minimum.

Dans le cas où l'alimentation est rétablie avant que la batterie ne soit complètement déchargée, le système sera mis en mode normal automatiquement. Dans le cas contraire, l'onduleur s'arrête et la charge est commutée sur la ligne de dérivation (fonctionnement manuel). Si la ligne de dérivation n'est pas disponible ou est hors de tolérance, l'alimentation des charges est interrompue dès que la batterie atteint le seuil limite de décharge (*interruption*).

Dès que l'alimentation est rétablie, le redresseur rechargera la batterie. Dans la configuration standard, les charges sont alimentées à nouveau à travers l'interrupteur statique SSB lorsque les réseaux de distribution sont de nouveau disponibles. L'onduleur est redémarré lorsque la batterie a partiellement restauré sa capacité.

Le redémarrage du système à partir de la condition d'interruption peut être personnalisé selon les exigences de l'installation, en trois modes différents :

- ➤ Les charges de dérivation → sont fournies dès que la ligne de dérivation est disponible (configuration à l'usine).
- ➤ Les charges de l'onduleur → sont fournies par l'onduleur (même si la ligne de dérivation est disponible) lorsque la tension de la batterie a atteint le seuil programmé, après le redémarrage du redresseur.
- ➤ L'onduleur manuel → l'alimentation de sortie N'EST PAS redémarrée automatiquement. Le système nécessite une confirmation pour redémarrer qui peut uniquement être faite manuellement par l'utilisateur au moyen du panneau avant.

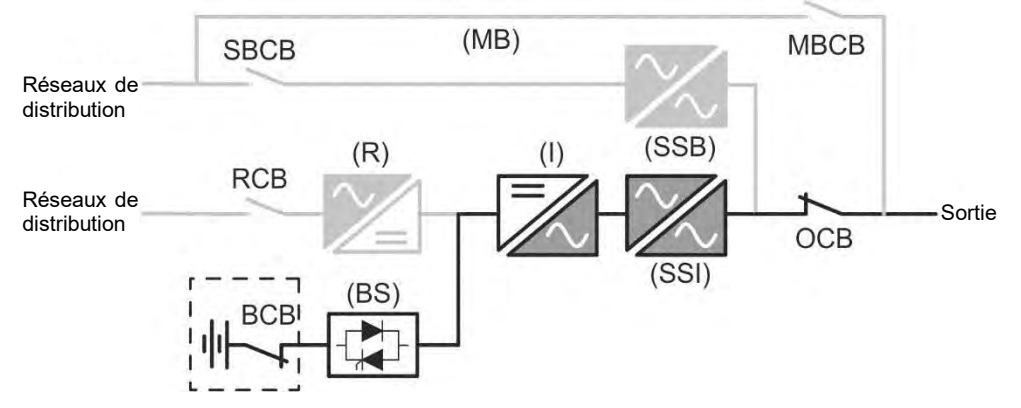

Image 5 – Fonctionnement de la batterie

#### 3.3.5 Commutateur de dérivation manuelle

L'opération de dérivation manuelle est nécessaire chaque fois que la fonctionnalité de l'unité d'alimentation sans coupure (UPS) est testée, ou lors de l'entretien ou de la réparation.

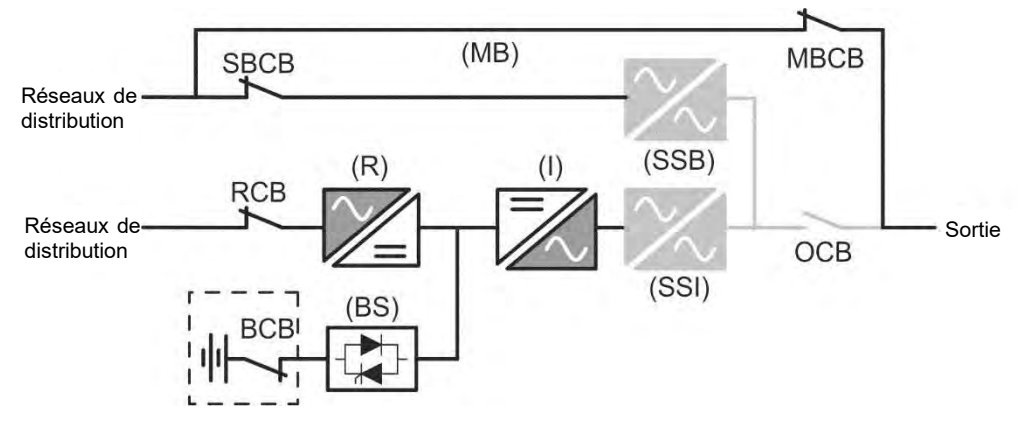

Image 6 – Dérivation manuelle pour les vérifications fonctionnelles

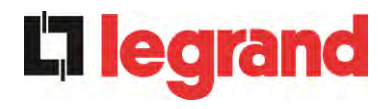

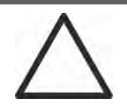

### Suivre les procédures contenues dans le manuel

La séquence de commutation de dérivation manuelle et le retour doit être effectué conformément à la procédure indiquée dans la section installation et démarrage. Le fabricant n'est pas responsable pour les dommages résultant d'une utilisation erronée.

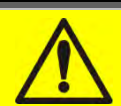

### Câblage des contacts auxiliaires

Réalisez une installation électrique adaptée en branchant les contacts auxiliaires des sectionneurs de dérivation manuelle et de sortie aux bornes dédiées à bord de l'UPS. Ceci permettra à la logique de contrôle d'acquérir l'état des commutateurs et de guider l'opérateur lors des procédures de démarrage et de dérivation manuelle. Pour plus de renseignements, reportez-vous à la partie « Installation et démarrage ».

Lors de la dérivation manuelle due à la réparation ou à l'entretien, l'UPS est complètement arrêtée et la charge est directement fournie par la ligne de dérivation.

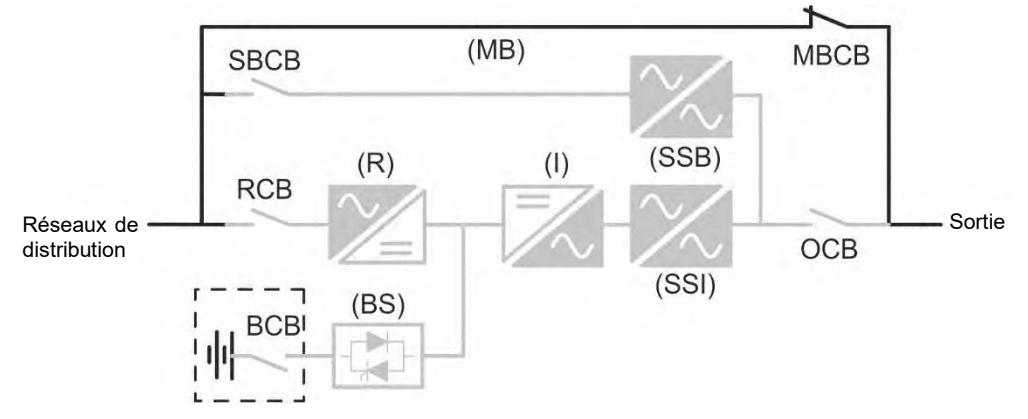

Image 7 – Dérivation manuelle pour travaux de réparation ou d'entretien

edra

### 3.4 DISPOSITIFS DE FONCTIONNEMENT ET DE CONTRÔLE

Les dispositifs de contrôle et de gestion de l'unité d'alimentation sans coupure sont indiqués ci-dessous :

- Sectionneur sur l'entrée du redresseur (RCB)
- Sectionneur sur l'entrée de la dérivation (SBCB)
- > Sectionneur sur la sortie de l'unité d'alimentation sans coupure UPS (OCB)
- Sectionneur de dérivation manuelle (MBCB)
- Sectionneur de batterie/disjoncteur (BCB) Externe, à l'intérieur de l'armoire de batteries
- Bouton de mise hors tension d'urgence à distance (EPO)
- Sélecteur normal/de dérivation
- > Panneau de commande écran tactile

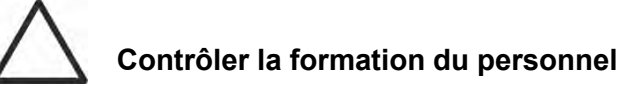

L'utilisation des appareils d'exploitation et de contrôle de l'unité d'alimentation sans coupure (UPS) s'adresse au personnel autorisé seulement. Nous recommandons de vérifier la formation du personnel chargé de l'utilisation et de la maintenance du système.

#### 3.4.1 Isolateurs

Les sectionneurs prévus sur l'unité d'alimentation sans coupure (UPS) sont utilisés pour isoler les composantes d'alimentation du dispositif à partir de la ligne d'alimentation en courant alternatif, à partir de l'accumulateur électrique et des charges.

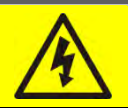

#### Tension présente sur les bornes

Les sectionneurs n'isolent pas complètement l'unité d'alimentation sans coupure (UPS), où la ligne à courant alternatif et des tensions de la batterie sont encore présents sur les bornes. Avant d'effectuer toute opération de maintenance sur l'unité

- > Isoler complètement l'appareil en actionnant les disjoncteurs externes ;
- Attendre au moins 5 minutes pour permettre aux condensateurs de se décharger.

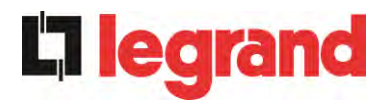

### 3.4.2 Bouton de mise hors tension d'urgence (EPO)

Le bouton de mise hors tension d'urgence est utilisé pour déconnecter la sortie de l'unité d'alimentation sans coupure (UPS), immédiatement, interrompant la charge d'alimentation. Il ferme également l'onduleur.

### Presser le bouton uniquement en cas d'urgence réelle

Les composantes du système sont soumises à une forte contrainte lorsque le bouton d'arrêt d'urgence bouton est pressé sous la présence de charge.

> Presser le bouton d'urgence uniquement en cas d'urgence réelle.

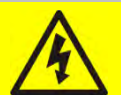

### Réinitialisation de l'alimentation

Réinitialiser l'alimentation de sortie uniquement lorsque les causes qui ont conduit à l'arrêt d'urgence ont été éliminées et que vous êtes sûr qu'il n'y a aucun danger pour les personnes et les choses.

#### 3.4.3 Sélecteur normal/de dérivation

Le sélecteur normal/de dérivation est installé à l'extérieur, à l'arrière de l'UPS. Il est généralement utilisé au cours de la procédure de dérivation manuelle, quand il est nécessaire d'isoler l'unité d'alimentation sans coupure (UPS) pour entretien ou réparation.

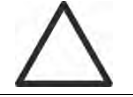

### Suivre les procédures contenues dans le manuel

Le sélecteur normal/de dérivation ne doit être utilisé que conformément aux procédures spécifiées dans la section installation et démarrage. Le fabricant n'est pas responsable pour les dommages résultant d'une utilisation erronée.

#### 3.4.4 Panneau d'affichage à cristaux liquide (ACL)

Le panneau de commande de l'unité d'alimentation sans coupure (UPS) est utilisé pour :

- > Contrôler les paramètres d'exploitation sur le dispositif
- Contrôler les alarmes présentes
- Accéder au journal des tâches
- Afficher de l'information sur le dispositif
- Modifier les paramètres d'exploitation

Le menu qui permet de modifier les paramètres est protégé d'un mot de passe pour empêcher l'accès aux personnes non autorisées.

legrand

## 4 PANNEAU DE COMMANDE

Le panneau de commande UPS est un *écran tactile* de 10.1" qui dialogue avec la logique de contrôle du module E/S via un protocole en série. La page principale (*Accueil*) montre l'organigramme du système duquel toutes les variables de fonctionnement de l'UPS peuvent être affichées.

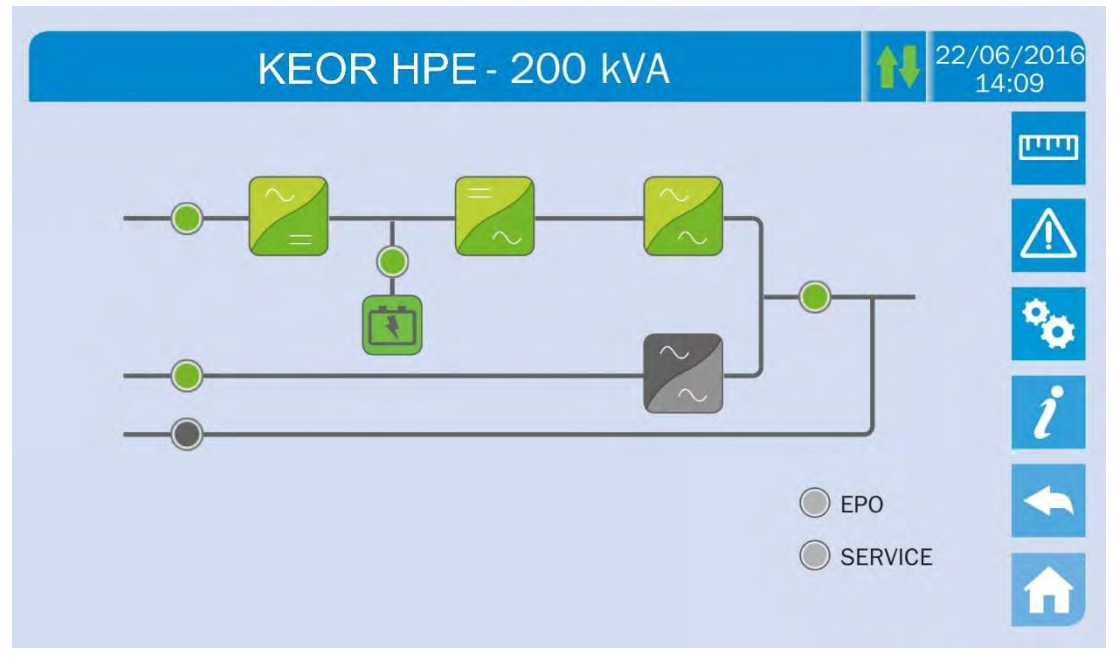

Image 8 – Panneau de commande UPS, page d'Accueil

### 4.1 ICÔNES

Le parcours des pages de l'écran tactile est possible par le biais de six icônes fournies à droite ; l'icône avec les flèches haut-bas contrôle la communication d'affichage.

| lcône   |               | Fonctions attribuées                                                                  |
|---------|---------------|---------------------------------------------------------------------------------------|
| التتينا | Mesures       | Entre dans la section <i>Mesures</i>                                                  |
|         | Alarmes       | Entre dans la section <i>Alarmes</i> et réinitialise<br>l'avertisseur s'il est activé |
| •       | Paramètres    | Entre dans la section Paramètres                                                      |
| ĺ       | Info          | Entre dans la section Info                                                            |
|         | Précédent     | Recule d'une page                                                                     |
| A       | Accueil       | Retourne à la page d' <i>Accueil</i>                                                  |
| 1       | Communication | Contrôle la communication entre le panneau et les composants électroniques de l'UPS   |
# 4.1.1 Couleurs des icônes

**C**legran

Les icônes peuvent avoir différentes couleurs selon l'état de fonctionnement de l'UPS, les couleurs de base sont généralement :

- > Bleu clair  $\rightarrow$  II indique que la section concerne l'UPS.
- ➢ Gris → Les touches deviennent grises (désactivées) lorsque la section spécifique clé est saisie.
- > Rouge  $\rightarrow$  La touche *Alarmes* passera au rouge en cas de survenance d'alarme.

En ce qui concerne l'icône *Communication*, elle devient rouge en cas d'erreur de communication entre l'*écran tactile* et la logique de contrôle UPS.

# 5 ÉCRAN TACTILE – GESTION DE L'UPS

Les paramètres de fonctionnement de l'UPS peuvent être gérés en saisissant les diverses sections du panneau de commande de la page d'*Accueil* directement.

# 5.1 AFFICHAGE DES MESURES

Appuyez sur l'icône *Mesures* pour entrer dans la page principale.

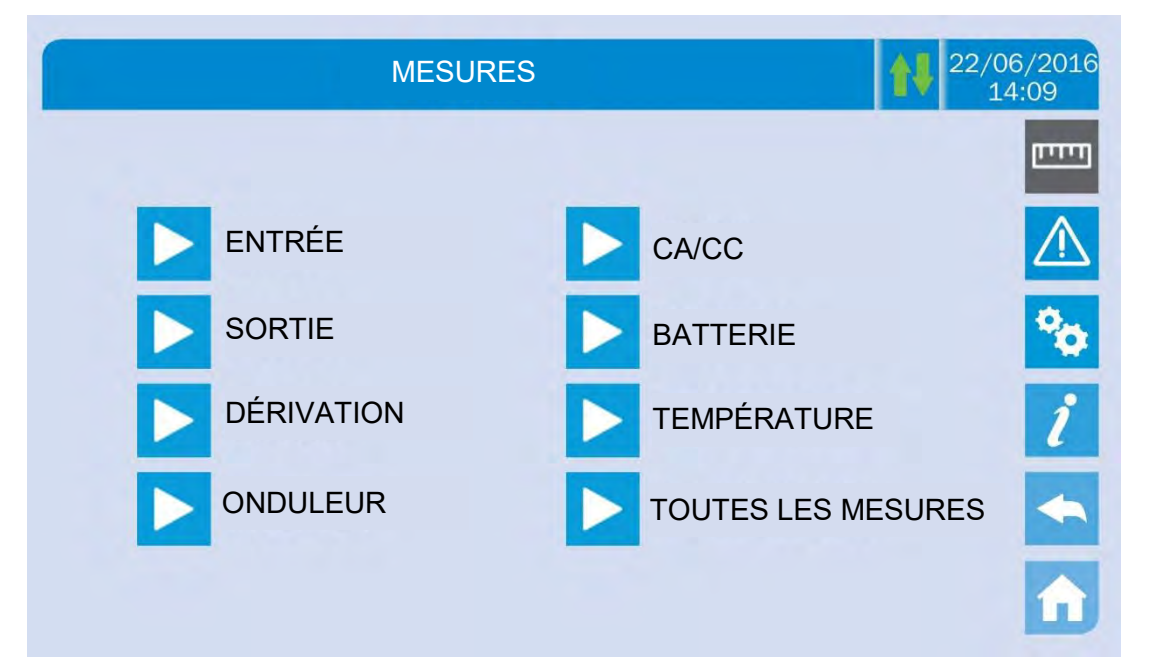

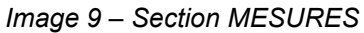

La page des mesures d'une section spécifique de l'UPS est entrée en appuyant sur l'une des flèches. Une page de *Mesures* typique est indiquée ci-dessous.

|          |                           |                                      | 14:09                                                       |
|----------|---------------------------|--------------------------------------|-------------------------------------------------------------|
| 235<br>U | 232<br>V                  | 236<br>W                             |                                                             |
| 214<br>U | 217<br>V                  | 214<br>W                             | ×                                                           |
| 50.1     |                           |                                      | i                                                           |
| 151      |                           |                                      |                                                             |
|          | 235<br>214<br>50.1<br>151 | 235<br>U232<br>V214<br>U217<br>V50.1 | 235<br>U232<br>V236<br>W214<br>U217<br>V214<br>W50.1II151II |

Image 10 – Page des mesures d'entrée

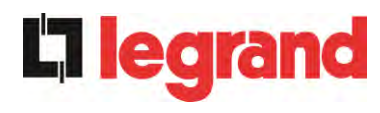

| Sous-page  | Données affichées                  | Exactitude |
|------------|------------------------------------|------------|
|            | Tension d'entrée du redresseur (1) | 1 V        |
| ΓΝΤΟΈΓ     | Courant d'entrée du redresseur     | 1 A        |
|            | Fréquence                          | 0,1 Hz     |
|            | Puissance d'entrée                 | 1 kVA      |
|            | Tension <sup>(1)</sup>             | 1 V        |
|            | Courant                            | 1 A        |
| SODTIE     | Pourcentage de charge              | 1 %        |
| SORTE      | Puissance active                   | 1 kW       |
|            | Puissance apparente                | 1 kVA      |
|            | Fréquence                          | 0,1 Hz     |
|            | Tension <sup>(1)</sup>             | 1 V        |
| DERIVATION | Fréquence                          | 0,1 Hz     |
|            | Tension <sup>(1)</sup>             | 1 V        |
| UNDULEUR   | Fréquence                          | 0,1 Hz     |
| CA/CC      | Tension de sortie du redresseur    | 1 V        |
|            | Tension et courant                 | 1 V/1 A    |
| BATTERIE   | Capacité nominale                  | 1 Ah       |
|            | Autonomie résiduelle               | 1 min/1 %  |
|            | Batterie                           | 0,1° C     |
|            | UPS                                | 0,1° C     |

La liste de toutes les mesures disponibles est donnée ci-dessous.

<sup>(1)</sup> Les mesures de la tension sont toujours données en référence à la valeur phase-à-neutre.

<sup>(2)</sup> Les températures sont affichées seulement si la sonde correspondante est installée.

# 5.2 DIAGNOSTICS DE BASE

En appuyant sur l'icône *Alarmes*, vous ouvrirez la page où vous pouvez sélectionner soit l'état de fonctionnement de l'UPS ou soit le journal des historiques.

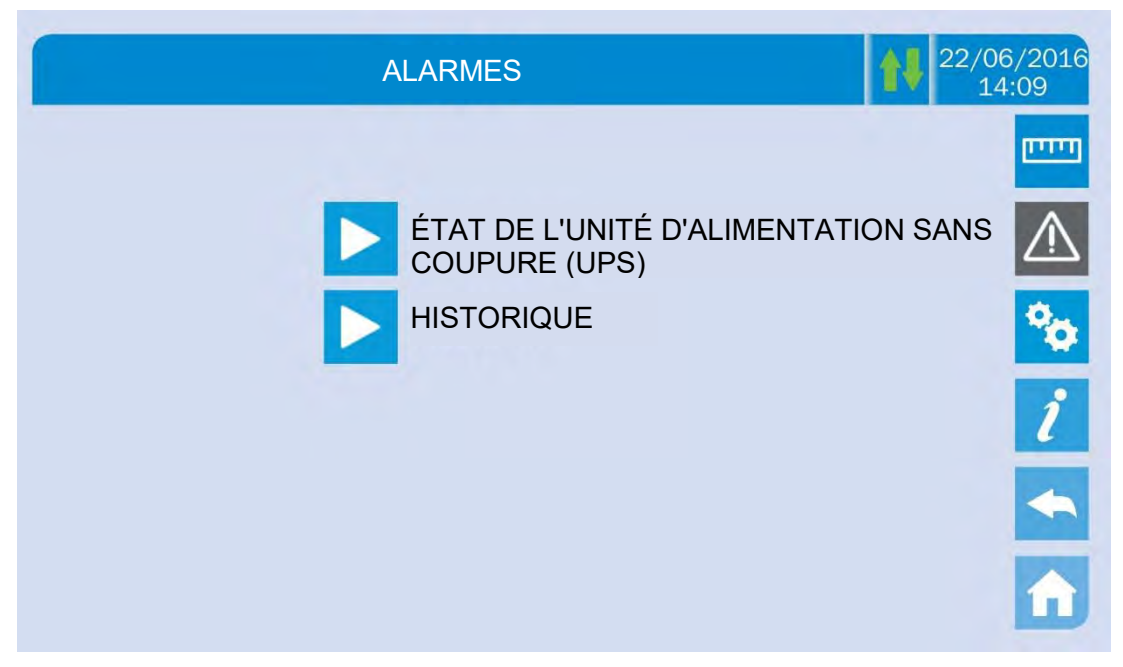

Image 11 – Section ALARMES

### 5.2.1 Affichage de l'état de fonctionnement

Appuyez sur *état UPS* pour afficher l'état de fonctionnement de l'UPS, qui comprend des alarmes actives possibles.

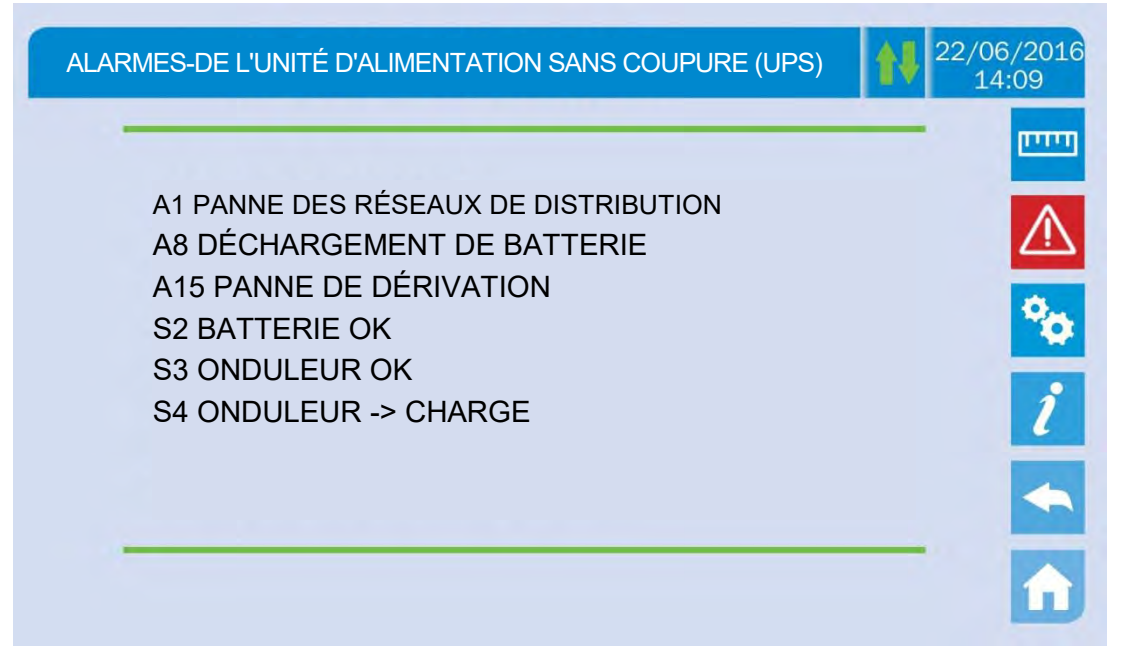

#### Image 12 – Section ALARMES

L'état du système actuel est indiqué ; si la liste est plus longue que la capacité de la page (8 lignes), elle peut être défilée en faisant glisser un doigt sur l'écran.

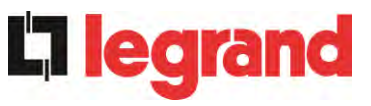

# 5.2.2 Couleurs des icônes

Les icônes *Alarmes* et *Accueil* prennent des couleurs différentes selon l'état de fonctionnement de l'UPS et la page affichée.

| lcône       | Couleur                  | Signification                                                                                                    |
|-------------|--------------------------|----------------------------------------------------------------------------------------------------|
|             | Bleu clair<br>Bleu foncé | Pas d'alarmes actives                                                                                                    |
| $\bigwedge$ | Gris                     | Pas d'alarmes actives<br>Une page de la section <i>Alarmes</i> est actuellement affichée.                                                             |
|             | Rouge                    | Alarme active ; si l'alarme affecte l'un des modules, l'icône correspondante dans la page d' <i>Accueil</i> deviendra <i>Orange</i> ou <i>Rouge</i> . |
| A           | Bleu clair               | Pas d'alarmes actives                                                                                                    |
| î           | Rouge                    | Les alarmes actives dans le module E/S alors qu'une page de l'une des sections des modules électriques est actuellement affichée.                     |

L'indicateur audible, si activé, permet d'afficher la défaillance survenue. L'alarme audible est interrompue en appuyant sur l'icône *Alarmes*.

# Suppression automatique des alarmes

Si une alarme survient et que les états ensuite enregistrés n'existent plus, l'alarme sera automatiquement annulée et le système redémarré.

# 5.2.3 Affichage de l'historique des alarmes

|     | ALAR    | MES - HISTORI | QUE               | 22/06<br>14: |
|-----|---------|---------------|-------------------|--------------|
|     |         |               |                   | _            |
| 001 | A8*     | 08:44:36      | 21/09/2014        |              |
| 002 | A1*     | 08:44:21      | 21/09/2014        |              |
| 003 | A15*    | 08:44:21      | 21/09/2014        |              |
| 004 | A1      | 08:44:00      | 21/09/2014        |              |
| 005 | A8      | 08:44:00      | 21/09/2014        |              |
| 006 | A15     | 08:44:00      | 21/09/2014        |              |
| 007 | A16*    | 22:20:22      | 02/09/2014        |              |
| ENR | EGISTRE | R L'HISTORIQU | E DANS LE FICHIEF | R            |

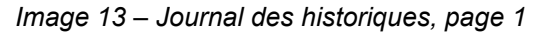

Le premier événement montré est le dernier dans l'ordre chronologique; un nouvel événement fait changer automatiquement de position tous les autres événements, en effaçant l'évènement le plus ancien.

Chaque ligne montre le numéro de l'événement (position dans la liste), le code d'alarme et la date et l'heure ; un astérisque indique la réinitialisation automatique de l'alarme.

Le nombre maximal d'événements qui peut être indiqué est égal à 250.

Le journal des événements peut être défilé en faisant glisser un doigt sur l'écran.

|         | ALARME       | S - HISTORIQU        | E                     | 22/06/20<br>14:09 |
|---------|--------------|----------------------|-----------------------|-------------------|
| 007     | A16*         | 22:20:22             | 02/09/2014            |                   |
| 008     | A13*<br>A11* | 22:20:21<br>22:20:17 | 02/09/2014 02/09/2014 | 4                 |
| 010     | A16          | 22:20:12             | 02/09/2014            | 2                 |
| 011 012 | A13<br>A11   | 22:20:12             | 02/09/2014 02/09/2014 | 1                 |
|         |              |                      |                       |                   |
| NREGI   | STRER L'     | HISTORIQUE D         | ANS LE FICHIER        |                   |

### Image 14 – Journal des historiques, page 2

Si vous appuyez sur la touche *Enregistrer l'historique dans le fichier*, vous ouvrirez la page suivante.

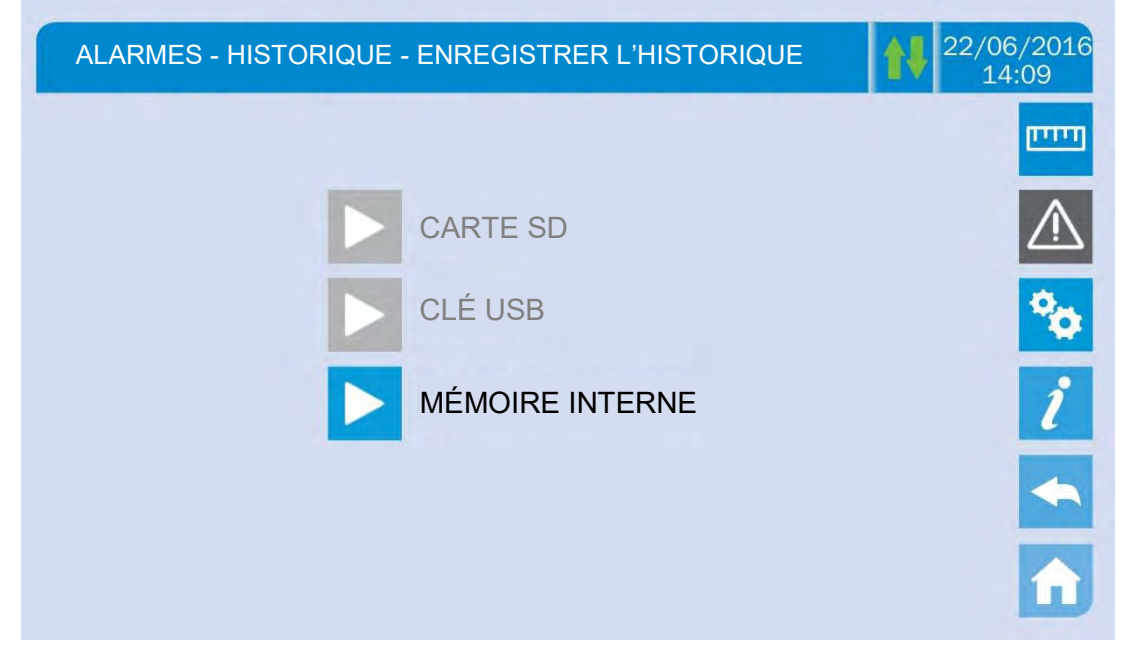

Image 15 – Enregistrer le journal des historiques

L'écran tactile reconnaît automatiquement quand un support de mémoire externe (clé USB ou carte SD) est inséré(e), et change la couleur de l'icône correspondante de gris (désactivé) à bleu (activé).

Le fichier texte sera sauvegardé contenant les mêmes informations disponibles sur les pages Historique, accompagnées de la description de chaque événement.

#### 5.2.4 Alarmes et état de fonctionnement

#### **ALARMES**

**C**legrand

- A1 PANNE DES RÉSEAUX
- MAUVAISE SÉQUENCE A2
- **D'ENTRÉE**
- A3 SURVOLTEUR ARRÊTÉ PANNE DU SURVOLTEUR A4
- PANNE DE TENSION COURANT
- A5 CONTINU
- **BATTERIE EN TEST** A6
- Α7 BCB OUVERT
- DÉCHARGEMENT DE LA **A8** BATTERIE
- Α9 **FIN BATTERIE AUT**
- A10 PANNE DE LA BATTERIE
- A11 COURT-CIRCUIT
- A12 ARRÊT TEMPORISATION SC
- A13 OND HORS TOLÉR
- A14 DÉRIVATION WR SEQ A15 PANNE DE DÉRIVATION
- A16 DÉRIVATION --> CHARGE
- A17 RETRANSFERT DU BLOC
- A18 MBCB FERMÉ
- A19 OCB OUVERT
- A20 SURCHARGE
- A21 **IMAGE THERMIQUE**
- COMMUTATEUR DE DÉRIVATION A22
- A23 EPO PRESSÉ
- HAUTE TEMPÉRATURE A24
- A25 ONDULEUR HORS CIRCUIT
- A26 ERREUR COMMUNIC
- A27 ERREUR EEPROM
- PANNE CRITIQUE A28
- Δ29 DEMANDE DE MAINTENANCE
- ALARME COMMUNE A30

ÉTATS

- **S1** SURVOLTEUR OK
- **S2 BATTERIE OK**
- **S**3 ONDULEUR OK
- **S4** ONDULEUR --> CHARGE
- **S5** SYNC DÉRIVATION ONDULEUR
- **S6** DÉRIVATION OK
- DÉRIVATION --> CHARGE **S7**

- MBCB BUS FERMÉ A31
- EPO BUS FERMÉ A32
- A33 CHARGE ASYMÉTRIQUE
- A34 SERVICE REQUIRED
- A35 MODE DIESEL
- FERMETURE RAPIDE DU COURANT A36
- CONTINU A38
- OND --> CHARGE
- A39 OND ERREUR BOUCLE
- A40 PANNE SSI
- A41 **REDR ERREUR BOUCLE**
- A44 DESATURATION
- A45 HAUTE TEMP SSW
- A46 PAR PERTE DE REDONDANCE
- A47 ERREUR PARAMÈTRE ENVOYÉ
- A48 ERREUR PARAMÈTRE RCV
- A49 **TEST MODE ERREUR**
- A51 BATT TEMPÉRATURE
- **BLOC ONDULEUR** A52
- ERREUR FIRMWARE A53
- A54 ERREUR CAN
- A55 PAR CÂBLE DISC DÉSÉQUILIBRE DES RÉSEAUX A56
- DÉSÉQUILIBRE COURANT A57 D'ENTRÉE
- DÉSÉQUILIBRE COURANT A58
- **ONDULEUR**
- A59 RÉALIMENTATION RELAIS ACTIVÉE
- PERTE DE PUISSANCE A61
- REDONDANTE SURTENSION DU RÉSEAU A62
- DÉMARRAGE SÉQ BLOC A63
- SOUS-TENSION DU RÉSEAU A64
- **S**8 ONDULEUR MASTER SYNCHR.
- S10 VEILLE REDRESSEUR
- S11 **VEILLE ONDULEUR**
- S12 **VEILLE BATT**
- S14 BATT CHARGE I
- S15 BATT CHARGE U

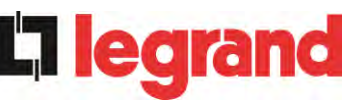

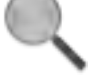

# Affichage et mode d'enregistrement des alarmes

- Les états sont toujours affichés dans l'ordre croissant lorsque le menu ALARMES - ÉTATS est entré.
- Les alarmes s'affichent quand ils sont présents et doivent être interrompues avec l'avertisseur.
- Les alarmes restent affichées quand ils sont présents et sont automatiquement enregistrés dans le journal des événements avec la date et l'heure.

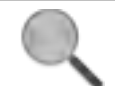

# Description des alarmes et états

Pour une description plus détaillée des alarmes et des états, consultez la section « Pannes et alarmes » du présent manuel.

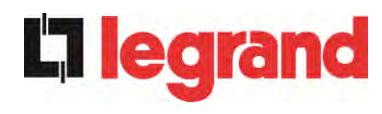

# 5.3 CONFIGURATIONS ET OPÉRATIONS AVANCÉES

La pression de l'icône *Paramètres* affichera la page d'accès à la section de configuration protégée par mot de passe.

| SPÉCIAL                 | 22/06/2016<br>14:09 |
|-------------------------|---------------------|
| INSÉRER LE MOT DE PASSE |                     |

Image 16 – Mot de passe d'accès à la section Paramètres

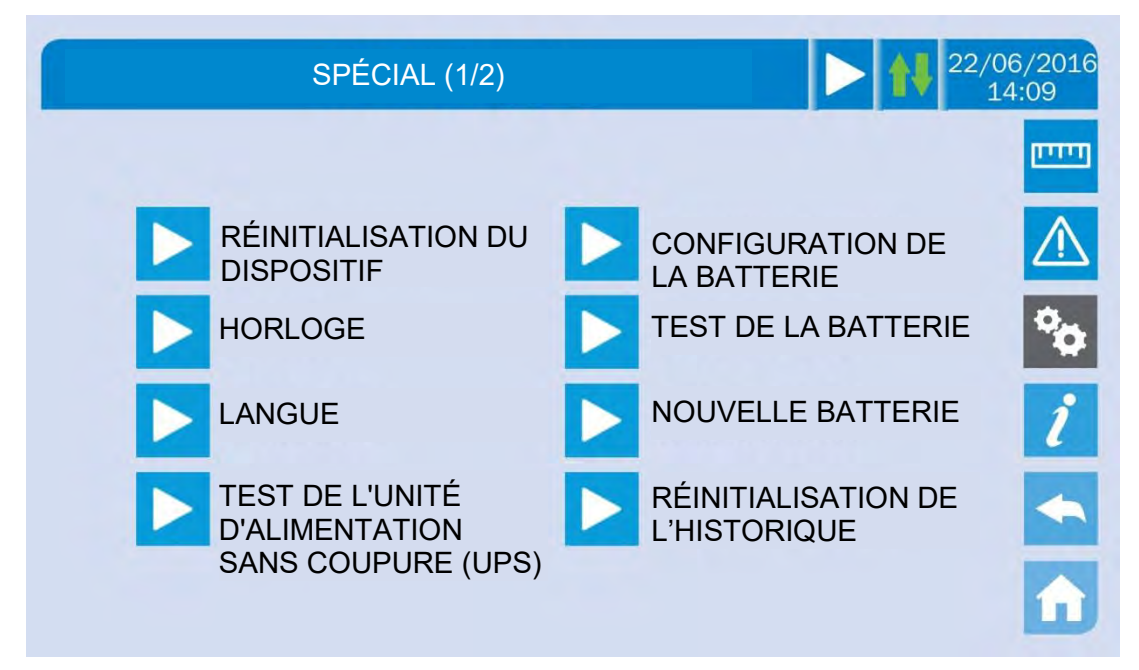

Image 17 – Section PARAMÈTRES, page 1

La flèche dans la barre principale supérieure indique que la section contient des pages supplémentaires.

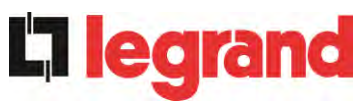

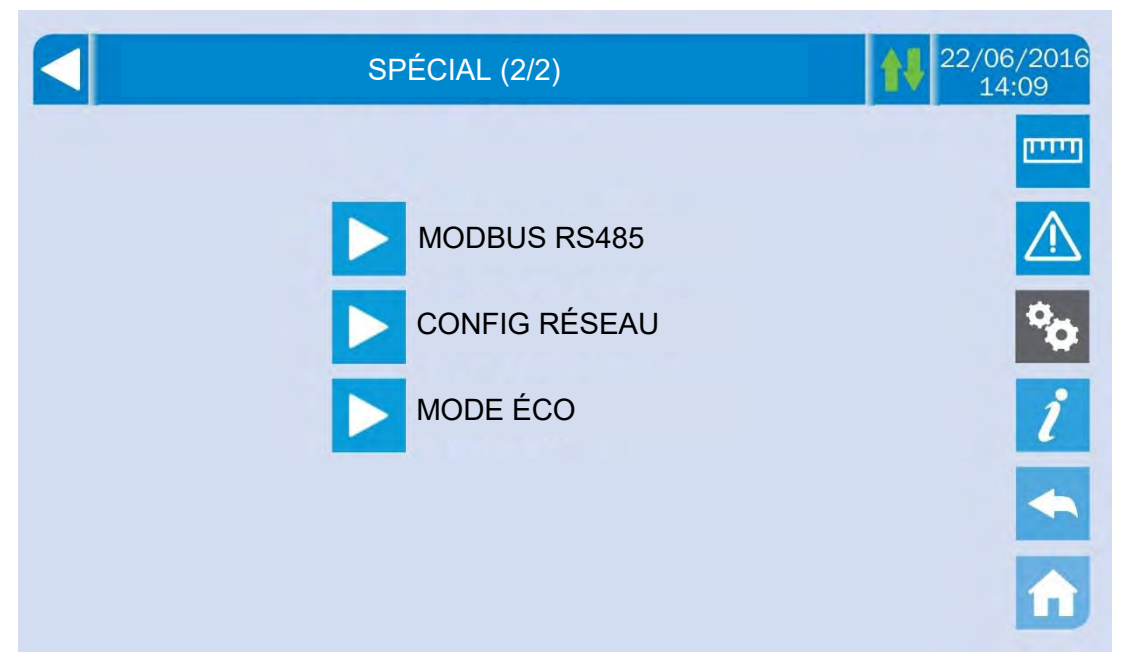

Image 18 – Section PARAMÈTRES, page 2

# Accès protégé par mot de passe

Le menu PARAMÈTRES est protégé par un mot de passe défini par l'usine afin de prévenir l'accès au personnel non autorisé.

- > Nous recommandons une divulgation minimale du mot de passe d'accès.
- Les modifications apportées aux paramètres de fonctionnement et aux opérations de démarrage sur l'UPS peuvent être potentiellement dangereuses pour le dispositif et les personnes.

# 5.3.1 Reconfiguration du dispositif

L'unité d'alimentation sans coupure (UPS) est équipée de protections internes qui bloquent le système ou certaines de ses sections. L'alarme peut être effacée et le fonctionnement normal peut être repris à travers la page *RÉINITIALISATION DU DISPOSITIF*. Au cas où le problème persiste, l'unité d'alimentation sans coupure (UPS) retournera à l'état de panne précédent. Dans certains cas, la RÉINITIALISATION est nécessaire pour simplement réinitialiser un signal de défaillance, puis l'unité d'alimentation sans coupure (UPS) reprendra son fonctionnement. Les conditions de défaillance qui imposent un réarmement manuel sont :

- > Activation de l'alarme de panne de la batterie (alarme A10)
- > Re-transfert du bloc du commutateur statique (alarme A17)
- > Demande d'une maintenance systématique (alarme A29).
- Fermeture du survolteur due au fonctionnement du capteur de symétrie de charge (alarme A33)
- Fermeture de l'onduleur due à une erreur de boucle de contrôle de tension (alarme A39)

81

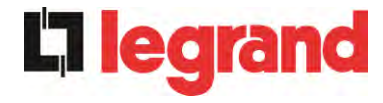

- Fermeture du survolteur due à une erreur de boucle de contrôle de tension (alarme A41)
- Fermeture du survolteur due à une erreur de boucle de contrôle de tension (alarme A43)
- > Blocage dû au débranchement d'un câble parallèle (alarme A50)
- > Blocage dû au débranchement de deux câbles parallèles (alarme A55).
- > Redémarrage du système après un arrêt en raison de l'activation EPO.

Plusieurs conditions de blocage spécifiques des modules électriques peuvent seulement être effacées en entrant directement dans la section *Paramètres* des modules (voir le paragraphe correspondant).

Pour une description de l'état de l'alimentation sans coupure (UPS) dans chacune des conditions de panne citées plus haut, veuillez vous reporter à la section « Pannes et alarmes ».

### 5.3.2 Configuration de la date et de l'heure

La date et l'heure peuvent être réglées au moyen du menu HORLOGE.

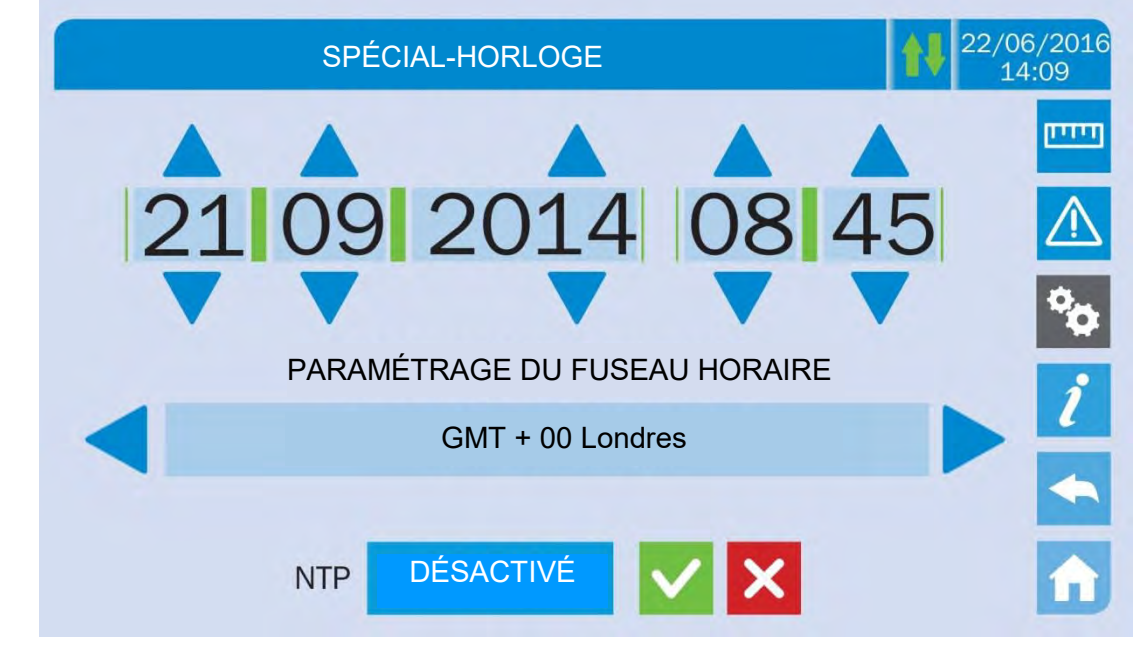

Image 19 – Configuration manuelle de l'horloge

### Configuration de la date et de l'heure courantes correctement

Le réglage exact de la date et de l'heure est essentiel pour l'enregistrement du journal des événements.

Le système permet également de configurer un serveur NTP pour la synchronisation de la date et de l'heure. Ce mode de configuration est activé en appuyant sur l'étiquette *Activé*. Alors que le serveur NTP est activé, les données ne peuvent plus être manuellement saisies.

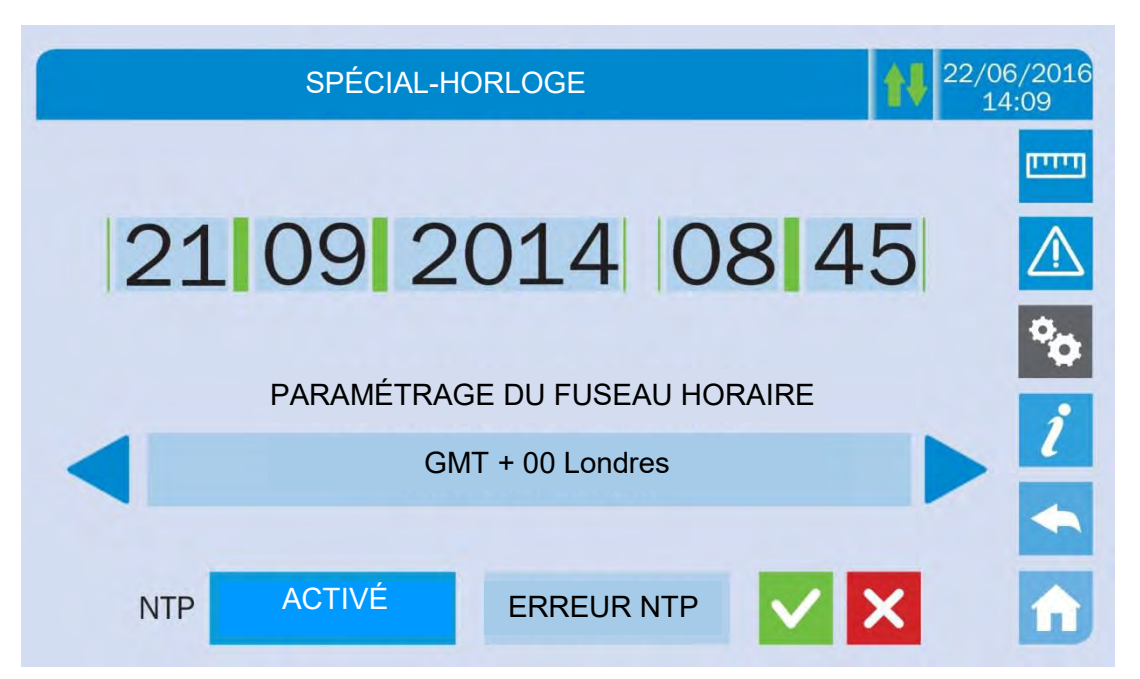

Image 20 - Configuration automatique de l'horloge

Les paramètres d'accès au serveur NTP peuvent être configurés via les pages de *Configuration réseau* dans la section *Paramètres*. Si le serveur ne répond pas ou que la connexion LAN est manquante, le message *ERREUR NTP* s'affichera.

# 5.3.3 Configuration de la langue d'affichage

L'image suivante montre les langues qui peuvent être définies.

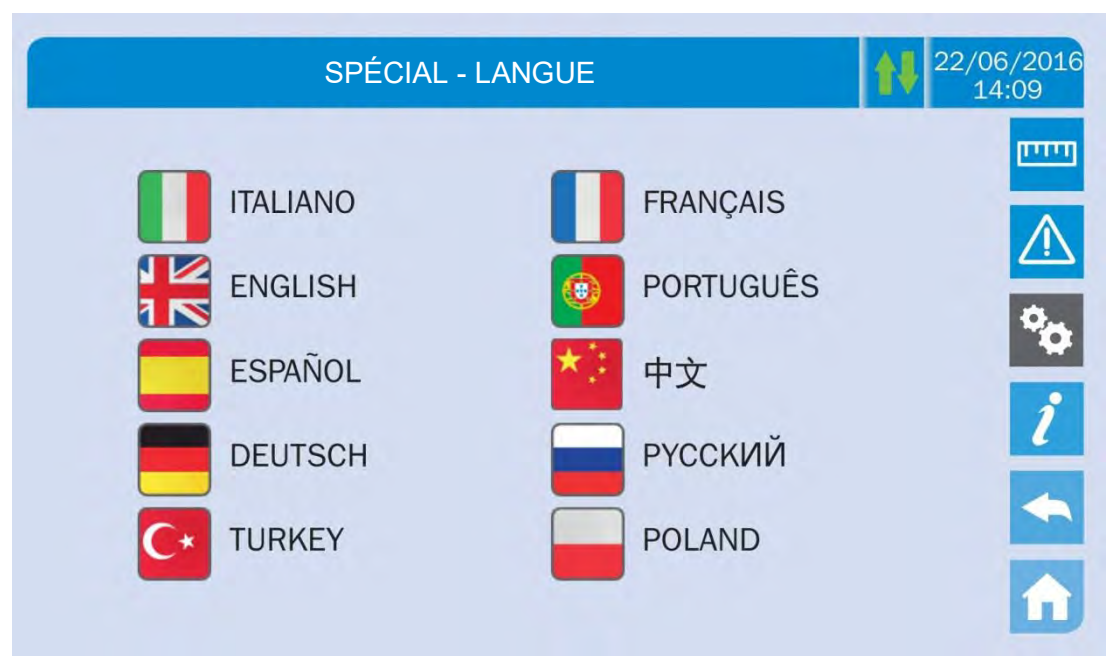

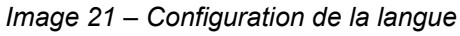

La sélection de la langue est effectuée en appuyant sur l'un des drapeaux.

**legrand** 

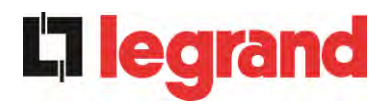

# 5.3.4 Reconfiguration du journal des historiques

Le journal des historiques peut être réinitialisé en entrant dans la section *RÉINITIALISATION DE L'HISTORIQUE* ; l'opération requiert une confirmation par la suite.

# Perte de données

L'historique des alarmes contient des données très importantes pour surveiller le comportement de l'appareil au cours du temps. Nous vous recommandons de sauvegarder les données avant de les supprimer.

#### 5.3.5 Configuration des paramètres de l'interface utilisateur RS485

Les paramètres concernant la communication au moyen de l'interface RS485 peuvent être configurés dans la section *MODBUS RS485*.

Cette section permet de définir l'adresse ModBus, le mode de communication et la vitesse de transmission des données.

#### 5.3.6 Nouvelle batterie

La page *NOUVELLE BATT* est utilisée en cas où le disjoncteur de la batterie BCB n'est pas fermé, sur demande, dans la phase de démarrage. Dans ce cas, le système démarre tiendra compte de la batterie complètement déchargée et l'activation de l'alarme « A10 - DÉFAUT BATTERIE ».

Pour définir l'autonomie de la batterie à 100 %, il est nécessaire d'accéder au menu et d'appuyer sur le bouton pour confirmer.

En cas de configuration de batterie distribuée, cette section est désactivée et se trouve dans la section *Paramètres* de chaque module électrique.

#### 5.3.7 Configuration de la batterie

Dans le cas où l'unité d'alimentation sans coupure (UPS) a été testée sans connaître les données caractéristiques de la batterie de stockage, le menu de *CONFIGURATION DE BATTERIE* permet de configurer ces données. Chaque paramètre configurable simple est accessible via la page suivante.

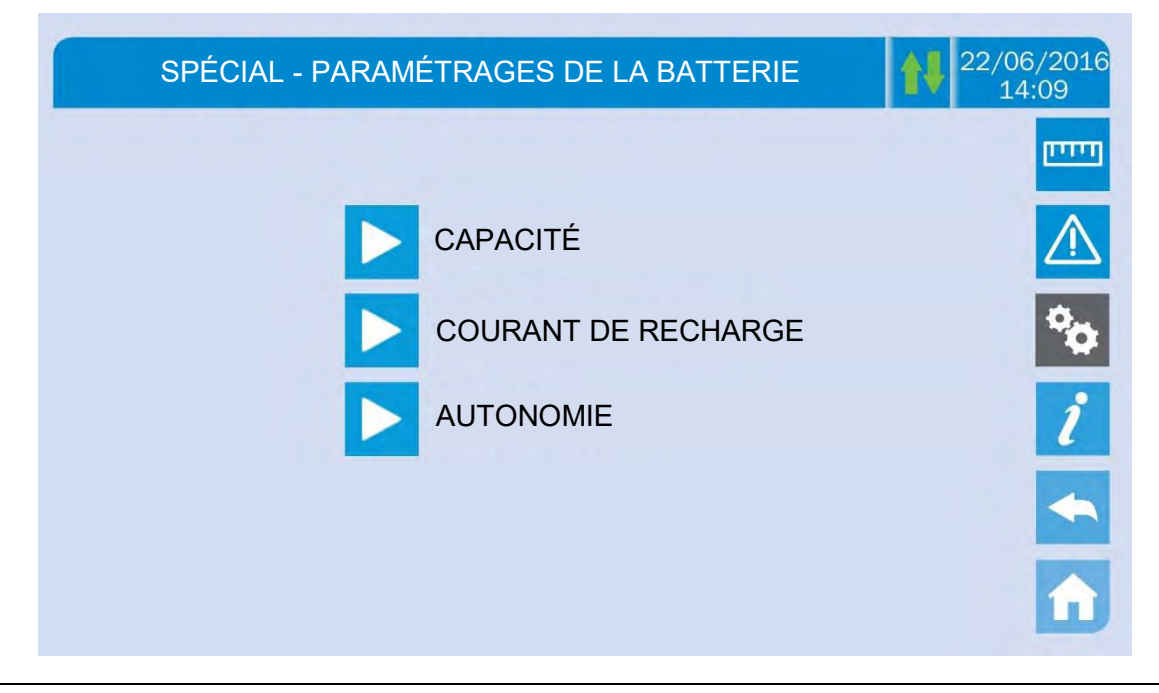

learand

#### Image 22 – Configuration des paramètres de la batterie

Les différentes pages de configuration des paramètres sont semblables les unes aux autres et nécessitent que l'opérateur saisit et confirme la valeur ; la page de configuration de la capacité de la batterie est indiquée ci-dessous à titre de référence.

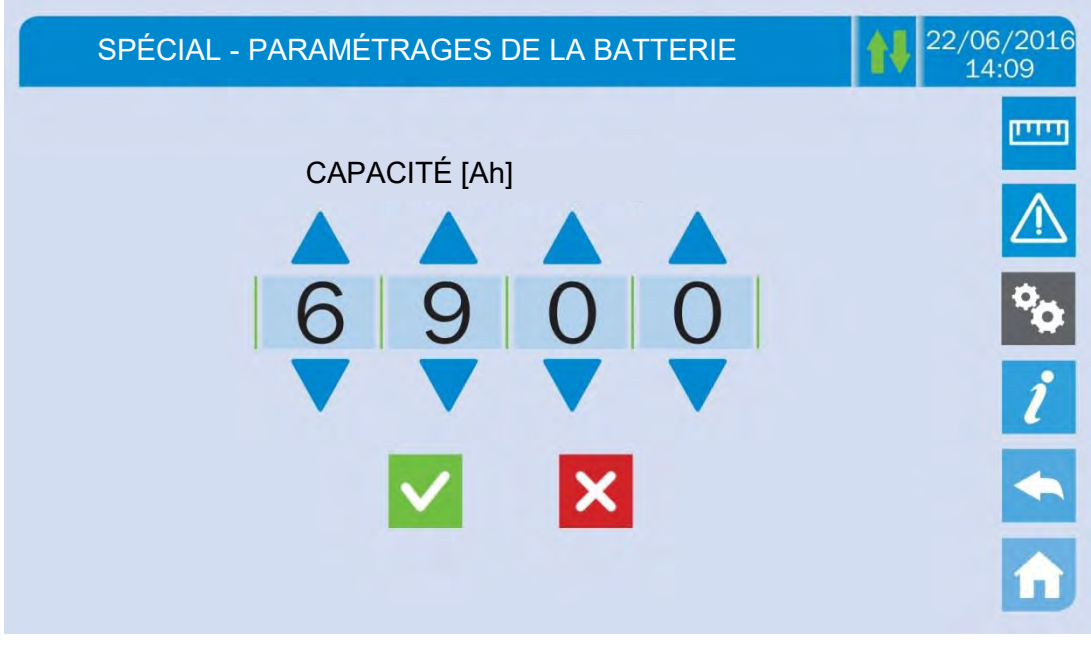

Image 23 – Configuration des paramètres de la batterie

### 5.3.8 Test de la batterie

Le menu du *TEST DE BATTERIE* permet d'effectuer un test de court déchargement de la batterie. Si la batterie n'est pas efficace, l'alarme « A10 - Défaut batterie » est généré à la fin de l'essai.

# $\triangle$

# Perte possible d'alimentation électrique

Ce test peut affecter la continuité de l'approvisionnement des charges si la batterie n'est pas complètement chargée.

# 5.3.9 Configuration des paramètres réseau d'affichage

La section *CONFIG RÉSEAU* permet de configurer les paramètres se rapportant au réseau LAN et au serveur de synchronisation de l'heure du système.

Tous les paramètres qui peuvent être définis dans cette section se rapportent aux ports de communication (LAN et RS485) disponibles à bord de l'écran tactile.

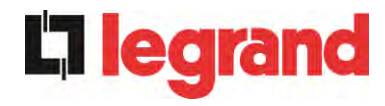

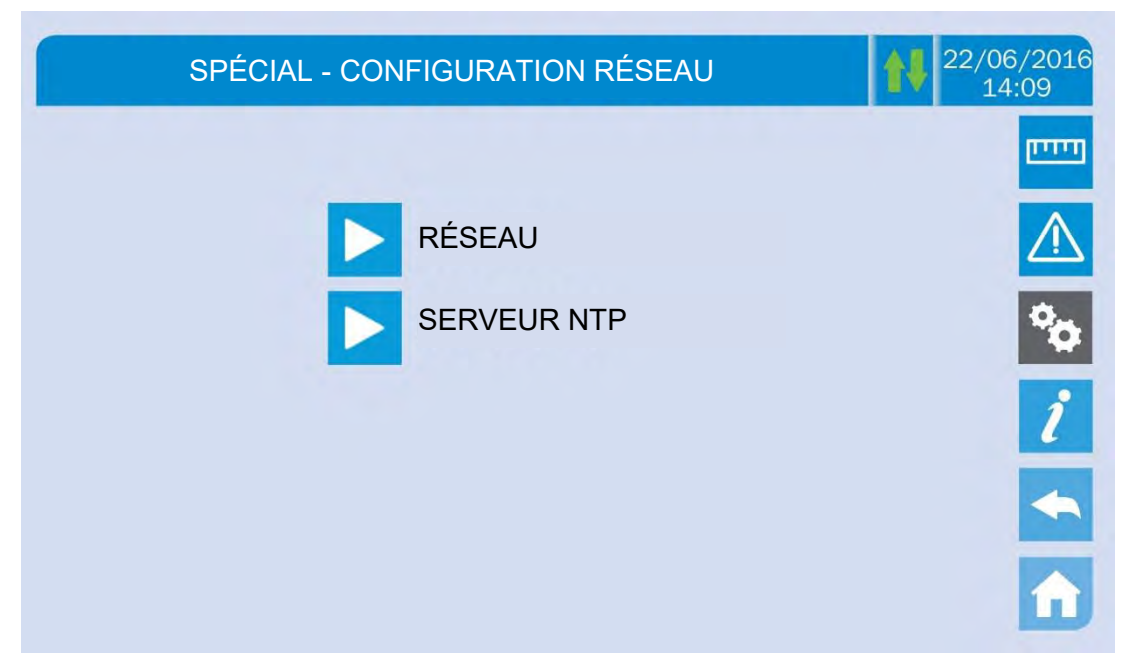

Image 24 – Configuration des paramètres réseau de l'écran tactile 5.3.9.1 Configuration des paramètres LAN Les paramètres réseau LAN configurables sont les suivants :

- Adresse IP
- Masque de réseau
- Passerelle de réseau
- Serveur DNS primaire
- Serveur DNS secondaire
- Activation/Désactivation du DHCP

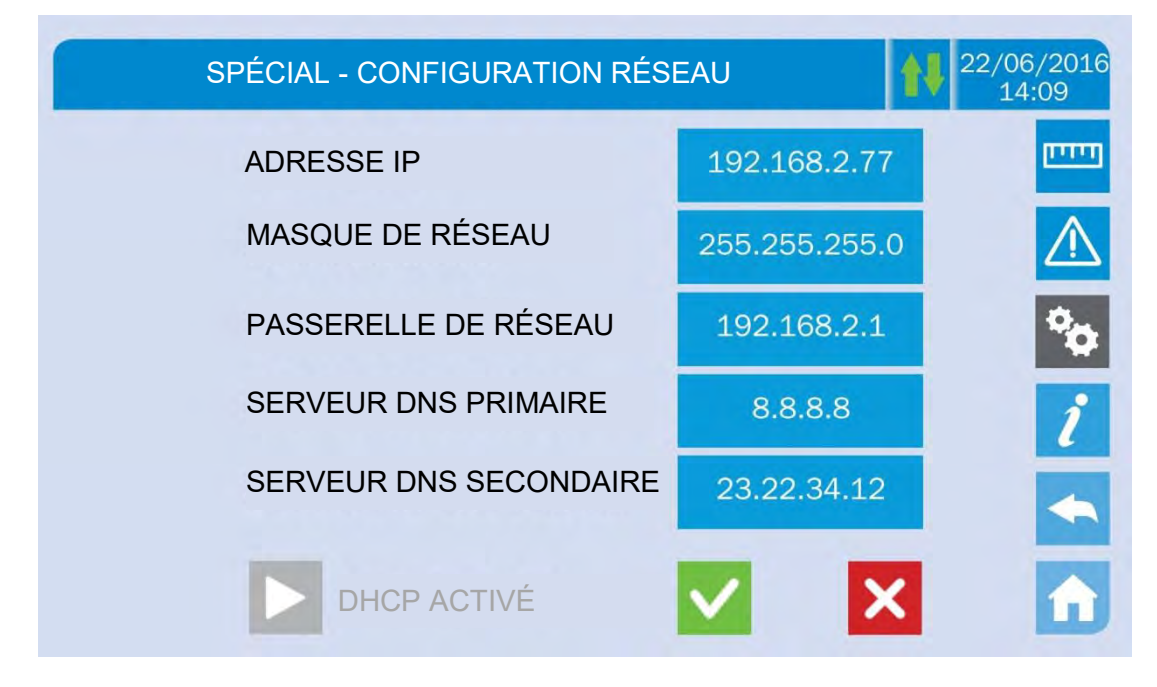

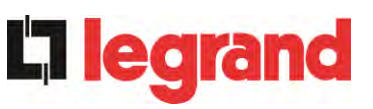

Image 25 – Configuration des paramètres LAN

5.3.9.2 Configuration des paramètres NTP

Les paramètres du service NTP configurables sont les suivants :

- > Adresse du serveur NTP primaire
- Adresse du serveur NTP primaire
- Activation/Désactivation du NTP

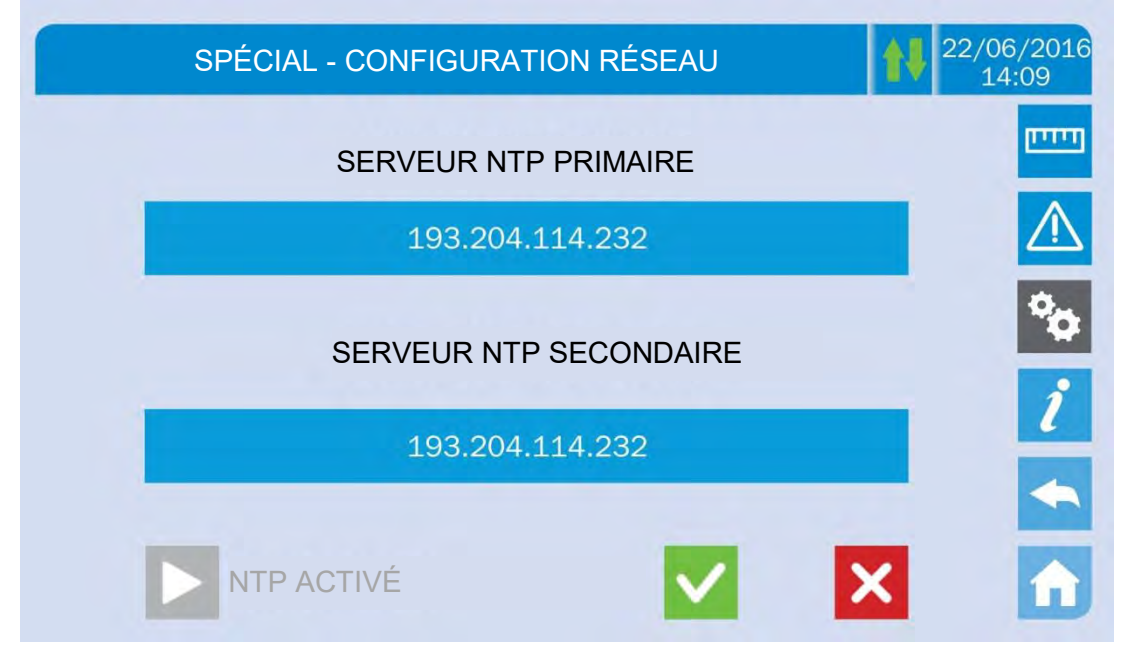

### Image 26 – Configuration des paramètres NTP

# 5.3.9.3 Modification des paramètres

La modification des paramètres est effectuée en appuyant sur le champ qui est à modifier ; le paramètre s'affichera sur la chaîne modifiable en haut de la page, avec un clavier.

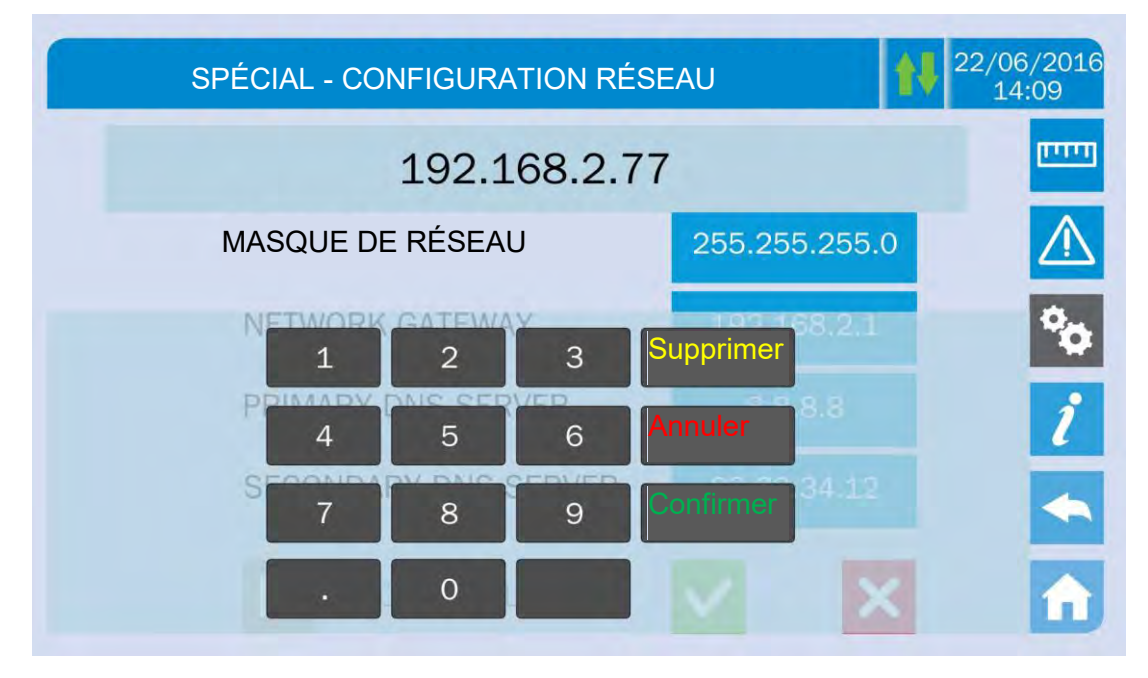

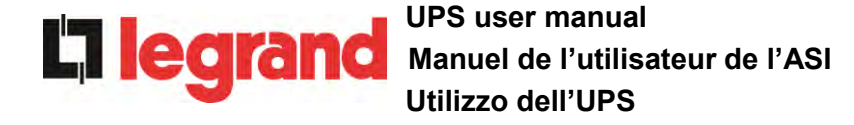

#### Image 27 – Modification des paramètres numériques

Les champs liés aux serveurs NTP peuvent être soit numériques (adresse IP du serveur distant) ou alphanumériques quand le serveur distant peut être atteint via une adresse Web. Auquel cas, le clavier qui apparaîtra dans la page est complet.

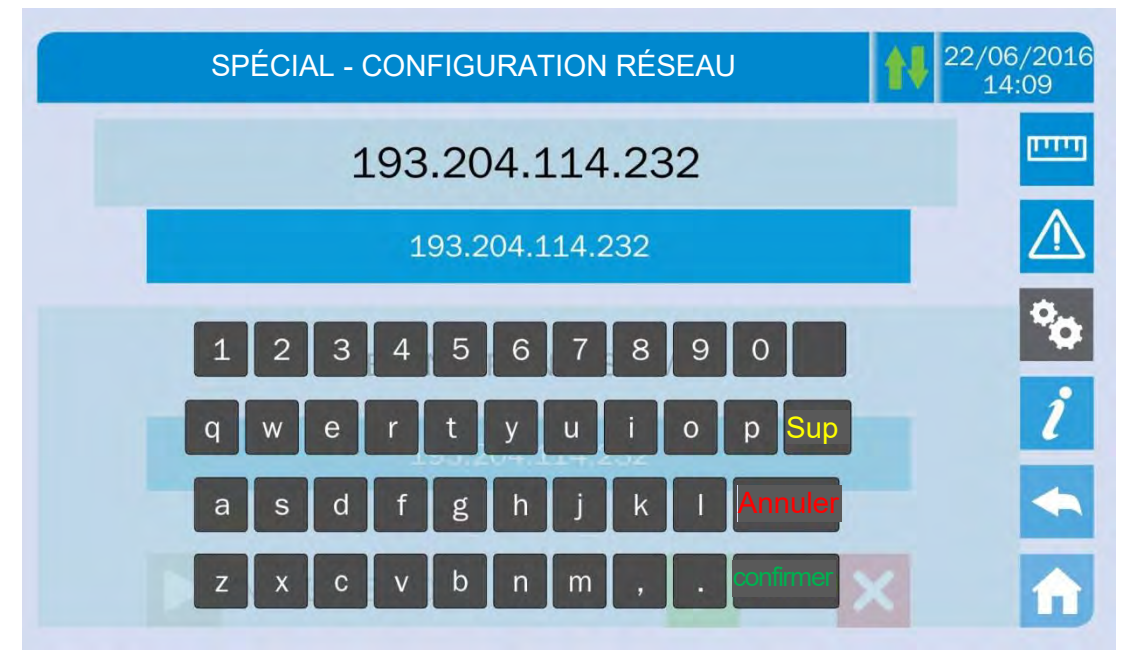

Image 28 – Modification des paramètres de l'adresse NTP

### 5.3.10 Modification du mode de fonctionnement – MODE ÉCO

La section MODE ÉCO permet la modification du mode de fonctionnement de l'alimentation sans coupure (UPS), du fonctionnement en Fréquence de tension indépendante – VFI (Voltage Frequency Independent) (double conversion en ligne) à la Fréquence de tension dépendante – VFD (Voltage Frequency Dependent). Dans ce mode, la charge est directement fournie par le CA et l'onduleur est activé, prêt à prendre la relève en cas d'anomalies des réseaux de distribution. Le transfert se produit en un temps maximal de 10 ms.

La stabilité des réseaux CA est contrôlée par un algorithme spécifique qui permet de désactiver automatiquement le mode *LIGNE INTERACTIVE* si la tension ou la fréquence ne se conforme pas aux exigences programmées.

# Modification du mode de fonctionnement de l'alimentation sans coupure (UPS) – MODE ÉCO

La modification du mode de fonctionnement de l'alimentation sans coupure (UPS) est réservée au personnel compétent.

Avant de configurer le système en *MODE ÉCO*, vérifiez que la charge est adaptée au fonctionnement dans ce mode, et qu'elle supporte les interruptions de tension pendant une durée maximale de 10 ms.

Il est recommandé d'opérer sous la supervision du personnel du fabricant ou de suivre ses indications spécifiques.

Le fabricant ne pas être jugé responsable de tout dommage dû à l'incompétence ou à l'inexpérience du personnel autorisé du client.

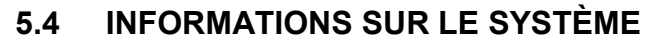

La section *INFO* fournit des informations générales concernant les unités d'alimentation sans coupure (UPS) ; appuyez sur l'icône correspondante pour ouvrir la page principale.

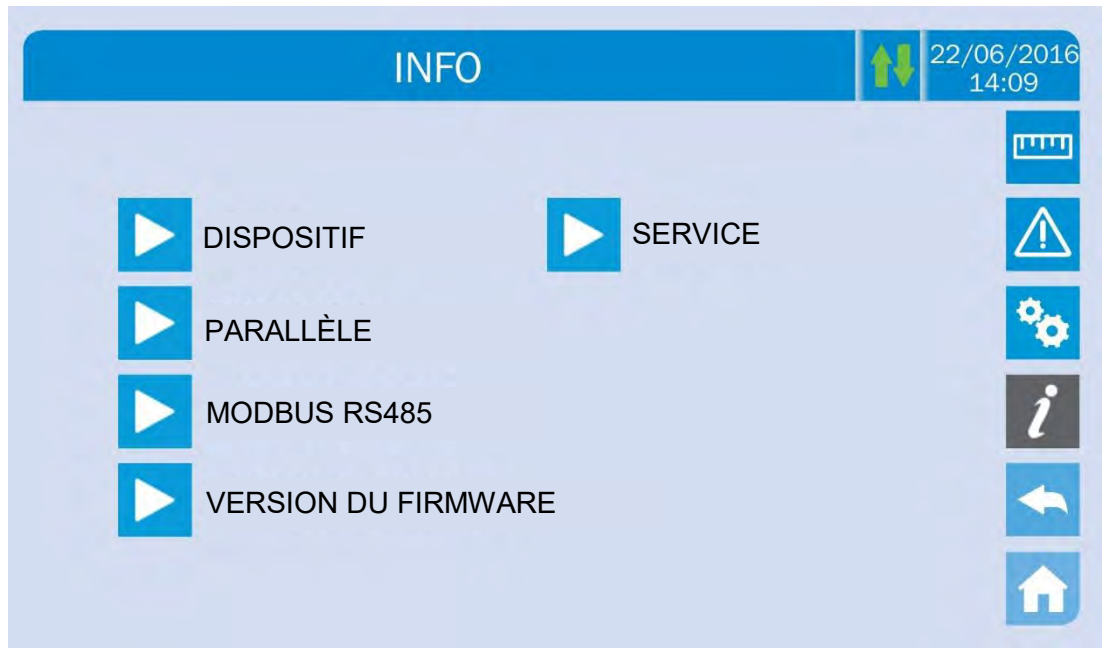

Image 29 – Section INFO

Toutes les données affichées dans les diverses sections sont définies lors de l'essai en usine via un logiciel d'interface spécifique et ne peuvent être modifiées par quiconque, sauf le personnel autorisé par le fabricant.

### 5.4.1 Informations sur le dispositif

| INFO - DISPOSITIF  |                  | 22/06/20<br>14:09 |
|--------------------|------------------|-------------------|
| NUM DE SÉRIE UPS   | 123456789        |                   |
| NUM DE SÉRIE OEM   | 987654321        |                   |
| TYPE DE DISPOSITIF | UPS - EN LIGNE   | •                 |
| MODE OPÉRATION     | SIMPLE           |                   |
| HEURES DE MARCHE   | 985              |                   |
| HORLOGE            | 08:45 21/09/2014 |                   |

Image 30 – Informations sur le dispositif

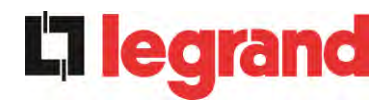

| Sous-page                 | Données affichées                                                                                                    |
|---------------------------|----------------------------------------------------------------------------------------------------|
| NUMÉRO DE SÉRIE           | Numéro de série attribué par le fabricant et par un distributeur OEM possible                                                             |
| TYPE DE DISPOSITIF        | Type de dispositif (EN LIGNE, ÉCO, etc.)                                                                                                  |
| MODE DE<br>FONCTIONNEMENT | Il peut être <i>SIMPLE</i> , ou <i>PARALLÈLE</i> si le système est parallèle aux autres alimentations sans coupure (UPS) <i>UPSaver</i> . |
| HEURES DE SERVICE         | Heures de fonctionnement de l'équipement                                                                                                  |
| HORLOGE                   | Configuration de la date et de l'heure du système actuel                                                                                  |

### 5.4.2 Informations parallèles

La page contenant les informations sur le parallèle est seulement activée si l'alimentation sans coupure (UPS) est parallèle aux autres systèmes *UPSaver*.

| INFO - PARALLÈLE             |                                   |  |
|------------------------------|-----------------------------------|--|
| REPÈRE PARALLÈLE             | 1/4                               |  |
| PRIORITÉ                     | MAÎTRE                            |  |
| ÉTAT DU SYSTÈME              | 1 - [M] 2 - S 3 - S 4 - S 5 6 7 8 |  |
| TYPE PARALLÈLE               | POWER                             |  |
| CAN STATISTIQUES<br>SSW      | MSG RX: 22217 99.7%               |  |
| CAN STATISTIQUES<br>OND MSGO | SYNC RX: 2458 99.9%               |  |
| CAN STATISTIQUES             | MSG RX: 47117 99.9%               |  |

# Image 31 – Informations parallèles

### 5.4.2.1 Indice parallèle

Le premier chiffre identifie la *position* de cette alimentation sans coupure (UPS) spécifique dans le système parallèle. Le second chiffre représente le nombre total d'unités *UPSaver*.

# 5.4.2.2 Priorité Maître/Esclave

La chaîne sur la seconde ligne peut avoir deux valeurs, « MAÎTRE » ou « ESCLAVE ». Seule une *ALIMENTATION SANS COUPURE (UPS) MAÎTRE* peut être présente dans le système ; sinon, il y aura un conflit sur le bus de communication des données.

## 5.4.2.3 État du système (surveillance du bus de communication)

Ce champ donne une indication générale concernant la communication entre les unités de l'alimentation sans coupure (UPS) composant le système.

- > Les numéros représentent les unités d'alimentation sans coupure (UPS) individuelles.
- > Les lettres M et S sont pour « MAÎTRE » et « ESCLAVE » respectivement.
- Les parenthèses [] autour d'une lettre indiquent que nous travaillons sur cette unité d'alimentation sans coupure (UPS) spécifique.
- Un point d'interrogation à côté d'un numéro indique que cette unité d'alimentation sans coupure (UPS) ne communique pas sur le bus de données.

Imaginons les situations suivantes :

- système composé de 4 unités d'alimentation sans coupure (UPS) ;
- UPS2 est couramment l'unité d'alimentation sans coupure (UPS) MAÎTRE ;
- > nous contrôlons la communication de données sur UPS3 ;
- > UPS4 ne communique pas.

La section sera comme indiqué ci-après.

```
ÉTAT DU SYSTÈME 1-?2-M3-[S]4-S5-.6-.7-.8-.
```

Image 32 – État de communication de bus parallèle

#### 5.4.2.4 Type parallèle

La chaîne peut avoir deux valeurs, « PUISSANCE ou « REDONDANT+x ».

- PUISSANCE signifie que le système parallèle est configuré de façon à demander la présence de toutes les unités d'alimentation sans coupure (UPS) pour alimenter la charge.
- REDONDANT+x signifie que le système est redondant et l'index de redondance est indiqué par le numéro «x». Par exemple, dans un système composé de 3 unités d'alimentation sans coupure (UPS), « REDONDANT+2 » signifie que seulement une des unités d'alimentation sans coupure est suffisante pour alimenter la charge.

#### 5.4.2.5 Statistiques de messages

La section des statistiques sur les messages échangés sur les bus de communication se compose de trois menus différents.

**STAT CAN SSW** → Nombre de messages reçus et pourcentage de précision de réception en ce qui concerne l'état des interrupteurs statiques. Les messages sont échangés entre toutes les unités d'alimentation sans coupure (UPS), donc le nombre va augmenter sur chacun d'eux.

**STAT CAN OND MSG0**  $\rightarrow$  Nombre de messages reçus et pourcentage de précision de réception en ce qui concerne les signaux de synchronisme. Les messages sont envoyés par les unités d'alimentation sans coupure MAÎTRE (UPS), et par conséquent le nombre n'augmentera que sur les unités d'alimentation sans coupure ESCLAVE (UPS).

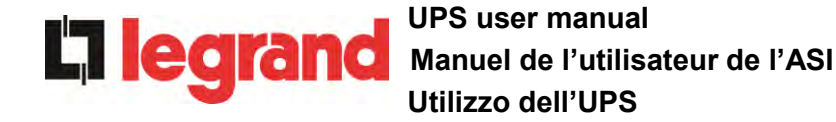

**STAT CAN ONDULEUR**  $\rightarrow$  Nombre de messages reçus et pourcentage de précision de réception en ce qui concerne l'état du système. Les messages sont échangés entre toutes les unités d'alimentation sans coupure (UPS), donc le nombre va augmenter sur chacun d'eux.

# 5.4.3 Version du firmware

| INFO - VERSION DU FIRM | 1WARE (1/2) | 22/06<br>14: |
|------------------------|-------------|--------------|
| DSP1 - REDRESSEUR      | 0.1.27.0    |              |
| DSP2 - ONDULEUR        | 0.1.19.0    |              |
| uC - SSW               | 0.1.90.1    |              |
| ÉCRAN D'AFFICHAGE      | 0.1.0.6     | 1            |

Image 33 – Version du firmware

La seconde page de la version du firmware contient les informations concernant le contrat de licence relatif au logiciel d'exploitation de l'*écran tactile*.

### 5.4.4 Informations sur le service

Le menu SERVICE fournit des informations importantes concernant le service technique sur l'unité d'alimentation sans coupure (UPS). L'information est affichée par l'intermédiaire d'une chaîne de texte de max. 60 caractères qui défile sur la deuxième ligne d'affichage.

Toutefois, veuillez voir aussi les adresses et les numéros de téléphone indiqués dans le présent manuel.

### 5.4.5 Informations de communication RS485

La section *MODBUS RS485* fournit des informations sur les paramètres du port de communication, concernant l'adresse ModBus attribuée, le mode de communication et la vitesse de transmission des données.

# 6 PANNES ET ALARMES

Comme indiqué dans les chapitres précédents, le système est muni d'un diagnostic de base qui permet la visualisation immédiate des conditions de fonctionnement.

L'icône Alarmes devient rouge et le buzzer est activé (si activé). Sur la page État de l'onduleur, le code alphanumérique de l'alarme et une brève description de l'alarme sont affichés.

Normalement, une alarme sur un module d'alimentation génère également une alarme dans l'unité de contrôle de l'onduleur; certaines conditions sont traitées à la place dans la logique "n / N", basée sur la redondance de puissance définie,

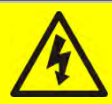

# Risque de blessure dû à un choc électrique !

Avant d'effectuer toute opération sur l'UPS, s'assurer que toutes les précautions de sécurité soient respectées :

- > Tout travail sur l'unité doit être effectué par un personnel qualifié ;
- Les composantes internes ne peuvent être accessibles qu'après avoir débranché l'appareil à partir de sources d'alimentation ;
- Toujours utiliser les dispositifs de protection conçus pour chaque type d'activité ;
- > Les instructions contenues dans les manuels doivent être strictement suivies ;
- En cas de doute ou d'impossibilité de résoudre le problème, veuillez contacter immédiatement Legrand.

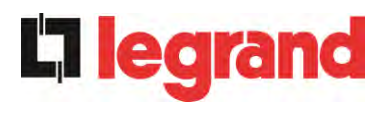

#### DÉFINITION DE L'ÉTAT DE FONCTIONNEMENT 6.1

| État                               | S1     | SURVOLTEUR OK                                                 |
|------------------------------------|--------|---------------------------------------------------------------|
| Description                        | La sec | tion du redresseur fonctionne convenablement.                 |
| Condition de<br>fonctionnem<br>ent | Le red | resseur alimente l'onduleur et maintient la batterie chargée. |

| État                               | S2               | BATTERIE OK                                                                    |
|------------------------------------|------------------|--------------------------------------------------------------------------------|
| Description                        | La bat           | terie est branchée sur l'unité d'alimentation sans coupure (UPS).              |
| Condition de<br>fonctionnem<br>ent | La bat<br>alimen | terie est maintenue en charge par le redresseur et est prête à ter l'onduleur. |

| État                           | S3     | ONDULEUR OK                                                      |
|--------------------------------|--------|------------------------------------------------------------------|
| Description                    | La ten | sion et la fréquence de l'onduleur sont dans la plage autorisée. |
| Condition de<br>fonctionnement | L'ondu | leur est prêt à alimenter la charge.                             |

| État                               | S4     | ONDULEUR> CHARGE                                           |
|------------------------------------|--------|------------------------------------------------------------|
| Description                        | L'ondu | lleur alimente la charge.                                  |
| Condition de<br>fonctionnem<br>ent | La cha | arge est alimentée par le commutateur d'onduleur statique. |

| État                               | S5             | SYNC DÉRIVATION ONDULEUR                                                                                                    |  |
|------------------------------------|----------------|----------------------------------------------------------------------------------------------------|--|
| Description                        | L'ondu         | leur est synchronisé avec la dérivation.                                                                                              |  |
| Condition de<br>fonctionnem<br>ent | La syr<br>comm | La synchronisation entre l'onduleur et la dérivation est verrouillée, et le commutateur statique peut changer d'une source à l'autre. |  |

| État                               | S6                                                                                | DÉRIVATION OK                                                             |
|------------------------------------|-----------------------------------------------------------------------------------|---------------------------------------------------------------------------|
| Description                        | La ten<br>plage a                                                                 | nsion de dérivation et la fréquence de l'onduleur sont dans la autorisée. |
| Condition de<br>fonctionnem<br>ent | La ligne de dérivation est prête pour le passage en cas de coupure de l'onduleur. |                                                                           |
|                                    |                                                                                   |                                                                           |
|                                    |                                                                                   | ,                                                                         |

| État                               | S7                                                                                                    | DERIVATION> CHARGE                      |
|------------------------------------|----------------------------------------------------------------------------------------------------|-----------------------------------------|
| Description                        | Charge                                                                                                    | e alimentée par la ligne de dérivation. |
| Condition de<br>fonctionnem<br>ent | La charge est alimentée par la dérivation via le commutateur statique, attendant le redémarrage de l'onduleur. |                                         |

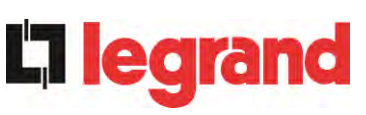

# UPS user manual Manuel de l'utilisateur de l'ASI Utilizzo dell'UPS

| État                               | <b>S</b> 8                | ONDULEUR MASTER SYNCHRONISÉ                                                                                                    |
|------------------------------------|---------------------------|----------------------------------------------------------------------------------------------------|
| Description                        | L'ondu                    | lleur est synchronisé avec l'ASI MASTER.                                                                                       |
| Condition de<br>fonctionnem<br>ent | Cet ét<br>l'ondul<br>MAST | at n'est présent que sur les onduleurs SLAVE et indique que<br>eur est synchronisé avec le signal envoyé par l'onduleur<br>ER. |

| État                               | S10               | VEILLE REDRESSEUR (NON DISPONIBLE)                                                                            |  |
|------------------------------------|-------------------|----------------------------------------------------------------------------------------------------|--|
| Description                        | Le red            | resseur est en mode veille.                                                                                   |  |
| Condition de<br>fonctionnem<br>ent | Le red<br>(algori | Le redresseur est éteint et prêt à être démarré pour charger la batterie<br>(algorithme de conversion verte). |  |

| État                               | S11              | VEILLE ONDULEUR (NON DISPONIBLE)                                                |
|------------------------------------|------------------|---------------------------------------------------------------------------------|
| Description                        | L'ondu           | leur est en mode veille.                                                        |
| Condition de<br>fonctionnem<br>ent | L'ondu<br>réseau | leur est éteint et prêt à être démarré en cas d'anomalie du<br>l de dérivation. |

| État                               | S12              | VEILLE BATT                                                                               |
|------------------------------------|------------------|-------------------------------------------------------------------------------------------|
| Description                        | La bat           | terie est en mode veille.                                                                 |
| Condition de<br>fonctionnem<br>ent | Le coi<br>débrar | mmutateur statique de la batterie est ouvert et la batterie est<br>nchée de l'omnibus CC. |

| État                               | S14                           | BATT CHARGE I                                                                                                    |
|------------------------------------|-------------------------------|----------------------------------------------------------------------------------------------------|
| Description                        | La bat                        | terie est en charge.                                                                                                    |
| Condition de<br>fonctionnem<br>ent | L'interi<br>dans la<br>courar | rupteur statique de la batterie est fermé et la batterie se trouve<br>a première phase du mode de charge I / U (DIN 41773), avec un<br>it constant et une tension croissante. |

| État                               | S15                                                                                                    | BATT CHARGE U |
|------------------------------------|----------------------------------------------------------------------------------------------------|---------------|
| Description                        | La batterie est en charge.                                                                                                    |               |
| Condition de<br>fonctionnem<br>ent | L'interrupteur statique de la batterie est fermé et la batterie se trouve<br>dans la deuxième et dernière phase du mode de charge I / U (DIN<br>41773), avec une tension constante et un courant décroissant. |               |

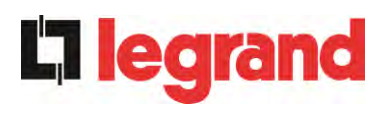

# 6.2 RECHERCHE DE PANNE

| Alarme              | A1             | PANNE DES RÉSEAUX                                                                                                    |
|---------------------|----------------|----------------------------------------------------------------------------------------------------|
| Description         | La ten         | sion ou la fréquence de la ligne d'entrée est hors tolérance.                                                                                                    |
| Causes<br>possibles | AA             | Instabilité ou panne des réseaux de distribution<br>Mauvaise rotation de phase                                                                                        |
| Solutions           | 1.<br>2.<br>3. | Vérifier les connexions au réseau.<br>Vérifier la stabilité de la tension d'alimentation.<br>Si l'alarme persiste, contacter notre service d'assistance<br>technique. |

| Alarme              | A2       | MAUVAISE SÉQUENCE D'ENTRÉE                                                                                 |
|---------------------|----------|----------------------------------------------------------------------------------------------------|
| Description         | La ro    | tation de phase sur la ligne d'entrée du redresseur est erronée.                                           |
| Causes<br>possibles | A        | Branchement erroné des câbles d'alimentation                                                               |
| Solutions           | 1.<br>2. | Vérifier la rotation de phase.<br>Si l'alarme persiste, contacter notre service d'assistance<br>technique. |

| Alarme              | <b>A</b> 3    | SURVOLTEUR ARRÊTÉ                                                                                                    |  |
|---------------------|---------------|----------------------------------------------------------------------------------------------------|--|
| Description         | Le r<br>alime | Le redresseur a été temporairement déconnecté et l'onduleur est alimenté par la batterie.                                                                                                    |  |
| Causes<br>possibles |               | L'instabilité de la fréquence ou de la tension de la ligne à courant<br>alternatif.<br>Panne possible sur le circuit de contrôle du redresseur                                                             |  |
| Solutions           | 1<br>2<br>3   | <ul> <li>Vérifier les paramètres de la tension de ligne à courant alternatif.</li> <li>Redémarrer le dispositif.</li> <li>Si l'alarme persiste, contacter notre service d'assistance technique.</li> </ul> |  |

| Alarme              | A4 PANNE DU SURVOLTEUR                                                                                                    |
|---------------------|----------------------------------------------------------------------------------------------------|
| Description         | Le redresseur a été déconnecté en raison d'un défaut interne.                                                                                                    |
| Causes<br>possibles | Panne possible sur le circuit de contrôle du redresseur                                                                                                    |
| Solutions           | <ol> <li>Vérifier les alarmes qui sont présentes et effectuer les<br/>procédures indiquées.</li> <li>Redémarrer le dispositif.</li> <li>Si l'alarme persiste, contacter notre service d'assistance<br/>technique.</li> </ol> |

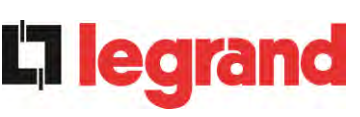

| Alarme              | A5 PANNE DE TENSION COURANT CONTINU                                                                                                    |
|---------------------|----------------------------------------------------------------------------------------------------|
| Description         | La tension de courant continu mesurée est hors tolérance.                                                                                                    |
| Causes<br>possibles | <ul> <li>La batterie a atteint la tension de décharge en raison d'une panne<br/>de courant.</li> <li>Mesure de défaillance du circuit</li> </ul>                                                                                                    |
| Solutions           | <ol> <li>Vérifier la valeur réelle de la tension de courant continu mesurée.</li> <li>En cas de panne de courant du réseau, attendre que la tension<br/>de courant alternatif soit restaurée.</li> <li>Vérifier les alarmes qui sont présentes et effectuer les<br/>procédures indiquées.</li> <li>Redémarrer le dispositif.</li> <li>Si l'alarme persiste, contacter notre service d'assistance<br/>technique.</li> </ol> |

| Alarme              | <b>A6</b>      | BATTERIE EN TEST                                                                                        |
|---------------------|----------------|----------------------------------------------------------------------------------------------------|
| Description         | Le re<br>contr | edresseur de tension est réduit pour commencer une décharge<br>ôlée courte de la batterie.              |
| Causes<br>possibles | A              | Un test de la batterie a été démarré automatiquement (si activé),<br>ou manuellement par l'utilisateur. |
| Solutions           | 1.<br>ba       | Attendre la fin du test, et vérifier les éventuels défauts de atterie.                                  |

| Alarme              | <b>A7</b>                  | BCB OUVERT                                                                                                    |  |  |
|---------------------|----------------------------|----------------------------------------------------------------------------------------------------|--|--|
| Description         | Le s                       | Le sectionneur de la batterie est ouvert.                                                                                                    |  |  |
| Causes<br>possibles |                            | Sectionneur de la batterie ouvert                                                                                                    |  |  |
| Solutions           | 1.<br>2.<br>3.<br>(1<br>4. | Vérifier l'état du sectionneur de la batterie.<br>Vérifier le fonctionnement du contact auxiliaire du sectionneur.<br>Vérifier la connexion entre le contact auxiliaire du sectionneur et<br>es bornes auxiliaires de l'unité d'alimentation sans coupure (UPS)<br>le cas échéant).<br>Si l'alarme persiste, contacter notre service d'assistance<br>echnique. |  |  |

| Alarme              | <b>A8</b> | DÉCHARGEMENT DE LA BATTERIE                                                                                                    |
|---------------------|-----------|----------------------------------------------------------------------------------------------------|
| Description         | La ba     | atterie est en train de se décharger.                                                                                                    |
| Causes<br>possibles |           | La batterie est en train de se décharger à cause d'une panne du réseau.<br>Panne du redresseur.                                                               |
| Solutions           | 1.<br>2.  | Vérifier les alarmes qui sont présentes et effectuer les<br>procédures indiquées.<br>Si l'alarme persiste, contacter notre service d'assistance<br>technique. |

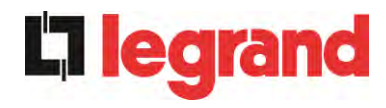

| Alarme              | <b>A9</b> | FIN BATTERIE AUT                                                                                                    |
|---------------------|-----------|----------------------------------------------------------------------------------------------------|
| Description         | La ba     | atterie a atteint le niveau de décharge de pré-alarme.                                                                                                    |
| Causes<br>possibles | A         | La batterie est en train de se décharger à cause d'une panne du réseau.<br>Panne du redresseur.                                                               |
| Solutions           | 1.<br>2.  | Vérifier les alarmes qui sont présentes et effectuer les<br>procédures indiquées.<br>Si l'alarme persiste, contacter notre service d'assistance<br>technique. |

| Alarme              | A10            | PANNE DE LA BA                                                                       | TERIE               |       |         |              |
|---------------------|----------------|--------------------------------------------------------------------------------------|---------------------|-------|---------|--------------|
| Description         | Panne          | Panne à la suite d'un test de la batterie                                            |                     |       |         |              |
| Causes<br>possibles | > F            | anne de la batterie                                                                  |                     |       |         |              |
| Solutions           | 1.<br>2.<br>3. | /érifier la batterie.<br>Réinitialiser le systèr<br>Si l'alarme persist<br>echnique. | ne.<br>e, contacter | notre | service | d'assistance |

| Alarme              | A11 COURT-CIRCUIT                                                                                                    |
|---------------------|----------------------------------------------------------------------------------------------------|
| Description         | Le capteur de courant a détecté un court-circuit à la sortie.                                                                                                    |
| Causes<br>possibles | <ul> <li>Problème de charge</li> <li>Mesure de défaillance du circuit</li> </ul>                                                                                                    |
| Solutions           | <ol> <li>Vérifier les charges connectées à la sortie de l'unité<br/>d'alimentation sans coupure (UPS).</li> <li>Si l'alarme persiste, contacter notre service d'assistance<br/>technique.</li> </ol> |

| Alarme              | A12                          | ARRÊT TEMPORISATION SC                                                                                                    |
|---------------------|------------------------------|----------------------------------------------------------------------------------------------------|
| Description         | Arrêt o<br>courar<br>l'ondul | le l'onduleur dû à un court-circuit prolongé pendant une panne de<br>nt, ou en raison d'une surintensité sur l'entrée du pont de<br>eur           |
| Causes<br>possibles |                              | Court-circuit sur les charges pendant une interruption de<br>'alimentation électrique<br>Panne du pont de l'onduleur<br>Pic de courant temporaire |
| Solutions           | 1.<br>2.                     | Réinitialiser le système.<br>Si l'alarme persiste, contacter notre service d'assistance<br>technique.                                             |

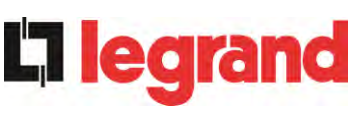

| Alarme              | A13 OND HORS TOLÉR                                                                                                    |
|---------------------|----------------------------------------------------------------------------------------------------|
| Description         | La tension ou la fréquence de l'onduleur est hors tolérance.                                                                                                    |
| Causes<br>possibles | <ul> <li>Fermeture de l'onduleur à cause de l'alarme</li> <li>Panne de l'onduleur</li> </ul>                                                                                              |
| Solutions           | <ol> <li>Vérifier les alarmes qui sont présentes et effectuer les<br/>procédures indiquées.</li> <li>Si l'alarme persiste, contacter notre service d'assistance<br/>technique.</li> </ol> |

| Alarme              | A14 DÉRIVATION WR SEQ                                                                                                    |
|---------------------|----------------------------------------------------------------------------------------------------|
| Description         | La rotation de phase sur la ligne de dérivation est erronée.                                                                          |
| Causes<br>possibles | Branchement erroné des câbles d'alimentation                                                                                          |
| Solutions           | <ol> <li>Vérifier la rotation de phase.</li> <li>Si l'alarme persiste, contacter notre service d'assistance<br/>technique.</li> </ol> |

| Alarme              | A15 PANNE DE DÉRIVATION                                                                                                    |
|---------------------|----------------------------------------------------------------------------------------------------|
| Description         | La tension ou la fréquence de la ligne de dérivation est hors tolérance.                                                                                                    |
| Causes<br>possibles | <ul> <li>Panne ou instabilité de la ligne de dérivation</li> <li>Mauvaise rotation de phase</li> </ul>                                                                                                 |
| Solutions           | <ol> <li>Vérifier les connexions au réseau.</li> <li>Vérifier la stabilité de la tension d'alimentation.</li> <li>Si l'alarme persiste, contacter notre service d'assistance<br/>technique.</li> </ol> |

| Alarme              | A16 DÉRIVATION> CHARGE                                                                                |
|---------------------|----------------------------------------------------------------------------------------------------|
| Description         | La charge est alimentée par la ligne de dérivation.                                                   |
| Causes<br>possibles | Passage temporaire due à la défaillance de l'onduleur                                                 |
| Solutions           | <ol> <li>Vérifier l'état de l'onduleur et vérifier si d'autres alarmes sont<br/>présentes.</li> </ol> |
|                     | 2. Si l'alarme persiste, contacter notre service d'assistance technique.                              |

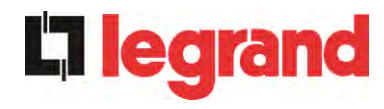

| Alarme              | A17 RETRANSFERT DU BLOC                                                                                                    |
|---------------------|----------------------------------------------------------------------------------------------------|
| Description         | La charge est bloquée sur la ligne de dérivation.                                                                                                    |
| Causes<br>possibles | <ul> <li>Très fréquentes permutations dues aux courants d'appel de charge</li> <li>Problèmes de commutateur statique</li> </ul>                                                       |
| Solutions           | <ol> <li>Réinitialiser le système.</li> <li>Contrôler les courants d'appel sur les charges.</li> <li>Si l'alarme persiste, contacter notre service d'assistance technique.</li> </ol> |

| Alarme              | A18 MBCB FERMÉ                                                                                                    |
|---------------------|----------------------------------------------------------------------------------------------------|
| Description         | Le sectionneur de dérivation manuelle est fermé.                                                                                                    |
| Causes<br>possibles | Sectionneur de dérivation manuelle fermé                                                                                                    |
| Solutions           | <ol> <li>Vérifier l'état du sectionneur de dérivation manuel.</li> <li>Vérifier le fonctionnement du contact auxiliaire du sectionneur.</li> <li>Si l'alarme persiste, contacter notre service d'assistance technique.</li> </ol> |

| Alarme              | A19 OCB OUVERT                                                                                                    |
|---------------------|----------------------------------------------------------------------------------------------------|
| Description         | Le sectionneur de sortie est ouvert.                                                                                                    |
| Causes<br>possibles | Isolateur de sortie ouvert                                                                                                    |
| Solutions           | <ol> <li>Vérifier l'état du sectionneur de sortie.</li> <li>Vérifier le fonctionnement du contact auxiliaire du sectionneur.</li> <li>Si l'alarme persiste, contacter notre service d'assistance technique.</li> </ol> |

| Alarme              | A20 SURCHARGE                                                                                                    |
|---------------------|----------------------------------------------------------------------------------------------------|
| Description         | Le capteur de courant a détecté une surcharge à la sortie. Si l'alarme persiste, la protection d'image thermique sera activée (alarme A21).                              |
| Causes<br>possibles | <ul> <li>Surcharge de sortie</li> <li>Mesure de défaillance du circuit</li> </ul>                                                                                        |
| Solutions           | <ol> <li>Vérifier les charges connectées à la sortie de l'unité<br/>d'alimentation sans coupure (UPS).</li> <li>Contacter notre service de support technique.</li> </ol> |

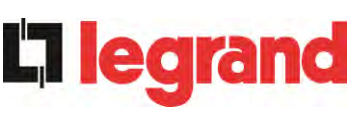

| Alarme              | A21 IMAGE THERMIQUE                                                                                                    |
|---------------------|----------------------------------------------------------------------------------------------------|
| Description         | La protection de l'image thermique a été activée après une surcharge de l'onduleur prolongée. L'onduleur est arrêté pendant 30 minutes, puis redémarré.                                                                                                    |
| Causes<br>possibles | <ul> <li>Surcharge de sortie</li> <li>Mesure de défaillance du circuit</li> </ul>                                                                                                    |
| Solutions           | <ol> <li>Vérifier les charges connectées à la sortie de l'unité<br/>d'alimentation sans coupure (UPS).</li> <li>Pour rétablir l'alimentation de l'onduleur immédiatement,<br/>réinitialiser le système.</li> <li>Si l'alarme persiste, contacter notre service d'assistance technique.</li> </ol> |

| Alarme              | A22 COMMUTATEUR DE DÉRIVATION                                                                                                    |
|---------------------|----------------------------------------------------------------------------------------------------|
| Description         | Le sélecteur « normal/de dérivation » a été mis en fonction.                                                                                                    |
| Causes<br>possibles | Opération de maintenance                                                                                                    |
| Solutions           | <ol> <li>Vérifier la position du sélecteur.</li> <li>Si l'alarme persiste, contacter notre service d'assistance<br/>technique.</li> </ol>                                                                                                    |
| Alarme              | A23 EPO PRESSÉ                                                                                                    |
| Description         | Le système est bloqué en raison de l'activation de la touche de mise hors tension d'urgence.                                                                                                    |
| Causes<br>possibles | <ul> <li>Activation du bouton de mise hors tension d'urgence (local ou<br/>distant)</li> </ul>                                                                                                    |
| Solutions           | <ol> <li>Relâcher le bouton d'arrêt d'urgence et réinitialiser l'alarme.</li> <li>Si l'alarme persiste, contacter notre service d'assistance technique.</li> </ol>                                                                                                    |
| Alarme              | A24 HAUTE TEMPÉRATURE                                                                                                    |
| Description         | Température élevée du dissipateur de chaleur sur le pont de l'onduleur<br>ou déclenchement des fusibles de courant continu qui protègent le pont<br>de l'onduleur.                                                                                                    |
| Causes<br>possibles | <ul> <li>Panne des ventilateurs de refroidissement du dissipateur thermique</li> <li>La température ambiante ou la température de l'air de refroidissement est trop élevée.</li> <li>Déclenchement des fusibles de protection de courant continu</li> </ul>                                                                                                    |
| Solutions           | <ol> <li>Vérifier le fonctionnement des ventilateurs.</li> <li>Nettoyer les grilles de ventilation et les filtres à air, le cas<br/>échéant.</li> <li>Vérifier le système de conditionnement d'air (si présent).</li> <li>Vérifier l'état des fusibles de courant continu sur l'entrée du pont<br/>de l'onduleur.</li> <li>Si l'alarme persiste, contacter notre service d'assistance<br/>technique.</li> </ol> |

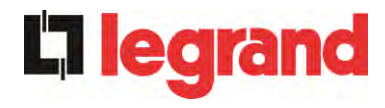

| Alarme              | A25 ONDULEUR HORS CIRCUIT                                                                                                    |
|---------------------|----------------------------------------------------------------------------------------------------|
| Description         | L'onduleur est bloqué en raison d'un échec de l'opération.                                                                       |
| Causes<br>possibles | ➤ Variées                                                                                                    |
| Solutions           | <ol> <li>Réinitialiser le système.</li> <li>Si l'alarme persiste, contacter notre service d'assistance<br/>technique.</li> </ol> |

| Alarme              | A26 ERREUR COMMUNIC                                                                       |
|---------------------|-------------------------------------------------------------------------------------------|
| Description         | Erreur interne                                                                            |
| Causes<br>possibles | Problèmes de communication du micro-contrôleur                                            |
| Solutions           | <ol> <li>Si l'alarme persiste, contacter notre service d'assistance technique.</li> </ol> |

| Alarme              | A27 ERREUR EEPROM                                                             |
|---------------------|-------------------------------------------------------------------------------|
| Description         | Le contrôleur a détecté une erreur dans les paramètres mémorisés dans EEPROM. |
| Causes<br>possibles | Mauvais paramètres entrés lors de la programmation                            |
| Solutions           | 1. Contacter notre service de support technique.                              |

| Alarme              | A28                      | PANNE CRITIQUE                                                                                                    |
|---------------------|--------------------------|----------------------------------------------------------------------------------------------------|
| Description         | Une a<br>l'unité<br>comm | arme a été activée ce qui provoque la fermeture d'une partie de<br>d'alimentation sans coupure (UPS) (redresseur, onduleur,<br>utateur statique). |
| Causes<br>possibles | ► F                      | Panne du système                                                                                                    |
| Solutions           | 1.                       | Vérifier les alarmes qui sont présentes et effectuer les procédures indiquées.                                                                    |
|                     | 2.                       | Si l'alarme persiste, contacter notre service d'assistance technique.                                                                             |

| Alarme              | A29      | DEMANDE DE MAINTENANCE                                        |
|---------------------|----------|---------------------------------------------------------------|
| Description         | ll est n | écessaire d'effectuer des travaux de maintenance.             |
| Causes<br>possibles |          | Le délai depuis le dernier travail de maintenance est écoulé. |
| Solutions           | 1.       | Contacter notre service de support technique.                 |

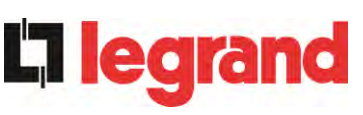

| Alarme              | A30 ALARME COMMUNE                                                                                     |  |  |
|---------------------|----------------------------------------------------------------------------------------------------|--|--|
| Description         | Alarme commune                                                                                         |  |  |
| Causes<br>possibles | Au moins une alarme est présente.                                                                      |  |  |
| Solutions           | <ol> <li>Vérifier les alarmes qui sont présentes et effectuer les<br/>procédures indiquées.</li> </ol> |  |  |

| Alarme              | A31 MBCB BUS FERMÉ                                                                                                    |
|---------------------|----------------------------------------------------------------------------------------------------|
| Description         | Le sectionneur de dérivation manuelle est fermé.                                                                                                    |
| Causes<br>possibles | Sectionneur de dérivation manuelle fermé                                                                                                    |
| Solutions           | <ol> <li>Vérifier l'état du sectionneur de dérivation manuel.</li> <li>Vérifier le fonctionnement du contact auxiliaire du sectionneur.</li> <li>Si l'alarme persiste, contacter notre service d'assistance technique.</li> </ol> |

| Alarme              | A32 EPO BUS FERMÉ                                                                                                    |
|---------------------|----------------------------------------------------------------------------------------------------|
| Description         | Le système est bloqué en raison de l'activation de la touche de mise hors tension d'urgence.                                                                       |
| Causes<br>possibles | <ul> <li>Activation du bouton de mise hors tension d'urgence (local ou distant)</li> </ul>                                                                         |
| Solutions           | <ol> <li>Relâcher le bouton d'arrêt d'urgence et réinitialiser l'alarme.</li> <li>Si l'alarme persiste, contacter notre service d'assistance technique.</li> </ol> |

| Alarme              | A33 CHARGE ASYMÉTRIQUE                                                                                                    |
|---------------------|----------------------------------------------------------------------------------------------------|
| Description         | Les tensions positives et négatives mesurées sur les condensateurs de courant continu vers le point milieu sont différentes.   |
| Causes<br>possibles | <ul> <li>Éventuelle défaillance sur le circuit de mesure</li> <li>Cause possible de condensateurs à courant continu</li> </ul> |
| Solutions           | <ol> <li>Réinitialiser le système.</li> <li>Si l'alarme persiste, contacter notre service d'assistance technique.</li> </ol>   |

| Alarme              | A34 SERVICE REQUIS                                                            |
|---------------------|-------------------------------------------------------------------------------|
| Description         | Une vérification de l'unité d'alimentation sans coupure (UPS) est nécessaire. |
| Causes<br>possibles | Possible défaillance de l'unité d'alimentation sans coupure (UPS)             |
| Solutions           | 1. Si l'alarme persiste, contacter notre service d'assistance technique.      |

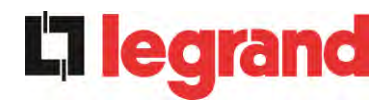

| Alarme              | A35 MODE DIESEL                                                                                                    |
|---------------------|----------------------------------------------------------------------------------------------------|
| Description         | L'unité d'alimentation sans coupure (UPS) est alimentée par le générateur diesel.                                                                                                    |
| Causes<br>possibles | Le contact auxiliaire qui active le générateur diesel connecté à<br>l'unité d'alimentation sans coupure (UPS) est fermé, et impose ce<br>mode de fonctionnement.                                                                                                    |
| Solutions           | <ol> <li>Attendre que le générateur diesel s'arrête dès que la tension<br/>d'alimentation est rétablie.</li> <li>Vérifier la connexion du contact auxiliaire qui signale le<br/>démarrage du générateur diesel, aux bornes XD1/XD2.</li> <li>Si l'alarme persiste, contacter notre service d'assistance<br/>technique.</li> </ol> |

| Alarme              | A36                | FERMETURE RAPIDE DU COURANT CONTINU                                                                                              |  |
|---------------------|--------------------|----------------------------------------------------------------------------------------------------|--|
| Description         | Arrêt o<br>fait de | Arrêt de l'onduleur dû au fonctionnement de la sonde de protection du fait de brusques variations de tension de courant continu. |  |
| Causes<br>possibles | ≻ F                | Panne de la batterie                                                                                                    |  |
| Solutions           | 1.<br>2.<br>3.     | Vérifier la batterie.<br>Réinitialiser le système.<br>Si l'alarme persiste, contacter notre service d'assistance<br>technique.   |  |

| Alarme              | A38 OND> CHARGE                                                                                                    |
|---------------------|----------------------------------------------------------------------------------------------------|
| Description         | La charge est alimentée par l'onduleur. Cette alarme est active pour les systèmes d'unité d'alimentation sans coupure (UPS) en mode « ÉCO », où l'approvisionnement préférentiel est de la ligne de dérivation. |
| Causes<br>possibles | Passage temporaire due à la défaillance de la ligne de dérivation                                                                                                    |
| Solutions           | <ol> <li>Vérifier l'état de la ligne de dérivation et vérifier si d'autres<br/>alarmes sont présentes.</li> <li>Si l'alarme persiste, contacter notre service d'assistance technique.</li> </ol>                |

| Alarme              | A39              | OND ERREUR BOUCLE                                                                                     |
|---------------------|------------------|----------------------------------------------------------------------------------------------------|
| Description         | Le co<br>précise | ntrôle n'est pas capable de réguler la tension de l'onduleur<br>ément.                                |
| Causes<br>possibles | ▶ [              | Défaillance du système de régulation                                                                  |
| Solutions           | 1.<br>2.         | Réinitialiser le système.<br>Si l'alarme persiste, contacter notre service d'assistance<br>technique. |

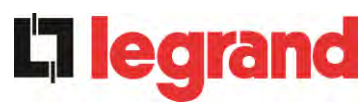

# UPS user manual Manuel de l'utilisateur de l'ASI Utilizzo dell'UPS

| Alarme              | A40 PANNE SSI                                                                                                    |
|---------------------|----------------------------------------------------------------------------------------------------|
| Description         | Le système a détecté un défaut dans le commutateur de l'onduleur statique.                                                                                                    |
| Causes<br>possibles | <ul> <li>D'éventuels problèmes sur les charges</li> <li>Panne du commutateur statique</li> </ul>                                                                                                    |
| Solutions           | <ol> <li>Vérifier l'absorption des charges et la présence de composantes<br/>en courant continu, le cas échéant, sur le courant alternatif.</li> <li>Si l'alarme persiste, contacter notre service d'assistance<br/>technique.</li> </ol> |
| Alarme              | A41 REDR ERREUR BOUCLE                                                                                                    |
| Description         | Le contrôle n'est pas capable de régler précisément la tension de sortie du redresseur.                                                                                                    |
| Causes<br>possibles | Défaillance du système de régulation                                                                                                    |
| Solutions           | <ol> <li>Réinitialiser le système.</li> <li>Si l'alarme persiste, contacter notre service d'assistance<br/>technique.</li> </ol>                                                                                                    |
| Alarme              | A44 DESATURATION (NON DISPONIBLE)                                                                                                    |
| Description         | L'onduleur est bloqué en raison du fonctionnement du capteur de désaturation des drivers IGBT.                                                                                                    |
| Causes<br>possibles | ≻ Fault Panne du pont de l'onduleur.                                                                                                    |
| Solutions           | <ol> <li>Réinitialisez le système.</li> <li>Si l'alarme persiste, contactez notre service d'assistance<br/>technique.</li> </ol>                                                                                                    |
| Alarme              | A45 HAUTE TEMPÉRATURE SSW                                                                                                    |
| Description         | Température élevée du dissipateur de chaleur sur le commutateur statique                                                                                                    |
| Causes              |                                                                                                    |
| possibles           | <ul> <li>Panne des ventilateurs de refroidissement du dissipateur<br/>thermique</li> <li>La température ambiante ou la température de l'air de<br/>refroidissement est trop élevée.</li> </ul>                                            |

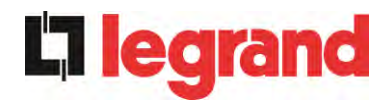

| Alarme              | A46 PAR PERTE DE REDONDANCE                                                                                                    |  |  |
|---------------------|----------------------------------------------------------------------------------------------------|--|--|
| Description         | Cette alarme n'est active que sur les systèmes PARALLÈLES. La continuité n'est pas assurée dans le cas d'un défaut sur l'une des unités d'alimentation sans coupure UPS. |  |  |
| Causes<br>possibles | <ul> <li>La charge totale est supérieure à la valeur maximale attendue.</li> <li>Éventuelle défaillance sur le circuit de mesure</li> </ul>                              |  |  |
| Solutions           | <ol> <li>Vérifier la charge alimentée par le système.</li> <li>Si l'alarme persiste, contacter notre service d'assistance<br/>technique.</li> </ol>                      |  |  |

| Alarme              | A47 ERREUR PARAMÈTRE ENVOYÉ                      |  |
|---------------------|--------------------------------------------------|--|
| Description         | Erreur interne                                   |  |
| Causes<br>possibles | Problèmes de communication du micro-contrôleur   |  |
| Solutions           | 1. Contacter notre service de support technique. |  |

| Alarme              | A48 ERREUR PARAMÈTRE RCV                         |  |
|---------------------|--------------------------------------------------|--|
| Description         | Erreur interne                                   |  |
| Causes<br>possibles | Problèmes de communication du micro-contrôleur   |  |
| Solutions           | 1. Contacter notre service de support technique. |  |

| Alarme              | A49 TEST MODE ERREUR                             |  |
|---------------------|--------------------------------------------------|--|
| Description         | Erreur interne                                   |  |
| Causes<br>possibles | Problèmes de communication du micro-contrôleur   |  |
| Solutions           | 1. Contacter notre service de support technique. |  |

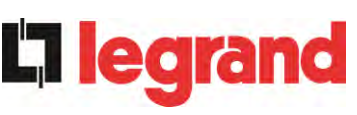

| Alarme              | A51 BATT TEMPÉRATURE                                                                                                    |  |  |  |
|---------------------|----------------------------------------------------------------------------------------------------|--|--|--|
| Description         | La température de la batterie est hors tolérance. Cette alarme n'est<br>active que lorsque la sonde de température est installée et activée sur<br>la batterie.                                        |  |  |  |
| Causes<br>possibles | <ul> <li>Température anormale dans la batterie du cabinet.</li> <li>Éventuelle défaillance sur le circuit de mesure.</li> </ul>                                                                        |  |  |  |
| Solutions           | <ol> <li>Vérifier la température sur les batteries et éliminer la cause de<br/>l'alarme, le cas échéant.</li> <li>Si l'alarme persiste, contacter notre service d'assistance<br/>technique.</li> </ol> |  |  |  |

| Alarme              | A53 ERREUR DU FIRMWARE                                                    |
|---------------------|---------------------------------------------------------------------------|
| Description         | Le contrôleur a détecté une incompatibilité dans le logiciel de commande. |
| Causes<br>possibles | La mise à jour du logiciel n'a pas été effectuée convenablement.          |
| Solutions           | 1. Contacter notre service de support technique.                          |

| Alarme              | A54 ERREUR CAN                                   |  |
|---------------------|--------------------------------------------------|--|
| Description         | Erreur interne.                                  |  |
| Causes<br>possibles | Problèmes de communication du micro-contrôleur.  |  |
| Solutions           | 1. Contacter notre service de support technique. |  |

| Alarme              | A55 PAR CÂBLE DISC                                                                                         |  |
|---------------------|----------------------------------------------------------------------------------------------------|--|
| Description         | Le câble parallèle ne communique pas.                                                                      |  |
| Causes<br>possibles | Le câble parallèle ne communique pas.                                                                      |  |
| Solutions           | <ol> <li>Vérifier la connexion du câble.</li> <li>Contacter notre service de support technique.</li> </ol> |  |

| Alarme              | A56      | DÉSÉQUILIBRE DES RÉSEAUX                                                                                                    |  |  |
|---------------------|----------|----------------------------------------------------------------------------------------------------|--|--|
| Description         | La ten   | La tension d'entrée du redresseur est déséquilibrée.                                                                                              |  |  |
| Causes<br>possibles |          | <ul> <li>Problèmes sur le réseau de distribution de basse tension (BT) ou de moyenne tension (MT)</li> <li>Défaut du circuit de mesure</li> </ul> |  |  |
| Solutions           | 1.<br>2. | Vérifier la tension d'entrée<br>Contacter notre service de support technique.                                                                     |  |  |
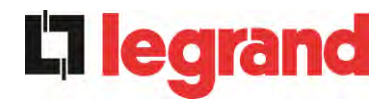

| Alarme              | A59                                                                                                    | RÉALIMENTATION RELAIS ACTIVÉE |
|---------------------|----------------------------------------------------------------------------------------------------|-------------------------------|
| Description         | La protection de réalimentation a été activée. Alarmes présentes dans le journal des historiques seulement.                 |                               |
| Causes<br>possibles | Problèmes sur le commutateur statique de dérivation                                                                         |                               |
| Solutions           | <ol> <li>Vérifier les thyristors du commutateur statique.</li> <li>Contacter notre service de support technique.</li> </ol> |                               |

| Alarme              | A61 PERTE DE PUISSANCE REDONDANTE                |
|---------------------|--------------------------------------------------|
| Description         | Panne de l'alimentation auxiliaire redondante.   |
| Causes<br>possibles | ≻ Erreur interne.                                |
| Solutions           | 1. Contacter notre service de support technique. |

| Alarme              | A62 SURTENSION DU RÉSEAU                                                                                                    |  |  |
|---------------------|----------------------------------------------------------------------------------------------------|--|--|
| Description         | Rilevazione di un picco di tensione sull'ingresso AC                                                                          |  |  |
| Causes<br>possibles | <ul> <li>Détection d'un pic de tension AC à l'entrée</li> <li>Erreur interne possible.</li> </ul>                             |  |  |
| Solutions           | <ol> <li>Vérifiez le réseau AC.</li> <li>Si l'alarme persiste, contacter notre service d'assistance<br/>technique.</li> </ol> |  |  |

| Alarme              | A63 DÉMARRAGE SÉQ BLOC                                                                                                    |  |
|---------------------|----------------------------------------------------------------------------------------------------|--|
| Description         | Pendant le démarrage des unités d'alimentation sans coupure (UPS)<br>une défaillance a empêché la bonne exécution de la séquence.                                                                                                    |  |
| Causes<br>possibles | <ul> <li>Dispositifs de commande en mauvaise position ou mal utilisés</li> <li>Possible défaillance interne</li> </ul>                                                                                                    |  |
| Solutions           | <ol> <li>S'assurer que la position des dispositifs de contrôle<br/>(sectionneurs, sélecteurs) est telle que spécifiée dans les<br/>procédures (voir section « Installation et démarrage »).</li> <li>Si l'alarme persiste, contacter notre service d'assistance<br/>technique.</li> </ol> |  |

| Alarme              | A64 SOUS-TENSION DU RÉSEAU                                                                                                    |
|---------------------|----------------------------------------------------------------------------------------------------|
| Description         | Détection d'un abaissement rapide AC sur l'entrée                                                                             |
| Causes<br>possibles | <ul> <li>Lower Abaissement brutal du réseau AC (brunissement).</li> <li>Possible défaillance interne</li> </ul>               |
| Solutions           | <ol> <li>Vérifiez le réseau AC.</li> <li>Si l'alarme persiste, contacter notre service d'assistance<br/>technique.</li> </ol> |

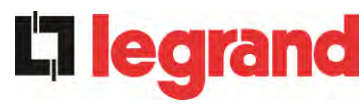

# **LINGUA ITALIANA**

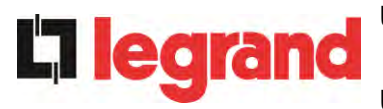

# 1 APPLICABILITÀ

Le istruzioni riportate nel manuale operativo sono applicabili ai gruppi di continuità indicati di seguito.

|  | $\succ$ | BSP06 | KEOR HPE | 200 kVA |
|--|---------|-------|----------|---------|
|--|---------|-------|----------|---------|

- ➢ BSO02 KEOR HPE 250 kVA
- > BSS88 KEOR HPE 300kVA

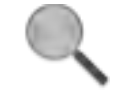

## Conservazione della documentazione

Questo manuale e tutta la restante documentazione tecnica di supporto al prodotto devono essere conservati, e possibilmente resi accessibili al personale nelle immediate vicinanze dell'UPS.

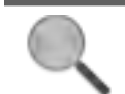

## Informazioni aggiuntive

Nel caso le informazioni riportate nel presente manuale non fossero abbastanza esaurienti si prega di contattare il costruttore del dispositivo, i cui dettagli sono disponibili alla sezione "Contatti".

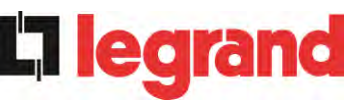

# 2 REGOLE E AVVERTENZE DI SICUREZZA

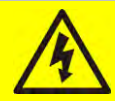

## Pericolo di lesioni a seguito shock elettrico

Rispettare sempre tutte le indicazioni relative alla sicurezza, e in particolar modo:

- > tutti i lavori sull'apparato devono essere svolti da personale qualificato;
- accedere ai componenti interni solo dopo aver disconnesso il dispositivo dalle sorgenti di alimentazione;
- > utilizzare sempre i dispositivi di protezione specifici per ciascun tipo di attività;
- > seguire scrupolosamente le istruzioni riportate nei manuali;

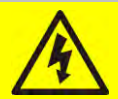

## Pericolo di lesioni a seguito di guasti al dispositivo

In caso di guasto dell'UPS si possono creare situazioni potenzialmente pericolose.

- > Non utilizzare il dispositivo se presenta danni visibili.
- Effettuare regolarmente interventi di manutenzione al fine di rilevare possibili anomalie.

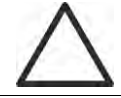

## Possibile danneggiamento del dispositivo

Prima di qualsiasi intervento sul dispositivo aver cura di prendere tutte le precauzioni contro le scariche elettrostatiche che potrebbero danneggiare la parte elettronica del sistema.

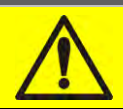

## Leggere la documentazione tecnica

Prima di installare ed utilizzare l'apparecchiatura, assicurarsi di aver letto e compreso tutte le istruzioni contenute nel presente manuale e nella restante documentazione tecnica di supporto.

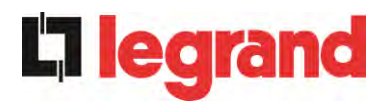

# **3 DESCRIZIONE GENERALE DELL'UPS**

## 3.1 TIPOLOGIA

L'UPS descritto in questo manuale è del tipo on-line, doppia conversione; l'inverter facente parte dell'UPS fornisce sempre energia al carico, sia in presenza che in assenza di rete (per il tempo di autonomia della batteria).

Questa configurazione assicura all'utente il miglior servizio, poiché fornisce continuamente energia pulita garantendo la stabilizzazione della tensione e della frequenza ai valori nominali. Inoltre grazie alla doppia conversione, rende il carico completamente immune da microinterruzioni e da eccessive variazioni della rete, che potrebbero altrimenti danneggiare le utenze (Computer - Strumentazione - Apparecchiature scientifiche ecc.).

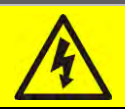

## Presenza tensione in uscita

La linea connessa con l'uscita UPS è alimentata anche in mancanza della rete per cui, in accordo alle prescrizioni della CEI EN62040-1-2, l'installatore dovrà identificare la linea o le prese alimentate dall'UPS, richiamando l'attenzione dell'utente.

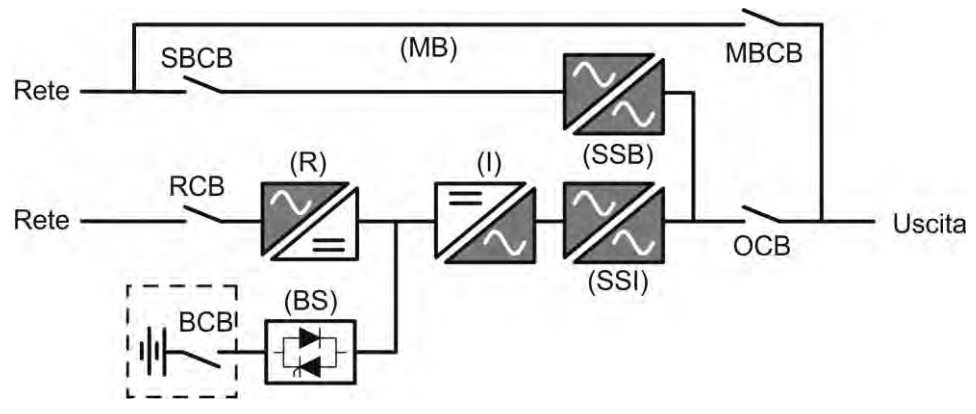

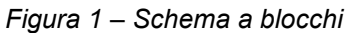

L'UPS è realizzato con tecnologia ad IGBT, ad elevata frequenza di commutazione, per consentire una bassa distorsione della corrente re-iniettata nella rete di alimentazione e un'alta qualità e stabilità della tensione di uscita. La componentistica utilizzata garantisce elevata affidabilità, altissima efficienza e facilità di manutenzione.

## 3.2 DESCRIZIONE DEL SISTEMA

## 3.2.1 Raddrizzatore

Il Raddrizzatore converte la tensione trifase di rete AC in tensione continua DC.

Utilizza un ponte trifase ad IGBT total-controllato a basso assorbimento armonico.

L'elettronica di controllo impiega un µP a 32 bit di ultima generazione che permette di ridurre la distorsione della corrente assorbita dalla rete (THDi) ad un valore inferiore al 3%. Questo garantisce, con riguardo agli altri carichi, che il raddrizzatore non distorca la tensione di rete ed evita il surriscaldamento dei cavi dovuto alla circolazione delle correnti armoniche.

Il raddrizzatore è dimensionato per alimentare l'inverter a pieno carico e la batteria alla massima corrente di ricarica.

legrand

#### 3.2.2 Inverter

L'inverter converte la tensione continua proveniente dal raddrizzatore o dalla batteria DC, in tensione alternata AC, stabilizzata in ampiezza e frequenza.

L'inverter è realizzato con ponte di conversione a 3-livelli e tecnologia IGBT, in modo da lavorare ad una frequenza elevata di commutazione di circa 8 kHz.

L'elettronica di controllo impiega un  $\mu$ P a 32 bit di ultima generazione che, grazie alla sua potenza di elaborazione, permette di generare una perfetta sinusoide di uscita.

Inoltre il controllo della sinusoide di uscita completamente digitalizzato permette di raggiungere alte prestazioni tra le quali una distorsione in tensione molto bassa anche in presenza di carichi fortemente distorcenti.

#### 3.2.3 Batteria e carica batteria

La batteria è installata esternamente e normalmente ubicata all'interno di un armadio.

La logica del carica-batteria è integrata all'interno dell'elettronica di controllo del raddrizzatore.

La batteria viene sottoposta ad un ciclo di carica, in accordo alle DIN41773, ogni volta che avviene una scarica parziale o totale. Al ripristino della completa capacità viene disconnessa dal bus DC per mezzo di un interruttore statico a SCR per di risparmiare energia e ridurre lo stress dovuto al ripple AC, tutto al fine di aumentare la vita attesa. Tale modalità operativa è denominata *Green Conversion*.

Viene comunque periodicamente caricata, ma lo stato prevalente è quello di completo riposo.

#### 3.2.4 Bypass statico

Il Bypass Statico permette di commutare il carico fra Inverter e Rete di Emergenza, e viceversa, in tempi brevissimi, ed utilizza SCR come elementi di commutazione di potenza.

#### 3.2.5 Bypass manuale

Il Bypass manuale serve per sezionare completamente l'UPS in caso di manutenzione o disservizio, permettendo allo stesso tempo di alimentare il carico direttamente dalla rete d'ingresso.

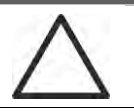

## Seguire le procedure riportate nel manuale

La manovra di inserimento del bypass manuale e ritorno deve essere eseguita rispettando la procedura riportata nella sezione di installazione e avviamento. Si declina ogni responsabilità da danni derivanti da manovre errate.

## External manual bypass

Il sezionatore di bypass manuale non è previsto a bordo dell'UPS, ma è installato esternamente a cura dell'installatore.

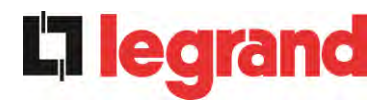

## 3.3 STATI DI FUNZIONAMENTO

L'UPS ha cinque distinte modalità operative, descritte di seguito:

- Funzionamento normale
- Green Conversion
- Funzionamento da bypass
- Funzionamento da batteria
- > Bypass manuale

#### 3.3.1 Funzionamento normale

Durante il funzionamento normale tutti gli interruttori/sezionatori sono chiusi, eccetto MBCB (bypass di manutenzione).

Il raddrizzatore è alimentato dalla tensione di ingresso trifase AC, alimenta a sua volta l'inverter e compensa le variazione della tensione di rete così come quelle di carico, mantenendo la tensione DC costante. Allo stesso tempo provvede a caricare la batteria. L'inverter converte la tensione DC in una sinusoide AC, stabilizzata in tensione e frequenza, e provvede ad alimentare il carico tramite il suo static switch SSI.

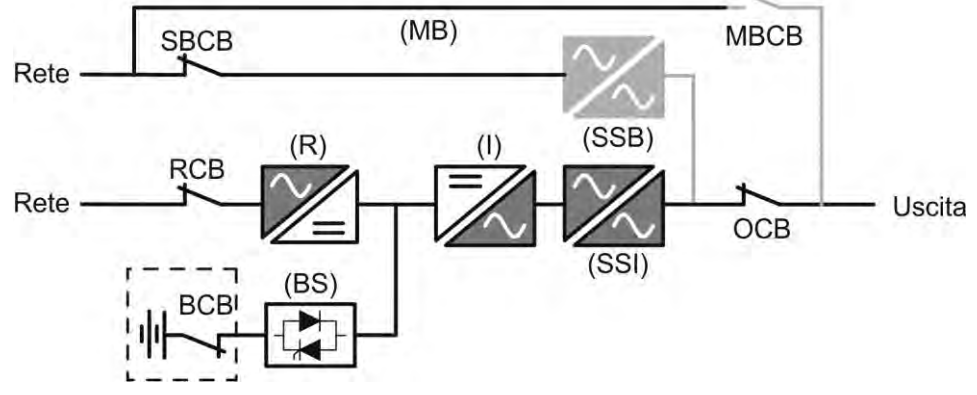

Figura 2 – Funzionamento normale

## 3.3.2 Green Conversion

Durante il funzionamento in modalità *Green Conversion* la batteria è disconnessa dalla sbarra DC per mezzo di un interruttore statico (vedi figura) e il raddrizzatore lavora a tensione DC ridotta; un algoritmo di controllo provvede a riconnettere periodicamente la batteria allo scopo di reintegrarne la capacità (carica intermittente).

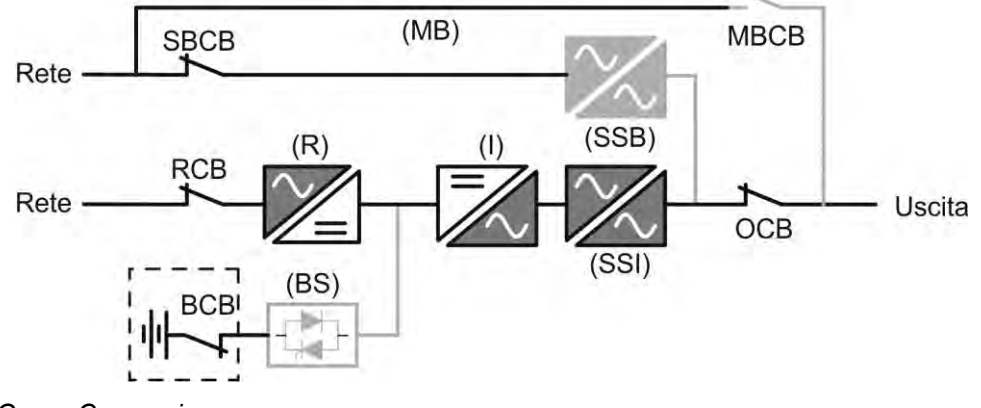

Figura 3 – Green Conversion

edra

Quando è attivo l'algoritmo *Green Conversion* il raddrizzatore lavora a tensione DC ridotta e provvede solo ad alimentare l'inverter, dato la batteria è disconnessa dalla sbarra.

La condizione di carica delle batterie è controllata da uno specifico algoritmo. Nel caso in cui non ci siano eventi di mancanza rete, e quindi di scarica delle batterie, la logica di controllo provvede ad un ciclo di carica ogni 25 giorni. Il carica-batteria ripristina la capacità persa a causa del fenomeno di auto-scarica e rimane in carica di mantenimento per ulteriori 12 ore. Trascorso tale tempo l'interruttore statico di batteria viene aperto e la batteria è nuovamente disconnessa dalla sbarra.

Nel caso invece in cui ci sia un evento di scarica, la logica di controllo provvede al calcolo della capacità persa durante la scarica; al ripristino della rete viene avviato un ciclo di carica, al termine del quale il raddrizzatore rimane in carica di mantenimento per un tempo dipendente dalla percentuale di capacità persa, calcolata rispetto alla capacità nominale della batteria.

- > Capacità persa è < 10% → Carica mantenimento per **12 ore**
- > Capacità persa è compresa tra il 10% e il 20%  $\rightarrow$  Carica mantenimento per **48 ore**
- > Capacità persa è > 20%  $\rightarrow$  Carica mantenimento per 96 ore

Tali valori sono conformi alle raccomandazioni dei principali produttori di batterie.

# $\triangle$

## Impostare il corretto valore di capacità

Il pannello frontale dell'UPS permette l'impostazione dei parametri di batteria, inclusa la capacità nominale. Considerata l'importanza che tale valore riveste per la corretta esecuzione dell'algoritmo di carica si raccomanda di accertarsi della correttezza del valore impostato.

## 3.3.3 Funzionamento da bypass

Il carico può essere trasferito sotto bypass sia automaticamente che manualmente. Il trasferimento manuale è dovuto al BYPASS SWITCH, che forza il carico su bypass. In caso di guasto della linea di bypass, il carico è trasferito nuovamente sotto inverter senza interruzione.

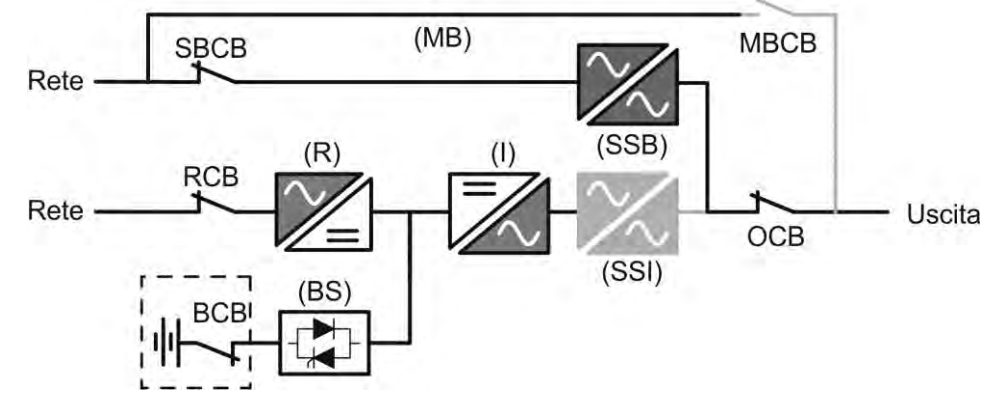

Figura 4 – Carico alimentato da bypass

## 3.3.4 Funzionamento da batteria

In caso di mancanza rete, o guasto raddrizzatore la batteria provvede senza interruzione ad alimentare l'inverter. La tensione di batteria scende in funzione dell'ampiezza della corrente di scarica; la caduta di tensione non ha alcun effetto sulla tensione di uscita che è tenuta costante variando la modulazione PWM. Un allarme viene attivato quando la batteria si avvicina al valore minimo di scarica.

## UPS user manual Manuel de l'utilisateur de l'ASI Utilizzo dell'UPS

Nel caso l'alimentazione venga ripristinata prima che la batteria sia completamente scarica, il sistema si riporta automaticamente in funzionamento normale. Nel caso inverso, l'inverter si arresta e il carico viene trasferito alla rete di bypass (funzionamento da bypass). Se la rete di bypass non è disponibile o fuori dai limiti di tolleranza l'alimentazione ai carichi viene interrotta appena la batteria raggiunge la soglia limite di scarica (*black-out*).

Appena viene ripristinata l'alimentazione il raddrizzatore provvede alla ricarica della batteria. Nella configurazione standard l'alimentazione ai carichi viene ripristinata appena la rete è nuovamente disponibile, ed avviene tramite l'interruttore statico SSB. Il riavvio dell'inverter avviene quando la batteria ha ripristinato parte della sua capacità.

La ripartenza del sistema dalla condizione di *black-out* può essere personalizzata sulla base delle esigenze dell'impianto in tre modalità differenti:

- Bypass
   i carichi vengono alimentati appena la rete di bypass è disponibile (configurazione di fabbrica).
- Inverter → i carichi vengono alimentati dall'inverter (anche se la rete di bypass è disponibile) quando la tensione di batteria ha raggiunto la soglia programmata, successivamente al riavvio del raddrizzatore.
- ➢ Inverter Man. → l'alimentazione in uscita NON viene ripristinata automaticamente; il sistema chiede conferma del riavvio, che può essere effettuato solo manualmente da un operatore tramite pannello frontale.

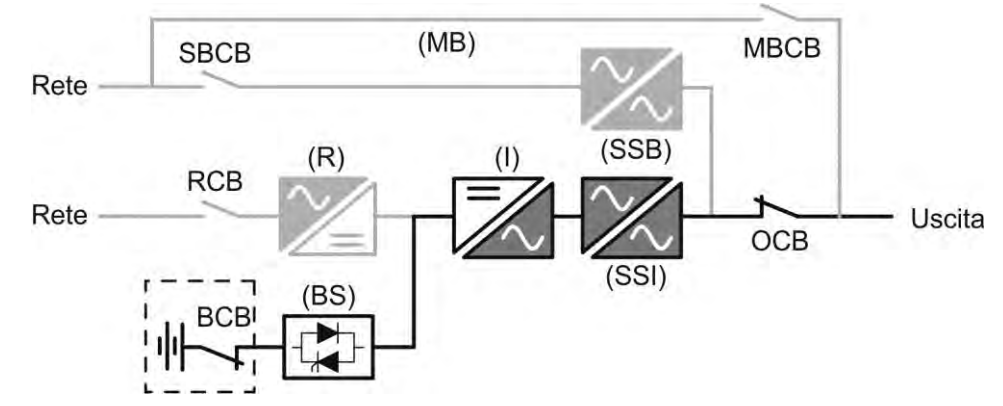

Figura 5 – Funzionamento da batteria

## 3.3.5 Bypass manuale

Il funzionamento in bypass manuale è necessario ogni volta che si voglia provare la funzionalità dell'UPS, oppure durante lavori di manutenzione o riparazione.

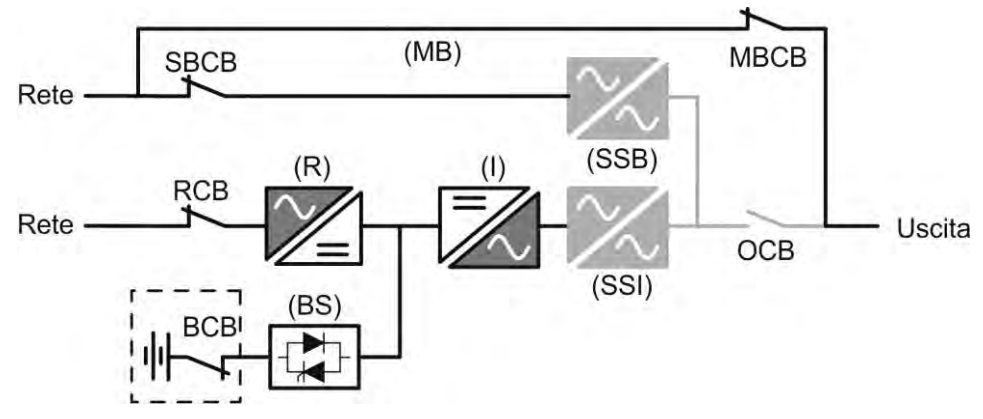

Figura 6 – Bypass manuale per prove funzionali

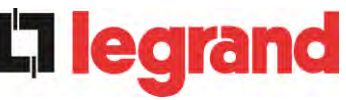

# Seguire le procedure riportate nel manuale

La manovra di inserimento del bypass manuale e ritorno deve essere eseguita rispettando la procedura riportata nella sezione di installazione e avviamento. Si declina ogni responsabilità da danni derivanti da manovre errate.

## Cablaggio dei contatti ausiliari

Durante l'installazione elettrica prestare cura al cablaggio dei contatti ausiliari degli isolatori di bypass manuale, uscita e batteria che vanno collegati agli appositi morsetti sull'UPS. In questo modo la logica di controllo acquisisce lo stato degli interruttori per guidare l'operatore durante le procedure di avvio e bypass manuale.

Per maggiori informazioni fare riferimento alla sezione "Installazione e avviamento".

Durante il bypass manuale per riparazione o manutenzione l'UPS è completamente spento e il carico è alimentato direttamente dalla rete di bypass.

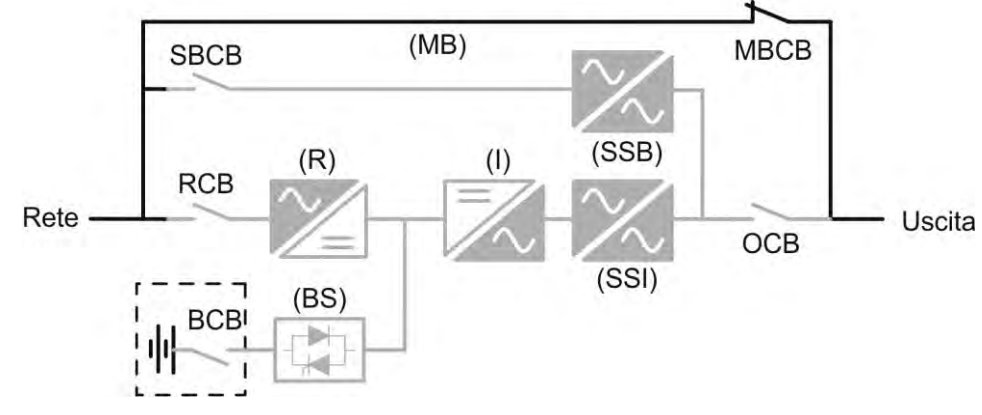

Figura 7 – By-pass manuale per manutenzione o riparazione

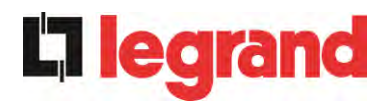

## 3.4 COMANDI E ORGANI DI MANOVRA

I comandi e gli organi di manovra dell'UPS sono indicati di seguito:

- Sezionatore ingresso raddrizzatore (RCB)
- Sezionatore ingresso bypass statico (SBCB)
- Sezionatore uscita UPS (OCB)
- Sezionatore di bypass manuale (MBCB)
- > Sezionatore / Interruttore di batteria (BCB) Esterno, nell'armadio batterie
- Pulsante di arresto di emergenza (EPO)
- Selettore Normale/Bypass
- Pannello di comando LCD

## Verificare l'addestramento del personale

L'utilizzo degli organi di manovra e comando dell'UPS è destinato a personale autorizzato. Si consiglia di verificare l'addestramento del personale addetto all'utilizzo e alla manutenzione del sistema.

#### 3.4.1 Sezionatori

I sezionatori previsti sull'UPS servono per isolare la parte di potenza del dispositivo dalla rete AC di alimentazione, dalla batteria di accumulatori e dai carichi.

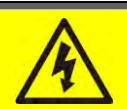

## Presenza di tensione sui terminali

I sezionatori non isolano completamente l'UPS, all'interno del quale sono ancora presenti le tensioni della rete AC e della batteria sui terminali. Prima di effettuare qualsiasi intervento di manutenzione sull'apparato provvedere a:

- > isolare completamente il dispositivo azionando gli interruttori esterni;
- > attendere almeno 5 minuti per far scaricare i condensatori.

edra

#### 3.4.2 Comando di arresto di emergenza (EPO)

Il comando di arresto di emergenza, situato sulla tastiera del pannello frontale, viene utilizzato per disconnettere immediatamente l'uscita dell'UPS disalimentando i carichi e provvede inoltre a spengere l'inverter.

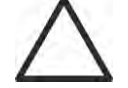

#### Azionare il comando solo in caso di vera emergenza

I componenti del sistema vengono sollecitati fortemente in caso di manovra del comando di arresto di emergenza sotto carico.

> Utilizzare il comando di arresto di emergenza solo in caso di vera emergenza.

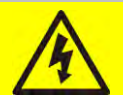

## **Ripristino alimentazione**

Ripristinare l'alimentazione in uscita solamente quando le cause che hanno portato all'arresto di emergenza sono state eliminate e si è certi che non ci siano pericoli per le persone o le cose.

#### 3.4.3 Selettore Normale/Bypass

Il selettore Normale/Bypass è montato esternamente sul retro dell' UPS. Viene generalmente utilizzato durante la procedura di bypass manuale, quando è necessario isolare l'UPS per manutenzione o riparazione.

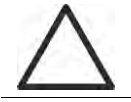

#### Seguire le procedure riportate nel manuale

Il selettore Normale/Bypass deve essere manovrato solamente in accordo alle procedure riportate nella sezione di installazione e avviamento. Si declina ogni responsabilità da danni derivanti da manovre errate.

#### 3.4.4 Pannello di comando LCD

Il pannello di comando dell'UPS è utilizzato per:

- Verificare i parametri di funzionamento del dispositivo
- Verificare gli allarmi presenti
- Accedere allo storico eventi
- Visualizzare le informazioni sul dispositivo
- Modificare parametri operativi

Il menù che permette la modifica dei parametri è protetto da password per evitarne l'accesso a personale non autorizzato.

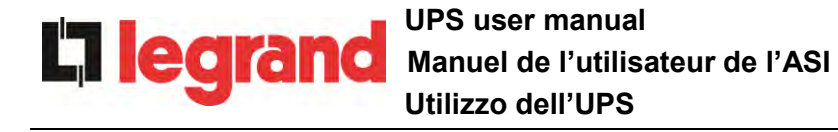

# 4 PANNELLO DI CONTROLLO

Il pannello di controllo dell'UPS è un *touch screen* da 10.1", che comunica con la logica di controllo del modulo I/O su protocollo seriale. La pagina principale (*Home*) mostra il diagramma di flusso del sistema, dal quale è possibile visualizzare tutte le variabili operative dell'UPS.

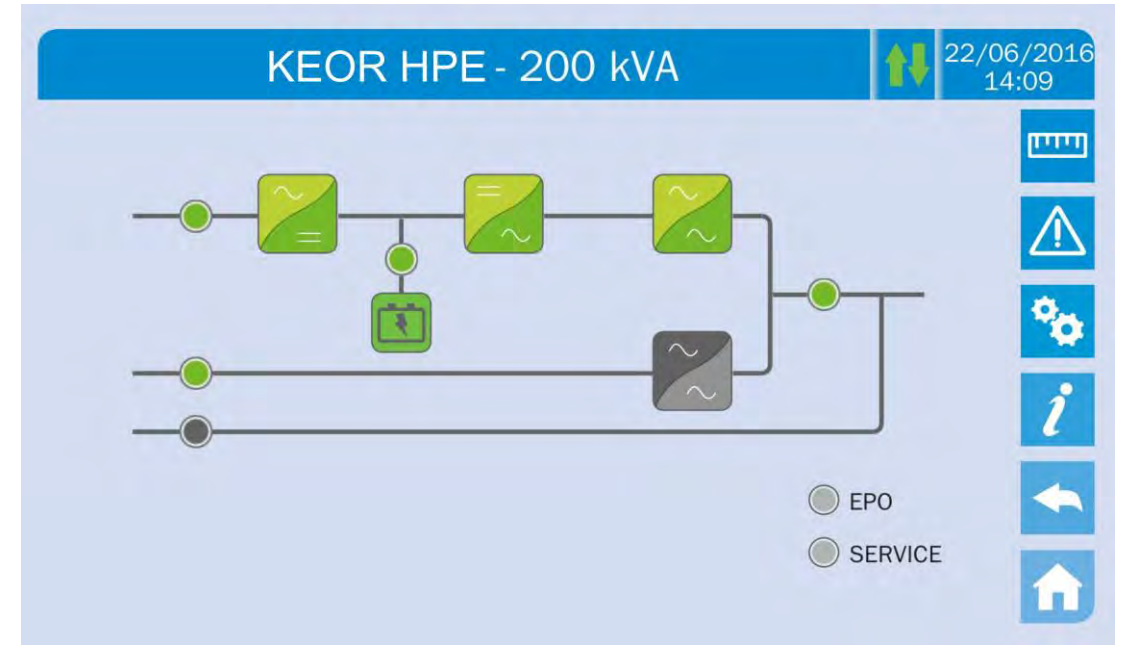

Figura 8 – Pannello frontale UPS, schermata Home

## 4.1 ICONE

Il *touch screen* è provvisto di 6 icone sulla parte destra dello schermo che permettono la navigazione, e di un'icona di controllo della comunicazione.

| lcona    |               | Funzioni assegnate                                                  |
|----------|---------------|---------------------------------------------------------------------|
| التتيت   | Misure        | Entra nella sezione Misure                                          |
|          | Allarmi       | Entra nella sezione Allarmi e resetta il buzzer se<br>attivo        |
| •        | Speciale      | Entra nella sezione Impostazioni                                    |
| ĺ        | Info          | Entra nella sezione Informazioni                                    |
| •        | Indietro      | Torna indietro di una pagina                                        |
| A        | Home          | Torna alla pagina <i>Home</i>                                       |
| <b>↓</b> | Comunicazione | Controlla la comunicazione fra il pannello e la logica di controllo |

legrand

## 4.1.1 Colori delle icone

Le icone possono assumere colori diversi in base alla condizione operativa dell'UPS; in generale i colori base sono:

- > Blu chiaro  $\rightarrow$  Indica che quella determinata sezione è relativa all'UPS.
- ➢ Grigio → I tasti diventano di colore grigio (disabilitati) quando si è all'interno di quella specifica sezione.
- ➢ Rosso → Solamente il tasto Allarmi può diventare di colore rosso, in presenza di allarmi.

Per quanto riguarda l'icona *Comunicazione*, diventa rossa se c'è un errore di comunicazione fra il *touch screen* e la logica di controllo dell'UPS.

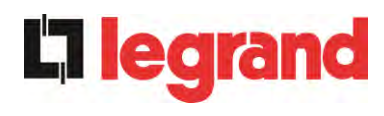

# 5 TOUCH SCREEN – GESTIONE DELL'UPS

La gestione dei parametri dell'UPS è possibile entrando nelle varie sezioni del pannello di controllo direttamente dalla pagina *Home*.

## 5.1 VISUALIZZAZIONE DELLE MISURE

Premere sull'icona *Misure* per accedere alla pagina principale.

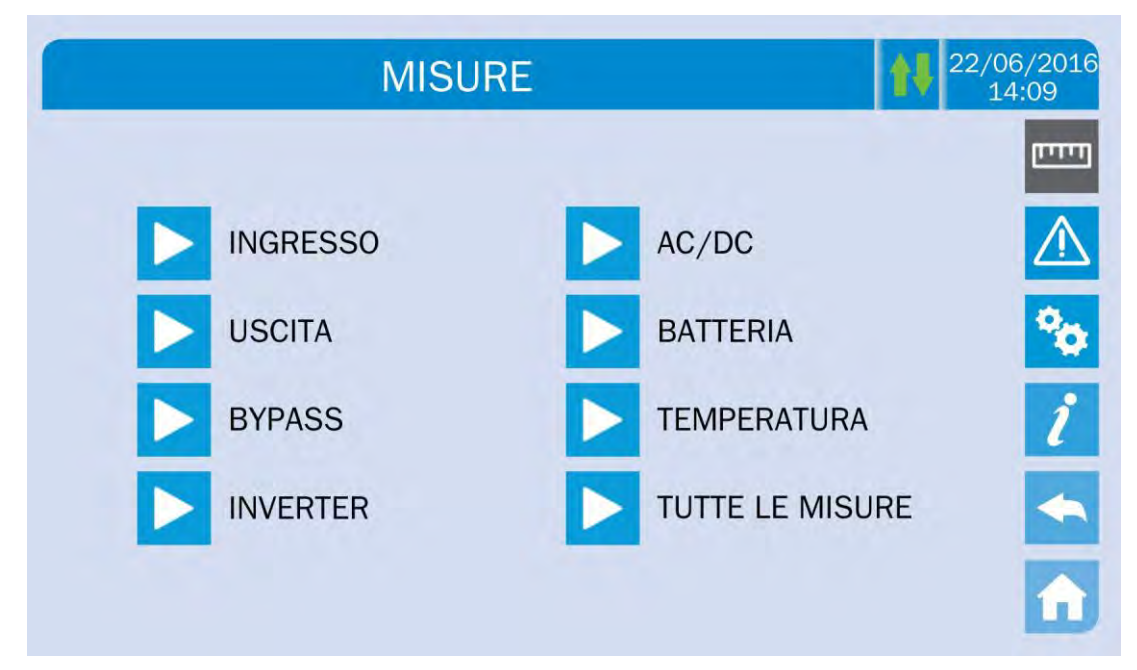

## Figura 9 – Sezione MISURE

Premendo su una delle frecce si entra nella visualizzazione delle misure di quella specifica sezione dell'UPS. Una tipica schermata *Misure* è mostrata di seguito.

| MISURE -                 | INGRES   | SO       |          | 22/06/201<br>14:09 |
|--------------------------|----------|----------|----------|--------------------|
| TENSIONE V               | 235<br>U | 232<br>V | 236<br>w |                    |
| CORRENTE A               | 214<br>U | 217<br>V | 214<br>w |                    |
| FREQUENZA Hz             | 50.1     |          |          | ĺ                  |
| POTENZA <mark>kVA</mark> | 151      |          |          |                    |

Figura 10 – Misure Ingresso

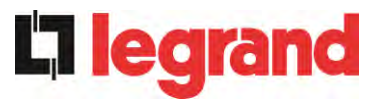

Di seguito l'elenco di tutte le misure disponibili.

| Sotto-menu    | Dati visualizzati                              | Accuratezza |  |
|---------------|------------------------------------------------|-------------|--|
|               | Tensione ingresso raddrizzatore <sup>(1)</sup> | 1 V         |  |
|               | Corrente ingresso raddrizzatore                | 1 A         |  |
| INGRESSO      | Frequenza                                      | 0,1 Hz      |  |
|               | Potenza di ingresso                            | 1 kVA       |  |
|               | Tensione <sup>(1)</sup>                        | 1 V         |  |
|               | Corrente                                       | 1 A         |  |
|               | Percentuale di carico                          | 1 %         |  |
| USCITA        | Potenza attiva                                 | 1 kW        |  |
|               | Potenza apparente                              | 1 kVA       |  |
|               | Frequenza                                      | 0,1 Hz      |  |
| <b>BVDASS</b> | Tensione <sup>(1)</sup>                        | 1 V         |  |
| DTFASS        | Frequenza                                      | 0,1 Hz      |  |
|               | Tensione <sup>(1)</sup>                        | 1 V         |  |
|               | Frequenza                                      | 0,1 Hz      |  |
| AC / DC       | Tensione uscita raddrizzatore                  | 1 V         |  |
|               | Tensione e corrente                            | 1 V / 1 A   |  |
| BATTERIA      | Capacità nominale                              | 1 Ah        |  |
|               | Autonomia residua                              | 1 min / 1 % |  |
|               | Batteria                                       | 0,1° C      |  |
|               | UPS                                            | 0,1° C      |  |

 $^{\left(1\right)}$  Le misure di tensione sono sempre riferite tra fase e neutro

<sup>(2)</sup> Le temperature sono visualizzate solo se la relativa sonda è installata

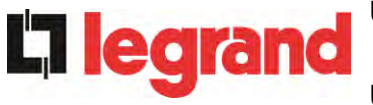

## 5.2 DIAGNOSTICA DI BASE

La pressione dell'icona *Allarmi* visualizza la pagina relativa alla selezione dello stato di funzionamento dell'UPS o dello storico eventi.

| ALLARMI   | 22/06/2016<br>14:09 |
|-----------|---------------------|
|           | <b>[[]]</b>         |
| STATO UPS | $\triangle$         |
| STORICO   | <b>%</b>            |
|           | i                   |
|           | <b>•</b>            |
|           |                     |

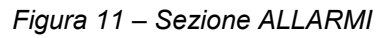

## 5.2.1 Visualizzazione dello stato di funzionamento

Premere su *Stato UPS* per visualizzare lo stato di funzionamento dell'UPS, inclusi eventuali allarmi presenti.

| AS BATTERIA IN SCARICA     |  |
|----------------------------|--|
| A15 BYPASS NON DISPONIBILE |  |
| S2 BATTERIA OK             |  |
| S3 INVERTER OK             |  |
| S4 INVERTER -> CARICO      |  |

## Figura 12 – Sezione ALLARMI

Viene visualizzato lo stato attuale del sistema che può essere scorso con uno *slide* sullo schermo nel caso le righe non entrino nella prima schermata.

legrand

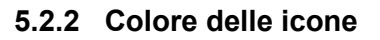

Le icone *Allarmi* e Home assumono colori diversi a seconda della condizione operativa e della pagina visualizzata.

| Icona | Colore                  | Significato                                                                                                    |
|-------|-------------------------|----------------------------------------------------------------------------------------------------|
|       | Blu chiaro<br>Blu scuro | Nessun allarme presente                                                                                                    |
| Ŵ     | Grigio                  | Nessun allarme presente<br>Si sta visualizzando una pagina della sezione <i>Allarmi</i>                                                            |
|       | Rosso                   | Allarme presente; se è presente un allarme in un modulo di potenza la relativa icona nel sinottico diventa di colore <i>Arancio</i> o <i>Rosso</i> |
| A     | Blu chiaro              | Nessun allarme presente                                                                                                    |
| î     | Rosso                   | Allarme presente nel modulo I/O mentre si sta visualizzando una pagina nella sezione di uno dei moduli di potenza                                  |

Il segnalatore acustico, se abilitato, viene attivato per indicare l'avvenuta anomalia. La tacitazione viene effettuata premendo sull'icona *Allarmi*.

## Cancellazione automatica allarmi

Nell'eventualità che un allarme si presenti e poi vengano meno le condizioni che lo hanno provocato, la cancellazione è automatica, così come il riavvio del sistema.

## 5.2.3 Visualizzazione dello storico allarmi

| _ |            | A Loss Loss |      |     |
|---|------------|-------------|------|-----|
|   | 21/09/2014 | 08:44:36    | A8*  | 001 |
|   | 21/09/2014 | 08:44:21    | A1*  | 002 |
|   | 21/09/2014 | 08:44:21    | A15* | 003 |
|   | 21/09/2014 | 08:44:00    | A1   | 004 |
|   | 21/09/2014 | 08:44:00    | A8   | 005 |
|   | 21/09/2014 | 08:44:00    | A15  | 006 |
|   | 02/09/2014 | 22:20:22    | A16* | 007 |

#### Figura 13 – Storico allarmi, pagina 1

Il primo evento visualizzato è l'ultimo in ordine di tempo; un nuovo evento fa scorrere automaticamente gli altri di una posizione ed elimina l'evento più vecchio.

Su ogni riga sono riportati rispettivamente il dato visualizzato al momento (posizione nella lista) il codice dell'allarme e data e ora; un asterisco indica il reset automatico dell'allarme.

Il numero massimo di eventi visualizzabili è pari a 250.

L'elenco degli eventi è una lista a scorrimento che può essere scorsa con uno *slide* sullo schermo.

| 007 A2 | 16* 22:20:2 | 22 02/09/2 | 2014 |
|--------|-------------|------------|------|
| 08 A1  | 13* 22:20:2 | 21 02/09/2 | 2014 |
| 009 A1 | 11* 22:20:1 | 17 02/09/2 | 2014 |
| 010 A1 | 16 22:20:2  | 12 02/09/2 | 2014 |
| 11 A1  | 13 22:20:1  | 12 02/09/2 | 2014 |
| 12 A1  | 11 22:20::  | 12 02/09/2 | 2014 |

## Figura 14 – Storico allarmi, pagina 2

La pressione sul pulsante Salva storico su file apre la seguente pagina.

| ALLARMI - STORICO - SALVA STORICO | 22/06/2016<br>14:09 |
|-----------------------------------|---------------------|
|                                   |                     |
| SD CARD                           | $\triangle$         |
| USB STICK                         | °0                  |
| MEMORIA INTERNA                   | i                   |
|                                   |                     |
|                                   | n                   |

Figura 15 – Storico allarmi, salvataggio file

Il *touch screen* riconosce automaticamente l'inserimento di un supporto di memoria esterno (USB stick o scheda SD) e cambia il colore della rispettiva icona da grigio (disabilitato) a blu chiaro (abilitato).

Viene salvato un file di testo che riporta tutte le stesse informazioni disponibili nelle schermate, integrate dalla descrizione dell'evento.

#### 5.2.4 Lista degli allarmi e degli stati

#### ALLARMI

| A1         | MANCANZA RETE     |
|------------|-------------------|
| A2         | ER SENSO CICL ING |
| A3         | RADD SPENTO       |
| A4         | ANOMALIA RADD     |
| A5         | TENS DC ERRATA    |
| <b>A6</b>  | BATTERIA IN TEST  |
| A7         | BCB APERTO        |
| <b>A</b> 8 | BATTERIA IN SCAR  |
| A9         | FINE AUT BATTERIA |
| A10        | ANOMALIA BATT     |
| A11        | CORTO CIRCUITO    |
| A12        | STOP TIMEOUT CC   |
| A13        | INV FUORI TOL     |
| A14        | ER SENSO CIC BYP  |
| A15        | BYPASS NON DISP   |
| A16        | BYP> CARICO       |
| A17        | RITRASF BLOC      |
| A18        | MBCB CHIUSO       |
| A19        | OCB APERTO        |
| A20        | SOVRACCARICO      |
| A21        | IMMAGINE TERMICA  |
| A22        | BYPASS SWITCH     |
| A23        | EPO CHIUSO        |
| A24        | ALTA TEMPERATURA  |
| A25        | INVERTER SPENTO   |
| A26        | PERDITA COMUNIC   |
| A27        | ERRORE EEPROM     |
| A28        | GUASTO CRITICO    |
| A29        | MANUTENZ PROGRAM  |
| A30        | ALLARME GENERALE  |
|            |                   |
| STATI      |                   |
| 64         |                   |

- **S1** BOOSTER OK
- S2 BATTERIA OK
- S3 INVERTER OK
- **S4** INV --> CARICO
- **S5** INV BYPASS SINCRO
- S6 BYPASS OK
- **S7** BYPASS --> CARICO

A31 MBCB BUS CHIUSO

legrand

- A32 EPO BUS
- A33 CARICO ASIMMETR
- A34 RICHIESTA SERV
- A35 BATT DIESEL MODE
- A36 SPEGNIM VELOCE
- A38 INV --> CARICO
- A39 ERRORE LOOP INV
- A40 ANOMALIA SSI
- A41 ERR LOOP TEN RAD
- A44 DESATURAZIONE
- A45 ALTA TEMPERATURA SSW
- A46 PERDITA RIDOND
- A47 ERR INVIO PARAM
- A48 ERR RIC PARAM EE
- A49 DISCOR TEST MODE
- **A51** TEMPERATURA BATT
- A52 INVERTER BLOCCATO
- **A53** ER COMP FIRMWARE
- **A54** ERRORE CAN
- A55 CAVO PAR DISC
- A56 TERNA SBILANCIATA
- A57 CORR INGRESSO SBILANCIATA
- **A58** CORR INVERTER SBILANCIATA
- A59 RELE BACKFEED ON
- A61 PERDITA ALIM RIDONDATA
- A62 OV MAINS
- A63 SEQ AVVIO BLOCCATA
- A64 UV MAINS
  - **S8** INV MASTER SINCRO
  - **S10** RADDRIZZATORE STANDBY
  - **S11** INVERTER STANDBY
- **S12** BATTERIA STANDBY
- S14 BATT CARICA I
- S15 BATT CARICA U

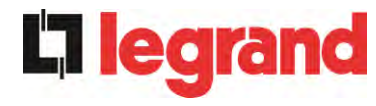

## Modalità visualizzazione e registrazione allarmi

- Quando si entra nella sezione ALLARMI STATI gli stati vengono visualizzati sempre in ordine crescente.
- Gli allarmi vengono mostrati quando si presentano e devono essere tacitati con il buzzer.
- Gli allarmi restano visibili finché sono presenti e vengono registrati automaticamente nello storico eventi, con data e ora.

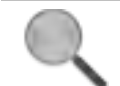

## Descrizione degli allarmi e degli stati

Per una descrizione più approfondita degli allarmi e degli stati vedere la sezione del presente manuale "Guasti e allarmi".

legrand

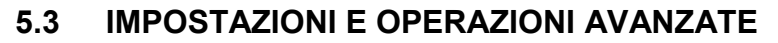

La pressione sull'icona *Speciale* visualizza la pagina di accesso alla sezione impostazioni, protetto da password.

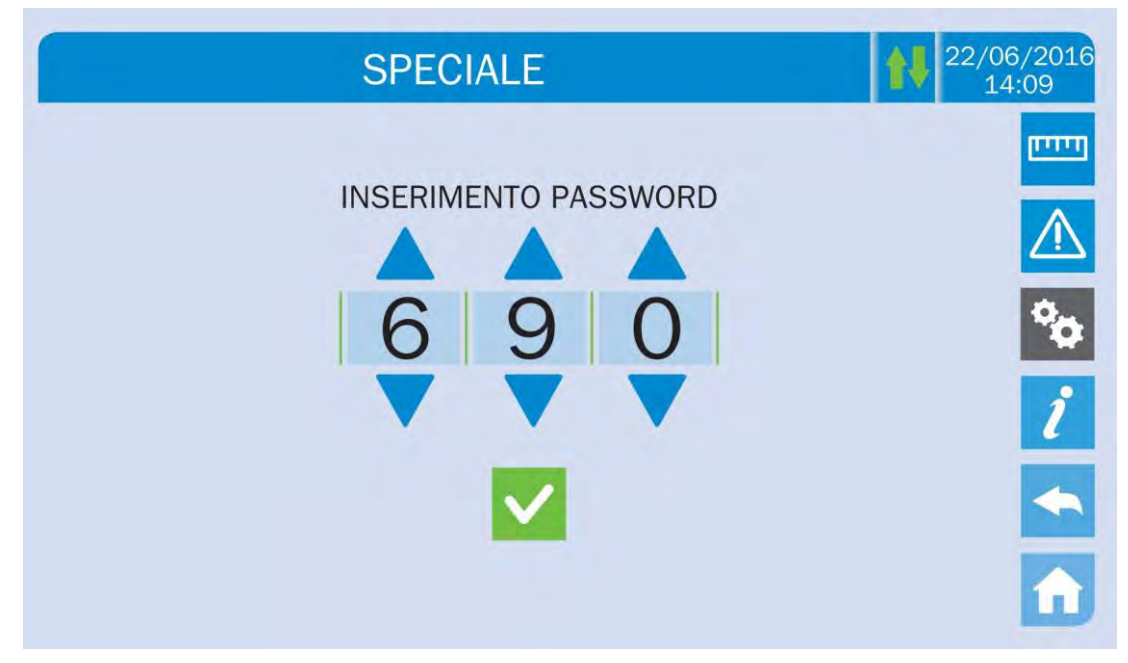

Figura 16 – Password di accesso alle impostazioni

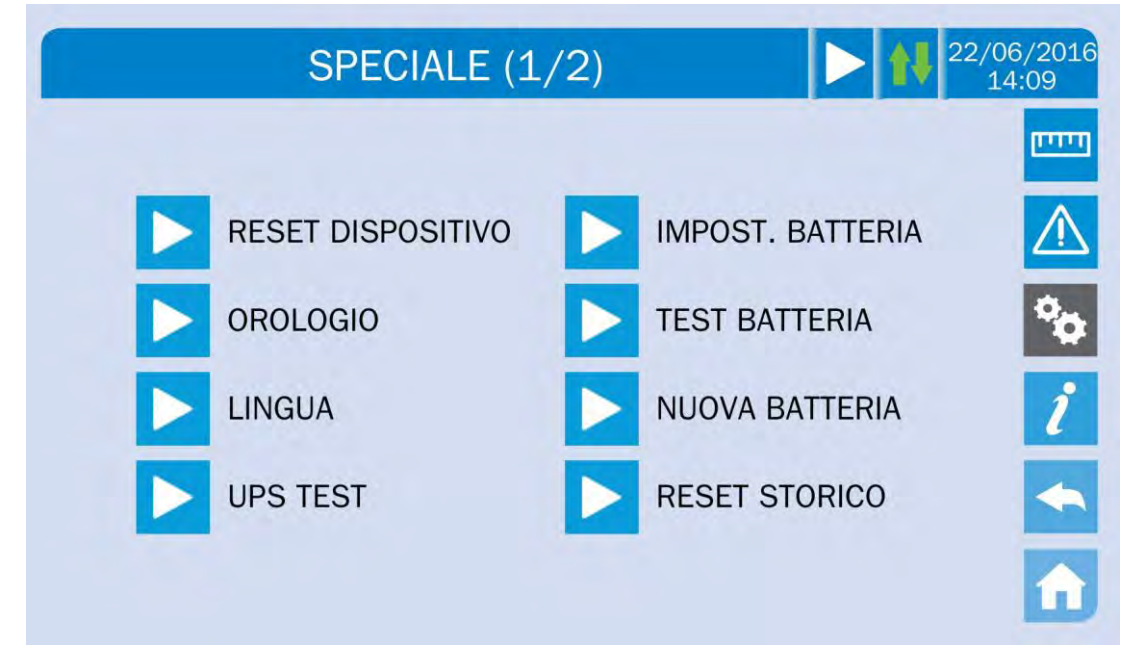

Figura 17 – Sezione SPECIALE, pagina 1

La presenza di una freccia nella barra principale in alto indica che nella sezione sono presenti ulteriori pagine.

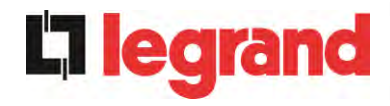

| SPECIALE (2/2) | 22/06/2016<br>14:09 |
|----------------|---------------------|
|                |                     |
| MODBUS RS485   | $\triangle$         |
| CONFIG. RETE   | °0                  |
| ECO MODE       | i                   |
|                | <b>~</b>            |
|                | <b>1</b>            |

Figura 18 – Sezione SPECIALE, pagina 2

## Accesso protetto da password

La sezione IMPOSTAZIONI è protetta da una password impostata in fabbrica per impedire l'accesso a personale non autorizzato.

- Si raccomanda la minima divulgazione della password di accesso.
- Modifiche ai parametri operativi e avvio di operazioni sull'UPS possono essere potenzialmente pericolose per il dispositivo stesso e per le persone.

## 5.3.1 Reset dispositivo

L'UPS è provvisto di protezioni interne che provvedono al blocco del sistema o di alcune sue sezioni. Tramite il menu *RESET DISPOSITIVO* è possibile sbloccare l'allarme e ripristinare il funzionamento normale. Nel caso l'anomalia persista l'UPS si riporta nella condizione di blocco precedente.

In alcuni casi il RESET è necessario per ripristinare semplicemente una segnalazione di anomalia, quindi l'UPS continua a funzionare. Le condizioni di blocco che impongono un reset manuale sono:

- Intervento allarme di avaria batteria (allarme A10)
- Blocco ritrasferimento interruttore statico (allarme A17)
- Richiesta manutenzione programmata (allarme A29)
- > Arresto booster per intervento del sensore di simmetria del carico (allarme A33)
- > Arresto inverter per errore loop di controllo tensione (allarme A39)
- > Arresto booster per errore loop di controllo tensione (allarme A41)
- > Arresto booster per errore loop di controllo corrente (allarme A43)
- > Blocco remoto del booster dei singoli moduli (allarme A57)

- > Blocco per disconnessione di un cavo parallelo (allarme A50)
- > Blocco per disconnessione di due cavi di parallelo (allarme A55)
- > Riavvio del sistema a seguito EPO da pannello

Ci sono delle particolari condizioni di blocco dei singoli moduli che devono essere ripristinate entrando direttamente nella sezione *Speciale* dei singoli moduli (vedi relativo paragrafo).

Per la descrizione dello stato dell'UPS in ciascuna delle condizioni di blocco elencata in precedenza fare riferimento alla sezione "Guasti e allarmi".

#### 5.3.2 Impostazione di data e ora

La data e l'ora possono essere impostate dalla pagina OROLOGIO.

| SPECIALE - OROLOGIO | /06/2016<br>14:09 |
|---------------------|-------------------|
|                     | ויייין            |
| 21 09 2014 08 45    |                   |
|                     | •                 |
| IMPOSTA TIMEZONE    | 1                 |
| GMT + 01 Paris      |                   |
|                     |                   |
| NTP DISABILITATO    | Â                 |

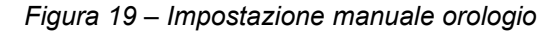

## Impostare correttamente data e ora correnti

La corretta impostazione della data e dell'ora è fondamentale per la registrazione dello storico eventi.

Il sistema permette anche l'impostazione di un server NTP per la sincronizzazione della data e dell'ora. Premendo sul pulsante *Disabilitato* si abilita tale modalità di configurazione e non sarà più possibile impostare i dati manualmente.

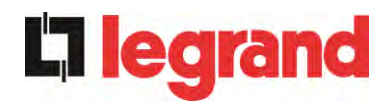

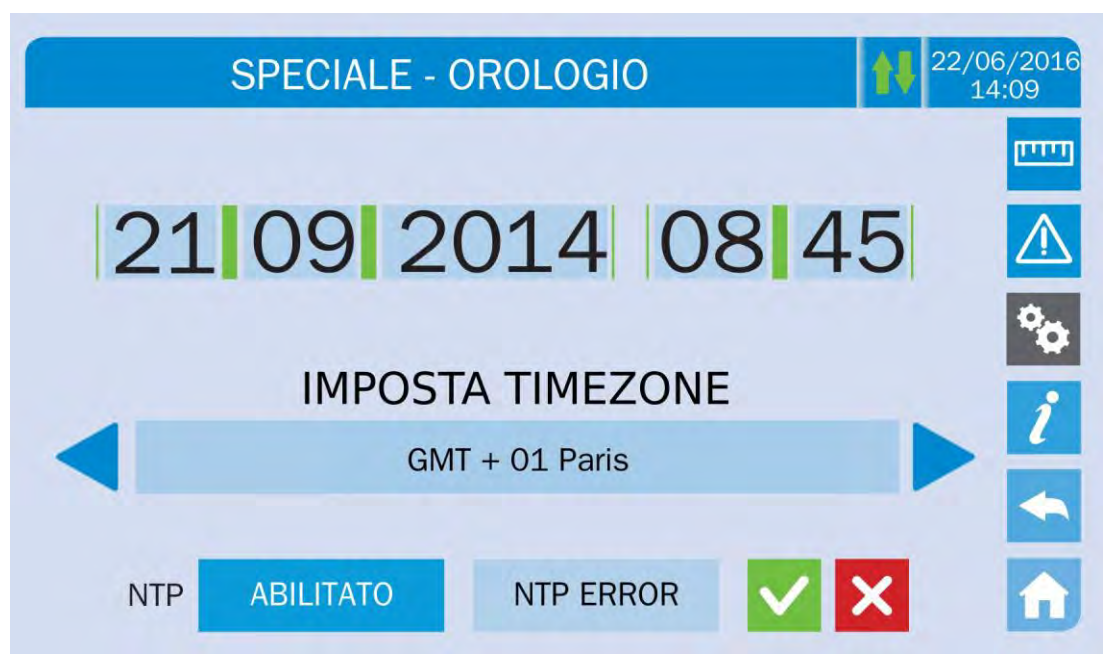

#### Figura 20 – Impostazione automatica orologio

I parametri di accesso al server NTP possono essere configurati dalla sezione *Configurazione rete* del menu *Speciale*. Nel caso non ci sia risposta dal server, oppure manchi la connessione LAN, apparirà il messaggio di errore *NTP ERROR*.

#### 5.3.3 Impostazione lingua del display

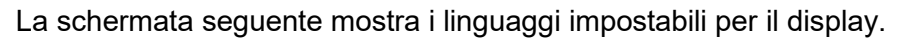

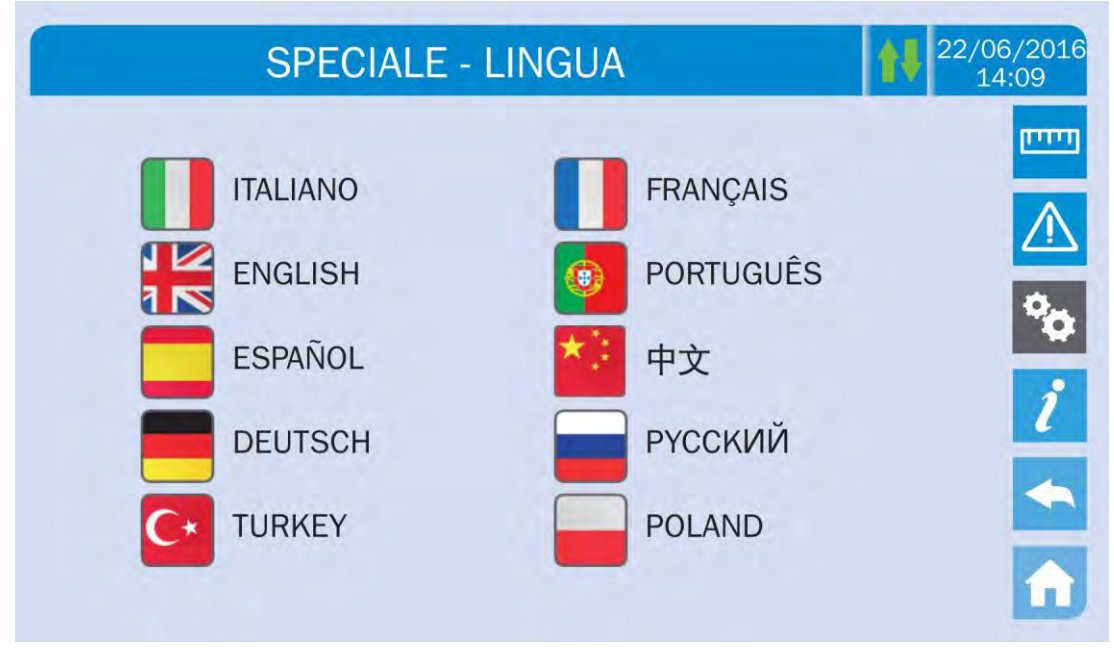

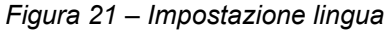

La selezione della lingua si effettua premendo su una delle bandiere.

legrand

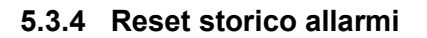

Per cancellare lo storico eventi selezionare la sezione *RESET STORICO* e confermare l'operazione nella schermata successiva.

## Perdita di dati

Lo storico eventi contiene dati molto importanti per monitorare il comportamento del dispositivo nel tempo. Si consiglia di provvedere al salvataggio dei dati prima di effettuarne la cancellazione.

#### 5.3.5 Impostazione parametri di interfaccia utente RS485

All'interno del menu *MODBUS RS485* possono essere impostati i parametri relativi alla comunicazione tramite supporto RS485.

La sezione consente l'impostazione dell'indirizzo, la modalità di comunicazione e la velocità di trasmissione dati della RS485.

#### 5.3.6 Nuova batteria

La sezione *NUOVA BATT* serve nel caso in cui durante la fase di avvio non venga chiuso l'interruttore di batteria BCB quando richiesto. In tal caso il sistema si avvia considerando la batteria completamente scarica e attivando l'allarme "A10 – ANOMALIA BATT". Per impostare l'autonomia della batteria al 100% è necessario accedere alla pagina e confermare l'operazione nella schermata di verifica. Nel caso che la configurazione della batteria sia distribuita, tale sezione è disabilitata e presente invece nelle impostazioni dei singoli moduli di potenza.

#### 5.3.7 Impostazioni batteria

Nel caso che l'UPS sia stato collaudato senza che fossero noti i dati caratteristici della batteria di accumulatori la sezione *IMPOSTAZ BATTERIA* permette l'impostazione degli stessi. Si accede ai singoli parametri impostabili dalla schermata seguente.

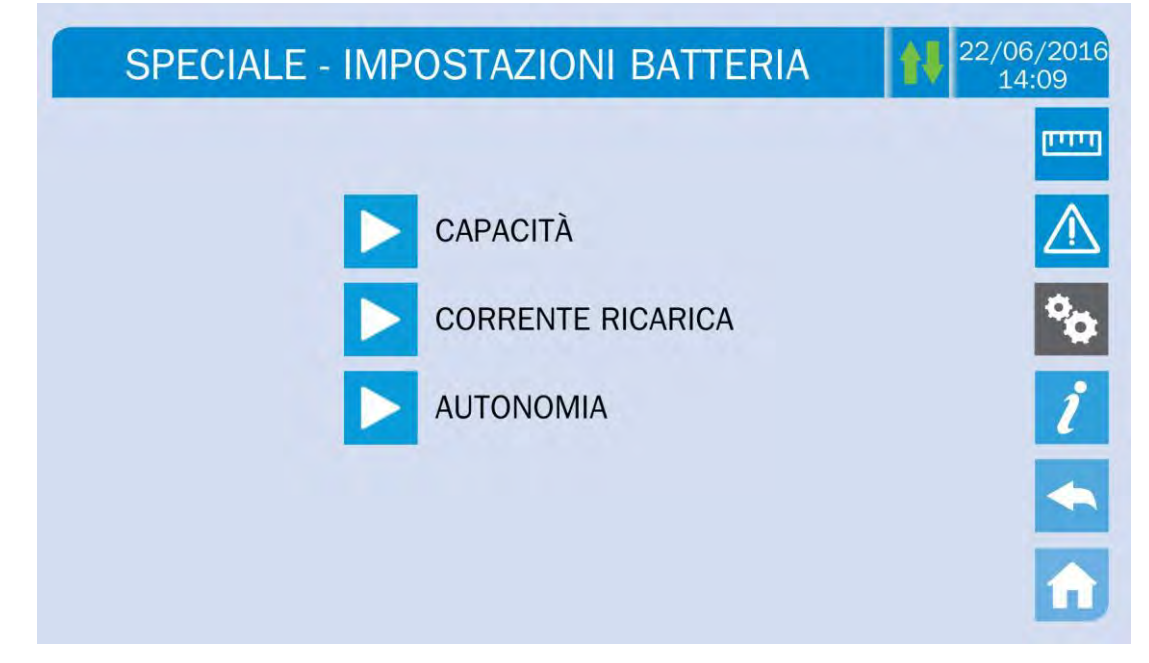

Figura 22 – Impostazione parametri batteria

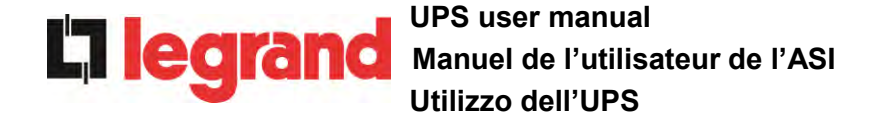

Le varie schermate di impostazione dei parametri sono simili fra loro e richiedono l'inserimento dei valori e la conferma; per riferimento si riporta la schermata di configurazione della capacità di batteria.

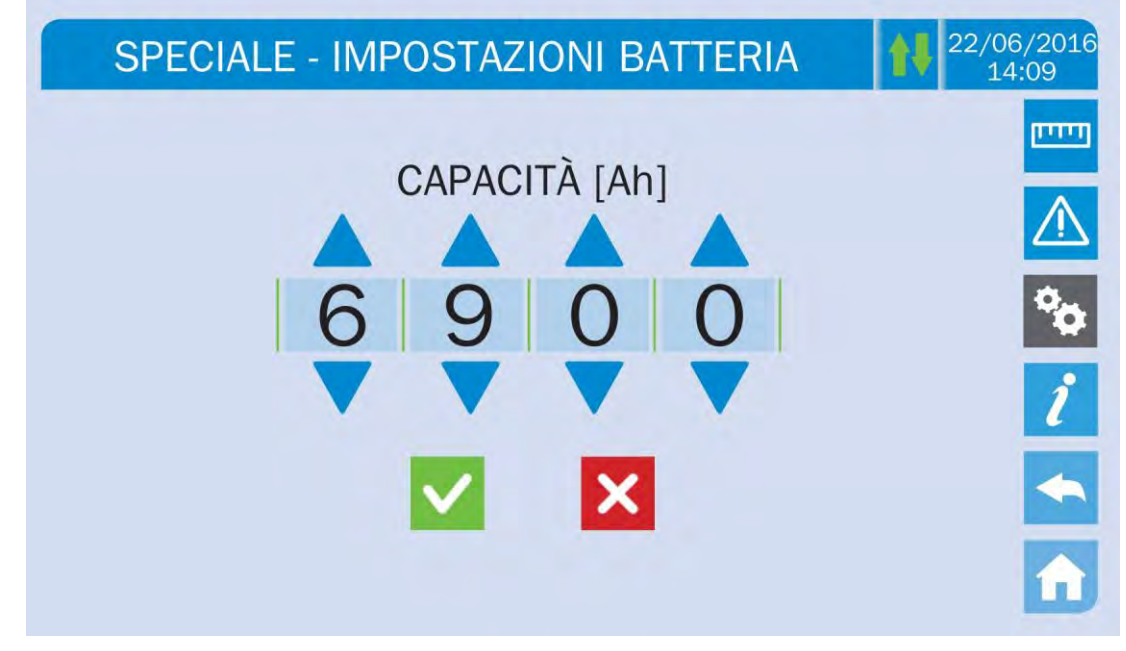

Figura 23 – Impostazione capacità batteria centralizzata

#### 5.3.8 Test batteria

La sezione TEST DI BATTERIA permette di effettuare una breve prova di scarica della batteria. Nel caso la batteria non sia efficiente al termine del test viene generato l'allarme "A10 – ANOMALIA BATT".

# Possibile perdita di alimentazione

Questo test può essere rischioso per la continuità sui carichi se la batteria non è pienamente carica.

## 5.3.9 Impostazione parametri di rete del touch screen

Tramite la sezione *CONFIG RETE* è possibile configurare i parametri relativi alla rete LAN e ai server di sincronizzazione dell'ora di sistema.

<u>Tutti i parametri impostabili in questa sezione sono relativi alle porte di comunicazione (LAN e RS485) disponibili sul *touch screen*.</u>

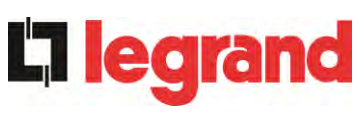

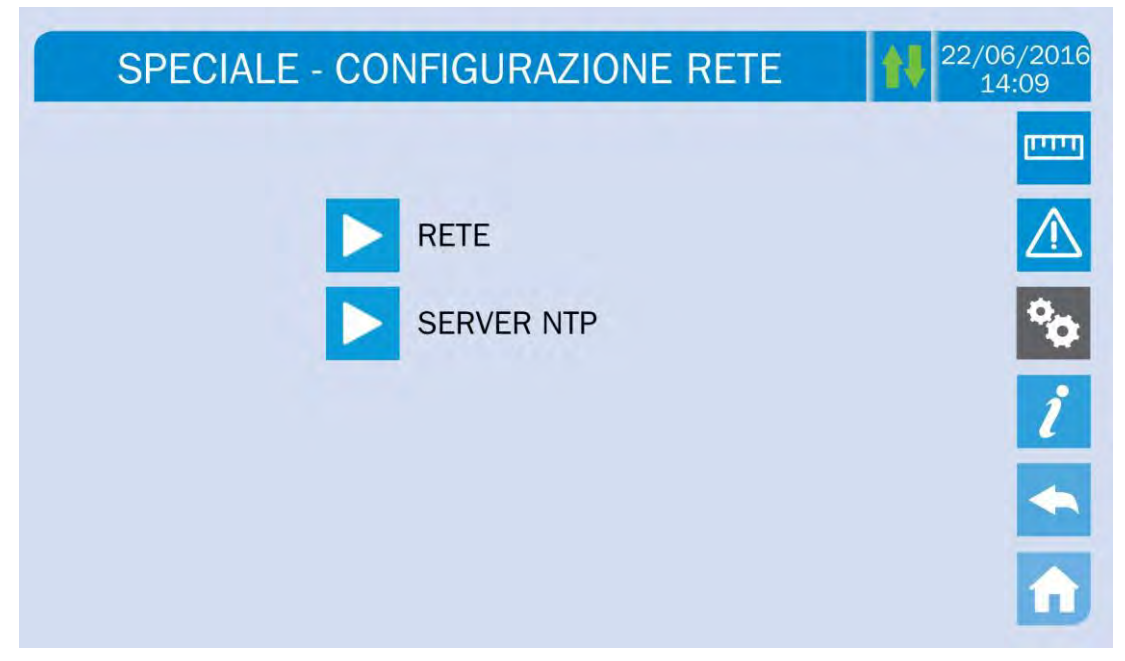

Figura 24 – Impostazione parametri di rete del touch screen

## 5.3.9.1 Impostazione parametri LAN

Per quanto riguarda la rete LAN i parametri configurabili sono:

- Indirizzo IP
- Network mask
- Network gateway
- Server DNS primario
- Server DNS secondario
- > Abilitazione / Disabilitazione DHCP

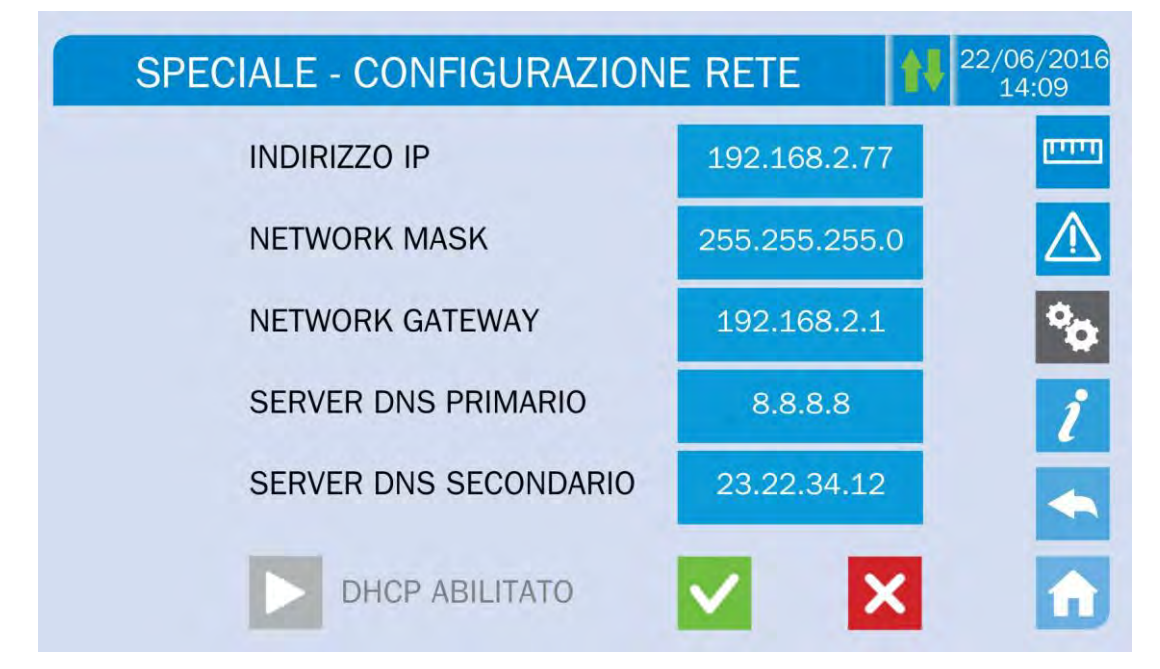

Figura 25 – Impostazione parametri LAN

## 5.3.9.2 Impostazione parametri NTP

**L**legrand

Per quanto riguarda il servizio NTP i parametri configurabili sono:

- Indirizzo server NTP primario
- ➢ indirizzo server NTP secondario
- Abilitazione / Disabilitazione NTP

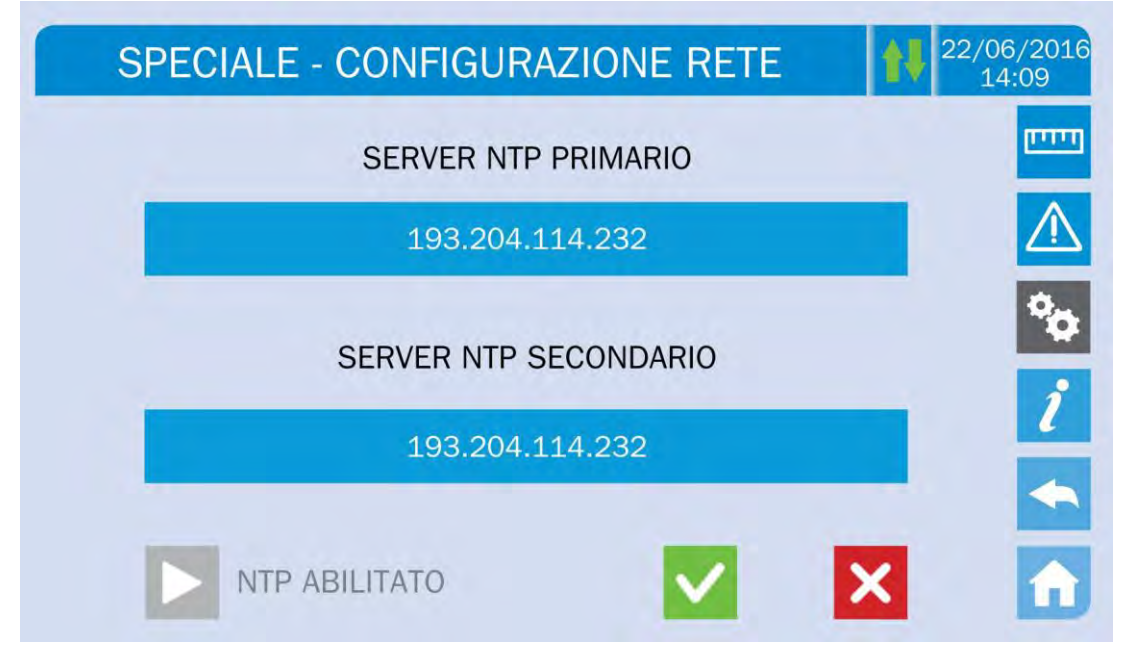

Figura 26 – Impostazione parametri NTP

## 5.3.9.3 Modifica dei parametri

La modifica dei parametri si effettua premendo sul campo che si desidera variare; il parametro apparirà su una stringa modificabile in alto nella schermata unitamente ad un tastierino numerico.

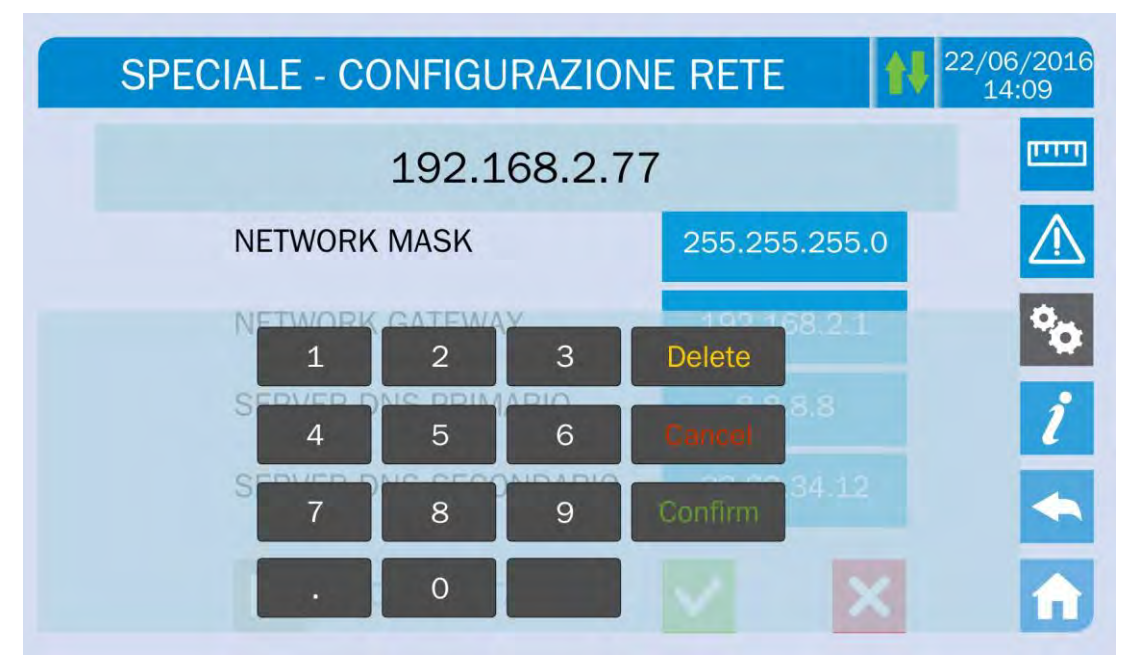

legrand

## Figura 27 – Modifica parametri numerici

I campi relativi ai server NTP possono essere numerici (indirizzo IP del server remoto) oppure formati da testo quando il server remoto è raggiungibile su un indirizzo web. In tal caso il tastierino che compare nella schermata è di tipo completo.

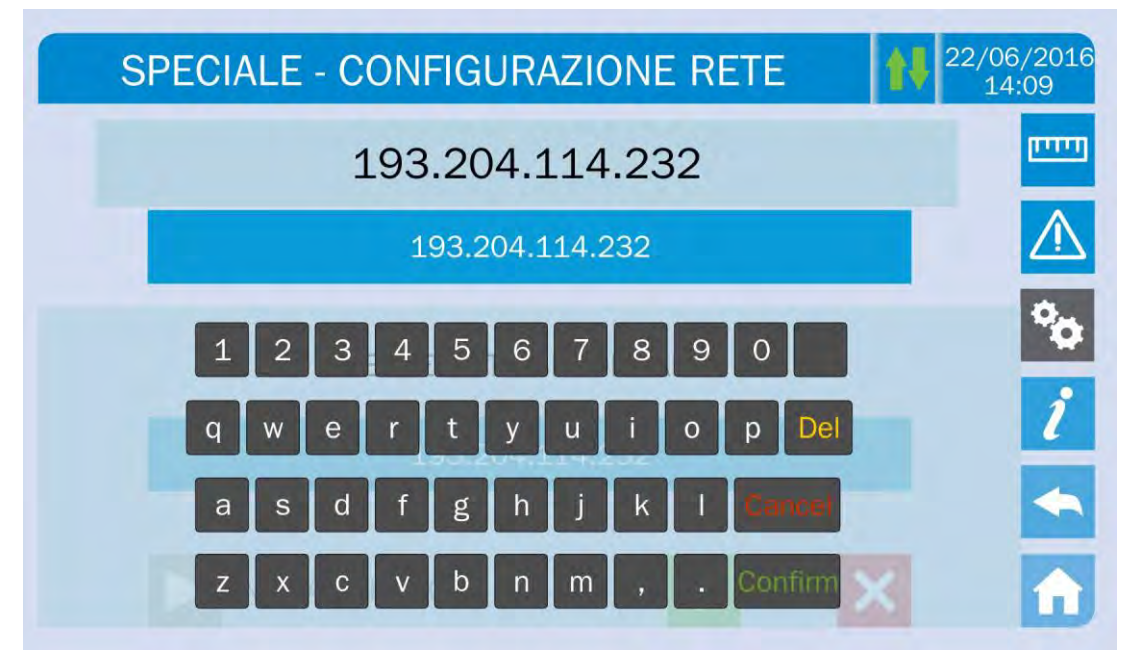

Figura 28 – Modifica parametri indirizzi NTP

## 5.3.10 Modifica modalità operativa – ECO MODE

La sezione *ECO MODE* permette la modifica della modalità operativa dell'UPS dal funzionamento VFI – Voltage Frequency Independent (on-line doppia conversione) a quello VFD – Voltage Frequency Dependent. In tale modalità il carico è alimentato direttamente dalla rete AC e l'inverter è acceso, pronto a subentrare in caso di anomalia della rete. La commutazione avviene in un tempo massimo pari a 10 ms.

La stabilità delle rete AC è controllata da uno specifico algoritmo che provvede a disattivare automaticamente la modalità *ECO MODE* nel caso in cui la tensione o la frequenza non risultino conformi con i requisiti programmati.

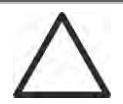

## Modifica modalità di funzionamento dell'UPS – ECO MODE

L'operazione di modifica della modalità operativa dell'UPS è riservata a personale addestrato.

Prima di impostare il sistema in *ECO MODE* verificare che il carico sia adatto a tale modalità e che quindi sopporti eventuali interruzioni di tensioni di durata inferiore a 10 ms.

Si raccomanda di operare sotto la supervisione di personale del costruttore o dietro a sue specifiche indicazioni.

Il costruttore non si assume alcuna responsabilità per eventuali danni dovuti ad imperizia o inesperienza del personale addetto alle manovre.

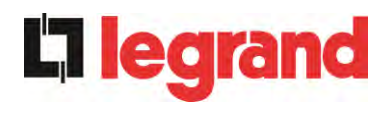

## 5.4 INFORMAZIONI SUL SISTEMA

Il menu *INFO* fornisce informazioni generali sull'UPS; premere sull'icona relativa per accedere alla schermata principale.

| INFO                | 22/06/2016<br>14:09 |
|---------------------|---------------------|
|                     | (TITE)              |
| DISPOSITIVO SERVICE | $\triangle$         |
| PARALLELO           | °0                  |
| MODBUS RS485        | i                   |
| VERSIONE FIRMWARE   | -                   |
|                     | <b>A</b>            |

Figura 29 – Menu INFO

Tutti i dati mostrati all'interno delle varie sezioni sono impostati in fabbrica tramite apposito software di interfaccia e non possono essere modificati tranne che da parte di personale autorizzato dal costruttore.

## 5.4.1 Informazioni dispositivo

| INFO - DISI      | POSITIVO         | 22/06/<br>14:0 |
|------------------|------------------|----------------|
| NUM SERIE UPS    | 123456789        |                |
| NUM SERIE OEM    | 987654321        |                |
| TIPO DISPOSITIVO | UPS - ON LINE    |                |
| MODALITÀ FUNZ    | SINGOLA          |                |
| CONTAORE         | 985              |                |
| OROLOGIO         | 08:45 21/09/2014 |                |

Figura 30 – Informazioni dispositivo

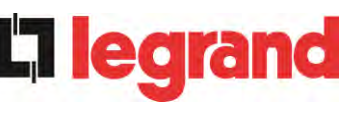

| Sotto-menu       | Dati visualizzati                                                                                                    |
|------------------|----------------------------------------------------------------------------------------------------|
| NUMERO SERIE     | Numero di serie del dispositivo assegnato dal costruttore e da eventuale distributore OEM                               |
| TIPO DISPOSITIVO | Tipologia dispositivo (ON LINE, ECO,ecc.)                                                                               |
| MODALITA' FUNZ   | Può essere <i>SINGOLA</i> , oppure <i>PARALLELO</i> nel caso il sistema sia in parallelo con altri UPS <i>UPSaver</i> . |
| CONTAORE         | Dati relativi al numero di ore di funzionamento della<br>macchina                                                       |
| OROLOGIO         | Impostazione attuale della data e ora di sistema                                                                        |

## 5.4.2 Informazioni parallelo

La pagina relativa alle informazioni sul parallelo è abilitata solamente se l'UPS è in parallelo con altri sistemi *UPSaver*.

| INFO - F          | PARALLELO                         | 22/06/201<br>14:09 |
|-------------------|-----------------------------------|--------------------|
| INDICE PARALLELO  | 1/4                               |                    |
| PRIORITÀ          | MASTER                            |                    |
| STATO SISTEMA     | 1 - [M] 2 - S 3 - S 4 - S 5 6 7 8 | •                  |
| TIPO PARALLELO    | POTENZA                           |                    |
| STAT CAN SSW      | MSG RX: 22217 99.7%               | 1                  |
| STAT CAN INV MSGO | SYNC RX: 2458 99.9%               |                    |
| STAT CAN INVERTER | MSG RX: 47117 99.9%               |                    |

## Figura 31 – Informazioni parallelo

## 5.4.2.1 Indice di parallelo

Il primo numero identifica la *posizione* di quel particolare UPS nel sistema di parallelo; il secondo numero rappresenta il numero totale di UPS *UPSaver*.

## 5.4.2.2 Priorità Master / Slave

**L**legran

La stringa sulla seconda riga può avere due valori, "MASTER" oppure "SLAVE". Nel sistema può essere presente un solo UPS *MASTER*, in caso contrario c'è un conflitto sul bus di comunicazione dati.

## 5.4.2.3 Stato sistema (controllo bus di comunicazione)

Questo campo dà un' indicazione di massima della comunicazione fra gli UPS che compongono il sistema.

- > I numeri rappresentano i singoli UPS UPSaver.
- > Le lettere M e S stanno rispettivamente per MASTER e SLAVE.
- Le parentesi [] intorno ad una lettera indicano che stiamo lavorando su quello specifico UPS.
- Un eventuale punto interrogativo accanto ad un numero indica che quell'UPS non sta comunicando sul bus dati.

Supponiamo di avere la seguente situazione:

- sistema composto da 4 UPS;
- > al momento l'UPS MASTER è l'UPS2;
- > stiamo verificando la comunicazione dati sull'UPS3;
- I'UPS1 non comunica.

La pagina si presenterà come mostrato di seguito.

STATO SISTEMA 1-?2-M3-[S]4-S5-.6-.7-.8-.

Figura 32 – Stato comunicazione bus di parallelo

## 5.4.2.4 Tipo di parallelo

La stringa può assumere due valori, "POTENZA" oppure "RIDONDANTE+X".

- POTENZA significa che il sistema di parallelo è impostato in maniera tale da necessitare della presenza di tutti gli UPS per alimentare il carico.
- RIDONDANTE+X significa che il sistema è ridondante e l'indice di ridondanza è indicato dal numero "X". Per esempio, in un sistema composto da 3 UPS, "RIDONDANTE+2" significa che uno solo degli UPS è sufficiente per alimentare il carico.

## 5.4.2.5 Statistiche messaggi

La sezione statistiche relative ai messaggi scambiati sui bus di comunicazione si compone di tre diverse parti.

**STAT CAN SSW** → Numero di messaggi ricevuti e percentuale di accuratezza della ricezione, relativamente allo stato degli interruttori statici. I messaggi vengono scambiati fra tutti gli UPS, quindi il numero incrementa su tutti.

**STAT CAN INV MSG0** → Numero di messaggi ricevuti e percentuale di accuratezza della ricezione, relativamente ai segnali di sincronismo. I messaggi vengono inviati dall'UPS MASTER, quindi il numero incrementa solo sugli UPS SLAVE.

**STAT CAN INVERTER** → Numero di messaggi ricevuti e percentuale di accuratezza della ricezione, relativamente agli stati del sistema. I messaggi vengono scambiati fra tutti gli UPS, quindi il numero incrementa su tutti.

#### 5.4.3 Versioni firmware

| NFO - VERSIONE F | IRMWARE (1/2) 🕨 🚺 | 22/06/2<br>14:09 |
|------------------|-------------------|------------------|
| DSP1 - RADD      | 0.1.27.0          |                  |
| DSP2 - INVERTER  | 0.1.19.0          | 4                |
| uC - SSW         | 0.1.90.1          |                  |
| DISPLAY TOUCH    | 0.1.0.6           |                  |

#### Figura 33 – Versioni firmware

La seconda pagina delle informazioni relative alle versioni firmware installate contiene il contratto di licenza del software operativo del *touch screen*.

#### 5.4.4 Informazioni relative all'assistenza

Il menu *SERVICE* fornisce informazioni importanti relativamente all'assistenza tecnica sull'UPS. Le informazioni sono visualizzate tramite una stringa di testo che riporta i dettagli principali di contatto.

Fare comunque riferimento anche agli indirizzi e ai numeri di contatto riportati nel presente manuale.

#### 5.4.5 Informazioni sulla comunicazione RS485

Il menu *MODBUS RS485* fornisce informazioni sull'impostazione della porta di comunicazione, relativamente all'indirizzo assegnato, alla modalità di comunicazione e alla velocità di trasmissione dati.

legrand

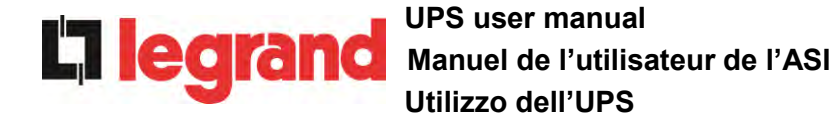

## 6 GUASTI E ALLARMI

Come indicato nei capitoli precedenti il sistema è provvisto di una diagnostica di base che permette la visualizzazione immediata delle condizioni di funzionamento.

L'icona *Allarmi* diventa rossa e viene attivato il segnalatore acustico (se abilitato). Nella pagina *Stato UPS* vengono visualizzati il codice alfanumerico dell'allarme e una breve descrizione dello stesso.

Normalmente un allarme su un modulo di potenza genera anche un allarme nell'unità di controllo dell'UPS; alcune condizioni invece vengono elaborate in logica "n/N", sulla base della ridondanza di potenza impostata,

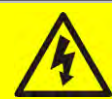

## Pericolo di lesioni a seguito shock elettrico

Prima di effettuare qualsiasi intervento sull'UPS aver cura di rispettare tutte le indicazioni relative alla sicurezza:

- > tutti i lavori sull'apparato devono essere svolti da personale qualificato;
- accedere ai componenti interni solo dopo aver disconnesso il dispositivo dalle sorgenti di alimentazione;
- > utilizzare sempre i dispositivi di protezione specifici per ciascun tipo di attività;
- > seguire scrupolosamente le istruzioni riportate nei manuali;
- in caso di dubbi o impossibilità a risolvere il problema si prega di contattare immediatamente il costruttore.

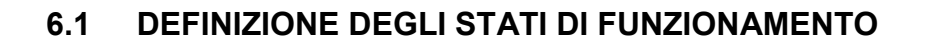

| Stato                   | S1                                                                  | BOOSTER OK |
|-------------------------|---------------------------------------------------------------------|------------|
| Descrizione             | La sezione raddrizzatore funziona regolarmente.                     |            |
| Condizione<br>operativa | Il raddrizzatore alimenta l'inverter e tiene in carica la batteria. |            |

| Stato                   | S2              | BATTERIA OK                                                                     |
|-------------------------|-----------------|---------------------------------------------------------------------------------|
| Descrizione             | La bat          | teria è connessa all'UPS.                                                       |
| Condizione<br>operativa | La ba<br>alimen | tteria viene tenuta in carica dal raddrizzatore ed è pronta ad tare l'inverter. |

| Stato                   | S3                                                               | INVERTER OK |
|-------------------------|------------------------------------------------------------------|-------------|
| Descrizione             | La tensione e la frequenza dell'inverter sono nel range ammesso. |             |
| Condizione<br>operativa | L'inverter è pronto per erogare alimentare il carico.            |             |

| Stato                   | S4                                                                    | INV> CARICO |
|-------------------------|-----------------------------------------------------------------------|-------------|
| Descrizione             | L'inverter alimenta il carico.                                        |             |
| Condizione<br>operativa | Il carico è alimentato attraverso l'interruttore statico di inverter. |             |

| Stato                   | S5                                        | INV BYPASS SINCRO                                                                                                 |
|-------------------------|-------------------------------------------|----------------------------------------------------------------------------------------------------|
| Descrizione             | L'inverter è sincronizzato con il bypass. |                                                                                                    |
| Condizione<br>operativa | ll sinci<br>può ef                        | ronismo fra inverter e bypass è agganciato e l'interruttore statico<br>fettuare commutazioni fra le due sorgenti. |

| Stato                   | S6                                                            | BYPASS OK                                                            |
|-------------------------|---------------------------------------------------------------|----------------------------------------------------------------------|
| Descrizione             | La tensione e la frequenza del bypass sono nel range ammesso. |                                                                      |
| Condizione<br>operativa | La rete<br>inverte                                            | e di bypass è disponibile alla commutazione in caso di guasto<br>er. |

| Stato                   | S7                                                                                                    | BYPASS> CARICO |
|-------------------------|----------------------------------------------------------------------------------------------------|----------------|
| Descrizione             | Carico alimentato dalla rete di bypass.                                                                  |                |
| Condizione<br>operativa | Il carico è alimentato da bypass attraverso l'interruttore statico, si attende il riavvio dell'inverter. |                |
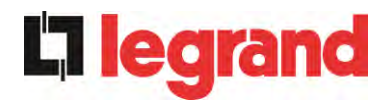

| Stato                   | S8                | INV MASTER SINCRO                                                                                                    |
|-------------------------|-------------------|----------------------------------------------------------------------------------------------------|
| Descrizione             | L'inver           | ter è sincronizzato con l'UPS MASTER.                                                                                |
| Condizione<br>operativa | Questo<br>sincroi | o stato è presente solo sugli UPS SLAVE e indica che l'inverter è<br>nizzato con il segnale inviato dall'UPS MASTER. |

| Stato                   | S10                 | RADDRIZZATORE STANDBY (NON DISPONIBILE)                                                                 |
|-------------------------|---------------------|----------------------------------------------------------------------------------------------------|
| Descrizione             | II radd             | rizzatore è in modalità standby.                                                                        |
| Condizione<br>operativa | II radd<br>batteria | rizzatore è spento e pronto ad essere riavviato per caricare la a (algoritmo <i>Green Conversion</i> ). |

| Stato                   | S11                | INVERTER STANDBY (NON DISPONIBILE)                                           |
|-------------------------|--------------------|------------------------------------------------------------------------------|
| Descrizione             | L'inver            | ter è in modalità standby.                                                   |
| Condizione<br>operativa | L'inver<br>rete di | ter è spento e pronto ad essere avviato in caso di anomalia della<br>bypass. |

| Stato                   | S12               | BATTERIA STANDBY (NON DISPONIBILE)                                         |
|-------------------------|-------------------|----------------------------------------------------------------------------|
| Descrizione             | La bat            | teria è in modalità standby.                                               |
| Condizione<br>operativa | L'interi<br>bus D | ruttore statico di batteria è aperto e la batteria è disconnessa dal<br>C. |

| Stato                   | S14                  | BATT IN CARICA I                                                                                                    |
|-------------------------|----------------------|----------------------------------------------------------------------------------------------------|
| Descrizione             | La bat               | teria è in carica.                                                                                                    |
| Condizione<br>operativa | L'interi<br>di cario | ruttore statico di batteria è chiuso e la batteria è nella prima fase<br>ca I/U (DIN 41773), con corrente costante e tensione crescente. |

| Stato                   | S15                         | BATT IN CARICA U                                                                                                    |
|-------------------------|-----------------------------|----------------------------------------------------------------------------------------------------|
| Descrizione             | La car                      | ica ciclica della batteria è attivata.                                                                                                    |
| Condizione<br>operativa | L'inter<br>finale<br>decres | ruttore statico di batteria è chiuso e la batteria è nella seconda e<br>fase di carica I/U (DIN 41773), con tensione costante e corrente<br>scente. |

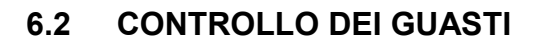

| Allarme            | A1 MANCANZA RETE                                                                                                    |
|--------------------|----------------------------------------------------------------------------------------------------|
| Descrizione        | La tensione o la frequenza della rete di ingresso sono fuori dal range di tolleranza.                                                                                                    |
| Possibili<br>cause | <ul> <li>Instabilità o mancanza della rete.</li> <li>Errato senso ciclico delle fasi.</li> </ul>                                                                                                    |
| Soluzioni          | <ol> <li>Controllare i collegamenti di connessione alla rete.</li> <li>Verificare la stabilità della tensione di rete.</li> <li>Se l'allarme persiste contattare il servizio di Assistenza Tecnica.</li> </ol> |

| Allarme            | A2       | ER SENSO CICL ING                                                                                              |
|--------------------|----------|----------------------------------------------------------------------------------------------------|
| Descrizione        | ll ser   | nso ciclico delle fasi della rete di ingresso al raddrizzatore è errato.                                       |
| Possibili<br>cause | ~        | Errato collegamento dei cavi di potenza.                                                                       |
| Soluzioni          | 1.<br>2. | Verificare il senso ciclico delle fasi.<br>Se l'allarme persiste contattare il servizio di Assistenza Tecnica. |

| Allarme            | A3 RADD SPENTO                                                                                                    |
|--------------------|----------------------------------------------------------------------------------------------------|
| Descrizione        | Il raddrizzatore è stato momentaneamente arrestato e l'inverter viene alimentato dalla batteria.                                                                                         |
| Possibili<br>cause | <ul> <li>Instabilità della tensione o della frequenza della rete AC.</li> <li>Possibile guasto del circuito di controllo del raddrizzatore.</li> </ul>                                   |
| Soluzioni          | <ol> <li>Verificare i parametri della tensione della rete AC.</li> <li>Riavviare il dispositivo.</li> <li>Se l'allarme persiste contattare il servizio di Assistenza Tecnica.</li> </ol> |

| Allarme            | A4                    | ANOMALIA RADD                                                                                                    |
|--------------------|-----------------------|----------------------------------------------------------------------------------------------------|
| Descrizione        | II rado               | drizzatore è stato arrestato per anomalia interna.                                                                                                    |
| Possibili<br>cause | A                     | Possibile guasto del circuito di controllo del raddrizzatore.                                                                                                    |
| Soluzioni          | 1.<br>ind<br>2.<br>3. | Verificare quali allarmi sono presenti e seguire le procedure<br>licate.<br>Riavviare il dispositivo.<br>Se l'allarme persiste contattare il servizio di Assistenza Tecnica. |

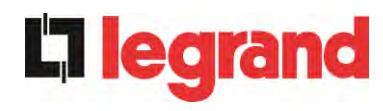

| Allarme            | A5                         | TENS DC ERRATA                                                                                                    |
|--------------------|----------------------------|----------------------------------------------------------------------------------------------------|
| Descrizione        | La te                      | nsione DC misurata è fuori dai limiti di tolleranza.                                                                                                    |
| Possibili<br>cause |                            | In mancanza rete la batteria ha raggiunto la tensione di scarica.<br>Guasto del circuito di misura.                                                                                                    |
| Soluzioni          | 1.<br>2.<br>3.<br>4.<br>5. | Verificare il valore effettivo della tensione DC misurata.<br>In caso di mancanza rete attendere che la tensione AC venga<br>ripristinata.<br>Verificare quali allarmi sono presenti e seguire le procedure<br>indicate.<br>Riavviare il dispositivo.<br>Se l'allarme persiste contattare il servizio di Assistenza Tecnica. |

| Allarme            | A6 BATTERIA IN TEST                                                                                     |
|--------------------|----------------------------------------------------------------------------------------------------|
| Descrizione        | La tensione del raddrizzatore viene ridotta per avviare una breve scarica controllata della batteria.   |
| Possibili<br>cause | E' stato avviato un test di batteria, automaticamente (se impostato) oppure manualmente dall'operatore. |
| Soluzioni          | 1. Attendere la fine del test e verificare eventuali anomalie della batteria.                           |

| Allarme            | A7                   | BCB APERTO                                                                                                    |
|--------------------|----------------------|----------------------------------------------------------------------------------------------------|
| Descrizione        | ll sez               | ionatore di batteria è aperto.                                                                                                    |
| Possibili<br>cause | >                    | Sezionatore di batteria aperto.                                                                                                    |
| Soluzioni          | 1.<br>2.<br>3.<br>4. | Verificare lo stato del sezionatore di batteria.<br>Verificare la funzionalità del contatto ausiliario del sezionatore.<br>Verificare il collegamento tra il contatto ausiliario del sezionatore<br>e i morsetti ausiliari dell'UPS (se previsti).<br>Se l'allarme persiste contattare il servizio di Assistenza Tecnica. |

| Allarme            | <b>A8</b> | BATTERIA IN SCAR                                                                                                    |
|--------------------|-----------|----------------------------------------------------------------------------------------------------|
| Descrizione        | La ba     | atteria è in scarica.                                                                                                    |
| Possibili<br>cause | A A       | Batteria in scarica a seguito mancanza rete.<br>Guasto del raddrizzatore.                                                                         |
| Soluzioni          | 1.<br>2.  | Verificare quali allarmi sono presenti e seguire le procedure<br>indicate.<br>Se l'allarme persiste contattare il servizio di Assistenza Tecnica. |

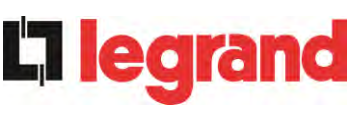

| Allarme            | A9 FINE AUT BATTERIA                                                                                                    |
|--------------------|----------------------------------------------------------------------------------------------------|
| Descrizione        | La batteria ha raggiunto il livello di scarica di pre-allarme.                                                                                                    |
| Possibili<br>cause | <ul> <li>Batteria in scarica a seguito mancanza rete.</li> <li>Guasto del raddrizzatore.</li> </ul>                                                                         |
| Soluzioni          | <ol> <li>Verificare quali allarmi sono presenti e seguire le procedure<br/>indicate.</li> <li>Se l'allarme persiste contattare il servizio di Assistenza Tecnica</li> </ol> |

| Allarme            | A10 ANOMALIA BATT                                                                                                    |
|--------------------|----------------------------------------------------------------------------------------------------|
| Descrizione        | Anomalia a seguito di test di batteria.                                                                                                    |
| Possibili<br>cause | Anomalia batteria.                                                                                                    |
| Soluzioni          | <ol> <li>Verificare la batteria.</li> <li>Resettare il sistema.</li> <li>Se l'allarme persiste contattare il servizio di Assistenza Tecnica.</li> </ol> |

| Allarme            | A11 CORTO CIRCUITO                                                                                                    |
|--------------------|----------------------------------------------------------------------------------------------------|
| Descrizione        | Il sensore di corrente ha rilevato un corto circuito in uscita.                                                                                     |
| Possibili<br>cause | <ul> <li>Problema sui carichi.</li> <li>Guasto del circuito di misura.</li> </ul>                                                                   |
| Soluzioni          | <ol> <li>Verificare i carichi connessi all'uscita dell'UPS.</li> <li>Se l'allarme persiste contattare il servizio di Assistenza Tecnica.</li> </ol> |

| Allarme            | A12 STOP TIMEOUT CC                                                                                                    |
|--------------------|----------------------------------------------------------------------------------------------------|
| Descrizione        | Arresto inverter per corto circuito prolungato in assenza rete oppure per sovracorrente in ingresso al ponte inverter.                     |
| Possibili<br>cause | <ul> <li>Corto circuito sui carichi in assenza rete.</li> <li>Guasto del ponte inverter.</li> <li>Picco temporaneo di corrente.</li> </ul> |
| Soluzioni          | <ol> <li>Resettare il sistema.</li> <li>Se l'allarme persiste contattare il servizio di Assistenza Tecnica.</li> </ol>                     |

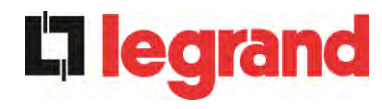

| Allarme            | A13 INV FUORI TOL                                                                                                    |
|--------------------|----------------------------------------------------------------------------------------------------|
| Descrizione        | La tensione o la frequenza dell'inverter sono fuori dal range di tolleranza.                                                                                                 |
| Possibili<br>cause | <ul> <li>Spegnimento inverter per allarme.</li> <li>Guasto inverter.</li> </ul>                                                                                              |
| Soluzioni          | <ol> <li>Verificare quali allarmi sono presenti e seguire le procedure<br/>indicate.</li> <li>Se l'allarme persiste contattare il servizio di Assistenza Tecnica.</li> </ol> |

| Allarme            | A14 ER SENSO CIC BYP                                                                                                    |
|--------------------|----------------------------------------------------------------------------------------------------|
| Descrizione        | Il senso ciclico delle fasi della rete di bypass è errato.                                                                               |
| Possibili<br>cause | Errato collegamento dei cavi di potenza.                                                                                                 |
| Soluzioni          | <ol> <li>Verificare il senso ciclico delle fasi.</li> <li>Se l'allarme persiste contattare il servizio di Assistenza Tecnica.</li> </ol> |

| Allarme            | A15 BYPASS NON DISP                                                                                                    |
|--------------------|----------------------------------------------------------------------------------------------------|
| Descrizione        | La tensione o la frequenza della rete di bypass sono fuori dal range di tolleranza.                                                                                                    |
| Possibili<br>cause | <ul> <li>Instabilità o mancanza della rete di bypass.</li> <li>Errato senso ciclico delle fasi.</li> </ul>                                                                                                    |
| Soluzioni          | <ol> <li>Controllare i collegamenti di connessione alla rete.</li> <li>Verificare la stabilità della tensione di rete.</li> <li>Se l'allarme persiste contattare il servizio di Assistenza Tecnica.</li> </ol> |

| Allarme            | A16 BYP> CARICO                                                                                                    |
|--------------------|----------------------------------------------------------------------------------------------------|
| Descrizione        | Il carico è alimentato dalla rete di bypass.                                                                                                    |
| Possibili<br>cause | Trasferimento momentaneo per guasto inverter.                                                                                                    |
| Soluzioni          | <ol> <li>Verificare lo stato dell'inverter e controllare eventuali altri allarmi<br/>presenti.</li> <li>Se l'allarme persiste contattare il servizio di Assistenza Tecnica.</li> </ol> |

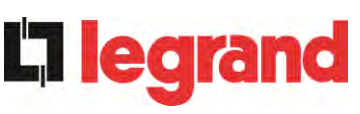

| Allarme            | A17 RITRASF BLOC                                                                                                    |
|--------------------|----------------------------------------------------------------------------------------------------|
| Descrizione        | Il carico è bloccato sulla rete di bypass                                                                                                    |
| Possibili<br>cause | <ul> <li>Commutazioni molto frequenti dovute a spunti di carico.</li> <li>Problemi sull'interruttore statico.</li> </ul>                                                       |
| Soluzioni          | <ol> <li>Resettare il sistema.</li> <li>Verificare gli spunti di corrente dei carichi.</li> <li>Se l'allarme persiste contattare il servizio di Assistenza Tecnica.</li> </ol> |

| Allarme            | A18 MBCB CHIUSO                                                                                                    |
|--------------------|----------------------------------------------------------------------------------------------------|
| Descrizione        | Il sezionatore di bypass manuale è chiuso.                                                                                                    |
| Possibili<br>cause | Sezionatore di bypass manuale chiuso.                                                                                                    |
| Soluzioni          | <ol> <li>Verificare lo stato del sezionatore di bypass manuale.</li> <li>Verificare la funzionalità del contatto ausiliario del sezionatore.</li> <li>Se l'allarme persiste contattare il servizio di Assistenza Tecnica.</li> </ol> |

| Allarme            | A19 OCB APERTO                                                                                                    |
|--------------------|----------------------------------------------------------------------------------------------------|
| Descrizione        | Il sezionatore di uscita è aperto.                                                                                                    |
| Possibili<br>cause | Sezionatore di uscita aperto.                                                                                                    |
| Soluzioni          | <ol> <li>Verificare lo stato del sezionatore di uscita.</li> <li>Verificare la funzionalità del contatto ausiliario del sezionatore.</li> <li>Se l'allarme persiste contattare il servizio di Assistenza Tecnica.</li> </ol> |

| Allarme            | A20 SOVRACCARICO                                                                                                    |
|--------------------|----------------------------------------------------------------------------------------------------|
| Descrizione        | Il sensore di corrente ha rilevato un sovraccarico in uscita. Se l'allarme permane si attiverà la protezione di immagine termica (allarme A21). |
| Possibili<br>cause | <ul> <li>Sovraccarico in uscita.</li> <li>Guasto del circuito di misura.</li> </ul>                                                             |
| Soluzioni          | <ol> <li>Verificare i carichi connessi all'uscita dell'UPS.</li> <li>Contattare il servizio di Assistenza Tecnica.</li> </ol>                   |

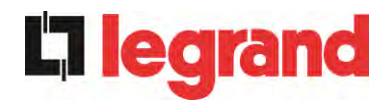

| Allarme            | A21 IMMAGINE TERMICA                                                                                                    |
|--------------------|----------------------------------------------------------------------------------------------------|
| Descrizione        | La protezione di immagine termica si è attivata in seguito ad un<br>sovraccarico prolungato dell'inverter. L'inverter viene arrestato per 30<br>minuti per poi essere riavviato.                                                                          |
| Possibili<br>cause | <ul> <li>Sovraccarico in uscita.</li> <li>Guasto del circuito di misura.</li> </ul>                                                                                                    |
| Soluzioni          | <ol> <li>Verificare i carichi connessi all'uscita dell'UPS.</li> <li>Nel caso si voglia ripristinare subito l'alimentazione da inverter<br/>resettare il sistema.</li> <li>Se l'allarme persiste contattare il servizio di Assistenza Tecnica.</li> </ol> |

| Allarme            | A22 BYPASS SWITCH                                                                                                    |
|--------------------|----------------------------------------------------------------------------------------------------|
| Descrizione        | E' stato manovrato il selettore "Normale/Bypass"                                                                                        |
| Possibili<br>cause | Manovra per manutenzione.                                                                                                    |
| Soluzioni          | <ol> <li>Verificare la posizione del selettore.</li> <li>Se l'allarme persiste contattare il servizio di Assistenza Tecnica.</li> </ol> |

| Allarme            | A23 EPO CHIUSO                                                                                                    |
|--------------------|----------------------------------------------------------------------------------------------------|
| Descrizione        | Il sistema è bloccato in seguito all'azionamento del pulsante di arresto di emergenza.                                                                   |
| Possibili<br>cause | Azionamento del pulsante di arresto di emergenza (locale o remoto).                                                                                      |
| Soluzioni          | <ol> <li>Sbloccare l'arresto di emergenza e resettare l'allarme.</li> <li>Se l'allarme persiste contattare il servizio di Assistenza Tecnica.</li> </ol> |

| Allarme            | A24 ALTA TEMPERATURA                                                                                                    |
|--------------------|----------------------------------------------------------------------------------------------------|
| Descrizione        | Alta temperatura del dissipatore di calore del ponte inverter o intervento dei fusibili DC di protezione del ponte inverter.                                                                                                    |
| Possibili<br>cause | <ul> <li>Guasto dei ventilatori di raffreddamento del dissipatore.</li> <li>Temperatura dell'ambiente o dell'aria di raffreddamento troppo elevata.</li> <li>Intervento dei fusibili DC di protezione.</li> </ul>                                                                                                    |
| Soluzioni          | <ol> <li>Controllare il funzionamento dei ventilatori.</li> <li>Pulire le griglie di aerazione e gli eventuali filtri aria.</li> <li>Verificare il sistema di condizionamento (se presente).</li> <li>Verificare lo stato dei fusibili DC in ingresso al ponte inverter.</li> <li>Se l'allarme persiste contattare il servizio di Assistenza Tecnica.</li> </ol> |

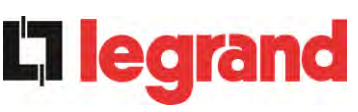

| Allarme            | A25 INVERTER SPENTO                                                                                                    |
|--------------------|----------------------------------------------------------------------------------------------------|
| Descrizione        | L'inverter è bloccato per anomalia di funzionamento.                                                                   |
| Possibili<br>cause | ➤ Varie.                                                                                                    |
| Soluzioni          | <ol> <li>Resettare il sistema.</li> <li>Se l'allarme persiste contattare il servizio di Assistenza Tecnica.</li> </ol> |

| Allarme            | A26 PERDITA COMUNIC                                                    |
|--------------------|------------------------------------------------------------------------|
| Descrizione        | Errore interno.                                                        |
| Possibili<br>cause | Problemi di comunicazione del microcontrollore.                        |
| Soluzioni          | 1. Se l'allarme persiste contattare il servizio di Assistenza Tecnica. |

| Allarme            | A27 ERRORE EEPROM                                                         |
|--------------------|---------------------------------------------------------------------------|
| Descrizione        | Il controllore ha rilevato un errore nei parametri memorizzati in EEPROM. |
| Possibili<br>cause | Inserimento di parametri errati durante la programmazione.                |
| Soluzioni          | 1. Contattare il servizio di Assistenza Tecnica.                          |

| Allarme            | A28 GUASTO CRITICO                                                                                                    |
|--------------------|----------------------------------------------------------------------------------------------------|
| Descrizione        | E' presente un allarme che causa l'arresto di una parte dell'UPS (raddrizzatore, inverter, interruttore statico).                                                            |
| Possibili<br>cause | Guasto del sistema.                                                                                                    |
| Soluzioni          | <ol> <li>Verificare quali allarmi sono presenti e seguire le procedure<br/>indicate.</li> <li>Se l'allarme persiste contattare il servizio di Assistenza Tecnica.</li> </ol> |

| Allarme            | A29 MANUTENZ PROGRAM                                    |
|--------------------|---------------------------------------------------------|
| Descrizione        | E' necessario effettuare un intervento di manutenzione. |
| Possibili<br>cause | E' trascorso il tempo limite dall'ultimo intervento.    |
| Soluzioni          | 1. Contattare il servizio di Assistenza Tecnica.        |

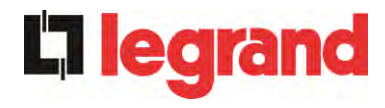

| Allarme            | A30 ALLARME GENERALE                                                                            |
|--------------------|-------------------------------------------------------------------------------------------------|
| Descrizione        | Allarme cumulativo.                                                                             |
| Possibili<br>cause | E' presente almeno un allarme.                                                                  |
| Soluzioni          | <ol> <li>Verificare quali allarmi sono presenti e seguire le procedure<br/>indicate.</li> </ol> |

| Allarme            | A31 MBCB BUS CHIUSO                                                                                                    |
|--------------------|----------------------------------------------------------------------------------------------------|
| Descrizione        | Il sezionatore di bypass manuale è chiuso.                                                                                                    |
| Possibili<br>cause | Sezionatore di bypass manuale chiuso.                                                                                                    |
| Soluzioni          | <ol> <li>Verificare lo stato del sezionatore di bypass manuale.</li> <li>Verificare la funzionalità del contatto ausiliario del sezionatore.</li> <li>Se l'allarme persiste contattare il servizio di Assistenza Tecnica.</li> </ol> |

| Allarme            | A32 EPO BUS                                                                                                    |
|--------------------|----------------------------------------------------------------------------------------------------|
| Descrizione        | Il sistema è bloccato in seguito all'azionamento del pulsante di arresto di emergenza.                                                                   |
| Possibili<br>cause | Azionamento del pulsante di arresto di emergenza (locale o remoto).                                                                                      |
| Soluzioni          | <ol> <li>Sbloccare l'arresto di emergenza e resettare l'allarme.</li> <li>Se l'allarme persiste contattare il servizio di Assistenza Tecnica.</li> </ol> |

| Allarme            | A33 CARICO ASIMMETR                                                                                                    |
|--------------------|----------------------------------------------------------------------------------------------------|
| Descrizione        | Le tensioni misurate sui condensatori DC (positiva e negativa verso punto centrale) sono diverse.                      |
| Possibili<br>cause | <ul> <li>Possibile guasto del circuito di misura.</li> <li>Possibile anomalia dei condensatori DC.</li> </ul>          |
| Soluzioni          | <ol> <li>Resettare il sistema.</li> <li>Se l'allarme persiste contattare il servizio di Assistenza Tecnica.</li> </ol> |

| Allarme            | A34 RICHIESTA SERV                                                     |
|--------------------|------------------------------------------------------------------------|
| Descrizione        | E' necessario un intervento di verifica dell'UPS.                      |
| Possibili<br>cause | Possibile anomalia dell'UPS.                                           |
| Soluzioni          | 1. Se l'allarme persiste contattare il servizio di Assistenza Tecnica. |

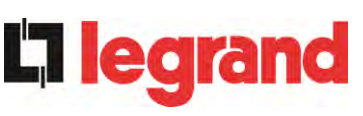

| Allarme            | A35 BATT DIESEL MODE                                                                                                    |
|--------------------|----------------------------------------------------------------------------------------------------|
| Descrizione        | L'UPS è alimentato dal generatore diesel.                                                                                    |
| Possibili<br>cause | Il contatto ausiliario di attivazione del generatore diesel, connesso<br>all'UPS, è chiuso e impone tale modalità operativa. |
| Soluzioni          | <ol> <li>Attendere l'arresto del generatore diesel appena la tensione di<br/>rete viene ripristinata.</li> </ol>             |
|                    | 2. Verificare la connessione del contatto ausiliario di segnalazione avvio del generatore diesel ai morsetti XD1/XD-2.       |
|                    | 3. Se l'allarme persiste contattare il servizio di Assistenza Tecnica.                                                       |

| Allarme            | A36 SPEGNIM VELOCE                                                                                                    |
|--------------------|----------------------------------------------------------------------------------------------------|
| Descrizione        | Arresto inverter per intervento del sensore di protezione per variazioni repentine della tensione DC.                                                   |
| Possibili<br>cause | Anomalia batteria.                                                                                                    |
| Soluzioni          | <ol> <li>Verificare la batteria.</li> <li>Resettare il sistema.</li> <li>Se l'allarme persiste contattare il servizio di Assistenza Tecnica.</li> </ol> |

| Allarme            | A38 INV> CARICO                                                                                                    |
|--------------------|----------------------------------------------------------------------------------------------------|
| Descrizione        | Il carico è alimentato dall'inverter. Allarme attivo per UPS in modalità<br>"ECO", dove l'alimentazione privilegiata è dalla rete di bypass.                                                  |
| Possibili<br>cause | Trasferimento momentaneo per mancanza rete di bypass.                                                                                                    |
| Soluzioni          | <ol> <li>Verificare lo stato della rete di bypass e controllare eventuali altri<br/>allarmi presenti.</li> <li>Se l'allarme persiste contattare il servizio di Assistenza Tecnica.</li> </ol> |

| Allarme            | A39 ERRORE LOOP INV                                                                                                    |
|--------------------|----------------------------------------------------------------------------------------------------|
| Descrizione        | Il controllo non è in grado di regolare accuratamente la tensione di inverter.                                         |
| Possibili<br>cause | Guasto del sistema di regolazione.                                                                                     |
| Soluzioni          | <ol> <li>Resettare il sistema.</li> <li>Se l'allarme persiste contattare il servizio di Assistenza Tecnica.</li> </ol> |

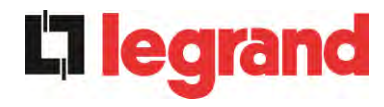

| Allarme            | A40 ANOMALIA SSI                                                                                                    |
|--------------------|----------------------------------------------------------------------------------------------------|
| Descrizione        | Il sistema ha rilevato un'anomalia dell'interruttore statico.                                                                                                    |
| Possibili<br>cause | <ul> <li>Possibili problemi sui carichi.</li> <li>Anomalia dell'interruttore statico.</li> </ul>                                                                                                    |
| Soluzioni          | <ol> <li>Verificare l'assorbimento in dei carichi e l'eventuale presenza di<br/>componenti continue sulla corrente AC.</li> <li>Se l'allarme persiste contattare il servizio di Assistenza Tecnica.</li> </ol> |

| Allarme            | A41 ERR LOOP TEN RAD                                                                                                   |
|--------------------|----------------------------------------------------------------------------------------------------|
| Descrizione        | Il controllo non è in grado di regolare accuratamente la tensione di uscita raddrizzatore.                             |
| Possibili<br>cause | Guasto del sistema di regolazione.                                                                                     |
| Soluzioni          | <ol> <li>Resettare il sistema.</li> <li>Se l'allarme persiste contattare il servizio di Assistenza Tecnica.</li> </ol> |

| Allarme            | A44 ERR LOOP COR RAD                                                                                                   |
|--------------------|----------------------------------------------------------------------------------------------------|
| Descrizione        | L'inverter è bloccato in seguito all'intervento del sensore di desaturazione dei driver IGBT.                          |
| Possibili<br>cause | Anomalia del ponte inverter.                                                                                           |
| Soluzioni          | <ol> <li>Resettare il sistema.</li> <li>Se l'allarme persiste contattare il servizio di Assistenza Tecnica.</li> </ol> |

| Allarme            | A45 ALTA TEMPERATURA SSW                                                                                                    |
|--------------------|----------------------------------------------------------------------------------------------------|
| Descrizione        | Alta temperatura del dissipatore di calore del ponte interruttore statico.                                                                                                    |
| Possibili<br>cause | <ul> <li>Guasto dei ventilatori di raffreddamento del dissipatore.</li> <li>Temperatura dell'ambiente o dell'aria di raffreddamento troppo elevata.</li> </ul>                                                                                                    |
| Soluzioni          | <ol> <li>Controllare il funzionamento dei ventilatori.</li> <li>Pulire le griglie di aerazione e gli eventuali filtri aria.</li> <li>Verificare il sistema di condizionamento (se presente).</li> <li>Se l'allarme persiste contattare il servizio di Assistenza Tecnica.</li> </ol> |

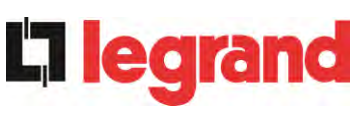

| Allarme            | A46 PERDITA RIDOND                                                                                                    |
|--------------------|----------------------------------------------------------------------------------------------------|
| Descrizione        | Allarme attivo solo su sistemi PARALLELO. La continuità non è garantita in caso di anomalia di uno degli UPS.                                 |
| Possibili<br>cause | <ul> <li>Il carico totale è superiore al valore massimo atteso.</li> <li>Possibile guasto del circuito di misura.</li> </ul>                  |
| Soluzioni          | <ol> <li>Verificare il carico alimentato dal sistema.</li> <li>Se l'allarme persiste contattare il servizio di Assistenza Tecnica.</li> </ol> |

| Allarme            | A47 ERR INVIO PARAM                              |
|--------------------|--------------------------------------------------|
| Descrizione        | Errore interno.                                  |
| Possibili<br>cause | Problemi di comunicazione del microcontrollore.  |
| Soluzioni          | 1. Contattare il servizio di Assistenza Tecnica. |

| Allarme            | A48 ERR RIC PARAM EE                             |
|--------------------|--------------------------------------------------|
| Descrizione        | Errore interno.                                  |
| Possibili<br>cause | Problemi di comunicazione del microcontrollore.  |
| Soluzioni          | 1. Contattare il servizio di Assistenza Tecnica. |

| Allarme            | A49 DISCOR TEST MODE                             |
|--------------------|--------------------------------------------------|
| Descrizione        | Errore interno.                                  |
| Possibili<br>cause | Problemi di comunicazione del microcontrollore.  |
| Soluzioni          | 1. Contattare il servizio di Assistenza Tecnica. |

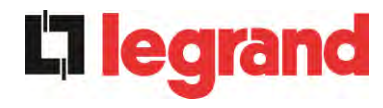

| Allarme            | A51 TEMPERATURA BATT                                                                                                    |
|--------------------|----------------------------------------------------------------------------------------------------|
| Descrizione        | La temperatura della batteria è fuori dai limiti di tolleranza. Allarme attivo solo se è installata e abilitata la sonda di temperatura sulla batteria.                                       |
| Possibili<br>cause | <ul> <li>Temperatura anomala all'interno dell'armadio batterie.</li> <li>Possibile guasto del circuito di misura.</li> </ul>                                                                  |
| Soluzioni          | <ol> <li>Verificare la temperatura sulle batterie ed eventualmente<br/>rimuovere la causa di allarme.</li> <li>Se l'allarme persiste contattare il servizio di Assistenza Tecnica.</li> </ol> |

| Allarme            | A53 ER COMP FIRMWARE                                                     |
|--------------------|--------------------------------------------------------------------------|
| Descrizione        | Il controllore ha rilevato un'incompatibilità dei software di controllo. |
| Possibili<br>cause | Aggiornamento software non eseguito correttamente.                       |
| Soluzioni          | 1. Contattare il servizio di Assistenza Tecnica.                         |

| Allarme            | A54 ERRORE CAN                                   |
|--------------------|--------------------------------------------------|
| Descrizione        | Errore interno.                                  |
| Possibili<br>cause | Problemi di comunicazione del microcontrollore.  |
| Soluzioni          | 1. Contattare il servizio di Assistenza Tecnica. |

| Allarme            | A55 CAVO PAR DISC                                                                                              |
|--------------------|----------------------------------------------------------------------------------------------------|
| Descrizione        | Mancata comunicazione del cavo parallelo.                                                                      |
| Possibili<br>cause | Cavo di parallelo disconnesso o danneggiato.                                                                   |
| Soluzioni          | <ol> <li>Controllare la connessione del cavo</li> <li>Contattare il servizio di Assistenza Tecnica.</li> </ol> |

| Allarme            | A56        | TERNA SBILANCIATA                                                                                     |
|--------------------|------------|----------------------------------------------------------------------------------------------------|
| Descrizione        | Terna      | d' ingresso raddrizzatore sbilanciata                                                                 |
| Possibili<br>cause | > L<br>> F | ₋a terna delle tensioni d'ingresso raddrizzatore sono sbilanciate.<br>Problema sulla scheda di misura |
| Soluzioni          | 1.         | Contattare il servizio di Assistenza Tecnica.                                                         |

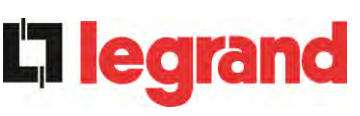

| Allarme            | A59 RELE BACKFEED ON                                                                                                    |
|--------------------|----------------------------------------------------------------------------------------------------|
| Descrizione        | E' stata attivata la protezione di backfeed. Allarme presente solamente nello storico eventi.                                                                                                    |
| Possibili<br>cause | Possibile guasto dell'interruttore statico di bypass                                                                                                    |
| Soluzioni          | <ol> <li>Controllare gli SCR di bypass.</li> <li>Se l'allarme persiste contattare il servizio di Assistenza Tecnica.</li> </ol>                                                                                                    |
| Allarme            | A61 PERDITA ALIM RIDONDATA                                                                                                    |
| Descrizione        | Guasto dell'alimentazione ausiliaria ridondata.                                                                                                    |
| Possibili<br>cause | Guasto interno.                                                                                                    |
| Soluzioni          | 1. Contattare il servizio di Assistenza Tecnica.                                                                                                    |
| Allarme            | A62 MAINS OVERVOLTAGE                                                                                                    |
| Descrizione        | Rilevazione di un picco di tensione sull'ingresso AC                                                                                                    |
| Possibili<br>cause | <ul> <li>Picco di tensione sulla rete AC.</li> <li>Possibile guasto interno.</li> </ul>                                                                                                    |
| Soluzioni          | <ol> <li>Controllare la rete AC.</li> <li>Se l'allarme persiste contattare il servizio di Assistenza Tecnica.</li> </ol>                                                                                                    |
| Allarme            | A63 SEQ AVVIO BLOCC                                                                                                    |
| Descrizione        | Durante l'avvio dell'UPS un'anomalia ha impedito il corretto svolgimento della sequenza.                                                                                                    |
| Possibili<br>cause | <ul> <li>Organi di manovra in posizione errata o manovrati in maniera non corretta.</li> <li>Possibile guasto interno.</li> </ul>                                                                                                    |
| Soluzioni          | <ol> <li>Verificare che la posizione degli organi di manovra (sezionatori,<br/>selettori) sia come specificato nelle procedure (vedi sezione<br/>"Installazione ed avviamento").</li> <li>Se l'allarme persiste contattare il servizio di Assistenza Tecnica.</li> </ol> |
| Allarme            | A64 MAINS UNDERVOLTAGE                                                                                                    |
| Descrizione        | Rilevazione di un abbassamento veloce sull'ingresso AC                                                                                                    |
| Possibili<br>cause | <ul> <li>Abbassamento improvviso della rete AC (brown-out).</li> <li>Possiible guasto interno.</li> </ul>                                                                                                    |
| Soluzioni          | <ol> <li>Controllare la rete AC.</li> <li>Se l'allarme persiste contattare il servizio di Assistenza Tecnica.</li> </ol>                                                                                                    |